# **CN2510 Async Server User's Manual**

Edition 6.0, November 2017

www.moxa.com/product

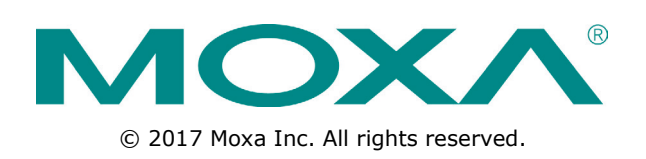

# **CN2510 Async Server User's Manual**

The software described in this manual is furnished under a license agreement and may be used only in accordance with the terms of that agreement.

#### **Copyright Notice**

© 2017 Moxa Inc. All rights reserved.

#### Trademarks

The MOXA logo is a registered trademark of Moxa Inc. All other trademarks or registered marks in this manual belong to their respective manufacturers.

#### Disclaimer

Information in this document is subject to change without notice and does not represent a commitment on the part of Moxa.

Moxa provides this document as is, without warranty of any kind, either expressed or implied, including, but not limited to, its particular purpose. Moxa reserves the right to make improvements and/or changes to this manual, or to the products and/or the programs described in this manual, at any time.

Information provided in this manual is intended to be accurate and reliable. However, Moxa assumes no responsibility for its use, or for any infringements on the rights of third parties that may result from its use.

This product might include unintentional technical or typographical errors. Changes are periodically made to the information herein to correct such errors, and these changes are incorporated into new editions of the publication.

#### **Technical Support Contact Information**

#### www.moxa.com/support

| <u>Moxa Americas</u> |                      |                 | ina (Shanghai office) |
|----------------------|----------------------|-----------------|-----------------------|
| Toll-free:           | 1-888-669-2872       | Toll-free:      | 800-820-5036          |
| Tel:                 | +1-714-528-6777      | Tel:            | +86-21-5258-9955      |
| Fax:                 | +1-714-528-6778      | Fax:            | +86-21-5258-5505      |
| Moxa Europe          |                      | <u>Moxa Asi</u> | a-Pacific             |
| Tel:                 | +49-89-3 70 03 99-0  | Tel:            | +886-2-8919-1230      |
| Fax:                 | +49-89-3 70 03 99-99 | Fax:            | +886-2-8919-1231      |
| Moxa Ind             | lia                  |                 |                       |

+91-80-4172-9088

+91-80-4132-1045

Tel: Fax:

#### **Table of Contents**

| 1.         | Introduction                                                    | 1-1        |
|------------|-----------------------------------------------------------------|------------|
|            | Product Features                                                | 1-2        |
|            | Hardware                                                        | 1-2        |
|            | Software                                                        | 1-2        |
|            | Package Checklist                                               | 1-2        |
|            | Front Panel                                                     | 1-3        |
|            | Rear Panel                                                      | 1-3        |
| 2.         | Getting Started                                                 | 2-1        |
|            | Hardware Installation                                           | 2-2        |
|            | Desktop                                                         | 2-2        |
|            | Rackmount                                                       | 2-2        |
|            | Wiring Requirements                                             | 2-2        |
|            | Connecting CN2510-8/16's Power                                  | 2-3        |
|            | Connecting CN2510-8/16-48V's Power                              | 2-3        |
|            | Grounding CN2510-8/16-48V                                       | 2-2        |
|            | Connecting to a Social Device                                   | 2-4<br>2_1 |
|            | Connecting to a Serial Device                                   | +-2۲       |
|            | Accessing the Console Utility                                   |            |
|            | Configuration Checklist                                         |            |
|            | Accessing the Console from a Telnet Terminal                    |            |
|            | Accessing the Console from a Console Terminal                   |            |
|            | Configuring CN2510—The Server Menu                              | 2-12       |
|            | Server Configuration—Info.                                      | 2-12       |
|            | Server Configuration—LAN                                        | 2-13       |
|            | Server Configuration—Adv                                        | 2-14       |
|            | Server Configuration—Host_table                                 | 2-16       |
|            | Server Configuration—Route_table                                | 2-16       |
|            | Server Configuration—User_table                                 | 2-17       |
|            | Save                                                            | 2-18       |
|            | Restart                                                         |            |
| 3.         | Knowing Your Application                                        | 3-1        |
|            | Windows Real COM (NT Real COM)                                  | 3-2        |
|            | Linux Real TTY/Unix Fixed TTY (NT Real COM)                     | 3-3        |
|            | Device Control (Device Control)                                 | 3-4        |
|            | UDP Communication (Raw UDP)                                     |            |
|            | Console Management (Reverse Terminal)                           | 5-3<br>ح د |
|            | Multi-bast TTY (Multi-bast TTY)                                 | /-د<br>۵-۶ |
|            | Dial-in/Out-of-Band Management (Dialin/out)                     |            |
|            | Network Printer (Printer)                                       |            |
|            | Multiplexor Access (Multiplex)                                  | 3-11       |
| 4          | Setting IIn Windows Real COM / Linux Real TTY / Ilnix Fixed TTY | 4-1        |
| <b>-</b> . | Accessing the Console Utility                                   |            |
|            | Selecting the Application                                       | 4-2<br>4-7 |
|            | Configuring ASPP Mode                                           | 4-4        |
|            | Configuring the Serial Ports.                                   |            |
|            | Save                                                            |            |
|            | Restart                                                         |            |
|            | Setting up Hosts                                                | 4-7        |
|            | Setting up Windows XP/2003 Hosts                                | 4-7        |
|            | Setting up Windows 2000 Hosts                                   | 4-22       |
|            | Setting up Windows 95/98/ME/NT Hosts                            | 4-35       |
| 5.         | Setting Up Device Control                                       | 5-1        |
|            | Accessing the Console Utility                                   |            |
|            | Selecting the Application                                       | 5-2        |
|            | Configuring ASPP Mode                                           | 5-4        |
|            | Configuring RAW Mode                                            | 5-6        |
|            | Configuring the Serial Ports                                    | 5-7        |
|            | Save                                                            | 5-8        |
|            | Restart                                                         | 5-8        |
|            | ASPP Library Introduction                                       | 5-9        |
|            | ASPP Examples for Unix                                          |            |
|            |                                                                 | 2-10       |
| 6.         | Setting Up Raw UDP                                              | 6-1        |
|            | Accessing the Console Utility                                   | 6-2        |

|     | Selecting the Application                                                                                                    | . 6-2                                                                                                    |
|-----|----------------------------------------------------------------------------------------------------|----------------------------------------------------------------------------------------------------|
|     | Configuring RAW ODP Mode                                                                                                    | .0-4                                                                                                    |
|     | Save                                                                                                    | .6-6                                                                                                    |
|     | Restart                                                                                                    | . 6-7                                                                                                    |
| 7.  | Setting Up Reverse Terminal                                                                                                    | 7-1                                                                                                    |
|     | Accessing the Console Utility                                                                                                    | . 7-2                                                                                                    |
|     | Selecting the Application                                                                                                    | .7-2                                                                                                    |
|     | Configuring RTELNET Mode                                                                                                    | .7-4                                                                                                    |
|     | Save                                                                                                    | .7-5                                                                                                    |
|     | Restart                                                                                                    | .7-6                                                                                                    |
| 8.  | Setting Up Terminal                                                                                                    | 8-1                                                                                                    |
|     | Accessing the Console Utility                                                                                                    | .8-2                                                                                                    |
|     | Selecting the Application                                                                                                    | . 8-2                                                                                                    |
|     | Configuring TERM_ASC Mode                                                                                                    | .8-4                                                                                                    |
|     | Configuring TERM_BIN Mode                                                                                                    | .8-6<br>                                                                                                    |
|     | Save                                                                                                    | .8-9                                                                                                    |
|     | Restart                                                                                                    | 3-10                                                                                                    |
| 9.  | Setting Up Multi-host TTY                                                                                                    | 9-1                                                                                                    |
|     | Accessing the Console Utility                                                                                                    | .9-2                                                                                                    |
|     | Selecting the Application                                                                                                    | .9-2                                                                                                    |
|     | Configuring FIXTTY Mode                                                                                                    | .9-4                                                                                                    |
|     | Configuring the Serial Ports                                                                                                    | .9-5                                                                                                    |
|     | Restart                                                                                                    | .9-6                                                                                                    |
|     | Setting up Hosts                                                                                                    | .9-7                                                                                                    |
|     | Installing and Compiling Moxatty                                                                                                    | .9-7                                                                                                    |
|     | Moxatty for Different Applications                                                                                                    | .9-8                                                                                                    |
|     |                                                                                                    | .9-9                                                                                                    |
| 10. | Setting Up Dialin/out                                                                                                    | .0-1                                                                                                    |
|     | Accessing the console officy.                                                                                                    | 10-2                                                                                                    |
|     | Selecting the Application                                                                                                    | 111-7                                                                                                    |
|     | Selecting the Application<br>Configuring PPPD/PPP Mode                                                                                                    | 10-2                                                                                                    |
|     | Selecting the Application<br>Configuring PPPD/PPP Mode<br>Configuring SLIPD/SLIP Mode                                                                                                    | 10-2<br>10-4<br>10-6                                                                                                    |
|     | Selecting the Application<br>Configuring PPPD/PPP Mode<br>Configuring SLIPD/SLIP Mode<br>Configuring Dynamic Mode                                                                                                    | 10-2<br>10-4<br>10-6<br>10-8                                                                                                    |
|     | Selecting the Application<br>Configuring PPPD/PPP Mode<br>Configuring SLIPD/SLIP Mode<br>Configuring Dynamic Mode                                                                                                    | 10-2<br>10-4<br>10-6<br>10-8<br>0-12                                                                                                    |
|     | Selecting the Application<br>Configuring PPPD/PPP Mode<br>Configuring SLIPD/SLIP Mode<br>Configuring Dynamic Mode                                                                                                    | 10-2<br>10-4<br>10-6<br>10-8<br>0-12<br>0-13<br>0-13                                                                                                    |
|     | Selecting the Application<br>Configuring PPPD/PPP Mode<br>Configuring SLIPD/SLIP Mode<br>Configuring Dynamic Mode<br>Configuring the Serial Ports                                                                                                    | 10-2<br>10-4<br>10-6<br>10-8<br>0-12<br>0-13<br>0-13<br>0-14                                                                                                    |
|     | Selecting the Application<br>Configuring PPPD/PPP Mode<br>Configuring SLIPD/SLIP Mode<br>Configuring Dynamic Mode<br>Configuring the Serial Ports                                                                                                    | 10-2<br>10-4<br>10-6<br>10-8<br>0-12<br>0-13<br>0-14<br>0-14<br>0-15                                                                                                    |
|     | Selecting the Application<br>Configuring PPPD/PPP Mode<br>Configuring SLIPD/SLIP Mode<br>Configuring Dynamic Mode<br>Configuring the Serial Ports                                                                                                    | 10-2<br>10-4<br>10-6<br>10-8<br>0-12<br>0-13<br>0-14<br>0-14<br>0-15<br>0-16                                                                                                    |
| 11. | Selecting the Application         Configuring PPPD/PPP Mode         Configuring SLIPD/SLIP Mode         Configuring Dynamic Mode         Configuring the Serial Ports         Configuring Modem Initialization         Optional Welcome Message         Configuring Optional Local User Information         Save         Restart         10         Setting Up Printer                                                                                                    | 10-2<br>10-4<br>10-6<br>10-8<br>0-12<br>0-13<br>0-13<br>0-14<br>0-14<br>0-15<br>0-16<br>.1-1                                                                                                    |
| 11. | Selecting the Application         Configuring PPPD/PPP Mode         Configuring SLIPD/SLIP Mode         Configuring Dynamic Mode         Configuring the Serial Ports         Configuring Modem Initialization         Optional Welcome Message         Configuring Optional Local User Information         Save         Restart         10         Setting Up Printer         Accessing the Console Utility                                                                                                    | 10-2<br>10-4<br>10-6<br>10-8<br>0-12<br>0-13<br>0-14<br>0-14<br>0-15<br>0-16<br>.1-1<br>11-2                                                                                                    |
| 11. | Selecting the Application         Configuring PPPD/PPP Mode         Configuring SLIPD/SLIP Mode         Configuring Dynamic Mode         Configuring the Serial Ports         Configuring Modem Initialization         Optional Welcome Message         Configuring Optional Local User Information         Save         Restart         10         Setting Up Printer         11         Selecting the Application         Configuring RAW PRN Mode                                                                                                    | 10-2<br>10-4<br>10-6<br>10-8<br>0-12<br>0-13<br>0-14<br>0-14<br>0-15<br>0-16<br>.1-1<br>11-2<br>11-2                                                                                                    |
| 11. | Selecting the Application         Configuring PPPD/PPP Mode         Configuring SLIPD/SLIP Mode         Configuring Dynamic Mode         Configuring the Serial Ports         Configuring Modem Initialization         Optional Welcome Message         Configuring Optional Local User Information         Save         Restart         10         Setting Up Printer         Accessing the Console Utility         Selecting the Application         Configuring RAW PRN Mode         Configuring LPD PRN Mode                                                                                                    | 10-2<br>10-4<br>10-6<br>10-8<br>0-12<br>0-13<br>0-14<br>0-14<br>0-15<br>0-16<br>.1-1<br>11-2<br>11-2<br>11-2<br>11-4<br>11-5                                                                                                    |
| 11. | Selecting the Application         Configuring PPPD/PPP Mode         Configuring SLIPD/SLIP Mode         Configuring Dynamic Mode         Configuring the Serial Ports         Configuring Modem Initialization         11         Configuring Optional Local User Information         11         Save         Restart         11         Setting Up Printer         11         Accessing the Console Utility         Selecting the Application         Configuring RAW PRN Mode         Configuring LPD PRN Mode         Configuring the Serial Ports                                                                                                    | 10-2<br>10-4<br>10-6<br>10-8<br>0-12<br>0-13<br>0-14<br>0-14<br>0-15<br>0-16<br>11-2<br>11-2<br>11-2<br>11-4<br>11-5<br>11-6                                                                                                    |
| 11. | Selecting the Application         Configuring PPPD/PPP Mode         Configuring SLIPD/SLIP Mode         Configuring Dynamic Mode         Configuring the Serial Ports         Configuring Modem Initialization         Optional Welcome Message         Configuring Optional Local User Information         Save         Restart         10         Setting Up Printer         Accessing the Console Utility         Selecting the Application         Configuring RAW PRN Mode         Configuring LPD PRN Mode         Configuring the Serial Ports                                                                                                    | 10-2<br>10-4<br>10-6<br>10-8<br>0-12<br>0-13<br>0-14<br>0-15<br>0-16<br>11-2<br>11-2<br>11-2<br>11-4<br>11-5<br>11-6<br>11-7                                                                                                    |
| 11. | Selecting the Application         Configuring PPPD/PPP Mode         Configuring SLIPD/SLIP Mode         Configuring Dynamic Mode         Configuring Dynamic Mode         Configuring Modem Initialization         10         Configuring Modem Initialization         11         Configuring Modem Initialization         11         Optional Welcome Message         11         Configuring Optional Local User Information         11         Save         Restart         11         Setting Up Printer         11         Accessing the Console Utility         Selecting the Application         Configuring RAW PRN Mode         Configuring LPD PRN Mode         Configuring the Serial Ports         Save         Restart                                                                                                    | 10-2<br>10-4<br>10-6<br>10-8<br>0-12<br>0-13<br>0-14<br>0-14<br>0-15<br>0-16<br>11-2<br>11-2<br>11-2<br>11-2<br>11-4<br>11-5<br>11-6<br>11-7<br>11-8                                                                                                    |
| 11. | Selecting the Application         Configuring PPPD/PPP Mode         Configuring SLIPD/SLIP Mode         Configuring Dynamic Mode         Configuring the Serial Ports.         Configuring Modem Initialization         11         Configuring Optional Local User Information         11         Save         Restart         11         Setting Up Printer         11         Accessing the Console Utility         Selecting the Application         Configuring RAW PRN Mode         Configuring LPD PRN Mode         Configuring the Serial Ports         Save         Restart         Setting up Unix Hosts         Setting up Unix Hosts                                                                                                    | 10-2<br>10-4<br>10-6<br>10-8<br>0-12<br>0-13<br>0-14<br>0-14<br>0-14<br>0-15<br>0-16<br>11-2<br>11-2<br>11-2<br>11-4<br>11-5<br>11-6<br>11-7<br>11-8<br>11-9<br>11-9                                                                                                    |
| 11. | Selecting the Application         Configuring PPPD/PPP Mode         Configuring SLIPD/SLIP Mode         Configuring Dynamic Mode         Configuring The Serial Ports         11         Configuring Modem Initialization         11         Configuring Optional Velcome Message         11         Configuring Optional Local User Information         11         Save         Restart         11         Setting Up Printer         11         Accessing the Console Utility         Selecting the Application         Configuring LPD PRN Mode         Configuring the Serial Ports         Save         Restart         Save         Restart         11         Setting up DRN Mode         Configuring the Serial Ports         Save         Restart         Save         Restart         Save         Restart         Save         Restart         Save         Restart         Satting up A SCO Unix Host         Setting up a SOLARIS X86 Host                                                                                                    | 10-2<br>10-4<br>10-6<br>10-8<br>0-12<br>0-13<br>0-14<br>0-14<br>0-15<br>0-16<br>11-2<br>11-2<br>11-4<br>11-2<br>11-4<br>11-5<br>11-6<br>11-7<br>11-8<br>11-8<br>11-9<br>1-10                                                                                                    |
| 11. | Selecting the Application         Configuring PPPD/PPP Mode         Configuring SLIPD/SLIP Mode         Configuring Dynamic Mode         Configuring Modem Initialization         11         Configuring Modem Initialization         11         Configuring Optional Local User Information         11         Save         Restart         11         Setting Up Printer         11         Accessing the Console Utility         Selecting the Application         Configuring LPD PRN Mode         Configuring the Serial Ports         Save         Restart         10         Setting Up Printer         11         Accessing the Console Utility         Selecting the Application         Configuring RAW PRN Mode         Configuring the Serial Ports         Save         Restart         Setting up Unix Hosts         Setting up a SCO Unix Host         Setting up a SOLARIS X86 Host         1         Setting up a LINUX Host                                                                                                    | 10-2<br>10-4<br>10-6<br>10-8<br>0-12<br>0-13<br>0-14<br>0-14<br>0-15<br>0-16<br>11-2<br>11-2<br>11-2<br>11-4<br>11-5<br>11-6<br>11-7<br>11-8<br>11-8<br>11-9<br>1-10<br>1-11                                                                                                    |
| 11. | Selecting the Application         Configuring PPPD/PPP Mode         Configuring SLIPD/SLIP Mode         Configuring by namic Mode         Configuring the Serial Ports         10         Configuring Modem Initialization         11         Optional Welcome Message         11         Configuring Optional Local User Information         Save         11         Setting Up Printer         11         Accessing the Console Utility         Selecting the Application         Configuring RAW PRN Mode         Configuring LPD PRN Mode         Configuring the Serial Ports         Save         Restart         Save         Configuring RAW PRN Mode         Configuring LPD PRN Mode         Configuring the Serial Ports         Save         Restart         Setting up a SCO Unix Host         Setting up a SCO Unix Host         Setting up a SCO Unix Host         Setting up a LINUX Host         Setting up a LINUX Host                                                                                                    | 10-2<br>10-4<br>10-6<br>10-8<br>10-8<br>10-8<br>10-8<br>10-8<br>10-14<br>10-14<br>10-14<br>11-2<br>11-2<br>11-2<br>11-2<br>11-4<br>11-5<br>11-6<br>11-7<br>11-8<br>11-8<br>11-8<br>11-9<br>1-10<br>1-11<br>1-12<br>1-12<br>1-1   |
| 11. | Selecting the Application       Configuring PPD/PPP Mode         Configuring SLIPD/SLIP Mode       Configuring Dynamic Mode         Configuring the Serial Ports       10         Configuring Modern Initialization       11         Optional Welcome Message       11         Configuring Optional Local User Information       11         Save       11         Restart       11         Setting Up Printer       11         Accessing the Console Utility       11         Selecting the Application       11         Configuring LPD PRN Mode       11         Configuring LPD PRN Mode       11         Configuring LPD PRN Mode       11         Configuring LPD PRN Mode       11         Save       12         Setting up D Inix Hosts       14         Setting up a SCO Unix Host       15         Setting up a SOLARIS X86 Host       11         Setting up a Uindows NT Host       11         Setting up a Windows NT Host       11         Setting up a Windows NT Host       11                                                                                                    | 10-2<br>10-4<br>10-6<br>10-8<br>10-8<br>10-8<br>10-8<br>10-8<br>10-8<br>10-8<br>10-8<br>10-14<br>10-14<br>10-14<br>10-14<br>11-2<br>11-2<br>11-2<br>11-8<br>11-8<br>11-8<br>11-9<br>1-10<br>1-11<br>1-12<br>1-12<br>1-12<br>1-15<br>1-12<br>1-15<br>1-12<br>1-15<br>1-12<br>1-15<br>1-12<br>1-12<br>1-15<br>1-12<br>1-12                                                                                                    |
| 11. | Selecting the Application         Configuring PPD/PPP Mode         Configuring SLIPD/SLIP Mode         Configuring Dynamic Mode         Configuring the Serial Ports.         Configuring the Serial Ports.         Configuring Modem Initialization         11         Configuring Optional Local User Information         11         Save         11         Save         11         Setting Up Printer         11         Setting the Application         Configuring LPD PRN Mode         Configuring LPD PRN Mode         Configuring LPD PRN Mode         Configuring LPD PRN Mode         Configuring LPD Verial Ports         Save         Restart         Setting up a SCO Unix Host         Setting up a SOLARIS X86 Host         Setting up a LINUX Host         Setting up a LINUX Host         Setting up a Unidows NT Host         Setting up a Windows NT Host         Setting up a Windows NT Host         Setting up a Windows 2000 Host                                                                                                    | 10-2<br>10-4<br>10-6<br>10-8<br>10-8<br>10-8<br>10-8<br>10-12<br>10-14<br>10-14<br>10-14<br>10-14<br>10-14<br>11-2<br>11-2<br>11-2<br>11-2<br>11-2<br>11-3<br>11-9<br>1-10<br>1-11<br>1-12<br>1-12<br>1  |
| 11. | Selecting the Application         Configuring PPP/PPP Mode         Configuring SLIPD/SLIP Mode         Configuring Dynamic Mode         Configuring the Serial Ports         Configuring Modem Initialization         Optional Welcome Message         11         Configuring Optional Local User Information         11         Save         Restart         11         Setting Up Printer         11         Restart         11         Setting the Application         Configuring RAW PRN Mode         Configuring LPD PRN Mode.         Configuring LPD PRN Mode.         Configuring LPD PRN Mode.         Configuring LPD PRN Mode.         Configuring LPD RN Mode.         Configuring LPD RN Mode.         Configuring LPD RN Mode.         Configuring LPD RN Mode.         Save         Save         Setting up a SCO Unix Host         Setting up a SCO Unix Host         Setting up a LINUX Host         Setting up a Unix Host         Setting up a Windows NT Host         Setting up a Windows NT Host         Setting up a Windows NT Host         Setting up a Windows NT Host <t< td=""><td>10-2<br/>10-4<br/>10-6<br/>10-8<br/>10-12<br/>10-14<br/>10-15<br/>10-14<br/>11-22<br/>11-2<br/>11-2<br/>11-2<br/>11-8<br/>11-9<br/>1-10<br/>1-11<br/>1-12<br/>1-12<br/>1-12<br/>1-22<br/>1-22<br/>1</td></t<> | 10-2<br>10-4<br>10-6<br>10-8<br>10-12<br>10-14<br>10-15<br>10-14<br>11-22<br>11-2<br>11-2<br>11-2<br>11-8<br>11-9<br>1-10<br>1-11<br>1-12<br>1-12<br>1-12<br>1-22<br>1-22<br>1   |
| 11. | Selecting the Application         Configuring PPD/PPP Mode         Configuring SLIPD/SLIP Mode         Configuring the Serial Ports         I         Configuring the Serial Ports         I         Optional Welcome Message         I         Configuring Optional Local User Information         I         Save         II         Setting Up Printer         II         Accessing the Console Utility         Selecting the Application         Configuring RAW PRN Mode         Configuring IPD PRN Mode         Configuring The Serial Ports         Save         Setting up Onix Hosts         Setting up a SCO Unix Host         Setting up a SOLARIS X86 Host         Setting up a Unix Hosts         Setting up a Windows NT Host         Setting up a Windows NT Host         Setting up a Windows X2000 Host         Setting up a Windows 2000 Host                                                                                                    | 10-2<br>10-4<br>10-6<br>10-8<br>10-8<br>10-12<br>10-14<br>10-14<br>10-15<br>10-16<br>11-2<br>11-2<br>11-2<br>11-2<br>11-2<br>11-3<br>11-8<br>11-9<br>1-10<br>1-11<br>1-12<br>1-12<br>1-12<br>1-12<br>1-12<br>1-12<br>1-12<br>1-12<br>1-2-2<br>1-2-3<br>1-2-3<br>1-2-                                                                                             |
| 11. | Selecting the Application       Configuring PPPD/PPP Mode         Configuring SLIPD/SLIP Mode.       1         Configuring Dynamic Mode       1         Configuring the Serial Ports.       1         Configuring Modem Initialization       1         Optional Welcome Message       1         Configuring Optional Local User Information       1         Save       1         Restart       1         Setting Up Printer       1         Accessing the Console Utility       1         Selecting LPD PRN Mode       1         Configuring RAW PRN Mode       1         Configuring LPD PRN Mode       1         Configuring the Serial Ports       3         Save       1         Setting up Unix Hosts       1         Setting up a SCO Unix Host       1         Setting up a SCO Unix Host       1         Setting up a SUARIS X86 Host       1         Setting up a Windows NT Host       1         Setting up a Windows NT Host       1         Setting up a Windows NT Host       1         Setting up a Windows NT Host       1         Setting up a Windows NT Host       1         Setting up a Windows X2000 Host       1         Se                                                                                                    | 10-2<br>10-4<br>10-6<br>10-8<br>10-12<br>10-14<br>10-14<br>10-14<br>10-14<br>10-14<br>11-2<br>11-2<br>11-2<br>11-2<br>11-2<br>11-2<br>11-2<br>11-3<br>11-6<br>11-7<br>11-8<br>11-9<br>1-10<br>1-11<br>1-12<br>1-12<br>1-12<br>1-12<br>1-12<br>1-2-3<br>12-3<br>12-3                                                                                                    |
| 11. | Selecting the Application       Configuring PPPD/PP Mode         Configuring SLIPD/SLIP Mode       1         Configuring SLIPD/SLIP Mode       1         Configuring SLIPD/SLIP Mode       1         Configuring the Serial Ports       1         Configuring Mode Message       1         Optional Welcome Message       1         Configuring Optional Local User Information       1         Save       1         Restart       1         Setting Up Printer       1         Accessing the Console Utility       1         Selecting the Application       1         Configuring RAW PRN Mode       1         Configuring LPD PRN Mode       1         Configuring LPD PRN Mode       1         Configuring LPD PRN Mode       1         Save       1         Save       1         Setting up Unix Hosts.       1         Setting up a SOLARIS X86 Host       1         Setting up a UniX Host       1         Setting up a Windows NT Host       1         Setting up a Windows NT Host       1         Setting up a Windows NT Host       1         Setting up a Windows NT Host       1         Setting up a Windows NT Host <td< td=""><td>10-2<br/>10-4<br/>10-6<br/>10-8<br/>10-8<br/>10-15<br/>10-14<br/>10-15<br/>10-14<br/>10-15<br/>11-2<br/>11-2<br/>11-2<br/>11-2<br/>11-2<br/>11-2<br/>11-4<br/>11-5<br/>11-6<br/>11-7<br/>11-8<br/>11-7<br/>11-8<br/>11-9<br/>1-10<br/>1-11<br/>1-12<br/>1-15<br/>1-12<br/>1-15<br/>1-12<br/>1-15<br/>1-12<br/>1-12<br/>1-23<br/>1-2-3<br/>1-2-3<br/>1</td></td<>                                                          | 10-2<br>10-4<br>10-6<br>10-8<br>10-8<br>10-15<br>10-14<br>10-15<br>10-14<br>10-15<br>11-2<br>11-2<br>11-2<br>11-2<br>11-2<br>11-2<br>11-4<br>11-5<br>11-6<br>11-7<br>11-8<br>11-7<br>11-8<br>11-9<br>1-10<br>1-11<br>1-12<br>1-15<br>1-12<br>1-15<br>1-12<br>1-15<br>1-12<br>1-12<br>1-23<br>1-2-3<br>1-2-3<br>1                                                                |
| 11. | Selecting the Application                                                                                                    | 10-2<br>10-4<br>10-6<br>10-8<br>10-8<br>10-8<br>10-8<br>10-8<br>10-15<br>10-14<br>10-14<br>10-14<br>10-14<br>11-22<br>11-22<br>11-22<br>11-4<br>11-7<br>11-8<br>11-9<br>1-10<br>1-11<br>1-12<br>1-12<br>1-12<br>12-23<br>12-3<br>12-10<br>12-12<br>12-3<br>12-3<br>12-10<br>12-3<br>12-10<br>12-3<br>12-3<br>12-3<br>12-3<br>12-10<br>12-3<br>12-3<br>12-3<br>12-10<br>12-3<br>12-10<br>12-3<br>12-10<br>12-3<br>12-10<br>12-3<br>12-10<br>12-3<br>12-10<br>12-3<br>12-10<br>12-11<br>12-3<br>12-10<br>12-11<br>12-3<br>12-10<br>12-11<br>12-3<br>12-10<br>12-11<br>12-11<br>12-11<br>12-11<br>12-3<br>12-10<br>12-11<br>12-11                                                   |
| 11. | Selecting the Application       Configuring PPD/PPP Mode         Configuring SLIPD/SLIP Mode       11         Configuring Dynamic Mode       11         Configuring Dynamic Mode       11         Configuring Modem Initialization       11         Configuring Optional Local User Information       11         Save       11         Restart       11         Setting UP Printer       11         Accessing the Console Utility       11         Setting UP Printer       11         Accessing the Console Utility       11         Setting UP PIN Mode       11         Configuring LPD PRN Mode       11         Configuring RAW PRN Mode       11         Configuring IPD PRN Mode       11         Configuring LPD PRN Mode       11         Configuring LPD PRN Mode       11         Save       12         Setting up Dinx Hosts       13         Setting up a SOLARIS X86 Host       14         Setting up Windows Nots       14         Setting up Windows Nots       14         Setting up Windows Nots       14         Setting up Windows 2000 Host       15         Setting up Windows 2000 Host       14         Setting up Window                                                                                                    | 10-2<br>10-4<br>10-6<br>10-8<br>10-12<br>10-14<br>10-15<br>10-14<br>11-2<br>11-2<br>11-2<br>11-2<br>11-2<br>11-2<br>11-3<br>11-8<br>11-9<br>1-10<br>1-11<br>1-12<br>12-2<br>12-3<br>12-3<br>12-6<br>22-10<br>22-11<br>22-12<br>2-12<br>2-12      |
| 11. | Selecting the Application       Configuring PPP/PP Mode         Configuring PPD/PPP Mode       Configuring Dynamic Mode         Configuring the Serial Ports       11         Configuring Modem Initialization       11         Optional Welcome Message       11         Configuring Optional Local User Information       11         Save       11         Restart       11         Setting Up Printer       11         Accessing the Console Utility       14         Selecting the Application       12         Configuring LPD PN Mode       14         Configuring the Serial Ports       14         Save       15         Restart       15         Save       16         Setting up Unix Hosts       17         Setting up a SCO Unix Host       18         Setting up a SOLARIS X86 Host       11         Setting up a Unix Hosts       11         Setting up a Windows NT Host       11         Setting up a Windows NT Host       11         Setting up a Windows 2000 Host       11         Setting up a Windows 2000 Host       11         Setting up Alliplex       12         Accessing the Console Utility       12         Settin                                                                                                    | 10-2<br>10-4<br>10-6<br>10-8<br>10-8<br>10-8<br>10-8<br>10-8<br>10-8<br>10-14<br>10-14<br>10-14<br>10-14<br>11-2<br>11-2<br>11-2<br>11-2<br>11-2<br>11-2<br>11-2<br>11-3<br>11-6<br>11-7<br>11-8<br>11-7<br>11-8<br>11-7<br>12-2<br>12-3<br>12-6<br>2-10<br>2-11<br>2-12<br>3-1<br>3-1<br>3-1<br>3-1<br>3-1<br>12-8<br>12-8<br>1 |
| 11. | Selecting the Application       1         Configuring SLIPD/SLIP Mode       1         Configuring Dynamic Mode       1         Configuring Modem Initialization       1         Optional Welcome Message       1         Configuring Optional Local User Information       1         Save       1         Restart       1         Setting UP Printer       1         Accessing the Console Utility       1         Setting UP Printer       1         Accessing the Console Utility       1         Setting UP Printer       1         Accessing the Console Utility       1         Setting UP Printer       1         Configuring RAW PRN Mode       1         Configuring the Serial Ports       2         Save       1         Restart       1         Setting up Onix Host       1         Setting up a SCO Unix Host       1         Setting up a LINUX Host       1         Setting up a Unix Hosts       1         Setting up a Windows NT Host       1         Setting up a Windows 2000 Host       1         Setting up a Windows 2000 Host       1         Setting up A Windows 2000 Host       1                                                                                                    | 10-2<br>10-4<br>10-6<br>10-8<br>10-8<br>10-12<br>10-12<br>10-14<br>10-14<br>10-14<br>10-14<br>11-2<br>11-2<br>11-2<br>11-2<br>11-2<br>11-2<br>11-2<br>11-2<br>11-2<br>11-3<br>11-3<br>12-12<br>12-3<br>12-6<br>2-10<br>2-11<br>2-12<br>13-2<br>13-2      |

|     | Configuring RIP                                 | 13-3       |
|-----|-------------------------------------------------|------------|
|     | Configuring the Static Routing Table            | 13-4       |
|     | Static Routing Examples                         | 13-5       |
|     | Configuring Routes to the Internet              | 13-5       |
|     | Configuring Routes to the Internet and Intranet | 13-6       |
|     |                                                 | 13-/       |
|     | Save                                            | 13-8       |
|     | Kestart                                         | 13-8       |
| 14. | Administrative Utilities                        | . 14-1     |
|     | Ping                                            | 14-2       |
|     | Monitor                                         | 14-2       |
|     | Line                                            | 14-3       |
|     | Network                                         | 14-4       |
|     | Async                                           | 14-5       |
|     | Routing                                         | 14-6       |
|     | PPP-Trace                                       | 14-7       |
|     | Diagnostic                                      | 14-7       |
|     | Upgrade                                         | 14-8       |
|     | Upgrading with the Windows Utility              | 14-8       |
|     | Console Terminal Upgrade                        | 14-10      |
|     | Upgrading through the Serial Console            | 14-11      |
|     | Remote RCP Upgrade                              | 14-14      |
|     | Export                                          | 14-16      |
|     | Console Terminal Export                         | 14-16      |
|     | Remote RCP Export                               | 14-18      |
|     | Import                                          | 14-19      |
|     | Console Terminal Import                         | 14-19      |
|     | Renote KCP Import                               | 14-21      |
|     | Default                                         | 14-22      |
| Α.  | Troubleshooting                                 | A-1        |
|     | Console Terminal Problems                       | A-2        |
|     | Terminal Port Problems                          | A-4        |
|     | How to Save CN2510's Parameters                 | A-4        |
|     | ASPP Port Problems                              | A-5        |
|     | SLIP/PPP Connection Problems                    | A-5        |
|     | RADIUS Problems                                 | A-5        |
| в.  | RADIUS Server                                   | B-1        |
|     | What is RADIUS?                                 | B-2        |
|     | Definition                                      | B-2        |
|     | Client/Server Architecture                      | В-2        |
|     | Setting up CN2510                               | В-З        |
|     | Setting up the RADIUS Server IP Address         | В-З        |
|     | Setting up Port Configuration                   | B-4        |
|     | Setting up UNIX Hosts                           | B-6        |
|     | Setting up Windows NT Hosts                     | В-6        |
|     | Setting up Windows 2000 Hosts                   | B-8        |
|     | Setting up Windows 2003 Hosts                   | B-11       |
| С.  | SNMP Agent with MIB II                          | C-1        |
| П   | Pin Assignments and Cable Wiring                | D-1        |
| υ.  | Din Assignments                                 | -2         |
|     | 10/100RaceTX Port Pin Acsignment                | ב-ט<br>ר-ח |
|     | Console Port Pin Assignment                     | ב-ט<br>ר-ח |
|     | Asvnc RS-232 Port Pin Assignment                | D 2        |
|     | Cable Wiring                                    | D-2        |
|     | 10/100BaseTX Port Cable Wiring                  | D-2        |
|     | Async RS-232 Port Cable Wiring                  | D-3        |
|     | DB9 and DB25 Connector Pin Assignments          | D-4        |
| E   |                                                 | E 4        |
| с.  | LURY INSPIRY                                    | C-1        |

Welcome to Moxa CN2510 Async Server. Models are available with 8 or 16 asynchronous RS-232 ports, and all models come with one 10/100 Mbps Ethernet LAN port. CN2510 Async Server is used to connect terminals, modems, printers, and other asynchronous serial devices to LAN hosts. CN2510 complies with TCP/IP and IEEE 802.3 specifications using standard Ethernet 10/100BaseT and twisted pair 10/100BaseTX cable as the data transmission medium.

The following topics are covered in this chapter:

#### Product Features

- Hardware
- Software
- Package Checklist
- Front Panel
- Rear Panel

## **Product Features**

#### Hardware

- 1 LAN port (auto-detecting 10/100 Mbps Ethernet)
- Surge protection for each serial port
- 4 MB RAM, 2 MB Flash ROM
- Tx/Rx LED for each serial port
- System Status LEDs
- Ethernet Status LEDs
- 8 or 16 RJ45 RS-232 serial ports, with up to 921.6 Kbps transmission speed

#### Software

- ASCII/Binary terminal modes with up to 8 Telnet and Rlogin sessions
- Point to Point Protocol (PPP and PPPD)
- Serial Line Internet Protocols (SLIP and SLIPD)
- Dynamic auto-recognition of Terminal, SLIP, or PPP
- Dial-on-demand, Dial-out
- Remote serial or parallel printing (RLP)
- CN2510 Async Server Proprietary Protocol (ASPP) for TCP/IP socket programming
- RAW mode for transparent data transmission
- Reverse Telnet
- SNMP Agent for network management
- Network protocols: TCP/IP, UDP, ICMP, NetBEUI, DHCP
- Application protocols: Telnet, Rlogin, Rtelnet, RAW TCP, RAW UDP, RCP, WINS, LPD, DNS, Multi-Host
- Security protocols: RADIUS, Dial-back, PAP, CHAP, Local user/password
- Real COM port driver for Windows 95/98/ME/NT/2000/XP/2003
- Fixed TTY: SCO Open Server5, SCO UnixWare 7, Linux 2.4.x, 2.6.x, 3.x, 4.x
- Static Routing, RIP I/II protocols
- Windows-like administrative CONSOLE utility from a fixed console port, or by Telnet from a networked host
- Password protection and extensive user verification functions
- Easy firmware upgrade via Flash ROM

# **Package Checklist**

CN2510 Async Server products are shipped with the following items:

- CN2510 Async Server
- ac power Cord (for AC Model only)
- Documentation and Software CD-ROM
- Quick Installation Guide (English and Simplified Chinese versions)
- RJ45 Loopback Tester
- Product Warranty Booklet
- Rackmount Kit (includes 2 brackets and 8 screws)
- Desktop Kit (includes 4 pads)

# **Front Panel**

| LCM display  | y panel F   | Push buttons Serial port indicators                                             |
|--------------|-------------|---------------------------------------------------------------------------------|
|              | Reset •     | EN2510-10 Terminal Server                                                       |
|              | Reset but   | ton Ready LED LAN/Power indicator                                               |
| Feature      | Descriptio  | n                                                                               |
| Reset Button | Press the R | eset button for 5 seconds to load factory defaults. CN2510 will beep twice when |
|              | the configu | iration has been reset.                                                         |
| Push Buttons | Used for co | onfiguring the IP address and other parameters.                                 |
| Ready LED    | Red         | Indicates that CN2510 is receiving power                                        |
|              | Green       | Indicates that CN2510's OS is ready                                             |
| Serial Tx    | Green       | Indicates serial port transmission                                              |
| Serial Rx    | Yellow      | Indicates serial port reception                                                 |

# **Rear Panel**

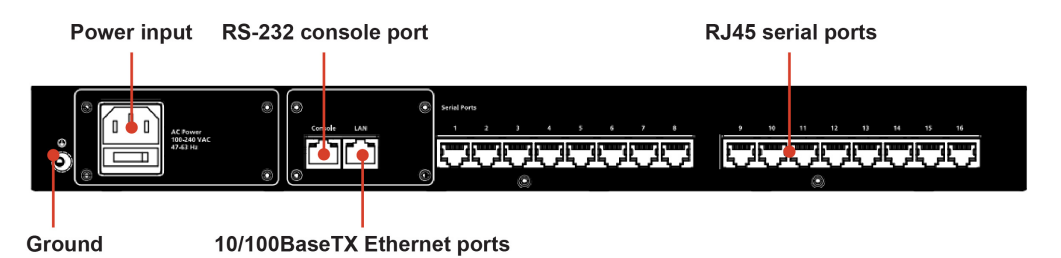

| Socket / Port       | Description                                                  |
|---------------------|--------------------------------------------------------------|
| AC Power Input      | CN2510-8 and CN2510-8:                                       |
|                     | Automatic detection of 100-240V, 47-63 Hz AC power supply    |
| DC Power Input      | CN2510-8-48V and CN2510-8-48V:                               |
|                     | Automatic detection of 48 VDC or -48 VDC power supply        |
| Power On/Off Switch | I indicates power on; O indicates power off (AC models only) |
| Console             | 8-pin RJ45 RS-232 port for console terminal connection       |
| LAN                 | 8-pin RJ45 auto-detectable 10/100 Mbps UTP port              |
| Serial Ports        | 8 or 16 8-pin RJ45 ports for DCE modem-type connections      |

2

# **Getting Started**

This chapter includes instructions on where and how to install CN2510 Async Server. Both basic and advanced software configuration instructions are given.

The following topics are covered in this chapter:

#### Hardware Installation

- Desktop
- Rackmount
- > Wiring Requirements
- Connecting CN2510-8/16's Power
- Connecting CN2510-8/16-48V's Power
- Grounding CN2510-8/16-48V
- > Connecting to the Network
- > Connecting to a Serial Device
- > Connecting to the Console Port

#### Accessing the Console Utility

- Configuration Checklist
- > Accessing the Console from a Telnet Terminal
- > Accessing the Console from a Console Terminal

#### Configuring CN2510—The Server Menu

- ➢ Server Configuration—Info.
- Server Configuration—LAN
- Server Configuration—Adv.
- Server Configuration—Host\_table
- Server Configuration—Route\_table
- Server Configuration—User\_table
- □ Save
- Restart

## **Hardware Installation**

## Desktop

Place your CN2510 on a clean, flat, well-ventilated desktop. For better ventilation, attach the 4 pads from the desktop kit to the bottom of the unit, and leave some space between the CN2510 and other equipment. Do not place equipment or objects on top of the unit, as this might damage the server.

|                  |   | -Pads |
|------------------|---|-------|
| Rottom of CN2510 | 0 | 0     |
| Bollom of CN2510 | 0 | 0     |

## Rackmount

CN2510 is designed to be mounted on a standard 19-inch rack. Use the enclosed pair of L-shaped metal brackets and screws to fasten your CN2510 to the rack cabinet. Each L-shaped bracket has 6 holes, leaving two outer or inner holes available for other uses. You have two options. You can lock either the front or rear panel of the CN2510 to the front of the rack. Locking the front panel is shown in the following figure.

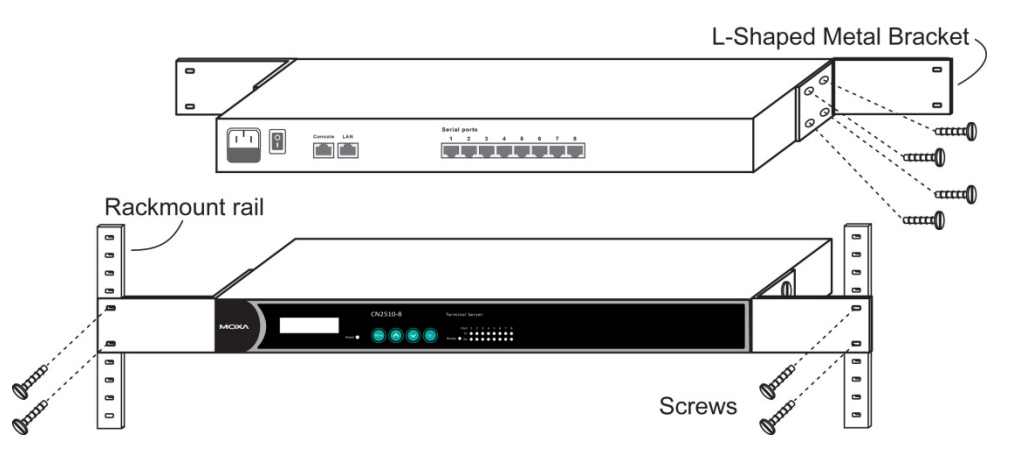

## **Wiring Requirements**

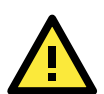

#### ATTENTION

#### Safety First!

Be sure to disconnect the power cord before installing and/or wiring your CN2510.

#### Wiring Caution!

Calculate the maximum possible current in each power wire and common wire. Observe all electrical codes dictating the maximum current allowable for each wire size.

If the current goes above the maximum ratings, the wiring could overheat, causing serious damage to your equipment.

#### Temperature Caution!

Be careful when handling CN2510. When plugged in, CN2510's internal components generate heat, and consequently the board may feel hot to the touch.

You should also observe the following common wiring rules:

Use separate paths to route wiring for power and devices. If power wiring and device wiring paths must ٠ cross, make sure the wires are perpendicular at the intersection point.

NOTE: Do not run signal or communication wiring and power wiring in the same wire conduit. To avoid interference, wires with different signal characteristics should be routed separately.

- You can use the type of signal transmitted through a wire to determine which wires should be kept separate. The rule of thumb is that wiring that shares similar electrical characteristics can be bundled together.
- Keep input wiring and output wiring separate.
- Where necessary, it is strongly advised that you label wiring to all devices in the system.

#### Connecting CN2510-8/16's Power

Connect CN2510's 100-240 VAC power line to its AC connector. If the power is properly supplied, the "Ready" LED will show a solid red color until the system is ready, at which time the color changes to green.

#### Connecting CN2510-8/16-48V's Power

To connect CN2510-8/16-48V's power cord to its terminal block, follow the steps given below:

tighten the terminal block screws.

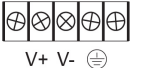

- 1. Loosen the screws on the V+ and V- terminals of CN2510-8/16-48V's terminal block.
- 2. Connect the power cord's 48 VDC or -48 VDC wire to the terminal block's V+ terminal, and the power cord's DC Power Ground wire to the terminal block's V- terminal, and then

(Note: CN2510-8/16-48V will still operate properly if the 48V/-48V and DC Power Ground wires are reversed.)

If the power is properly supplied, the "Ready" LED will show a solid red color until the system is ready, at which time the color changes to green.

NOTE Use 8 kg-cm of screw torque and 22-14 AWG electric wire to connect CN2510-8/16-48V's power cord to its terminal block.

## Grounding CN2510-8/16-48V

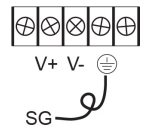

Grounding and wire routing helps limit the effects of noise due to electromagnetic interference (EMI). Run the ground connection from the ground screw to the grounding surface prior to connecting serial devices to CN2510.

The Shielded Ground (sometimes called Protected Ground) contact is the second contact from the right of the 5-pin power terminal block connector located on the rear panel of CN2510-8/16-48V. Connect the SG wire to the Earth ground.

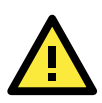

#### ATTENTION

CN2510-8/16-48V should be mounted to a well-grounded surface, such as a metal panel.

#### **Connecting to the Network**

Connect one end of the Ethernet cable to CN2510's 10/100M Ethernet port and the other end of the cable to the Ethernet network. There are 2 LED indicators located on the top left and right corners of the Ethernet connector. If the cable is properly connected, CN2510 will indicate a valid connection to the Ethernet in the following ways:

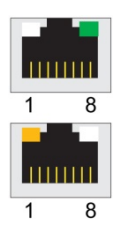

The top right corner LED indicator maintains a solid green color when the cable is properly connected to a 100 Mbps Ethernet network.

The top left corner LED indicator maintains a solid orange color when the cable is properly connected to a 10 Mbps Ethernet network.

### **Connecting to a Serial Device**

Use appropriately wired serial data cables to connect serial devices to CN2510's serial ports.

#### **Connecting to the Console Port**

A console is a combination of keyboard and monitor that is used to configure settings and monitor the status of your system. The console port can be used if a network is unavailable, or you do not know CN2510's IP address. To connect to the console port, use a PC running UNIX, or a PC with terminal emulation software (e.g., HyperTerminal or PComm by Moxa; parameter settings are: baud rate = 115200 bps, parity check = None, data bits = 8, stop bits = 1, terminal type = VT100). Use an RJ45-to-DB25 or RJ45-to-DB9 cable to connect the terminal to the console port.

## Accessing the Console Utility

The Console Utility is the main application used to set up the server, configure the ports, and run utilities (ping, diagnosis, monitor, and upgrade). There are two ways to access the Console Utility—with terminal emulation from a console terminal, or with Telnet from a network terminal.

**NOTE** If your network is already set up, telnet over the network to CN2510's IP address to access the Console Utility. If your network environment is not set up, use Moxa PComm Terminal to establish a direct serial console connection.

## **Configuration Checklist**

You will need the following information to configure CN2510. Check with your network administrator if you do not know all of the required information.

Basic CN2510 Information:

| Name                            |  |
|---------------------------------|--|
| Location                        |  |
| LAN1 IP address                 |  |
| LAN1 IP netmask                 |  |
| LAN1 default gateway IP address |  |
| Domain server 1 IP address      |  |
| Domain server 2 IP address      |  |
| WINS server IP address          |  |
| Console password                |  |

#### Accessing the Console from a Telnet Terminal

Connect CN2510 to your LAN and then turn on the power. Use the Moxa Windows Utility to find CN2510's IP address, and then telnet to the IP address to enter the CN2510 console.

#### **CN2510 Windows Utility**

The CN2510 Utility is a convenient Windows utility that can be used to find both the name and IP address of your CN2510. Once you know the IP address, you can telnet CN2510 over the network to complete the configuration process and to gather information about all servers on the network.

 Run upgrade.exe, located in the \Software\Firmware\ folder on the CN2510 Documentation and Software CD, or run NPort Tool → Firmware Utility from the Start menu.

| 🖬 NPort Tool 🔹 🕨 | <u></u> 92                       | Diagnostic       |
|------------------|----------------------------------|------------------|
| ×                | *                                | Firmware Utility |
|                  | $\mathbf{\overline{\mathbf{M}}}$ | Monitor          |
|                  |                                  | Version info     |

2. The CN2510 Utility will search for all CN2510s on the network.

| Search all NPort Servers                                          | ×  |
|-------------------------------------------------------------------|----|
| Please wait while system is searching all available NPort Servers |    |
|                                                                   |    |
| Cancel                                                            | וב |

3. The CN2510 Utility lists all available servers on the network. Note that servers in grey are password

protected. Double click the server's name, or click on in from the menu bar to see the server settings.

| 👗 NPort Server firmware upgrade utility |          |                 |           |                   |               |  |
|-----------------------------------------|----------|-----------------|-----------|-------------------|---------------|--|
| Server Tool Help                        |          |                 |           |                   |               |  |
| 1 🖆 😫 🚍 😫                               | 8        |                 |           |                   |               |  |
| General Info.                           | Model    | IP Address      | Serial No | MAC address       | Firmware Ver. |  |
| CN2510-8_5631                           | CN2510-8 | 192.168.127.254 | 5631      | 00:90:E8:00:56:31 | 2.0           |  |
|                                         |          |                 |           |                   |               |  |

4. The server's general information is shown in the **NPort Server General Info.** window. If necessary, change the settings, and then click on **OK** to accept the change.

| NPort Server General Info.         |                                       |  |  |  |
|------------------------------------|---------------------------------------|--|--|--|
| You may change Se<br>NPort Server. | erver Name or IP Address for selected |  |  |  |
| Server Name:                       | CN2510-8_5631                         |  |  |  |
| IP Address:                        | 192.168.127.254                       |  |  |  |
| Model:                             | CN2510-8                              |  |  |  |
| Serial No:                         | 5631                                  |  |  |  |
| MAC address:                       | 00:90:E8:00:56:31                     |  |  |  |
| Firmware Version:                  | 2.0                                   |  |  |  |
|                                    | OK Cancel                             |  |  |  |

If you can't find the server in the list, double-check the server's power and network connections, and then use search is to try locating the server again.

#### **Using Telnet**

1. Telnet over the network to the server's IP address.

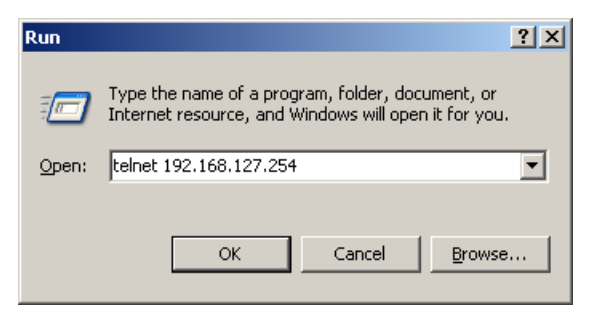

2. Type 1 to choose ansi/vt100, and then press Enter.

| 📕 Telnet 192.168.127.254                                       |              |
|----------------------------------------------------------------|--------------|
| Async Server CN2510-8<br>Console terminal type (1: ansi/vt100, | 2: vt52) : 1 |

3. CN2510's **MAIN MENU** will open, as shown below.

| 🗾 Telnet 192.                   | 168.127.254                                                                |           |
|---------------------------------|----------------------------------------------------------------------------|-----------|
| CN2510-8                        | CN2510-8_5631 V2.0                                                         | MAIN MENU |
| [Server] Port<br>Examine/modify | seTting sAve Utility Restart Exit<br>async server node/table configuration |           |
| Enter: select                   | ESC: previous menu                                                         |           |
|                                 |                                                                            |           |

Use the following keystrokes to navigate CN2510's console utility.

| Action                      | Кеу                                         |
|-----------------------------|---------------------------------------------|
| Move                        | [Up/Down/Left/Right] Arrow Key or [Tab] Key |
| Jump to next menu, or       | [Enter] Key                                 |
| Select item                 |                                             |
| Return to previous menu, or | [Esc] Key                                   |
| Close pop up selector       |                                             |
| Shortcut Key                | Capitalized letter of the word              |

## Accessing the Console from a Console Terminal

If you do not know the CN2510's IP address, or it is not possible to use Telnet, you can use a direct console connection to enter the CN2510 console. Use a terminal emulation program for the console PC, such as HyperTerminal or Moxa PComm Terminal Emulator.

 If you are using Windows 9x/ME/NT, run PComm26.exe from the Win9xNT directory. If you are using Windows 2000/XP/2003, run PComm2K.exe , as shown in the figure below, from the Win2kXP2003directory.

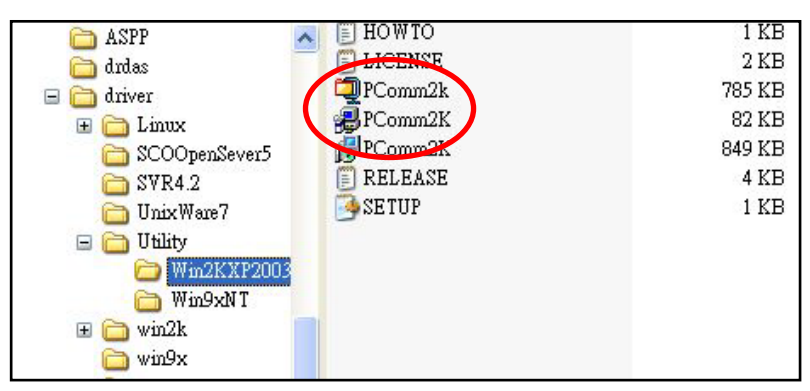

2. Click on Next to Continue.

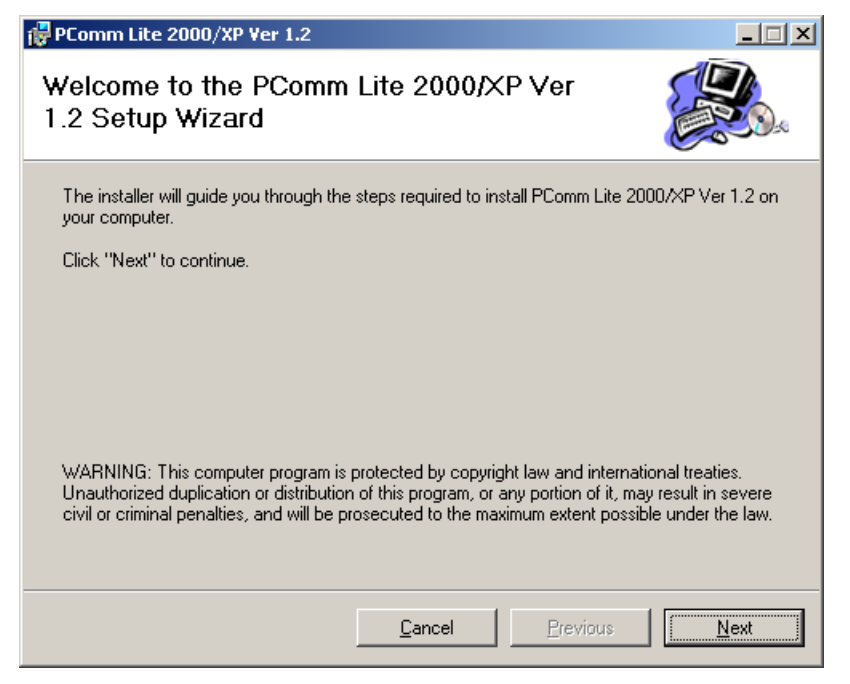

3. Select the I Agree option and then click on Next.

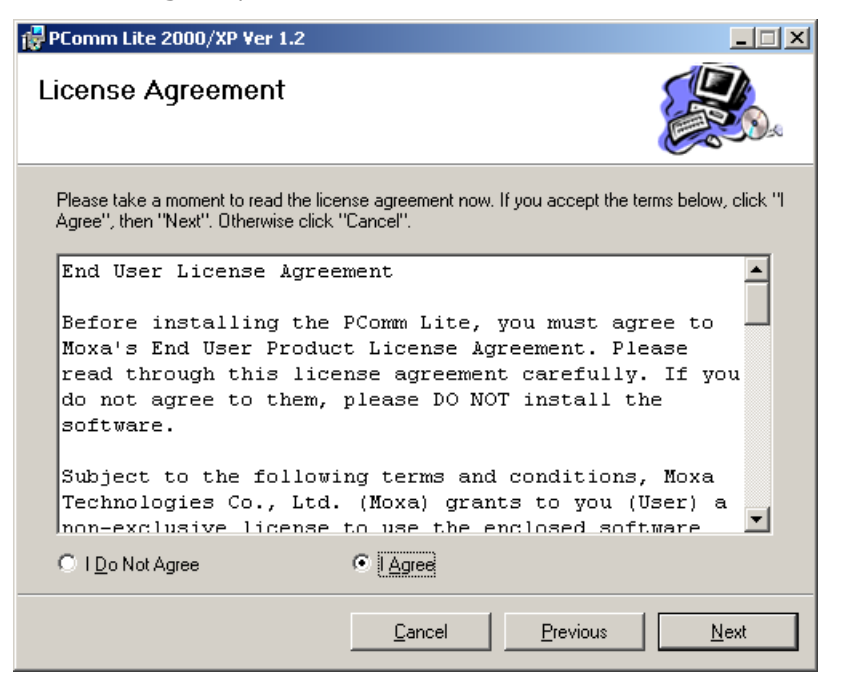

4. Select a directory in which to install the CN2510 Utility, and then click on Next.

| 🙀 PComm Lite 2000/XP Ver 1.2                                                                                   |                   |
|----------------------------------------------------------------------------------------------------|-------------------|
| Select Installation Folder                                                                                     |                   |
| The installer will install PComm Lite 2000/XP Ver 1.2 in the following folder.                                 |                   |
| To install in this folder, click "Next". To install to a different new or existing<br>below or click "Browse". | folder, enter one |
| Eolder: F\Program Files\PCommLt12\                                                                             | Browse            |
| You can install the software on the following drives:                                                          |                   |
| Volume                                                                                                    | Disk 🔺            |
| ■ C:                                                                                                    | 51 -              |
|                                                                                                    | 65                |
|                                                                                                    |                   |
|                                                                                                    | Disk Cost         |
| <u>C</u> ancel <u>Previous</u>                                                                                 | Next              |

5. Click on **Next** to continue.

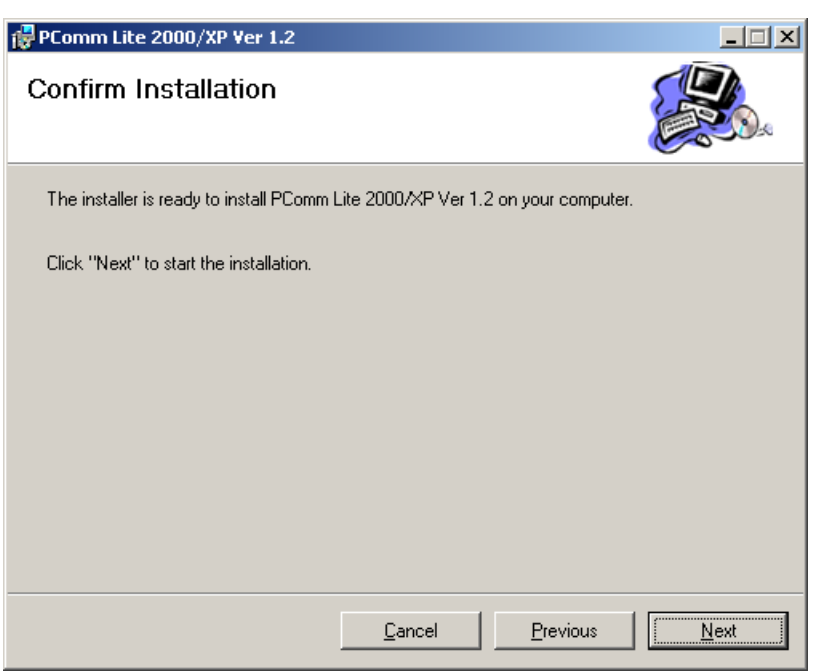

6. Wait while the PComm Lite software is installed.

| 🙀 PComm Lite 2000/XP Ver 1.2                   |              |
|------------------------------------------------|--------------|
| Installing PComm Lite 2000/XP Ver 1.2          |              |
| PComm Lite 2000/XP Ver 1.2 is being installed. |              |
| Please wait                                    |              |
|                                                |              |
|                                                |              |
|                                                |              |
|                                                |              |
|                                                |              |
|                                                |              |
| <b><u>Cancel</u></b><br><u>Previous</u>        | <u>N</u> ext |

7. Click on **Close**.

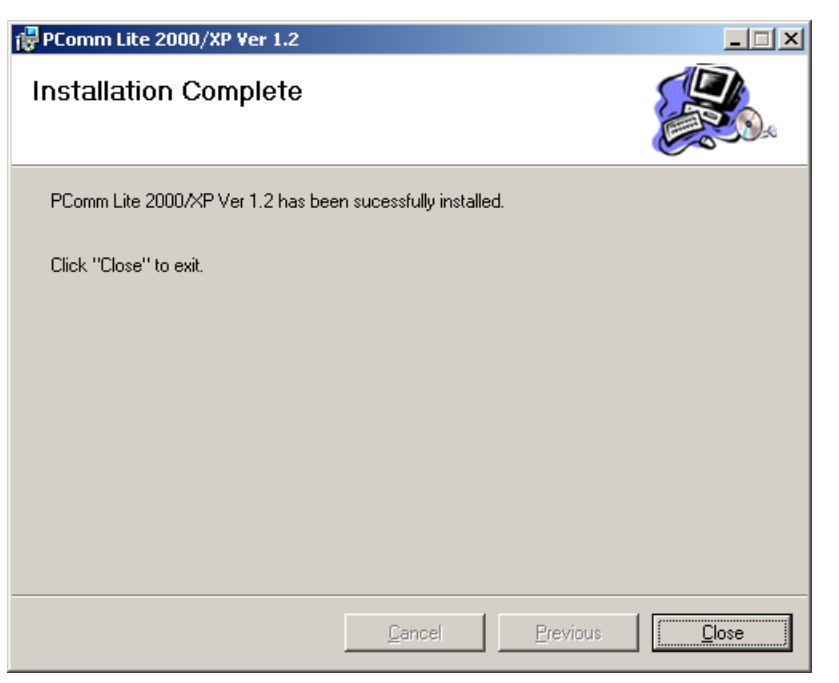

 When the installation is complete, select Start → Programs → PComm Terminal Emulator to run PComm Terminal Emulator.

| <b>E</b> | PComm Lite 2000(XP) Ver 1.2 | ۲              | Library Programming Guide |
|----------|-----------------------------|----------------|---------------------------|
|          |                             | ۲              | Library Reference         |
|          |                             | <u> </u>       | PComm Diagnostic          |
|          |                             | ₫ <sup>®</sup> | PComm Monitor             |
|          |                             | -              | PComm Terminal Emulator   |

9. Use an RJ45 to DB25 female cable to connect to the CN2510 console port. Start PComm Terminal, and then click on the left-most icon to open a new connection.

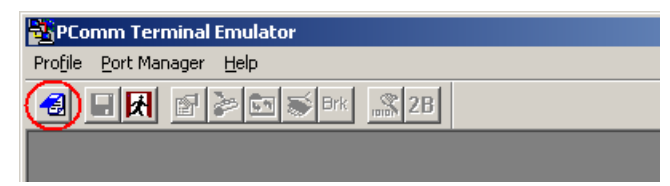

 Click on the Communication Parameter tab, select the COM port (COM2 in this example) for console connection, 115200 for Baud Rate, 8 for Data Bits, None for Parity, and 1 for Stop Bits.

| Property                | ×                                                |
|-------------------------|--------------------------------------------------|
| Communication Parameter | Terminal File Transfer Capturing                 |
| COM Options             |                                                  |
| Ports :                 | COM1                                             |
| Baud Rate :             | 115200 💌                                         |
| Data Bits :             | 8 🔽                                              |
| Parity :                | None 🔻                                           |
| Stop Bits :             | 1 •                                              |
| Flow Control            | Output State<br>DTR I ON I OFF<br>RTS I ON I OFF |
|                         | OK Cancel                                        |

11. Click on the Terminal tab and select VT100 for terminal type. Press Enter to confirm.

| P | roperty                            |                        | ×         |
|---|------------------------------------|------------------------|-----------|
|   | Communication Parameter            | Terminal File Transfer | Capturing |
|   | Terminal Type :                    | VT100                  |           |
|   | Dumb Terminal Option :<br>Transmit |                        |           |
|   | 🗖 Local Echo                       |                        |           |
|   | Send 'Enter' Key As:               | CR-LF                  |           |
|   | Receive                            |                        |           |
|   | CR Translation :                   | No Changed 🗾           |           |
|   | LF Translation :                   | No Changed 🛛 💌         |           |
|   |                                    |                        |           |
|   |                                    |                        |           |
|   |                                    | ОК                     | Cancel    |
|   |                                    |                        |           |

12. Type 1 to select **ansi/VT100** terminal type, and then press **Enter** to open the **MAIN MENU**.

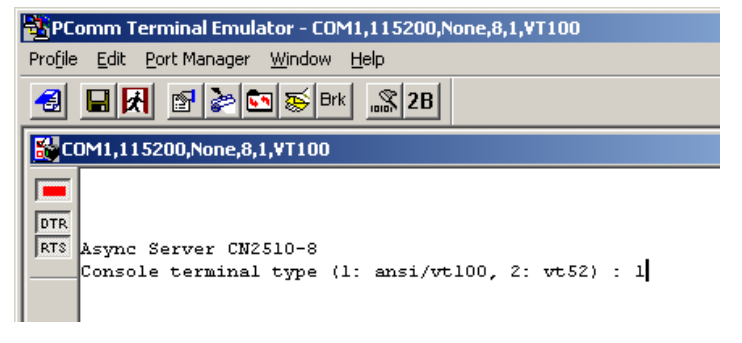

The MAIN MENU is shown below. (NOTE: Click on Edit → Font to choose a different font for the MAIN MENU.)

| PComm Terminal Emulator - COM1,115200,None,8,1,¥T100                                                        |
|----------------------------------------------------------------------------------------------------|
| Pro <u>f</u> ile <u>E</u> dit <u>P</u> ort Manager <u>W</u> indow <u>H</u> elp                              |
| 🛃 🖬 🛃 🔄 😹 Brk 🔜 28                                                                                          |
| COM1,115200,None,8,1,¥T100                                                                                  |
| CN2510-8 CN2510-8_5631 V2.0                                                                                 |
| DTR [Server] Port seTting sAve Utility Restart Exit<br>Examine/modify async server node/table configuration |
| Enter: select ESC: previous menu                                                                            |

## Configuring CN2510—The Server Menu

In this section, we describe both basic and advanced configuration tasks. We use the Telnet interface to illustrate (the Serial Console interface is the same).

#### Server Configuration—Info.

1. From the MAIN MENU, use the arrow keys to select Server, and then press Enter.

| CN2510-8                 |                         | CI                     | N2510-8_            | 5631 .            | V2.0                | MAIN | MENU |
|--------------------------|-------------------------|------------------------|---------------------|-------------------|---------------------|------|------|
| [Server] P<br>Examine/mc | ort seTti<br>dify async | ng sAve (<br>server no | Jtility<br>Dde/tabl | Restar<br>e confi | t Exit<br>Iguration | <br> |      |
| Enter: sel               | ect ESC:                | previous               | menu                |                   |                     |      |      |
|                          |                         |                        |                     |                   |                     |      |      |

2. From the SERVER MENU, select Info., and then press Enter.

```
CN2510-8 CN2510-8_5631 V2.0 SERVER MENU

[Info.] Lan Adv. Host_table Route_table User_table Quit

Examine/modify async server basic configuration

Enter: select ESC: previous menu
```

 The Info. page contains input/display fields for name, location, serial number, Domain server 1/2 IP address, WINS function disable, WINS server IP address, and Console password. Each item is described in detail below.

```
CN2510-8
                            CN2510-8 5631
                                            V2.0
[Info.] Lan Adv. Host_table Route_table User_table Quit
Examine/modify async server basic configuration
ESC: back to menu Enter: select
                               [CN2510-8 5631
   Async server name
   Async server location
   Async server serial number
                               [9]
   Domain server 1 IP address
   Domain server 2 IP address
   WINS function disable
   WINS server IP address
   Console password
```

**Async server name**—CN2510 uses this name to identify itself when requested by an SNMP station or UNIX host. Use an ASCII string with maximum length of 40 characters for the name. Spaces are allowed.

**Async server location**—CN2510 reports this location to the SNMP station when requested. Use an ASCII string with maximum length of 44 characters for the location. Spaces are allowed.

**Async server serial number**—Each CN2510 Async Server is assigned a unique serial number before it leaves the factory. The serial number cannot be changed.

**Domain server 1/2 IP address**—A Domain Name Server is a network host that translates host names to IP addresses. Hosts use the Domain Name Server to request the IP address that corresponds to a particular url (such as <u>www.moxa.com</u>). Input the IP address of the primary Domain Name Server in the **Domain server 1 IP address** field, and the IP address of the secondary Domain Name Server in the **Domain server 2 IP address** field. When CN2510 receives a connection request, CN2510 first checks the host table defined on the Host\_table page. If a matching entry cannot be found, CN2510 sends a query to the Domain Name Server.

WINS function disable—Enable or disable the WINS server. The default setting is "enable."

**WINS server IP address**—If a WINS Server is connected to the network, use this field to record the WINS Server's IP address. TCP/IP uses IP addresses to identify hosts, but users often use symbolic names, such as computer names. The WINS (Windows Internet Naming Service) Server, which uses NetBIOS over TCP/IP, contains a dynamic database to map computer names to IP addresses.

**Console password**—If you specify a password, write it down for safe keeping. If you forget the password, you will need to use the reset password button to reset it. Only use the console password when absolutely necessary.

**NOTE** Write your console password in a safe place before setting the password.

## Server Configuration—LAN

1. From the MAIN MENU, use the arrow keys to select Server, and then press Enter.

| CN2510-8 CN2510-8_5631 V2.0                                                                             | MAIN | MENU |
|----------------------------------------------------------------------------------------------------|------|------|
| [Server] Port seTting sAve Utility Restart Exit<br>Examine/modify async server node/table configuration |      |      |
| Enter: select ESC: previous menu                                                                        |      |      |
|                                                                                                    |      |      |
| From the SEDVED MENU coloct Lan and then pross Enter                                                    |      |      |

2. From the SERVER MENU, select Lan, and then press Enter.

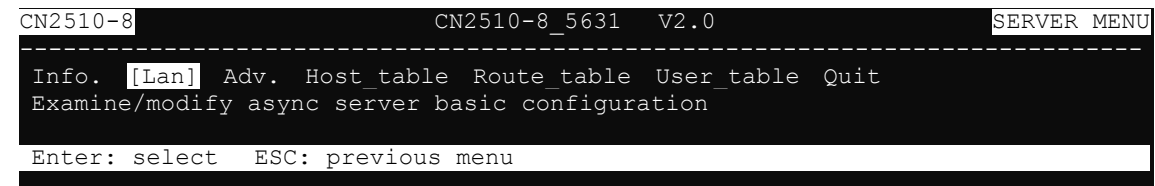

 The Lan page contains input/display fields for DHCP (client), Async server IP address, Async server IP netmask, Default gateway IP address, Ethernet speed, and Ethernet address. Each item is described in detail below.

| CN2510-8 CN                                                                                                    | 2510-8_5631 V2.0                                                                                        |
|----------------------------------------------------------------------------------------------------|----------------------------------------------------------------------------------------------------|
|                                                                                                    |                                                                                                    |
| Info. [Lan] Adv. Host_table<br>Examine/modify the Ethernet LA                                                                                                  | Route_table User_table Quit<br>N port setting                                                           |
| ESC: back to menu Enter: sel                                                                                                    | ect                                                                                                    |
| Ethernet LAN port 1:<br>DHCP (client)<br>Async server IP address<br>Async server IP netmask<br>Default gateway IP addres<br>Ethernet speed<br>Ethernet address | <pre>[Disable]<br/>[192.168.127.254]<br/>[255.255.255.0]<br/>s [ ]<br/>[]<br/>[00:90:E8:26:10:09]</pre> |

**DHCP (client)**—When DHCP is enabled, CN2510 will request an available IP address and Netmask over the network from the DHCP Server. If an IP address is not available, CN2510 will use the current IP address, but will continue sending requests to the DHCP Server.

**Async server IP address**—This field MUST contain an IP address unique to the network. The IP address is written using the notation "ddd.ddd.ddd.ddd," in which each "ddd" is a nonnegative decimal number strictly less than 256 (i.e., an 8-bit integer). The default value is 192.168.127.254.

**Async server IP netmask**—A netmask is used to group network hosts into subnets. CN2510 sends TCP/IP packets directly to hosts that are on the same subnet. If the recipient of the packet is NOT on the same subnet, the packet is sent to the default gateway IP address.

**Default gateway IP address**—This field contains the IP address of a router on the local network. The default gateway is used when a packet is sent to an IP address that is not on the subnet specified in CN2510's local routing table.

**Ethernet speed**—If the Ethernet port is active, the Ethernet speed will be set automatically to 10BaseT or 100BaseT. This field cannot be modified.

**Ethernet address**—This field contains the hardware Ethernet address. This field cannot be modified.

#### Server Configuration—Adv.

1. From the **MAIN MENU**, use the arrow keys to select **Server**, and then press **Enter**.

| CN2510-8 CN2510-8_5631 V2.0                                                                             | MAIN | MENU |
|----------------------------------------------------------------------------------------------------|------|------|
| [Server] Port seTting sAve Utility Restart Exit<br>Examine/modify async server node/table configuration |      |      |
| Enter: select ESC: previous menu                                                                        |      |      |

2. From the SERVER MENU, select Adv., and then press Enter.

| CN2510-            | 3                   |                | C                    | N2510-8_5631                 | V2.0                 |      | SERVER | MENU |
|--------------------|---------------------|----------------|----------------------|------------------------------|----------------------|------|--------|------|
| Info. I<br>Examine | an [Adv<br>e/modify | .] Ho<br>async | st_table<br>server b | Route_table<br>pasic configu | User_table<br>ration | Quit |        |      |
| Enter:             | select              | ESC:           | previous             | menu                         |                      |      |        |      |
|                    |                     |                |                      |                              |                      |      |        |      |

 The Adv. page contains input/display fields for RADIUS server IP, RADIUS key, UDP port, Enable RADIUS accounting, SNMP community name, SNMP trap server IP address, Ethernet IP forwarding, Routing protocol, TCP retransmission timeout, and SIO data transfer timeout. Each item is described in detail below.

| CN2510-8 CN                                                                            | 2510-8 5631                      | V2.0                 |                                |
|----------------------------------------------------------------------------------------|----------------------------------|----------------------|--------------------------------|
| Info. Lan [Adv.] Host_table<br>Examine/modify async server ad                          | <br>Route_table<br>vance configu | User_table<br>ration | Quit                           |
| ESC: back to menu Enter: sel                                                           | ect                              |                      |                                |
| Radius server IP<br>RADIUS key<br>UDP port (1:1645 2:1812)<br>Enable RADIUS accounting | [<br>[<br>[1]<br>[no ]           | ]                    |                                |
| SNMP community name<br>SNMP trap server IP address                                     | [public<br>[                     |                      | ]<br>]                         |
| Ethernet IP forwarding<br>Routing protocol                                             | [no ]<br>[None ]                 |                      |                                |
| TCP retransmission timeout<br>SIO data transfer timeout                                | [ ]                              | (range: )<br>(range: | 50 - 60000 ms)<br>0 - 1000 ms) |

**RADIUS server IP**—The IP address of the RADIUS (Remote Authentication Dial-In User Service) server is used to authenticate remote dial-in users connecting from an ISP (Internet Service Provider). Leave this field blank if you do not have a RADIUS server on your network.

Windows NT includes RADIUS software. For UNIX-based platforms, refer to Appendix B for information about setting up a RADIUS server.

NOTE: The RADIUS server and CN2510 SHOULD be able to communicate with each other. To verify this, check to see if you can ping from each server to the other.

**RADIUS server IP**—This is the IP address of the RADIUS server.

**RADIUS key**—This is a shared key used by the RADIUS protocol. If you have a RADIUS server, you will need to enter the password in this field.

**UDP port (1:1645 2:1812)**—RADIUS originally used port **1645**, but more recently this conflicted with the RFC standard, so the officially assigned RADIUS port is now **1812**. Check which UDP port your RADIUS server software uses to determine the proper choice.

**Enable RADIUS accounting**—The default for this field is **no**. If your RADIUS Server offers this function, set it to **yes**.

**SNMP community name**—The SNMP community name can be used to guarantee minimal security for SNMP communication. Only SNMP stations with the same community name can access SNMP agents (such as Async Server). Choose a community name with no more than 16 ASCII characters. The default name is "public."

**SNMP trap server IP address**—This field specifies the IP address of the SNMP trap server. CN2510 will report to the SNMP trap server each time it restarts. You may leave this field blank if SNMP is not needed.

**Ethernet IP forwarding**—CN2510 can forward packets between different segments of a TCP/IP network. When enabled, CN2510 will use its Ethernet routing ability to identify which incoming packets should be forwarded.

**Routing protocol**—CN2510 supports RIP (Routing Information Protocol) versions 1 and 2, a widely used protocol specifying how routers exchange routing table information. When RIP is activated, routers (or CN2510s) periodically exchange entire routing tables.

**TCP retransmission timeout**—This is the amount of time CN2510 waits to retransmit after a transmission failure occurs.

**SIO data transfer timeout**—This is the amount of time (in milliseconds) CN2510 waits to send serial data to the Ethernet. Use a shorter timeout to improve efficiency.

#### Server Configuration—Host\_table

1. From the **MAIN MENU**, use the arrow keys to select **Server**, and then press **Enter**.

```
      CN2510-8
      CN2510-8_5631
      V2.0
      MAIN MENU

      [Server]
      Port seTting sAve Utility Restart Exit
      Examine/modify async server node/table configuration

      Enter:
      select
      ESC:
      previous menu
```

2. From the SERVER MENU, select Host\_table, and then press Enter.

| CN2510-8                         | CN2510-8_5631 V2.0                                                           | SERVER MENU |
|----------------------------------|------------------------------------------------------------------------------|-------------|
| Info. Lan Adv.<br>Examine/modify | [Host_table] Route_table User_table Quit<br>async server basic configuration |             |
| Enter: select                    | ESC: previous menu                                                           |             |
|                                  |                                                                              |             |

3. The Host\_table contains frequently accessed host names and their corresponding IP addresses. Adding entries to this table gives you the advantage of being able to refer to a host by name, instead of by IP address. The host table can hold up to 16 [Host name] / [Host IP address] entries. The Host\_table page contains input/display fields for Entry, Host name, and Host IP address.

| CN2510-8                               | CN2510                        | 0-8_5631  | V2.0                    |              |
|----------------------------------------|-------------------------------|-----------|-------------------------|--------------|
| Info. Lan Adv. [<br>Examine/modify the | Host table] Rou<br>host table | ite_table | User_table Quit         |              |
| ESC: back to menu                      | Enter: select                 |           |                         |              |
| Entry<br>01<br>02                      | Host name<br>[<br>[           | ]<br>]    | Host IP addre<br>[<br>[ | ss<br>]<br>] |
| 03                                     |                               | ]         |                         | ]            |
| 04                                     | [                             | ]         | [                       | ]            |
| 05                                     | [                             | ]         | [                       | ]            |
| 06                                     | [                             | ]         | [                       | ]            |
| 07                                     | [                             | ]         | [                       | ]            |
| 08                                     | [                             | ]         | [                       | ]            |

#### Server Configuration—Route\_table

1. From the MAIN MENU, use the arrow keys to select Server, and then press Enter.

| CN2510-8 CN2510-8_5631 V2.0                                                                             | MAIN | MENU |
|----------------------------------------------------------------------------------------------------|------|------|
| [Server] Port seTting sAve Utility Restart Exit<br>Examine/modify async server node/table configuration |      |      |
| Enter: select ESC: previous menu                                                                        |      |      |

2. From the SERVER MENU, select Route\_table, and then press Enter.

| CN2510-8                                                 | CN2510-8_5631 V2.0                                  | SERVER MENU |
|----------------------------------------------------------|-----------------------------------------------------|-------------|
| Info. Lan Adv. Host_table<br>Examine/modify async server | [Route_table] User_table Qui<br>basic configuration | t           |
| Enter: select ESC: previou                               | us menu                                             |             |

3. The **Route\_table** specifies routing parameters. The **Route\_table** page contains input/display fields for **Entry**, **Gateway**, **Destination**, **Netmask**, and **Metric**. Each item is described in detail below.

| Info. Lan Adv. Host_table [Route_table] User_table Quit<br>Examine/modify the routing table<br>ESC: back to menu Enter: select<br>Entry Gateway Destination Netmask Metric<br>01 [ ] [ ] [ ] [ ] [01]<br>02 [ ] [ ] [ ] [ ] [01]<br>03 [ ] [ ] [ ] [ ] [01]<br>03 [ ] [ ] [ ] [ ] [01]<br>04 [ ] [ ] [ ] [ ] [01]<br>05 [ ] [ ] [ ] [ ] [01]                                                                                                    | CN2510-8                                  |                                       | CN2510                                                   | -8_5631 V2.0                                                  |                                                                                |  |
|----------------------------------------------------------------------------------------------------|-------------------------------------------|---------------------------------------|----------------------------------------------------------|---------------------------------------------------------------|--------------------------------------------------------------------------------|--|
| ESC: back to menu       Enter: select         Entry       Gateway       Destination       Netmask       Metric         01       [       ]       [       ]       [01]         02       [       ]       [       ]       [01]         03       [       ]       [       ]       [01]         04       [       ]       [       ]       [01]         05       [       ]       [       ]       [01]         06       [       ]       [       ]       [01] | Info. Lar<br>Examine/m                    | n Adv. Host<br>odify the ro           | _table <mark>[Route</mark><br>uting table                | e table] User_t                                               | able Quit                                                                      |  |
| Entry       Gateway       Destination       Netmask       Metric         01       [       ]       [       ]       [01]         02       [       ]       [       ]       [01]         03       [       ]       [       ]       [01]         04       [       ]       [       ]       [01]         05       [       ]       [       ]       [01]         06       [       ]       [       ]       [01]                                               | ESC: back                                 | to menu Er                            | nter: select                                             |                                                               |                                                                                |  |
|                                                                                                    | Entry<br>01<br>02<br>03<br>04<br>05<br>06 | Gateway<br>[<br>[<br>[<br>[<br>[<br>[ | Destina<br>] [<br>] [<br>] [<br>] [<br>] [<br>] [<br>] [ | ation Netmas<br>] [<br>] [<br>] [<br>] [<br>] [<br>] [<br>] [ | k Metric<br>[ [01]<br>] [01]<br>] [01]<br>] [01]<br>] [01]<br>] [01]<br>] [01] |  |

Gateway—The gateway IP address or interface source IP address to which data packets are sent.

**Destination**—The IP address of a host or network to which the route connects.

**Netmask**—The netmask of the destination network.

Metric—The number of hops from source to destination. Refer to Chapter 14 for routing settings.

## Server Configuration—User\_table

1. From the MAIN MENU, use the arrow keys to select Server, and then press Enter.

| CN2510-8_5631 V2.0                                                                                          | MAIN | MENU |
|----------------------------------------------------------------------------------------------------|------|------|
| <br>[Server] Port seTting sAve Utility Restart Exit<br>Examine/modify async server node/table configuration |      |      |
| Enter: select ESC: previous menu                                                                            |      |      |
| Inter, befeet her, previous menu                                                                            |      |      |

2. From the SERVER MENU, select User\_table, and then press Enter.

|   |         | -       | - /     |         |        | ,       |         |        |      |        |      |
|---|---------|---------|---------|---------|--------|---------|---------|--------|------|--------|------|
| C | CN2510- | 8       |         |         | CN251( | 0-8_563 | 31 V2.  | .0     |      | SERVER | MENU |
| I | info. I | Lan Adv | v. Host | table   | Route_ | table   | [User   | table] | Quit | <br>   |      |
|   | Enter:  | select  | ESC:    | previou | s menu | COULT   | JULACIO | 11     |      |        |      |

 The User\_table is used for local authentication for dial-in/out access. The CN2510 User Table, which holds information for up to 64 users, is useful if you do not have an external RADIUS server for authentication. The User\_table page contains input/display fields for Entry, User name, Password, and Phone number.

| CN2510-8               |                                     | C              | N2510-8_563               | 1 V2.0 |              |   |
|------------------------|-------------------------------------|----------------|---------------------------|--------|--------------|---|
| Info. Lan<br>Examine/m | n Adv. Host_tal<br>odify the user/j | ble :<br>passw | Route_table<br>word table | [User_ | table] Quit  |   |
| ESC: back              | to menu Enter                       | : se           | elect                     |        |              |   |
| Entry                  | User name                           |                | Password                  |        | Phone number |   |
| 01                     | [                                   | ]              | [                         | ]      | [            | ] |
| 02                     | [                                   | ]              |                           | ]      | [            | ] |
| 03                     | [                                   | ]              |                           | ]      | [            | ] |
| 04                     | [                                   | ]              |                           | ]      | [            | ] |
| 05                     | [                                   | ]              |                           | ]      | [            | ] |
| 06                     | [                                   | ]              |                           | ]      | [            | ] |
| 07                     | [                                   | ]              |                           | ]      | [            | ] |
| 08                     | [                                   | ]              | [                         | ]      | [            | ] |

## Save

When exiting the **SERVER MENU**, you will be prompted to save settings. Press **Y** to save.

| Info. Lan Adv. Host_table Route_table [User_table] Quit<br>Examine/modify async server basic configuration |  |
|----------------------------------------------------------------------------------------------------|--|
|                                                                                                    |  |
| Enter: select ESC: previous menu                                                                           |  |
| ++                                                                                                    |  |
| Warning !!!                                                                                                |  |
| You had modified the configuration without saving.                                                         |  |
| Would you save it now ?                                                                                    |  |
| Y': yes 'N': no                                                                                            |  |
| ++                                                                                                    |  |

You may also save all settings from the MAIN MENU by selecting sAve.

| CN2510-8 CN2510-8_5631 V2.0                                                                |  |
|--------------------------------------------------------------------------------------------|--|
| Server Port seTting [sAve] Utility Restart Exit<br>Save current configuration to Flash ROM |  |
| ESC: back to menu Enter: select                                                            |  |
| <pre>++  Enter to updated, other key to cancel  ++</pre>                                   |  |

## Restart

1. From the MAIN MENU, select Restart.

| Server Port seTting sAve Utility [Restart] Exit<br>Restart the whole system or selected async ports | IENU |
|----------------------------------------------------------------------------------------------------|------|
|                                                                                                    |      |
| Enter: select ESC: previous menu                                                                    |      |

2. Select System and then press Enter to restart the system and terminate the Telnet session.

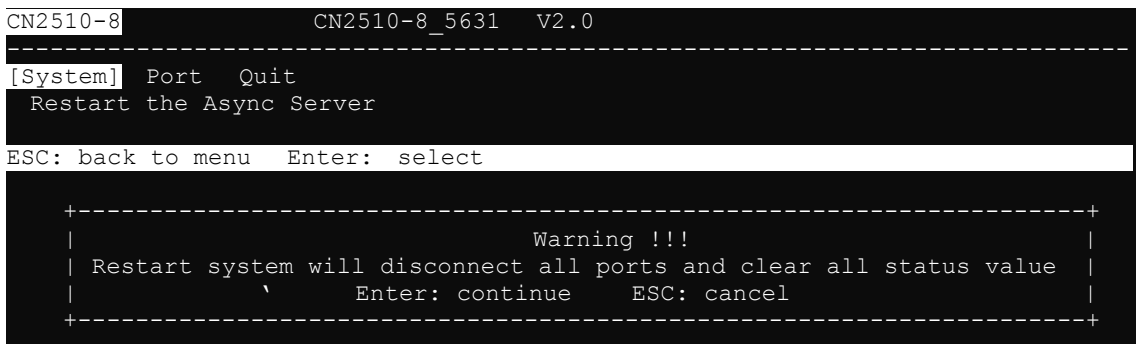

# **Knowing Your Application**

This chapter discusses a variety of applications for CN2510 Async Server. Refer to the diagrams in each section to see which application most closely matches your own. Determining which application you should choose will save time configuring both the hardware and software.

CN2510 is an Async Server that can support simultaneously different operation modes for different serial ports. The examples in this chapter explain each operation mode in detail. You can create a wide variety of applications by using different combinations of operation modes on the same Async Server.

*NOTE:* Each section title consists of an application name that uses terminology common to our industry, followed in parentheses by the application name used in CN2510's console utility. For example, the CN2510 application that corresponds to Linux Real TTY/Unix Fixed TTY is NT Real COM mode.

The following topics are covered in this chapter:

- Windows Real COM (NT Real COM)
- Linux Real TTY/Unix Fixed TTY (NT Real COM)
- Device Control (Device Control)
- UDP Communication (Raw UDP)
- Console Management (Reverse Terminal)
- Terminal Access (Terminal)
- Multi-host TTY (Multi-host TTY)
- Dial-in/Out-of-Band Management (Dialin/out)
- Network Printer (Printer)
- Multiplexor Access (Multiplex)

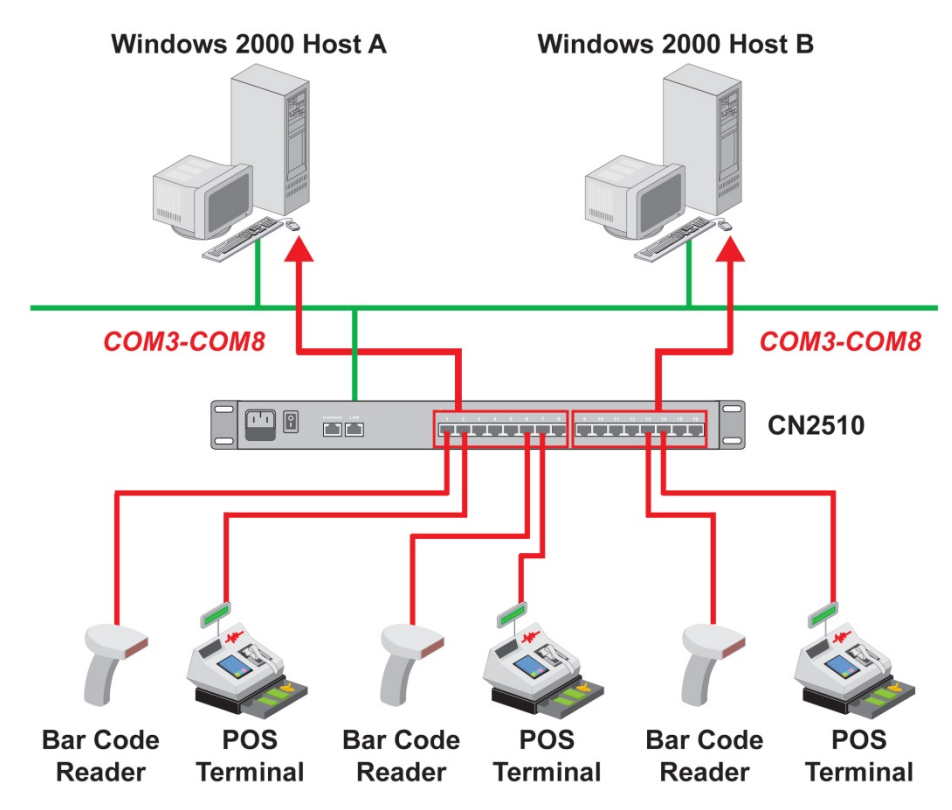

## Windows Real COM (NT Real COM)

Moxa provides CN2510 COM port drivers for all Windows operating systems. The COM port driver serves a dual purpose—(1) convert serial data into Ethernet packets, (2) convert Ethernet packets into serial data—as outlined in the following table:

|    | PC → CN2510 → Serial Device                       |    | Serial Device $\rightarrow$ CN2510 $\rightarrow$ PC                          |
|----|---------------------------------------------------|----|------------------------------------------------------------------------------|
| 1. | The PC generates RS-232 serial COM commands.      | 1. | A serial device connected to CN2510 starts                                   |
| 2. | The COM port driver converts the commands         |    | transmitting serial data.                                                    |
|    | into Ethernet packets.                            | 2. | CN2510 converts the data into one or more                                    |
| 3. | The packets are sent over the network to CN2510's |    | Ethernet packets.                                                            |
|    | Ethernet port.                                    | 3. | The packets are sent over the network to the PC                              |
| 4. | CN2510 converts the Ethernet packets back into    |    | host's Ethernet port.                                                        |
|    | RS-232 serial format.                             | 4. | The COM port driver converts the Ethernet                                    |
| 5. | The commands are delivered to serial device(s)    |    | packets back into RS-232 serial format.                                      |
|    | connected to CN2510's serial port(s).             | 5. | The serial data is processed by the program that controls the serial device. |

You can enhance your applications greatly by using CN2510 to access serial devices over an Ethernet network, and since CN2510 and the COM driver handle all protocol conversion tasks, you won't need to modify the software currently in use. In fact, multiple PCs can access the serial ports of one CN2510, as shown in the figure.

Refer to Chapter 4 for detailed information and configuration instructions.

# Linux Real TTY/Unix Fixed TTY (NT Real COM)

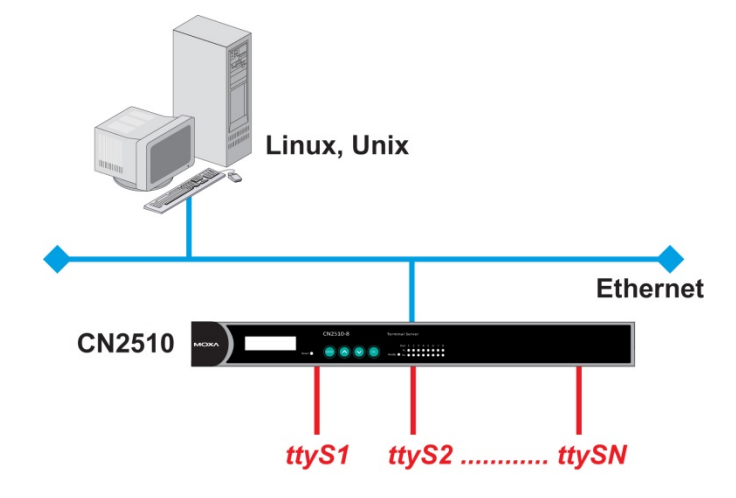

Real TTY drivers that control Moxa CN2510 Async Server's serial ports are provided for Linux environments. This means that CN2510 Async Server can be used with existing Linux-based applications that use multiport serial boards, since the host PC will recognize CN2510's COM ports as real TTY ports. You can enhance your applications by using CN2510 to access serial devices over an Ethernet network, but without needing to modify the software currently in use.

Moxa also provides Fixed TTY port drivers for Unix environments. However, the Linux Real TTY and Windows Real COM port drivers provide better control over serial port data transmission, since you can control modem signals such as DTR, DSR, RTS, and CTS. The Unix Fixed TTY driver provides software reception and transmission through CN2510's serial ports, but does not allow you to control the DTR, DSR, RTS, and CTS modem signals.

Refer to Chapter 4 for detailed information and configuration instructions.

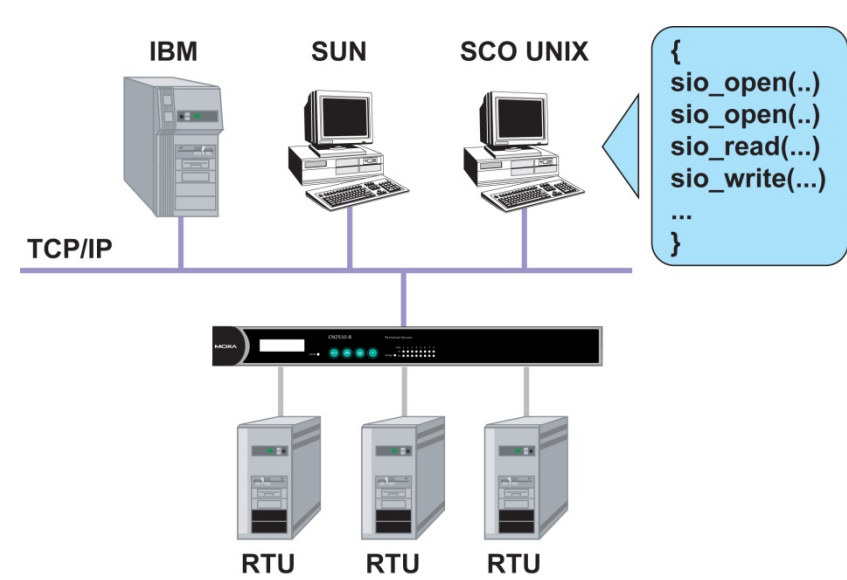

## **Device Control (Device Control)**

The CN2510 Device Control application allows you to choose between two different operation modes: ASPP and RAW.

**ASPP Mode**—For applications that require setting up communication parameters or controlling modem signals (DTR, RTS, Break, etc.), take advantage of Moxa's ASPP lib to simplify your programming tasks. ASPP takes care of the more basic protocol-level programming tasks, and allows you to concentrate your energy on higher level, application-specific tasks.

**RAW Mode**—To control device data transmission directly, set CN2510 for TCP RAW mode. Device control applications can use standard Linux/Unix Socket programming in Linux/Unix environments, or WinSock programming in Windows environments. Standard socket programming allows you to focus on pure data transmission, without needing to write code for controlling serial ports or modem signals. ASPP can also be used to communicate with CN2510.

Linux/Unix socket programming and Windows WinSock programming both use IP as the communication agent between hosts and devices. RAW mode is a good solution for handling pure serial data communications applications that do not require setting up communication parameters (baud rate, parity, etc.).

Refer to Chapter 5 for detailed information and configuration instructions.

# UDP datagram

Serial

**Finger Printer** 

UDP is a non connection-oriented data transmission protocol that has the advantages of efficient, high-speed, high-volume data transmission. Since UDP does not use TCP's handshaking procedure, it does not re-assemble and retransmit packets when data is missing. This means that data integrity is sacrificed for higher transmission speed. UDP provides a very powerful transmission method when data needs to be transmitted quickly over the network, and upper-level application software is given the responsibility of verifying the accuracy of the data.

UDP can also use broadcasting or multicasting technologies to handle point to multi-point transmissions. UDP is an ideal transmission method for serial devices that must transmit data to a group of devices or PCs.

Refer to Chapter 6 for detailed information and configuration instructions.

## **Console Management (Reverse Terminal)**

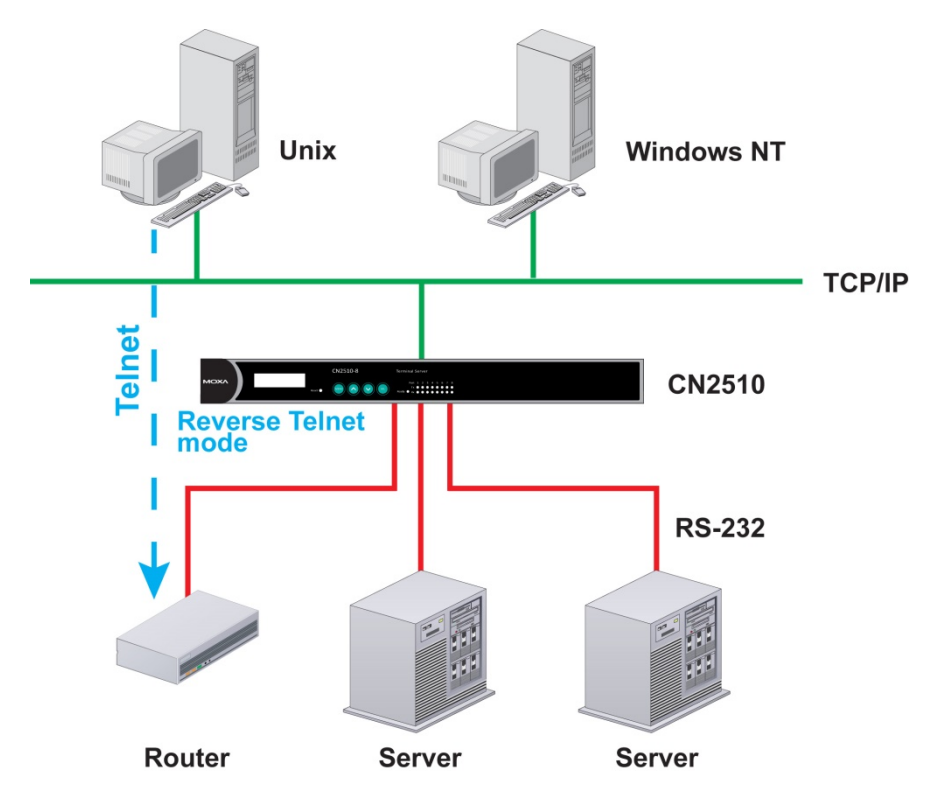

The Reverse Terminal application, which uses Rtelnet mode, is used with routers, switches, and UPS equipment for console management applications. Rtelnet mode is similar to RAW mode, in that after booting up it listens to one specific TCP port for network hosts to initiate a connection. RAW mode, however, does not provide a Telnet conversion function. If the serial devices connected to CN2510 need to use the CR/LF conversion function, then Rtelnet mode must be used. CN2510's Rtelnet mode is also used widely for device management applications in telecommunication control rooms, since remote hosts can make use of Local User Table or RADIUS identity verification methods.

Refer to Chapter 7 for detailed information and configuration instructions.

# 

CN2510's Terminal Access application is used to connect terminals to Unix or Windows Servers over a network. The terminals connect to CN2510's serial ports at a remote site, with terminal commands transmitted over the network via CN2510's Ethernet port. The Terminal Access application allows you to use fast keys used in many terminal applications, and switching sessions on the same terminal. CN2510 supports ASCII terminal and Binary terminal, with up to 8 simultaneous sessions for each port.

Refer to Chapter 8 for detailed information and configuration instructions.

# Terminal Access (Terminal)

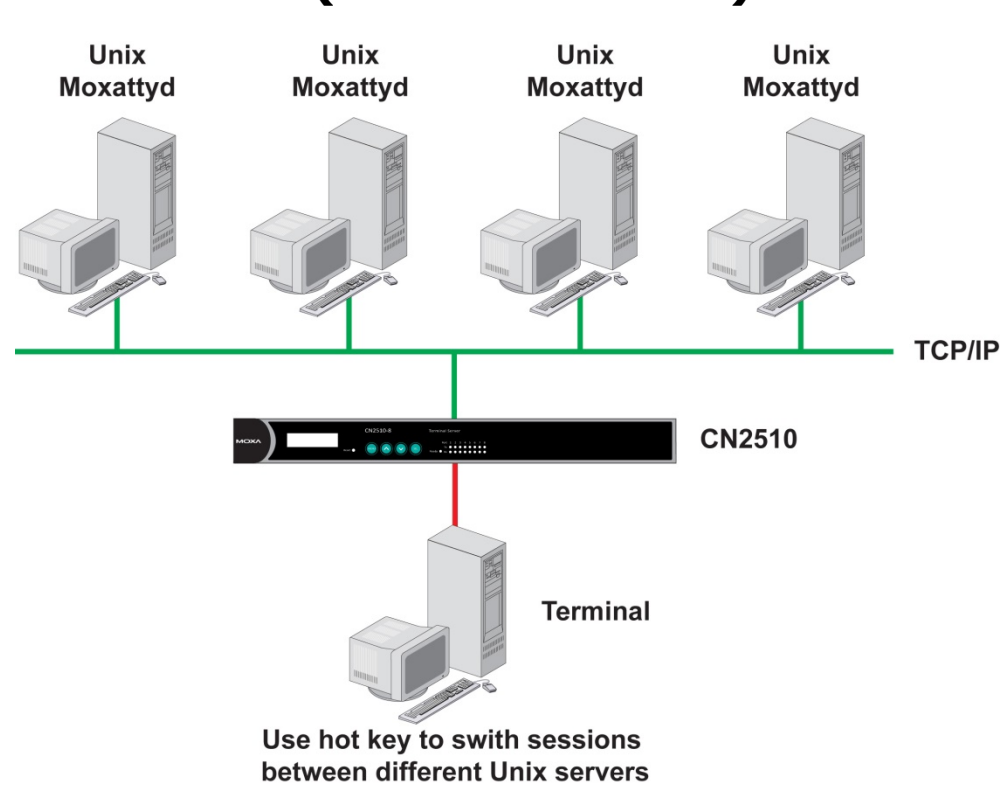

## Multi-host TTY (Multi-host TTY)

The Multi-host TTY application is ideal for connecting over a network to multiple Unix hosts from several sessions simultaneously. When communication begins, the networked Unix server must first enable Moxattyd to activate the TTY port's mapping function. Moxattyd will initiate the connection with the CN2510, and the CN2510 will listen to the connection requests issued by various Moxattyd over different TCP ports.

Once the connection is established, the Terminal server can use hot keys to switch sessions, allowing one terminal to control different Unix hosts.

Refer to Chapter 9 for detailed information and configuration instructions.

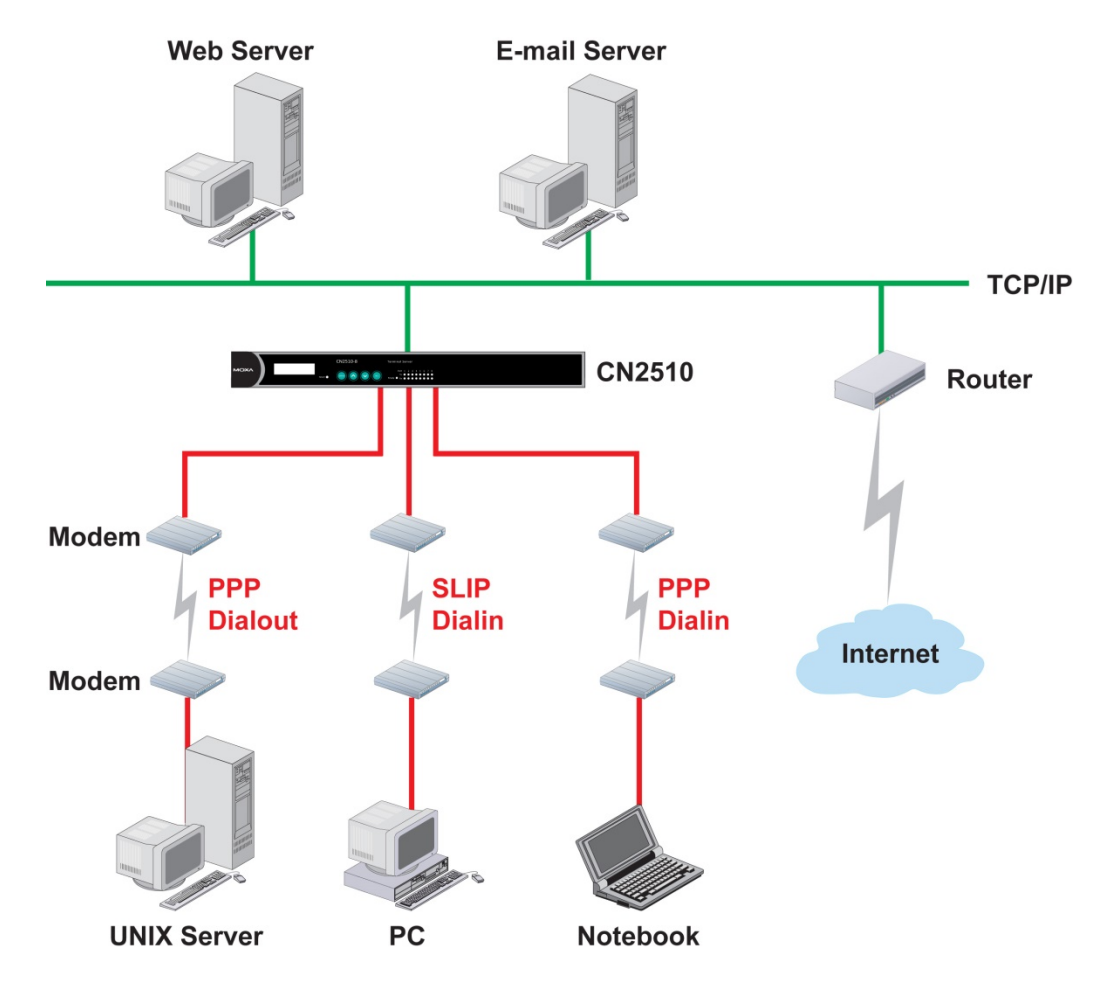

Dial-in/Out-of-Band Management (Dialin/out)

Moxa CN2510 Async Server provides dial-up/dial-out access for ISPs and enterprises that need a remote access solution. When a user at a remote site uses a PPP dial-up connection to access CN2510, CN2510 plays the role of dial-up server, but also ensures the user has legal access to the network by verifying the user's identity with its Local User Table or RADIUS.

CN2510 supports PPP, SLIP, and Terminal modes for dial-up/dial-out access. Regardless of which OS is used, you will always be able to use standard PPP dial-up to establish a connection. CN2510 can also act as an Async router to connect serial ports to a WAN connection. Routing protocols (including static, RIP I, and RIP II) can be adjusted to route different WAN connections.

Refer to Chapter 10 for detailed information and configuration instructions.

# Network Printer (Printer)

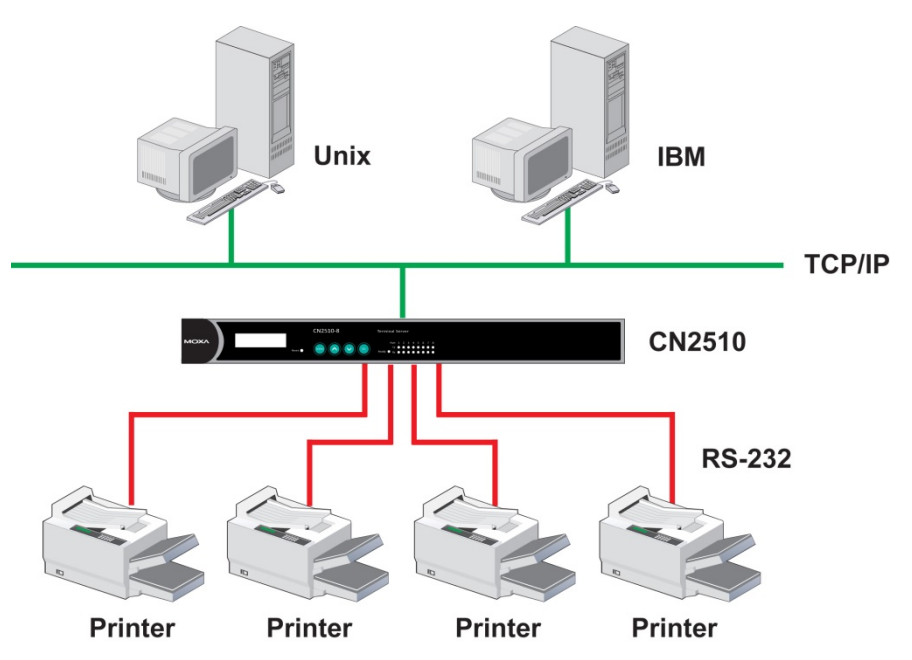

CN2510 Async Server's printing program (running under UNIX) provides an excellent solution for banking and stock exchange services with huge printing demands. Use a Windows or Unix host's network printer function via RAW mode, and assign a specific IP address and TCP port number to specify the printer's location. You can also connect to the printer via LPD mode when LPD protocol is needed to operate the printer.

Refer to Chapter 11 for detailed information and configuration instructions.
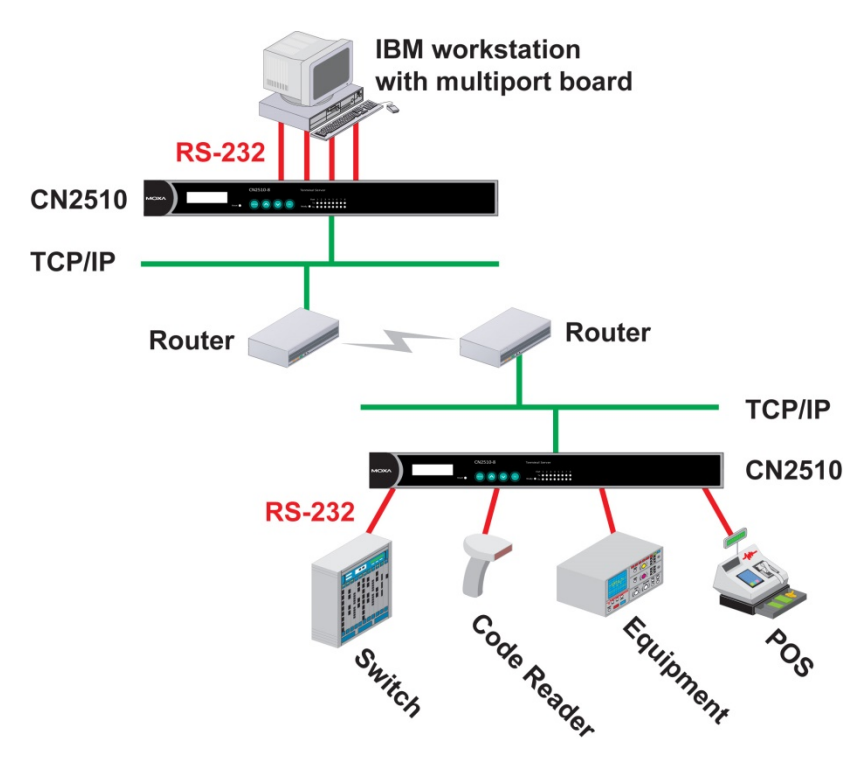

## **Multiplexor Access (Multiplex)**

If are using a multiport serial board installed in a UNIX host, but wish to extend the device control range without dismantling the host, you can accomplish this with CN2510. Multiplex and De-multiplex solutions use CN2510's RTelnet and terminal modes, eliminating the need to modify existing software. CN2510 acts like a converter by extending the communication distance. CN2510s work in pairs over the network to overcome the short communication distance limitation imposed by serial connections.

See Chapter 12 for detailed configuration instructions.

**NOTE** This mode does not allow copying the status of control signals to devices at a remote site.

# Setting Up Windows Real COM/Linux Real TTY/Unix Fixed TTY

CN2510 Async Server supports Real COM/TTY drivers for Windows and Linux, allowing CN2510's serial ports to be recognized as Real COM ports by the Windows operating system, or Real TTY ports by Linux operating systems. CN2510 Async Server can be used for a variety of applications to make the serial ports accessible over an Ethernet, but without the need to modify existing serial transmission software. The Real COM driver provided by Moxa lets users treat networked serial ports the same as local serial ports.

The following topics are covered in this chapter:

- Accessing the Console Utility
- Selecting the Application
- Configuring ASPP Mode
- Configuring the Serial Ports
- Save
- Restart
- Setting up Hosts
  - Setting up Windows XP/2003 Hosts
  - ➢ Setting up Windows 2000 Hosts
  - > Setting up Windows 95/98/ME/NT Hosts

## Accessing the Console Utility

**NOTE** In this section, we show how to access CN2510's console utility by Telnet over the network. For information on using the console port, see the section "Accessing the Console Utility" in Chapter 2.

1. Telnet over the network to the server's IP address.

| Run   | <u>?</u> ×                                                                                               |
|-------|----------------------------------------------------------------------------------------------------|
| -     | Type the name of a program, folder, document, or<br>Internet resource, and Windows will open it for you. |
| Open: | telnet 192.168.127.254                                                                                   |
|       | OK Cancel <u>B</u> rowse                                                                                 |

2. Type 1 to choose ansi/vt100, and then press Enter.

| Async Server CN2510-8<br>Console terminal type (1: ansi/vt100, 2: vt52) : 1 |  |
|-----------------------------------------------------------------------------|--|

3. CN2510's MAIN MENU will open, as shown below.

| 🗾 Telnet 192.168.127.254                                  |                                                  |      |      |
|-----------------------------------------------------------|--------------------------------------------------|------|------|
| CN2510-8                                                  | CN2510-8_5631 V2.0                               | MAIN | MENU |
| [Server] Port seTting sAve<br>Examine/modify async server | Utility Restart Exit<br>node/table configuration |      |      |
| Enter: select ESC: previou                                | s menu                                           |      |      |

Use the following keystrokes to navigate CN2510's console utility.

| Action                      | Кеу                                         |
|-----------------------------|---------------------------------------------|
| Move                        | [Up/Down/Left/Right] Arrow Key or [Tab] Key |
| Jump to next menu, or       | [Enter] Key                                 |
| Select item                 |                                             |
| Return to previous menu, or | [Esc] Key                                   |
| Close pop up selector       |                                             |
| Shortcut Key                | Capitalized letter of the word              |

## **Selecting the Application**

Open **Port Menu**  $\rightarrow$  **Mode** to configure the **NT Real COM** application.

1. From the MAIN MENU, select Port, and then press Enter.

| CN2510-8       | CN2510-8_5631 V2.0                | MAIN MENU |
|----------------|-----------------------------------|-----------|
| Server [Port]  | seTting sAve Utility Restart Exit |           |
| Examine/modify | async server ports configuration  |           |
| Enter: select  | ESC: previous menu                |           |

2. From the **PORT MENU**, select **Mode**, and then press **Enter**.

| CN2510-8_5631 V2.0                                                                     | PORT | MENU |
|----------------------------------------------------------------------------------------|------|------|
| [Mode] Line mOdem Welcome_MSG Quit<br>Examine/modify the operation mode of async ports |      |      |
| Enter: select ESC: previous menu                                                       |      |      |

 The Mode page has pop-up selection lists for Application, Mode, and Description/more setting for each serial port. Use the arrow keys to move the cursor to the Application column for the port to be configured, and then press Enter. We use Port 6 to illustrate.

| comgarea, and then press <b>Enter</b> . We use for o to mustrate. |                       |                          |                                    |                                     |  |  |  |  |  |  |
|-------------------------------------------------------------------|-----------------------|--------------------------|------------------------------------|-------------------------------------|--|--|--|--|--|--|
| CN251                                                             | S−8                   |                          | CN251                              | 10-8_5631 V2.0                      |  |  |  |  |  |  |
| [Mode<br>Exami                                                    | Line mO<br>Ine/modify | dem Welcon<br>the operat | me_MSG Q <sup>:</sup><br>cion mode | Duit<br>e of async ports            |  |  |  |  |  |  |
| ESC:                                                              | back to me            | enu Enter                | : select                           | t                                   |  |  |  |  |  |  |
|                                                                   |                       |                          |                                    |                                     |  |  |  |  |  |  |
| Port                                                              | Applicati             | .on                      | Mode                               | Description/more setting            |  |  |  |  |  |  |
| 01                                                                | [NT Real C            | COM ]                    | [ASPP ]                            | [Async Server Proprietary Protocol] |  |  |  |  |  |  |
| 02                                                                | [NT Real C            | COM ]                    | [ASPP ]                            | [Async Server Proprietary Protocol] |  |  |  |  |  |  |
| 03                                                                | [NT Real C            | COM ]                    | [ASPP ]                            | [Async Server Proprietary Protocol] |  |  |  |  |  |  |
| 04                                                                | [NT Real C            | COM ]                    | [ASPP ]                            | [Async Server Proprietary Protocol] |  |  |  |  |  |  |
| 05                                                                | [NT Real C            | COM ]                    | [ASPP ]                            | [Async Server Proprietary Protocol] |  |  |  |  |  |  |
| 06                                                                | NT Real C             | COM                      | [ASPP ]                            | [Async Server Proprietary Protocol] |  |  |  |  |  |  |
| 07                                                                | [NT Real C            | COM ]                    | [ASPP ]                            | [Async Server Proprietary Protocol] |  |  |  |  |  |  |

4. Use the Up/Down arrow keys to select NT Real COM, and then press Enter.

| CN2510          | )-8                   |                  |                  | CN2510-8                 | _5631  | V2.0     |             |           |  |
|-----------------|-----------------------|------------------|------------------|--------------------------|--------|----------|-------------|-----------|--|
| [Mode]<br>Exami | Line mO<br>.ne/modify | dem We<br>the op | elcome<br>Derati | e_MSG Quit<br>on mode of | asvnc  | ports    |             |           |  |
| FSC             | back to me            | די ייי           | ntor             | soloct                   |        | 1        |             |           |  |
| LDC.            | Dack to me            |                  | nter.            | Select                   |        |          |             |           |  |
| Port            | Applicati             | on               | +-               |                          |        | +ption/m | ore setting |           |  |
| 01              | [NT Real              | СОМ              | ]                | Disable                  |        | Server   | Proprietary | Protocol] |  |
| 02              | [NT Real              | СОМ              | ]                | Dialin/out               |        | Server   | Proprietary | Protocol] |  |
| 03              | [NT Real              | COM              | ]                | Terminal                 |        | Server   | Proprietary | Protocol] |  |
| 04              | [NT Real              | COM              | ]                | Reverse Ter              | rminal | Server   | Proprietary | Protocol] |  |
| 05              | [NT Real              | COM              | ]                | Device Cont              | crol   | Server   | Proprietary | Protocol] |  |
| 06              | [NT Real              | COM              | ]                | Multiplex                |        | Server   | Proprietary | Protocol] |  |
| 07              | [NT Real              | COM              | ]                | Printer                  |        | Server   | Proprietary | Protocol] |  |
| 08              | [NT Real              | COM              | ]                | Multi-Host               | TTY    | Server   | Proprietary | Protocol] |  |
|                 |                       |                  | ]                | NT Real CON              | 1      |          |             |           |  |
|                 |                       |                  | ] [              | Raw UDP                  |        |          |             |           |  |
|                 |                       |                  | ]+-              |                          |        | +        |             |           |  |

5. **ASPP** mode is selected by default, since it is the only mode associated with the **NT Real COM** application.

| CN251  | 0-8   |        |       |        | CN2     | 2510 | -8_5631 | V2.0     |             |           |  |
|--------|-------|--------|-------|--------|---------|------|---------|----------|-------------|-----------|--|
| [Mode] | ] L:  | ine m  | nOdem | Welcor | ne_MSG  | Qu   | .it     |          |             |           |  |
| Exami  | ine/1 | modif  | y the | operat | tion mc | bde  | of asyn | c ports  |             |           |  |
| ESC:   | bac   | k to : | menu  | Enter  | : sele  | ect  |         |          |             |           |  |
| Dent   | 7     | . 7    |       |        |         |      | D       |          |             |           |  |
| Port   | App   | plicat | tion  |        | Mode    |      | Descrip | otion/mo | ore setting |           |  |
| 01     | [NT   | Real   | COM   | ]      | [ASPP   | ]    | [Async  | Server   | Proprietary | Protocol] |  |
| 02     | [NT   | Real   | COM   | ]      | [ASPP   | ]    | [Async  | Server   | Proprietary | Protocol] |  |
| 03     | [NT   | Real   | COM   | ]      | [ASPP   | ]    | [Async  | Server   | Proprietary | Protocol] |  |
| 04     | [NT   | Real   | COM   | ]      | [ASPP   | ]    | [Async  | Server   | Proprietary | Protocol] |  |
| 05     | [NT   | Real   | COM   | ]      | [ASPP   | ]    | [Async  | Server   | Proprietary | Protocol] |  |
| 06     | NT    | Real   | COM   | ]      | [ASPP   | ]    | [Async  | Server   | Proprietary | Protocol] |  |
| 07     | [NT   | Real   | COM   | ]      | [ASPP   | ]    | [Async  | Server   | Proprietary | Protocol] |  |
| 08     | [NT   | Real   | COM   | ]      | [ASPP   | ]    | [Async  | Server   | Proprietary | Protocol] |  |

## **Configuring ASPP Mode**

Follow these steps to configure ports for ASPP mode:

1. Move the cursor to the **Description/more setting** column and press **Enter**.

| CN251(          | 0-8               |             |               |                | CN2               | 2510      | -8_5631        | V2.0    |             |           |   |
|-----------------|-------------------|-------------|---------------|----------------|-------------------|-----------|----------------|---------|-------------|-----------|---|
| [Mode]<br>Exami | ] Line<br>ine/moo | e m<br>dify | Odem<br>7 the | Welco<br>opera | me_MSG<br>tion mo | Qu<br>ode | it<br>of asynd | c ports |             |           | - |
| ESC:            | back t            | to r        | nenu          | Enter          | : sele            | ect       |                |         |             |           |   |
| Port            | Appli             | cat         | ion           |                | Mode              |           | Descrip        | tion/mo | ore setting |           |   |
| 01              | [NT Re            | eal         | COM           | ]              | [ASPP             | ]         | [Async         | Server  | Proprietary | Protocol] |   |
| 02              | [NT Re            | eal         | COM           | ]              | [ASPP             | ]         | [Async         | Server  | Proprietary | Protocol] |   |
| 03              | [NT Re            | eal         | COM           | ]              | [ASPP             | ]         | [Async         | Server  | Proprietary | Protocol] |   |
| 04              | [NT Re            | al          | COM           | ]              | [ASPP             | ]         | [Async         | Server  | Proprietary | Protocol] |   |
| 05              | [NT Re            | al          | COM           | ]              | [ASPP             | ]         | [Async         | Server  | Proprietary | Protocol] |   |
| 06              | [NT Re            | al          | COM           | ]              | [ASPP             | ]         | Async          | Server  | Proprietary | Protocol  |   |
| 07              | [NT Re            | eal         | COM           | ]              | [ASPP             | ]         | [Async         | Server  | Proprietary | Protocol] |   |
| 08              | [NT Re            | al          | COM           | ]              | [ASPP             | ]         | [Async         | Server  | Proprietary | Protocol] |   |

2. The pop-up selector contains input/display fields for **TCP data port**, **TCP command port**, and **TCP alive check time**. Each item is described in detail below the figure.

| CN251           | 0-8            |               |                |                 | CN               | 2510       | -8_5631 V2.                  | 0                  |              |                             |                  |    |
|-----------------|----------------|---------------|----------------|-----------------|------------------|------------|------------------------------|--------------------|--------------|-----------------------------|------------------|----|
| [Mode]<br>Exami | ] Li<br>ine/m  | ne m<br>nodif | NOdem<br>y the | Welco:<br>opera | me_MSG<br>tion m | Qu<br>ode  | it<br>of async port          | :s                 |              |                             |                  |    |
| ESC:            | back           | to i          | menu           | Enter           | : sel            | ect        |                              |                    |              |                             |                  |    |
| Port            | App            | licat         | ion            |                 | Mod+             |            |                              |                    |              |                             |                  | -+ |
| 01<br>02        | [ N'I'<br>[ NT | Real<br>Real  | COM<br>COM     | ]               | [AS <br>[AS      | TCP<br>TCP | data port<br>command port    |                    | :            | [950]<br>[966]              |                  | ]  |
| 03              | [NT            | Real          | COM            | ]               | [AS              | TCP        | alive check                  | time               |              | [0 ] mi                     | nutes            | ]  |
| 04              | [NT            | Real          | COM            | ]               | [AS+-            |            |                              |                    |              |                             |                  | +  |
| 05<br>06        | [NT<br>[NT     | Real<br>Real  | COM<br>COM     | ]               | [ASPP<br>[ASPP   | ]          | [Async Serve<br>[Async Serve | r Propı<br>r Propı | riet<br>riet | <u>ary</u> Prot<br>ary Prot | tocol]<br>tocol] |    |

| Setting              | Value                                           | Notes                                               | Necessity |  |  |  |
|----------------------|-------------------------------------------------|-----------------------------------------------------|-----------|--|--|--|
| TCP data port        | 950 - 965                                       | The host uses this port number to determine which   | Required  |  |  |  |
|                      | serial device to send data to. These values are |                                                     |           |  |  |  |
|                      |                                                 | fixed, and cannot be changed by the user.           |           |  |  |  |
|                      |                                                 | Serial Port TCP Port No.                            |           |  |  |  |
|                      |                                                 | 01 950                                              |           |  |  |  |
|                      |                                                 | 02 951                                              |           |  |  |  |
|                      |                                                 | 03 952                                              |           |  |  |  |
|                      |                                                 |                                                     |           |  |  |  |
|                      |                                                 | 16 965                                              |           |  |  |  |
| TCP command port     | 966 - 981                                       | The host uses this port number to determine which   | Required  |  |  |  |
|                      |                                                 | device to send commands to. These values are        |           |  |  |  |
|                      |                                                 | fixed, and cannot be changed by the user.           |           |  |  |  |
|                      |                                                 | Serial Port TCP Port No.                            |           |  |  |  |
|                      |                                                 | 01 966                                              |           |  |  |  |
|                      |                                                 | 02 967                                              |           |  |  |  |
|                      |                                                 | 03 968                                              |           |  |  |  |
|                      |                                                 |                                                     |           |  |  |  |
|                      |                                                 | 16 981                                              |           |  |  |  |
| TCP alive check time | 0 – 99 min.                                     | The time period CN2510 waits before checking if the | Optional  |  |  |  |
|                      | (default =                                      | TCP connection is alive or not. If no response is   |           |  |  |  |
|                      | 7 min)                                          | received, CN2510 will reset the port and terminate  |           |  |  |  |
|                      |                                                 | the connection.                                     |           |  |  |  |

3. Press **ESC** to return to the **PORT MENU**.

## **Configuring the Serial Ports**

Open **Port Menu**  $\rightarrow$  **Line** to configure serial port settings.

1. From the MAIN MENU, select Port, and then press Enter.

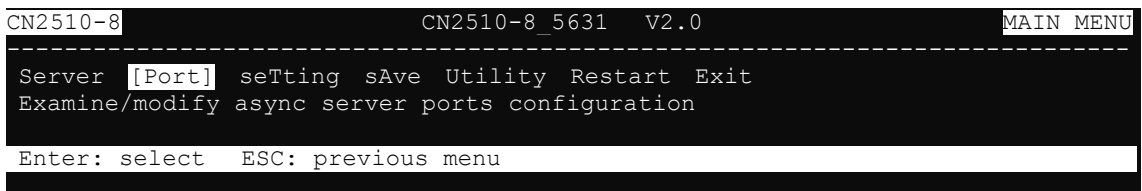

2. From the PORT MENU, select Line, and then press Enter.

| CN2510-8 CN2510-8_5631 V2.0                    | PORT | MENU |
|------------------------------------------------|------|------|
|                                                |      |      |
| Mode [Line] mOdem Welcome_MSG Quit             |      |      |
| Examine/modify asynchronous port configuration |      |      |
|                                                |      |      |
| Entry coloct EQC, succious room                |      |      |
| Enter: Select ESC: previous menu               |      |      |
|                                                |      |      |

 The Line page has pop-up selection lists for Port, Speed, Bits, Stop, Parity, FIFO, RTS/CTS, XON/XOFF, and Discon. ctrl for each serial port. Each item is described in detail below the figure.

| CN251                                          | 0-8                                                                                       |                                                       |                                                              | CN2510-8_5631                                                                                                    | V2.0                                                          |                                                                |                                                               |                                    |
|------------------------------------------------|-------------------------------------------------------------------------------------------|-------------------------------------------------------|--------------------------------------------------------------|----------------------------------------------------------------------------------------------------|---------------------------------------------------------------|----------------------------------------------------------------|---------------------------------------------------------------|------------------------------------|
| Mode<br>Exami                                  | Aode [Line] mOdem Welcome_MSG Quit<br>Examine/modify asynchronous port configuration      |                                                       |                                                              |                                                                                                    |                                                               |                                                                |                                                               |                                    |
| ESC:                                           | back to m                                                                                 | lenu                                                  | Enter:                                                       | select                                                                                                    |                                                               |                                                                |                                                               |                                    |
| Port<br>01<br>02<br>03<br>04<br>05<br>06<br>07 | Speed<br>[115200]<br>[115200]<br>[115200]<br>[115200]<br>[115200]<br>[115200]<br>[115200] | Bits<br>[8]<br>[8]<br>[8]<br>[8]<br>[8]<br>[8]<br>[8] | Stop<br>[1]<br>[1]<br>[1]<br>[1]<br>[1]<br>[1]<br>[1]<br>[1] | Parity FIFO<br>[None ] [yes]<br>[None ] [yes]<br>[None ] [yes]<br>[None ] [yes]<br>[None ] [yes]<br>[None ] [yes] | RTS/CTS<br>[yes]<br>[yes]<br>[yes]<br>[yes]<br>[yes]<br>[yes] | XON/XOFF<br>[no ]<br>[no ]<br>[no ]<br>[no ]<br>[no ]<br>[no ] | Discon.<br>[None<br>[None<br>[None<br>[None<br>[None<br>[None | ctrl<br>]<br>]<br>]<br>]<br>]<br>] |
| 08                                             | [115200]                                                                                  | [8]                                                   | [1]                                                          | [None ] [yes]                                                                                                    | [yes]                                                         | [no ]                                                          | [None                                                         | ]                                  |

| Setting      | Value                        | Notes                                                  |
|--------------|------------------------------|--------------------------------------------------------|
| Speed        | 50 bps to 921.6 Kbps         | Transmission rate                                      |
| Bits         | 5, 6, 7, 8                   | Data bits                                              |
| Stop         | 1, 1.5, 2                    | Stop bits                                              |
| Parity       | None, Even, Odd, Mark, Space | Odd, Even, Mark, Space                                 |
| FIFO         | Yes, No                      | First In First Out Device                              |
| RTS/CTS      | Yes, No                      | Hardware Flow Control                                  |
| XON/XOFF     | Yes, No                      | Software Flow Control                                  |
| Discon. Ctrl | None                         | DSR off or DCD off will not be interpreted as a        |
|              |                              | disconnection.                                         |
|              | DSR off                      | DSR off will be interpreted as a disconnection.        |
|              | DCD off                      | <b>DCD off</b> will be interpreted as a disconnection. |

4. Press ESC to return to the PORT MENU.

## Save

When exiting the **SERVER MENU**, you will be prompted to save settings. Press  $\mathbf{Y}$  to save.

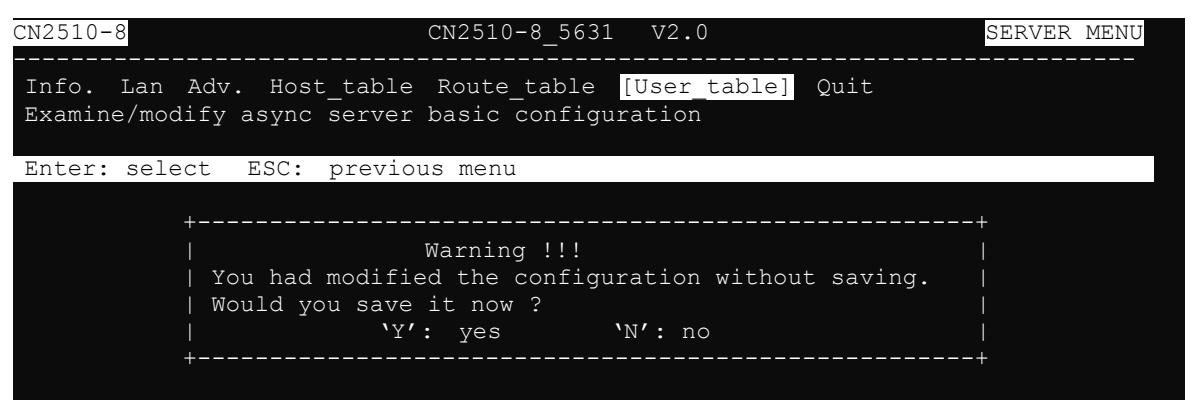

You may also save all settings from the **MAIN MENU** by selecting **sAve** and then pressing **Enter**. Press **Enter** again to save, and any other key to cancel.

| CN2510-8 CN2510-8_5631 V2.0                                                                | MAIN MENU |
|--------------------------------------------------------------------------------------------|-----------|
| Server Port seTting [sAve] Utility Restart Exit<br>Save current configuration to Flash ROM |           |
| ESC: back to menu Enter: select                                                            |           |
|                                                                                            |           |
| ++                                                                                         |           |
| Enter to updated, other key to cancel                                                      |           |
| ++                                                                                         |           |

## Restart

1. From the MAIN MENU, select Restart.

| CN2510-8                                    | CN2510-8_5631 V2.0                                                       | MAIN | MENU |
|---------------------------------------------|--------------------------------------------------------------------------|------|------|
| Server Port seTting<br>Restart the whole sy | sAve Utility <mark>[Restart]</mark> Exit<br>stem or selected async ports |      |      |
| Enter: select ESC:                          | previous menu                                                            |      |      |

2. Select **System** and then press **Enter** to restart the system and terminate the Telnet session.

| CN2510-8                | C1                       | 12510-8_5631                | V2.0                                 |                                 |          |                  |
|-------------------------|--------------------------|-----------------------------|--------------------------------------|---------------------------------|----------|------------------|
| [System] P<br>Restart t | ort Quit<br>he Async Ser | ver                         |                                      |                                 |          |                  |
| ESC: back t             | o menu Ent               | er: select                  |                                      |                                 |          | +                |
| <br>  Resta<br>         | rt system wi             | ll disconnec<br>Enter: cont | Warning !<br>t all ports<br>inue ESC | !!<br>and clear al<br>C: cancel | l status | value  <br> <br> |
| +                       |                          |                             |                                      |                                 |          | +                |

## **Setting up Hosts**

After using CN2510 Console Utility to set up Async Server's ports for the NT Real COM application (ASPP mode), you will need to install port drivers on every computer used to access CN2510's ports. In this section we explain how to set up Windows hosts

### Setting up Windows XP/2003 Hosts

In this section, we use Windows XP to illustrate the installation procedure. The installation procedure for Windows 2003 machines is identical.

#### **Installing a Server**

- 1. Unzip the Windows XP/2003 driver file, located on the CN2510 CD ROM, to your hard disk.
- 2. Run the Windows Add Hardware Wizard, located in the Control Panel.

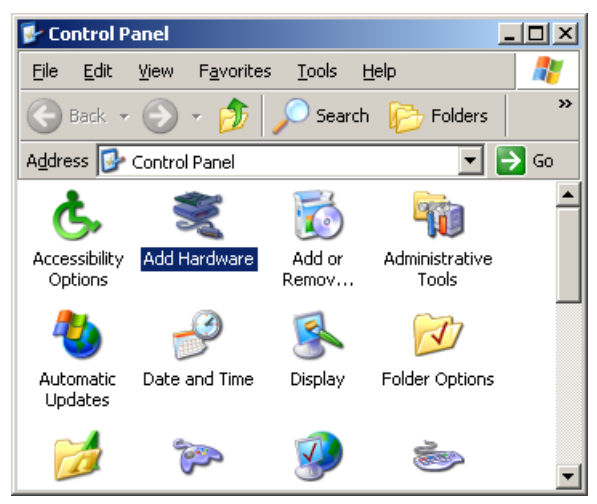

3. When the Welcome to the Add Hardware Wizard window opens, click on Next to continue.

| Add Hardware Wizard |                                                                                                    |  |  |
|---------------------|----------------------------------------------------------------------------------------------------|--|--|
|                     | Welcome to the Add Hardware Wizard                                                                                                    |  |  |
|                     | This wizard helps you:                                                                                                    |  |  |
|                     | <ul> <li>Install software to support the hardware you add to your<br/>computer.</li> </ul>                                                                                                    |  |  |
|                     | <ul> <li>Troubleshoot problems you may be having with your<br/>hardware.</li> </ul>                                                                                                    |  |  |
|                     | If your hardware came with an installation CD,<br>it is recommended that you click Cancel to<br>close this wizard and use the manufacturer's<br>CD to install this hardware. To continue, click Next. |  |  |
|                     | < <u>B</u> ack <u>Next</u> ≻ Cancel                                                                                                    |  |  |

4. Wait patiently while the Wizard searches for servers connected to the network.

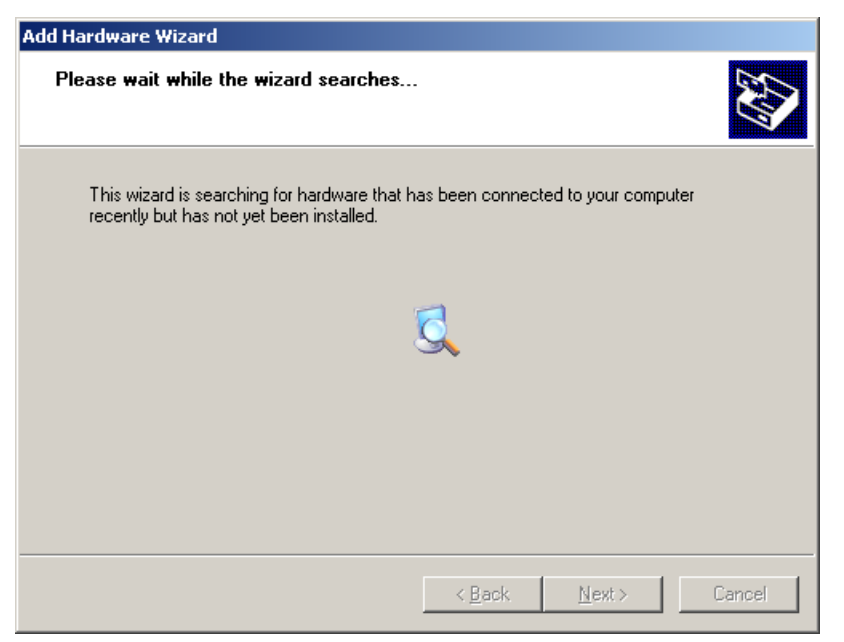

5. The next window to open will ask you if the hardware is connected. Select **Yes, I have already connected the hardware**, and click on **Next** to continue.

| Add Hardware Wizard                                        |               |
|------------------------------------------------------------|---------------|
| Is the hardware connected?                                 |               |
| Have you already connected this hardware to your computer? |               |
| < <u>B</u> ack                                             | Next > Cancel |

6. Select Add a new hardware device, and then click on Next to continue.

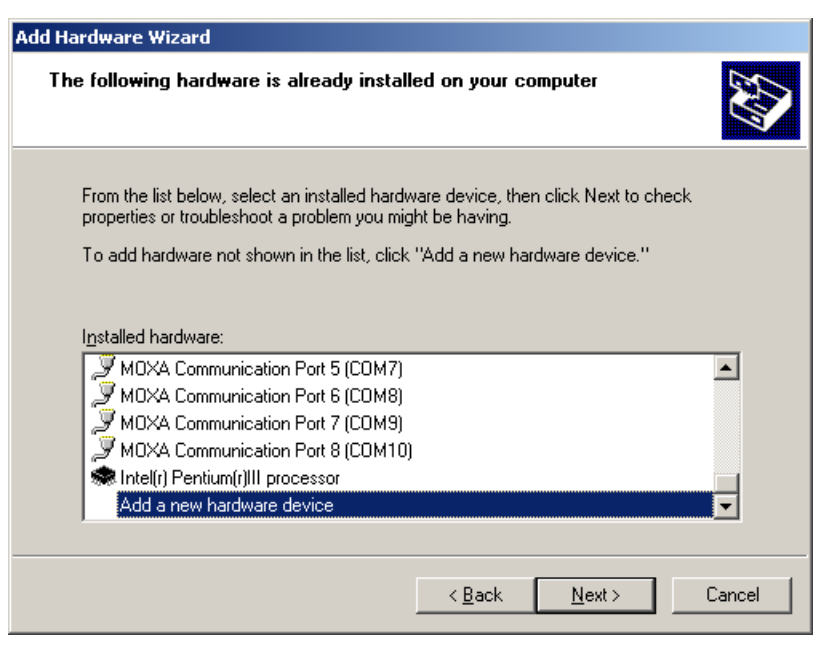

7. Select **Install the hardware that I manually select from a list (Advanced)** to install the hardware, and then click on **Next** to continue.

| Add Hardware Wizard                                                                                                    |  |  |  |  |
|----------------------------------------------------------------------------------------------------|--|--|--|--|
| The wizard can help you install other hardware                                                                                                    |  |  |  |  |
| The wizard can search for other hardware and automatically install it for you. Or, if you<br>know exactly which hardware model you want to install, you can select it from a list. |  |  |  |  |
| What do you want the wizard to do?<br>Search for and install the hardware automatically (Recommended)<br>Install the hardware that I manually select from a list (Advanced)        |  |  |  |  |
| < <u>B</u> ack <u>N</u> ext> Cancel                                                                                                    |  |  |  |  |

The window that opens next will ask you to select the type of hardware you are installing. Select Multi-port serial adapters, and then click on Next to continue.

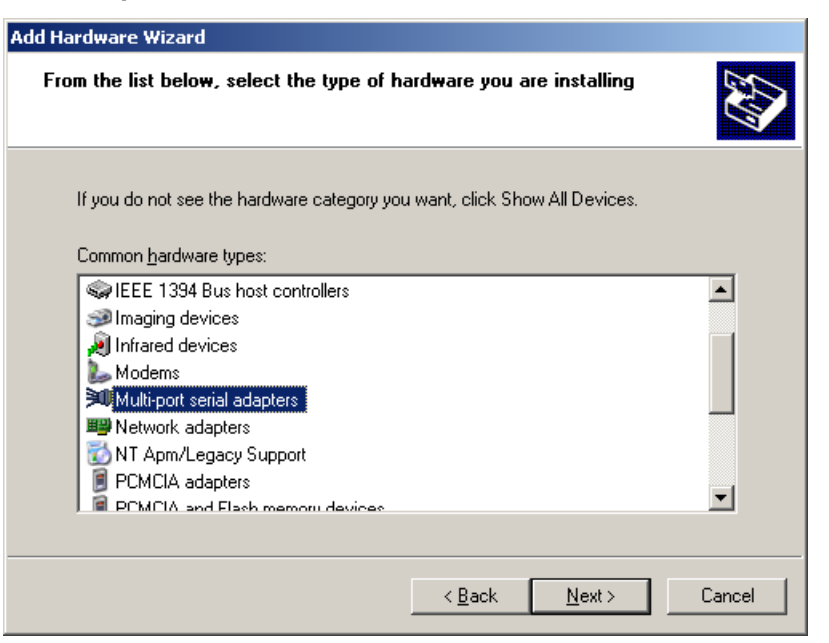

9. The window that opens next will ask you to select the device driver you want to install for this hardware. Click on **Have Disk...** to install from the CD.

| Add Hardware Wizard                                                                                                    |                                     |  |  |  |  |  |
|----------------------------------------------------------------------------------------------------|-------------------------------------|--|--|--|--|--|
| Select the device driver you want to install for this hardware.                                                                                                    |                                     |  |  |  |  |  |
| Select the manufacturer and model of your hardware device and then click Next. If you have a disk that contains the driver you want to install, click Have Disk.                                                                                                    |                                     |  |  |  |  |  |
| Manufacturer       Model         Digi International       MOXA C104 Series (ISA Bus) Version: 1.9.0.0 [2004/7,         Moxa Technologies Inc.       MOXA C104H/PCI Series (PCI Bus) Version: 1.8.0.0 [2         MOXA C104H/PCI Series (PCI Bus) Version: 1.9.0.0 [2         MOXA C104H/PCI Series (PCI Bus) Version: 1.9.0.0 [2         MOXA C104H/PCI Series (PCI Bus) Version: 1.9.0.0 [2         MOXA C104H/PCI Series (PCI Bus) Version: 1.9.0.0 [2 |                                     |  |  |  |  |  |
| This driver is not digitally signed! <u>Have Disk</u> <u>I ell me why driver signing is important</u>                                                                                                    |                                     |  |  |  |  |  |
|                                                                                                    | < <u>B</u> ack <u>N</u> ext> Cancel |  |  |  |  |  |

10. Locate and then select the driver file **NPSERVER.INF**. Click on **Open** to proceed with the installation.

| Locate File                       |                    |                           |   |          | <u>? ×</u>   |
|-----------------------------------|--------------------|---------------------------|---|----------|--------------|
| Look jn:                          | 🗀 WinXP            |                           | • | G 🖻 🖻 🖽  |              |
| My Recent<br>Documents<br>Desktop | NPortTool          |                           |   |          |              |
| My Documents                      |                    |                           |   |          |              |
| My Computer                       |                    |                           |   |          |              |
| My Network                        | File <u>n</u> ame: | NPSERVER                  |   | <b>•</b> | <u>O</u> pen |
| Places                            | Files of type:     | Setup Information (*.inf) |   | 7        | Cancel       |

11. Select the correct CN2510 model, and then click on **Next** to continue.

| Add Hardware Wizard                                                                 |                                                             |                                |
|-------------------------------------------------------------------------------------|-------------------------------------------------------------|--------------------------------|
| Select the device driver you want to in                                             | stall for this hardware.                                    |                                |
| Select the manufacturer and model of y have a disk that contains the driver you     | our hardware device and th<br>want to install, click Have [ | en click Next. If you<br>Disk. |
| Model<br>M0XA Async Server CN2516                                                   |                                                             | A                              |
| M0XA Async Server CN2610-16<br>M0XA Async Server CN2610-8                           |                                                             |                                |
| MOXA DE-309-16/CN2116                                                               |                                                             | <b></b>                        |
| This driver is not digitally signed! <u>Tell me why driver signing is important</u> |                                                             | <u>H</u> ave Disk              |
|                                                                                     | < <u>B</u> ack <u>N</u> ext                                 | > Cancel                       |

12. The Wizard will start installing the driver, and automatically search the network for copies of the CN2510 model you selected in the previous step.

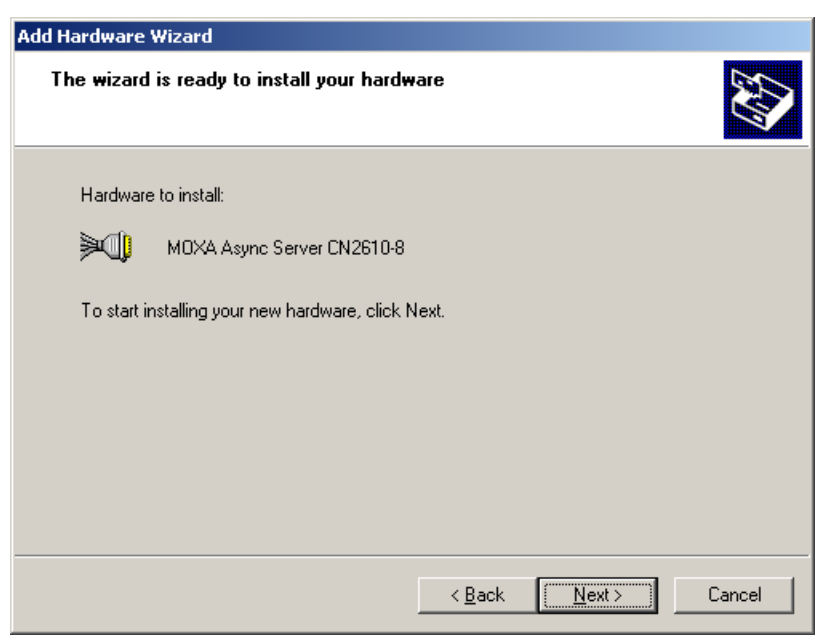

13. Although the next window to open states that the software hasn't passed Windows Logo testing, you can rest assured that this driver has already been tested and been shown that it can support this Windows OS. Click on **Continue Anyway** to proceed.

| Hardware | Installation                                                                                                    |
|----------|----------------------------------------------------------------------------------------------------|
| <u>.</u> | The software you are installing for this hardware:<br>MOXA Async Server CN2610-8<br>has not passed Windows Logo testing to verify its compatibility<br>with Windows XP. (Tell me why this testing is important.)<br>Continuing your installation of this software may impair<br>or destabilize the correct operation of your system<br>either immediately or in the future. Microsoft strongly<br>recommends that you stop this installation now and<br>contact the hardware vendor for software that has<br>passed Windows Logo testing. |
|          | Continue Anyway STOP Installation                                                                                                    |

14. Wait patiently while the driver is installed.

| Copying Files                      | ×                |
|------------------------------------|------------------|
| 6                                  | $\triangleright$ |
| npofg.dll<br>Tio F:\WINXP\System32 |                  |
|                                    | Cancel           |

15. You can select the CN2510 that was located automatically, or select **Manually Enter the IP address of NPort Server / Async Server** and then enter the IP address of a different server. Click on **Next** to finish installing the CN2510 driver.

| )XA NF    | Port Serve                        | r Installatio                 | n                                                                            |                    |
|-----------|-----------------------------------|-------------------------------|------------------------------------------------------------------------------|--------------------|
| Sele<br>\ | <b>ct the NPc</b><br>⊮hich the NI | ort Server /<br>Port Server / | Async Server you want to install<br>Async Server is that you want to install |                    |
| •         | <u>è</u> elect existin            | g NPort Serv                  | ers / Async Servers on the LAN                                               |                    |
|           | Model                             | Serial No                     | IP Address                                                                   |                    |
|           | CN2510-8                          | 5631                          | 192.168.127.254                                                              |                    |
|           |                                   |                               |                                                                              | Scan <u>Ag</u> ain |
| 0 1       | Manually Ent                      | er the IP add                 | ress of NPort Server / Async Server                                          |                    |
|           |                                   |                               | Z Back                                                                       | Nevt \ Cancel      |

16. The next window reports that the driver was installed, and port drivers will be installed next. Click on **Next** to continue.

| MOXA NPort Server II                                               | stallation                                                                                                    |                |        |  |
|--------------------------------------------------------------------|----------------------------------------------------------------------------------------------------|----------------|--------|--|
| NPort Servers / A<br>NPort Server / A                              | NPort Servers / Async Servers installation completed<br>NPort Server / Async Server is ready to install Port driver. |                |        |  |
| Server driver insta<br>System will install p<br>NPort Server / Ast | lation completed !<br>jort device driver.<br>vnc Server Information:                                                 |                |        |  |
| Model                                                              | CN2510-8                                                                                                    |                |        |  |
| Name:                                                              | CN2510-8_5631                                                                                                    |                |        |  |
| IP Address:                                                        | 192.168.127.254                                                                                                    |                |        |  |
|                                                                    |                                                                                                    |                |        |  |
|                                                                    |                                                                                                    |                |        |  |
|                                                                    |                                                                                                    |                |        |  |
|                                                                    |                                                                                                    | < <u>B</u> ack | Cancel |  |

17. Click on **Finish** to complete the installation of the server driver. This will automatically trigger the port installation procedure.

| Add Hardware Wizard |                                                               |  |  |  |
|---------------------|---------------------------------------------------------------|--|--|--|
|                     | Completing the Add Hardware Wizard                            |  |  |  |
|                     | The following hardware was installed:                         |  |  |  |
|                     | MOXA Async Server CN2510-8                                    |  |  |  |
|                     | Windows has finished installing the software for this device. |  |  |  |
|                     |                                                               |  |  |  |
|                     |                                                               |  |  |  |
|                     |                                                               |  |  |  |
|                     |                                                               |  |  |  |
|                     |                                                               |  |  |  |
|                     | To close this wizard, click Finish.                           |  |  |  |
|                     | < Back Finish Cancel                                          |  |  |  |

### **Installing Ports**

1. After the CN2510 server driver has been installed, Windows will notify you that new hardware has been found. Select **Install from a list or specific location (Advanced)**, and then click on **Next** to continue.

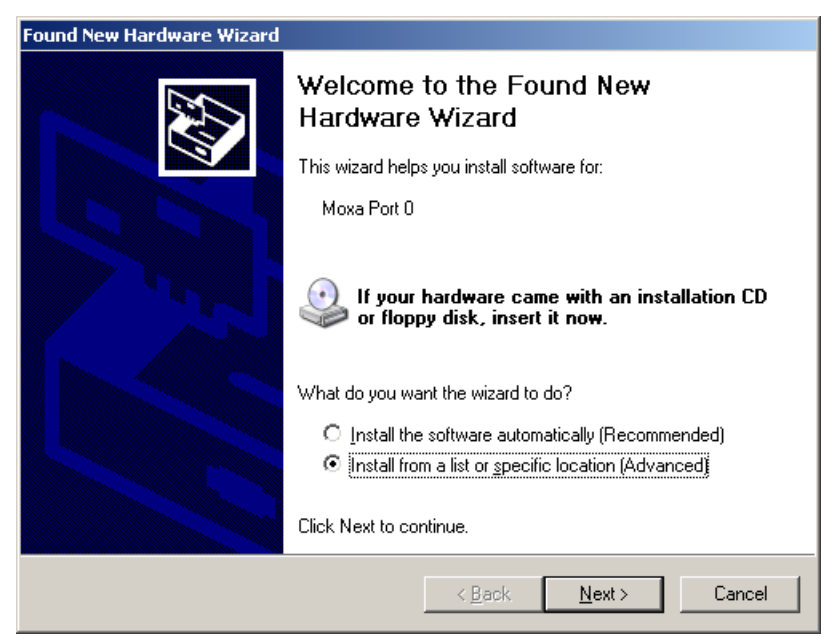

2. Select Include this location in the search, and then click on Next to continue.

| Found New Hardware Wizard                                                                                                    |
|----------------------------------------------------------------------------------------------------|
| Please choose your search and installation options.                                                                                                    |
| Search for the best driver in these locations.                                                                                                    |
| Use the check boxes below to limit or expand the default search, which includes local<br>paths and removable media. The best driver found will be installed.   |
| Search removable media (floppy, CD-ROM)                                                                                                    |
| ✓ Include this location in the search:                                                                                                    |
| F:\WirXP Browse                                                                                                    |
| C Don't search. I will choose the driver to install.                                                                                                    |
| Choose this option to select the device driver from a list. Windows does not guarantee that<br>the driver you choose will be the best match for your hardware. |
|                                                                                                    |
| < <u>B</u> ack <u>N</u> ext > Cancel                                                                                                    |

3. Although the next window to open states that the software hasn't passed Windows Logo testing, you can rest assured that this driver has already been tested and been shown that it can support this Windows OS. Click on **Continue Anyway** to proceed.

| Hardware | Installation                                                                                                    |
|----------|----------------------------------------------------------------------------------------------------|
| 1        | The software you are installing for this hardware:<br>Moxa Port 0<br>has not passed Windows Logo testing to verify its compatibility<br>with Windows XP. (Tell me why this testing is important.)<br>Continuing your installation of this software may impair<br>or destabilize the correct operation of your system<br>either immediately or in the future. Microsoft strongly<br>recommends that you stop this installation now and<br>contact the hardware vendor for software that has<br>passed Windows Logo testing. |
|          | Continue Anyway                                                                                                    |

4. The driver for Moxa Port 0 will be installed.

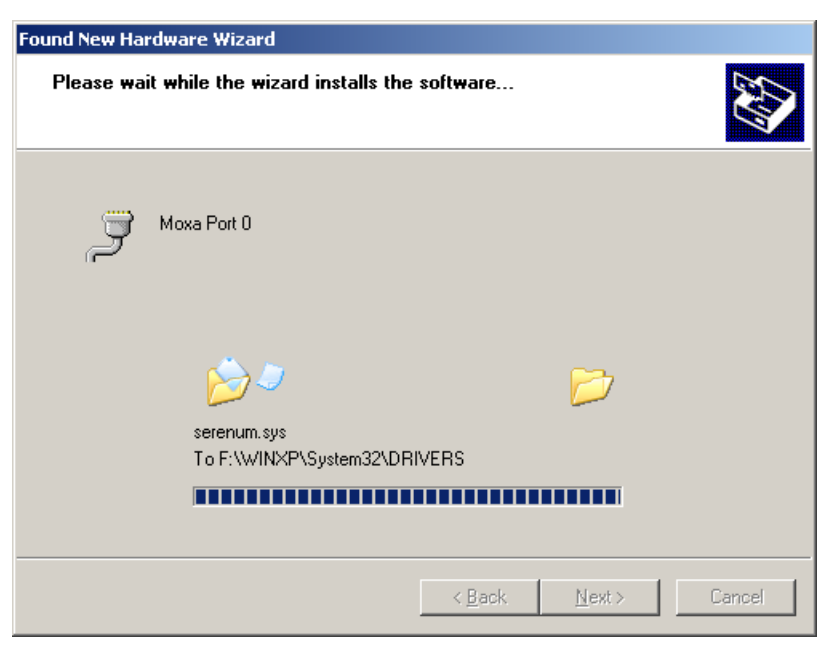

5. After Moxa Port 0 is installed, steps 1 to 4 will be repeated 7 or 15 times, depending on whether you are installing drivers for the 8-port or 16-port CN2510.

| Found New Hardware Wizard |                                                                                                    |
|---------------------------|----------------------------------------------------------------------------------------------------|
|                           | Completing the Found New<br>Hardware Wizard<br>The wizard has finished installing the software for: |
|                           |                                                                                                    |
|                           | < <u>B</u> ack <b>Finish</b> Cancel                                                                 |

6. After the installation is complete, you can check **Ports (COM & LPT)** under **Device Manager** to verify that all of the ports were installed successfully.

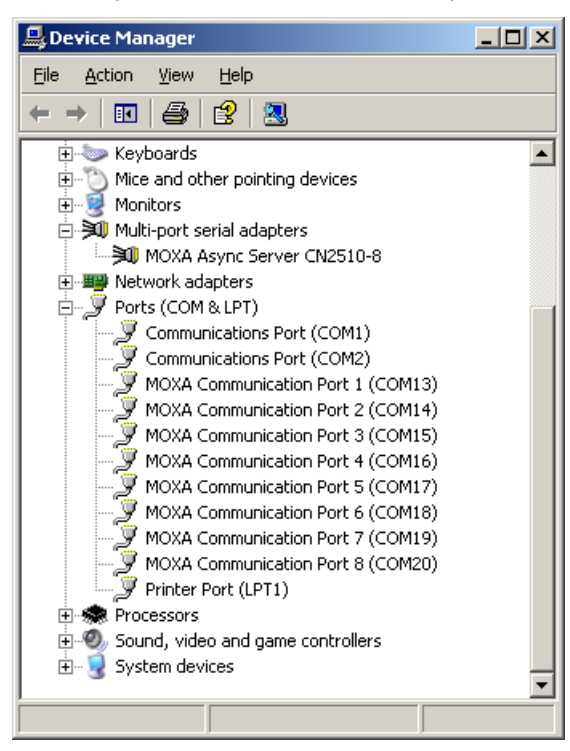

### Configuring CN2510 in a Windows XP/2003 Environment

After the CN2510 driver is installed, you will be given the option to proceed directly with the configuration of CN2510. You may also configure CN2510 at a later time. In this section we explain how to configure Real COM Mapping.

 Click on Device Manager → Multiport serial adapters, right click on the CN2510 you would like to configure, and select Properties.

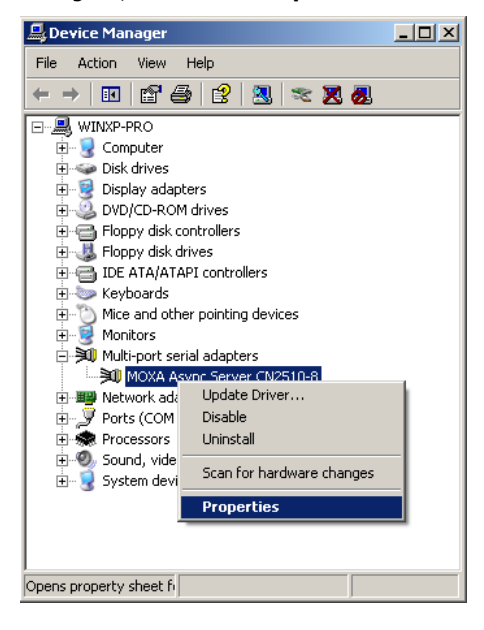

2. Click on the **Configuration** tab.

| MOXA Asy        | nc Server CN251                           | 0-8 Properties      |                     | ? ×    |
|-----------------|-------------------------------------------|---------------------|---------------------|--------|
| General         | Configuration Dri                         | ver                 |                     |        |
| »()             | MOXA Async Ser                            | ver CN2510-8        |                     |        |
|                 | Device type:                              | Multi-port serial   | adapters            |        |
|                 | Manufacturer:                             | Moxa Technolo       | igies Co., Ltd      |        |
|                 | Location:                                 | Unknown             |                     |        |
| Devic           | e status<br>device is working pr          | ronerly             |                     |        |
| lf you<br>start | are having problen<br>the troubleshooter. | ns with this device | e, click Troublesho | pot to |
|                 |                                           |                     | Troublesho          | oot    |
| <u>D</u> evice  | usage:                                    |                     |                     |        |
| Use thi         | is device (enable)                        |                     |                     | •      |
|                 |                                           |                     | ОК                  | Cancel |

3. Click on **Settings** to configure CN2510's Basic Configuration, Password, and Access Control.

| MOXA Async Server CN2510-8 Properties | <u>?</u> × |
|---------------------------------------|------------|
| General Configuration Driver          |            |
| NPort Server / Async Server Status    |            |
| Model: CN2510-8                       |            |
| IP Address: 192.168.127.254           |            |
|                                       |            |
| Settings                              |            |
|                                       |            |
| Port Status                           | - I        |
| COM Number: COM13COM20                |            |
|                                       |            |
| Ports Setting                         |            |
|                                       |            |
|                                       |            |
| OK                                    | Cancel     |

4. On the **Basic Configuration** page, modify **Server Name**, **IP Address**, **Netmask**, and **Gateway**. Check the **DHCP** checkbox if the network parameters will be assigned automatically by a DHCP server.

| Property Sheet               |                       |
|------------------------------|-----------------------|
| Basic Configuration Password | Access Control        |
| Model Name: CN2510-8         |                       |
| Serial Number 5631           |                       |
| Server Name                  | CN2510-8_5631         |
| <u>I</u> P Address           | 192 . 168 . 127 . 254 |
| Net <u>m</u> ask             | 255 . 255 . 255 . 0   |
| <u>G</u> ateway              | · · ·                 |
|                              |                       |
|                              |                       |
|                              | OK Cancel             |

5. On the Password page, add a password or change the existing password. Check the **Remember Password** checkbox to remember the password on this computer.

| Property Sheet                              | ×      |
|---------------------------------------------|--------|
| Basic Configuration Password Access Control |        |
|                                             |        |
| Current Password:                           |        |
| New Password:                               |        |
| Confirm Password:                           |        |
|                                             |        |
| <u>R</u> emember Password                   |        |
|                                             |        |
|                                             |        |
| OK                                          | Cancel |

6. The Access Control page allows you to set up access rights for each of the CN2510's ports. Access right is assigned by IP address. In the example shown here, the "netmask" of 255.255.255.255 limits access to the listed IP address (192.168.6.16). To allow access to a group of IP addresses, adjust the "netmask" accordingly.

To allow any IP address to access a port, delete all IP addresses assigned to that port.

| Property Sheet                                                          | ×              |
|-------------------------------------------------------------------------|----------------|
| Basic Configuration   Password Access Control                           | (              |
|                                                                         |                |
| View access control list by PAddress                                    |                |
| ⊡- CN2510-8_5631(192.168.127.254)<br>⊡- 192.168.127.100 255.255.255.255 | Add <u>I</u> P |
|                                                                         | Add Port       |
|                                                                         | <u>R</u> emove |
|                                                                         | Modify         |
|                                                                         |                |
| Tip: Delete All IP Address to Grant All.                                |                |
| OK                                                                      | Cancel         |

7. Click on **Modify** to save all **Property Sheet** settings and return to the **Properties / Configuration** page.

| MOXA As      | ync Serve              | r CN2510-               | 8 Properties |       | ?      | × |
|--------------|------------------------|-------------------------|--------------|-------|--------|---|
| General      | Configura              | ition Driver            | •]           |       |        |   |
| M            | rt Server / .<br>odel: | Async Serve<br>CN2510-8 | er Status    |       |        |   |
| IF           | 9 Address:             | 192.168.1               | 27.254       | 18    |        |   |
| - Port<br>CO | Status<br>M Number:    |                         | СОМ13СОМ     | 20    | ]      |   |
|              |                        |                         | Ports Se     | tting |        |   |
|              |                        |                         |              | ОК    | Cancel |   |

8. Click on **Ports Setting** to configure the data transmission mode and FIFO for each COM port.

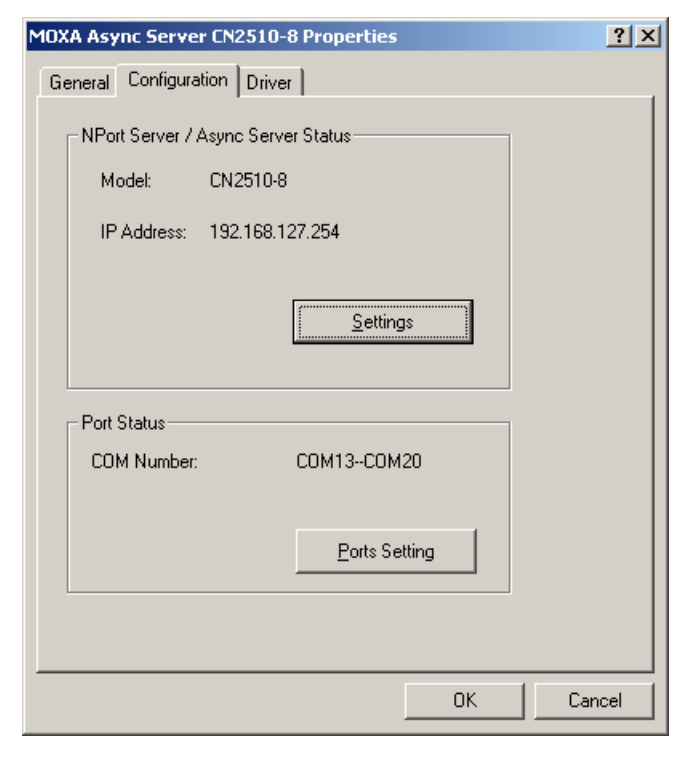

9. Check the box(es) next to the port(s) you would like to modify, and then click on Modify Setting.

| ort Configuratio | n      |                |                |
|------------------|--------|----------------|----------------|
| Port Setting     |        |                |                |
| Port             | Number | Tx Mode        | FIFO           |
| 1                | COM13  | Hi-Performance | Enable         |
| 2                | COM14  | Hi-Performance | Enable         |
| 3                | COM15  | Hi-Performance | Enable         |
| 4                | COM16  | Hi-Performance | Enable         |
| 5                | COM17  | Hi-Performance | Enable         |
| 6                | COM18  | Hi-Performance | Enable         |
|                  | COM19  | Hi-Performance | Enable         |
|                  | COM20  | Hi-Performance | Enable         |
| 1                |        |                | Modify Setting |
|                  |        | ОК             | Cancel         |

10. Modify the settings that need to be changed, and then click on **OK**.

| Change Port Setting           | ×                                     |
|-------------------------------|---------------------------------------|
| _ <u>P</u> ort Number         |                                       |
| COM13 🔽 🔽 .                   | Auto Enumerating COM <u>N</u> umber   |
| Transmission <u>M</u> ode     | - <u>E</u> IFO                        |
| ● <u>H</u> i-Performance      | • Enable                              |
| © <u>C</u> lassical           | © <u>D</u> isable                     |
| ☑ Set The Change to All Ports | ☑ Set The Change to <u>A</u> ll Ports |
|                               | OK Cancel                             |

### Setting up Windows 2000 Hosts

In this section, we explain how to set up a host in a Windows 2000 environment.

#### **Installing a Server**

- 1. Unzip the Windows 2000 driver file, located on the CN2510 CD ROM, to your hard disk.
- 2. Run the Windows Add Hardware Wizard, located in the Control Panel.

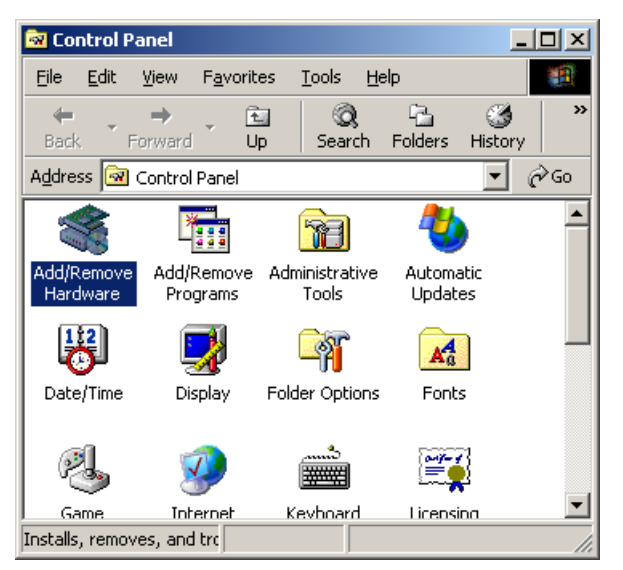

3. When the Welcome to the Add Hardware Wizard window opens, click on Next to continue.

| Add/Remove Hardware Wizar | rd                                                                                                    |
|---------------------------|----------------------------------------------------------------------------------------------------|
|                           | Welcome to the Add/Remove<br>Hardware Wizard<br>This wizard helps you add, remove, unplug, and<br>troubleshoot your hardware. |
|                           | < Back Next > Cancel                                                                                                    |

4. In the **Choose a Hardware Task** window, select **Add/Troubleshoot a device**, and then click on **Next** to continue.

| Add/Remove Hardware Wizard                                                                                                    |
|----------------------------------------------------------------------------------------------------|
| Choose a Hardware Task<br>Which hardware task do you want to perform?                                                                                                    |
| Select the hardware task you want to perform, and then click Next.                                                                                                    |
| <ul> <li>Add/Troubleshoot a device</li> <li>Choose this option if you are adding a new device to your computer or are having<br/>problems getting a device working.</li> </ul> |
| Uninstall/Unplug a device<br>Choose this option to uninstall a device or to prepare the computer to unplug a<br>device.                                                        |
| < <u>B</u> ack <u>N</u> ext > Cancel                                                                                                    |

5. In the **Choose a Hardware Device** window, select **Add a new device**, and then click on **Next** to continue.

| Add/Remove Hardware Wizard                                                                                                    |
|----------------------------------------------------------------------------------------------------|
| Choose a Hardware Device<br>Which hardware device do you want to troubleshoot?                                                                                                    |
| The following hardware is already installed on your computer. If you are having problems<br>with one of these devices, select the device, and then click Next.<br>If you are attempting to add a device and it is not shown below, select Add a new<br>device, and then click Next. |
| Devices                                                                                                    |
| Add a new device  ACPI Fixed Feature Button  Programmable interrupt controller  System timer  Direct memory access controller  Standard 101/102-Key or Microsoft Natural PS/2 Keyboard  Printer Port (LPT1)                                                                         |
| < <u>B</u> ack <u>N</u> ext > Cancel                                                                                                    |

6. In the **Find New Hardware** window, select **No, I want to select the hardware from a list**, and then click on **Next** to continue.

| Add/Remove Hardware Wizard                                                                                           |
|----------------------------------------------------------------------------------------------------|
| Find New Hardware<br>Windows can also detect hardware that is not Plug and Play compatible.                          |
| When Windows detects new hardware, it checks the current settings for the device<br>and installs the correct driver. |
| Do you want Windows to search for your new hardware?                                                                 |
| $\odot$ Yes, search for new hardware                                                                                 |
| No, I want to select the hardware from a list                                                                        |
|                                                                                                    |
|                                                                                                    |
|                                                                                                    |
|                                                                                                    |
|                                                                                                    |
|                                                                                                    |
| < <u>B</u> ack <u>N</u> ext > Cancel                                                                                 |

7. In the **Hardware Type** window, select **Multi-port serial adapters** from the **Hardware types** list, and then click on **Next** to continue.

| Add/Remove Hardware Wizard                                                                                                    |                          |
|----------------------------------------------------------------------------------------------------|--------------------------|
| Hardware Type<br>What type of hardware do you want to install?                                                                                                    |                          |
| Select the type of hardware you want to install.<br>Hardware types:                                                                                                    |                          |
| Imaging devices Infrared devices Memory technology driver Modems Multi-port serial adapters Network adapters Other devices PCMCIA adapters PowcIA adapters PowcIA adapters |                          |
| < <u>B</u> a                                                                                                    | ck <u>N</u> ext > Cancel |

8. Click on **Have Disk** to install from the CD, and then click on **Next** to continue.

| Add/Remove Hardware Wizard                                                                                                    |                                                                                                    |
|----------------------------------------------------------------------------------------------------|----------------------------------------------------------------------------------------------------|
| Select a Device Driver<br>Which driver do you want to i                                                                                                  | install for this device?                                                                                                    |
| Select the manufacturer ar<br>have a disk that contains t                                                                                                | nd model of your hardware device and then click Next. If you<br>he driver you want to install, click Have Disk.<br>Models:                                                                                             |
| Comtrol Corporation<br>Digi International<br>Equinox Systems Inc.<br>Moxa Technologies Co., Ltd<br>Specialix International Ltd.<br>Stallion Technologies | MOXA NPort Server Lite DE-301<br>MOXA NPort Server Lite DE-302<br>MOXA NPort Server Lite DE-304<br>MOXA NPort Server Lite DE-331<br>MOXA NPort Server Lite DE-332<br>MOXA NPort Server Pro DE-303<br><u>H</u> ave Disk |
|                                                                                                    | < <u>B</u> ack <u>N</u> ext > Cancel                                                                                                    |

9. After locating the **win2k** folder, select the driver file **NPSERVER.INF**, and then click on **Open**.

| Locate File                     |                           |           | ? ×          |
|---------------------------------|---------------------------|-----------|--------------|
| Look jn: 🔂 Win2K                |                           | + 🗈 💣 🎟 - |              |
| NPortTool     NPORT     History |                           |           |              |
| Desktop                         |                           |           |              |
| My Documents                    |                           |           |              |
| My Computer                     |                           |           |              |
| File <u>n</u> ame:              | NPSERVER                  | •         | <u>O</u> pen |
| Files of type:                  | Setup Information (*.inf) | <b>V</b>  | Cancel       |

10. Select the correct CN2510 model, and then click on  ${\bf Next}$  to continue.

| Add/Remove Hardware Wizard                                                                                                    |
|----------------------------------------------------------------------------------------------------|
| Select a Device Driver<br>Which driver do you want to install for this device?                                                                                                    |
| Select the manufacturer and model of your hardware device and then click Next. If you have a disk that contains the driver you want to install, click Have Disk.                                                            |
| Mogels:<br>MOXA Async Server CN2504<br>MOXA Async Server CN2508<br>MOXA Async Server CN2510-16<br>MOXA Async Server CN2516<br>MOXA Async Server CN2610-16<br>MOXA Async Server CN2610-16<br>MOXA Async Server CN2610-8<br>▲ |
| < <u>B</u> ack <u>N</u> ext > Cancel                                                                                                    |

11. The Wizard will start installing the Server driver, and automatically search the network for copies of the CN2510 model you selected in the previous step.

| Add/Remove Hardware Wizard                                                                                                    |
|----------------------------------------------------------------------------------------------------|
| Start Hardware Installation         Windows is ready to install drivers for your new hardware.                                                                                  |
| MDXA Async Server CN2510-8<br>Windows will use default settings to install the software for this hardware device. To<br>install the software for your new hardware, click Next. |
|                                                                                                    |
| < <u>B</u> ack <u>Next</u> > Cancel                                                                                                    |

12. Although the next window to open states that the software hasn't passed Windows Logo testing, you can rest assured that this driver has already been tested and been shown that it can support this Windows OS. Click on **Continue Anyway** to proceed.

| Digital Signature Not Fou | nd 🔀                                                                                                    |
|---------------------------|----------------------------------------------------------------------------------------------------|
|                           | The Microsoft digital signature affirms that software has been tested with Windows and that the software has not been altered since it was tested.<br>The software you are about to install does not contain a Microsoft digital signature. Therefore, there is no guarantee that this software works correctly with Windows.<br>MOXA Async Server CN2510-8<br>If you want to search for Microsoft digitally signed software, visit the Windows Update Web site at http://windowsupdate.microsoft.com to see if one is available.<br>Do you want to continue the installation? |
|                           | Yes No More Info                                                                                                    |

| d/Remove Hardware Wizard<br>Hardware Install<br>Windows is installing drivers for your new ha | ardware.                     |
|-----------------------------------------------------------------------------------------------|------------------------------|
| MOXA Async Server CN2510-8                                                                    | r hardware                   |
|                                                                                               | Configuration Please Wait    |
|                                                                                               | <back next=""> Cancel</back> |

 You can select the CN2510 that was located automatically, or select Manually Enter the IP address of NPort Server / Async Server and then enter the IP address of a different server. Click on Next to finish installing CN2510 driver.

| MOXA NI   | Port Server                       | Installatio                  | n                                                           |                          |
|-----------|-----------------------------------|------------------------------|-------------------------------------------------------------|--------------------------|
| Sele<br>\ | <b>ct the NPo</b><br>⊮hich the NF | rt Server /<br>Port Server / | Async Server you want to<br>Async Server is that you want t | o install<br>to install? |
| • §       | Select existing                   | ) NPort Servi                | ers / Async Servers on the LAN                              |                          |
|           | Model                             | Serial No                    | IP Address                                                  |                          |
|           | CN2510-8                          | 5631                         | 192.168.127.254                                             |                          |
|           |                                   |                              |                                                             | Scan Again               |
| 01        | )<br>Manually Ente                | er the IP addr               | ess of NPort Server / Async Se                              | erver                    |
|           |                                   |                              | < <u>B</u> ack                                              | Next > Cancel            |

14. The next window reports that the driver was installed, and port drivers will be installed next. Click on **Next** to continue.

| MOXA NPort Server I                                             | nstallation                                                            |                                               |                |                      |
|-----------------------------------------------------------------|------------------------------------------------------------------------|-----------------------------------------------|----------------|----------------------|
| NPort Servers / A<br>NPort Server / A                           | Async Servers installa<br>Async Server is ready to in                  | a <b>tion complete</b><br>nstall Port driver. | ed             | <li>Contraction</li> |
| Server driver insta<br>System will install<br>NPort Server / As | Illation completed !<br>port device driver.<br>ync Server Information: |                                               |                |                      |
| Model:                                                          | CN2510-8                                                               |                                               |                |                      |
| Name:                                                           | CN2510-8_5631                                                          |                                               |                |                      |
| IP Address:                                                     | 192.168.127.254                                                        |                                               |                |                      |
|                                                                 |                                                                        |                                               |                |                      |
|                                                                 |                                                                        |                                               |                |                      |
|                                                                 |                                                                        |                                               |                |                      |
|                                                                 |                                                                        | < <u>B</u> ack                                | <u>N</u> ext > | Cancel               |

### **Installing Ports**

1. The ports will be installed automatically. Click on **Finish** to conclude the installation procedure.

| Add/Remove Hardware Wiza | rd                                                                  |
|--------------------------|---------------------------------------------------------------------|
|                          | Completing the Add/Remove<br>Hardware Wizard                        |
|                          | The following hardware was installed:<br>MOXA Async Server CN2510-8 |
|                          | Windows has finished installing the software for this device.       |
|                          | To close this wizard, click Finish.                                 |
|                          | < Back Finish Cancel                                                |

2. After the installation is complete, you can check **Ports (COM & LPT)** under **Device Manager** to verify that all of the ports were installed successfully.

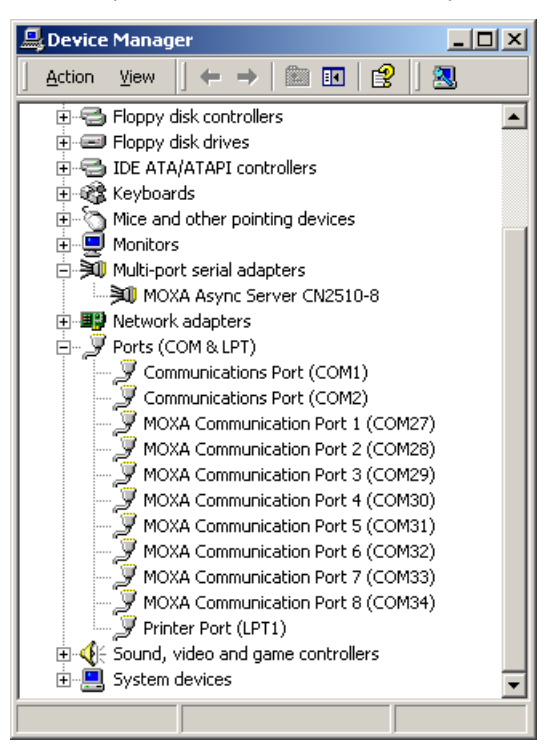

#### **Configuring CN2510 in a Windows 2000 Environment**

After the CN2510 driver is installed, you will be given the option to proceed directly with the configuration of CN2510. You may also configure CN2510 at a later time. In this section we explain how to configure Real COM Mapping.

 Click on Device Manager → Multiport serial adapters, right click on the CN2510 you would like to configure, and select Properties.

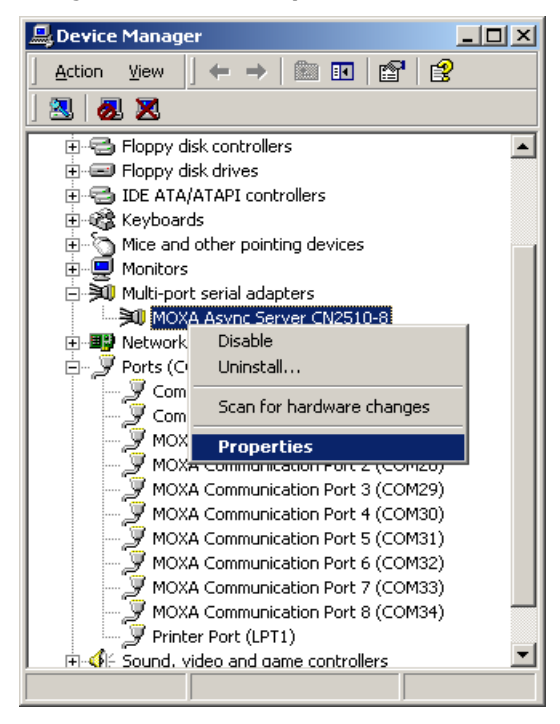

2. Click on the **Configuration** tab.

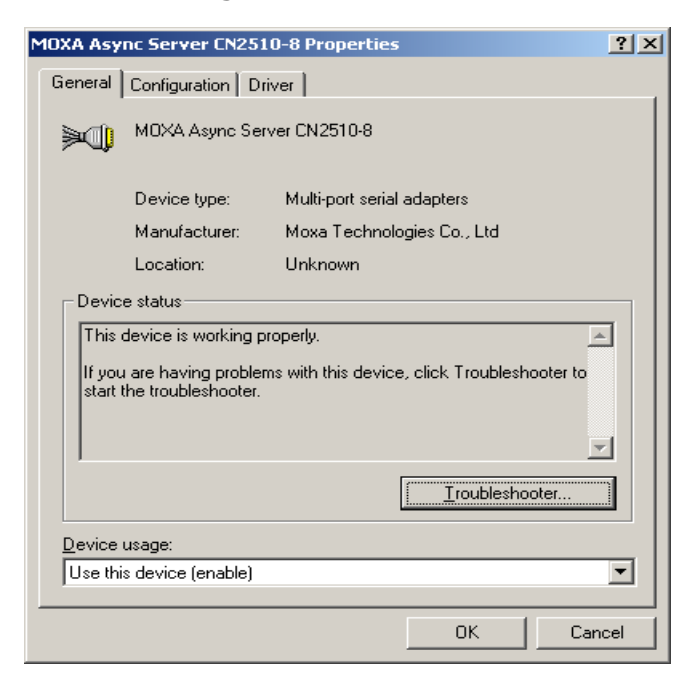

3. Click on **Settings** to configure CN2510's Basic Configuration, Password, and Access Control.

| MOXA Async Server CN2510   | -8 Properties   |       | ? ×    |
|----------------------------|-----------------|-------|--------|
| General Configuration Driv | er              |       |        |
| NPort Server / Async Serv  | ver Status      |       |        |
| Model: CN2510-             | в               |       |        |
| IP Address: 192.168.       | 127.254         |       |        |
|                            |                 |       |        |
|                            | <u>S</u> etting | IS    |        |
|                            |                 |       |        |
| Port Status                |                 |       |        |
| COM Number:                | COM27COM        | 34    |        |
|                            |                 |       |        |
|                            | Ports Sel       | tting |        |
|                            |                 |       |        |
|                            |                 |       |        |
|                            |                 | OK    | Cancel |

4. On the **Basic Configuration** page, modify **Server Name**, **IP Address**, **Netmask**, and **Gateway**. Check the **DHCP** checkbox if the network parameters are assigned automatically by a DHCP server.

| Property Sheet               |                       | × |
|------------------------------|-----------------------|---|
| Basic Configuration Password | Access Control        |   |
| Model Name: CN2510-8         |                       |   |
| Serial Number 5631           |                       |   |
| <u>S</u> erver Name          | CN2510-8_5631         |   |
| IP Address                   | 192 . 168 . 127 . 254 |   |
| Net <u>m</u> ask             | 255 . 255 . 255 . 0   |   |
| <u>G</u> ateway              | · · ·                 |   |
|                              |                       |   |
|                              |                       |   |
|                              | OK Cancel             |   |

5. On the Password page, add a password or change the existing password. Check the **Remember Password** checkbox to remember the password on this computer.

| Property Sheet                              | ×      |
|---------------------------------------------|--------|
| Basic Configuration Password Access Control |        |
|                                             |        |
| Current Password:                           |        |
| New Password:                               |        |
| Confirm Password:                           |        |
|                                             |        |
| ☑ <u>B</u> emember Password                 |        |
|                                             |        |
|                                             |        |
| ОК                                          | Cancel |

6. The Access Control page allows you to set up access rights for each of the CN2510's ports. Access right is assigned by IP address. In the example shown here, the "netmask" of 255.255.255.255 limits access to the listed IP address (192.168.6.16). To allow access to a group of IP addresses, adjust the "netmask" accordingly. To allow any IP address to access a port, delete all IP addresses assigned to that port. Click on Modify to make changes.

| Property Sheet                                                     | ×              |
|--------------------------------------------------------------------|----------------|
| Basic Configuration   Password Access Control                      |                |
| View access control list by                                        |                |
| ⊡- CN2510-8_5631(192.168.127.254)<br>⊕-192.168.127.100 255.255.255 | Add [P         |
|                                                                    | Add Port       |
|                                                                    | <u>R</u> emove |
|                                                                    | <u>M</u> odify |
|                                                                    |                |
| Tip: Delete All IP Address to Grant All.                           |                |
| ОК                                                                 | Cancel         |

7. And then click on **OK** to return to the **Access Control** page.

| Property Sheet                                                                                                    | × |
|----------------------------------------------------------------------------------------------------|---|
| Basic Configuration Password Access Control                                                                                                    |   |
| View access control list by       IP Address         Add Access Grant IP         Add Access Grant IP         IP Address         IP Address to Grant All. |   |
| OK Cancel                                                                                                    |   |

8. Click on **OK** to return to the Configuration page.

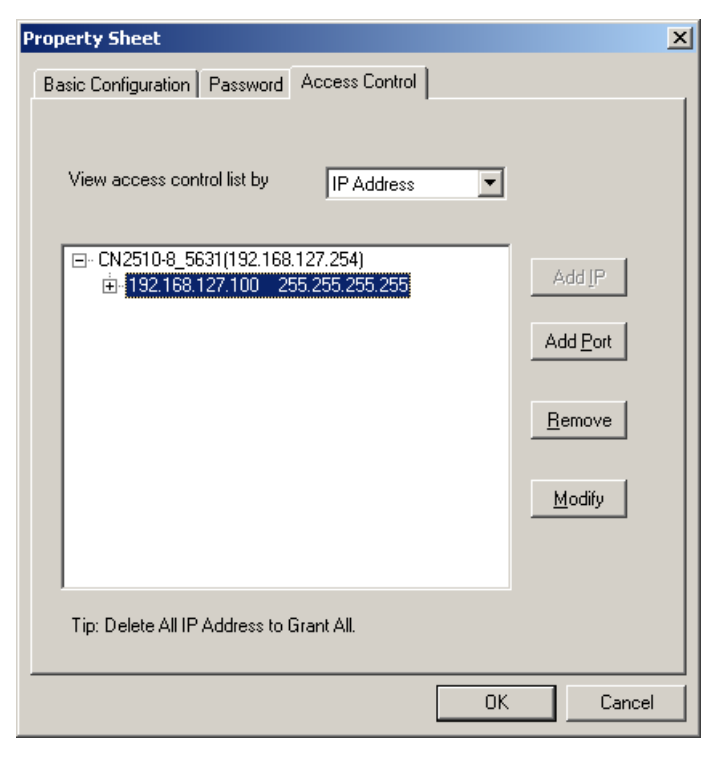

9. Click on Ports Setting to configure the data transmission mode and FIFO for each COM port.

| MOXA Async Server CN251    | )-8 Properties   | <u>?</u> × |
|----------------------------|------------------|------------|
| General Configuration Driv | /er              |            |
| NPort Server / Async Ser   | ver Status       | - I        |
| Model: CN2510              | -8               |            |
| IP Address: 192.168        | .127.254         |            |
|                            |                  |            |
|                            | <u>S</u> ettings |            |
|                            |                  |            |
| Port Status                |                  | - 1        |
| COM Number:                | COM27COM34       |            |
|                            |                  |            |
|                            | Ports Setting    |            |
|                            |                  |            |
|                            |                  |            |
|                            | OK               | Cancel     |

10. Check the box(es) next to the port(s) you would like to modify, and then click on **Modify Setting**.

| ort Configuration |        |                |                |  |
|-------------------|--------|----------------|----------------|--|
|                   |        |                |                |  |
|                   |        |                |                |  |
| -Port Setting-    |        |                |                |  |
| Port              | Number | Tx Mode        | FIFO           |  |
| <b>1</b>          | COM27  | Hi-Performance | Enable         |  |
| 2                 | COM28  | Hi-Performance | Enable         |  |
| <b>I</b> 3        | COM29  | Hi-Performance | Enable         |  |
| ☑ 4               | COM30  | Hi-Performance | Enable         |  |
| 5                 | COM31  | Hi-Performance | Enable         |  |
| 6                 | COM32  | Hi-Performance | Enable         |  |
| 7                 | COM33  | Hi-Performance | Enable         |  |
| 8                 | COM34  | Hi-Performance | Enable         |  |
|                   |        |                |                |  |
| ·                 |        |                |                |  |
|                   |        |                | Modify Setting |  |
|                   |        |                |                |  |
|                   |        |                |                |  |
|                   |        | OK             | Cancel         |  |
|                   |        |                |                |  |

11. Modify the settings that need to be changed, and then click on **OK**.

| Change Port Setting                                                      |                                       |  |  |  |
|--------------------------------------------------------------------------|---------------------------------------|--|--|--|
| COM3                                                                     | Auto Enumerating COM <u>N</u> umber   |  |  |  |
| Transmission <u>M</u> ode<br><u>H</u> i-Performance<br><u>C</u> lassical | EIFO<br>© Enable<br>© Disable         |  |  |  |
| ✓ Set The Change to All Ports                                            | ☑ Set The Change to <u>A</u> ll Ports |  |  |  |
|                                                                          | OK Cancel                             |  |  |  |

### Setting up Windows 95/98/ME/NT Hosts

In this section, we explain how to set up a host in a Windows 95/98/ME/NT environment. You will first install the **NPort Pro Manager** program, and then use this utility to configure the server. We use Windows NT to illustrate the installation procedure.
#### **Installing a Server**

- 1. Unzip the Windows 95/98/ME/NT driver file, located on the CN2510 CD ROM, to your hard disk.
- 2. Locate and run the **Setup.exe** file.

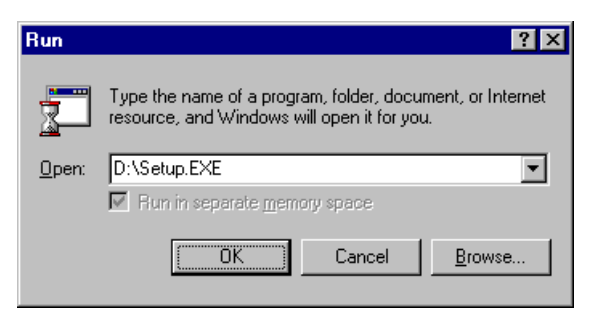

3. The setup program is used for both CN2500 and NPort Server Pro products, so you will see a **Welcome to NPort Server Pro** window. Click on **Next** to continue.

| Velcome to NPort Server Pro                                                                                                    |
|----------------------------------------------------------------------------------------------------|
| This setup program will install the software for Moxa NPort Server<br>Pro to your workstation. Click on the Cancel button now if you do<br>not want to continue setting up Moxa NPort Server Pro at this<br>time. |
| Next > Cancel                                                                                                    |

4. Select **Custom** mode, and then click on **Next** to continue.

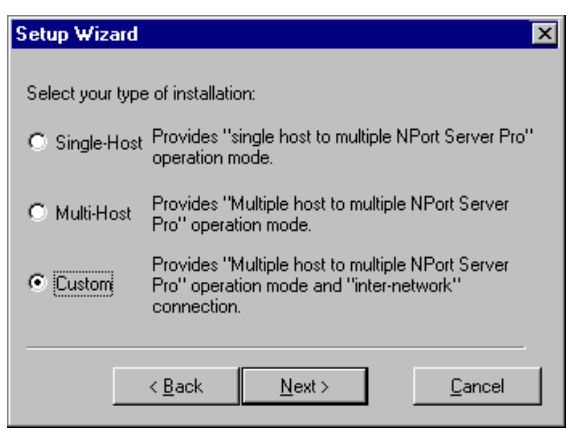

5. Select a **Destination Directory** and then click on **Next** to continue.

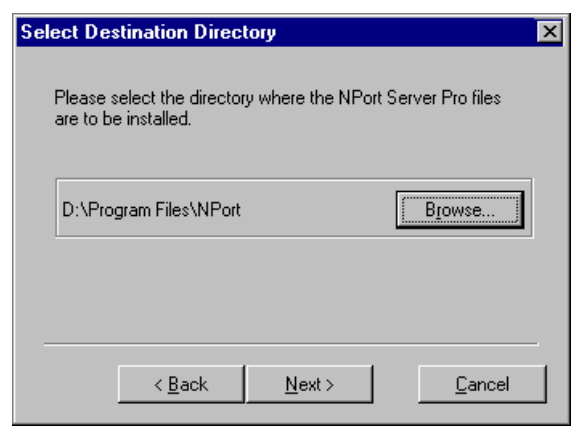

6. Click on **Next** to finish installing NPort Pro Manager.

| Setup Wizard                                                                                      | ×                                    |
|---------------------------------------------------------------------------------------------------|--------------------------------------|
| NPort Server Pro Setup has finished installing t<br>Program on to your NT workstation. Click on N | he NPort Manager<br>ext to Continue. |
| Next                                                                                              | <u>C</u> ancel                       |

7. After the driver is installed, **NPort Pro Manager** and the **Add Server Wizard** will start running automatically. Select **Yes**, and then click on **Next** to continue.

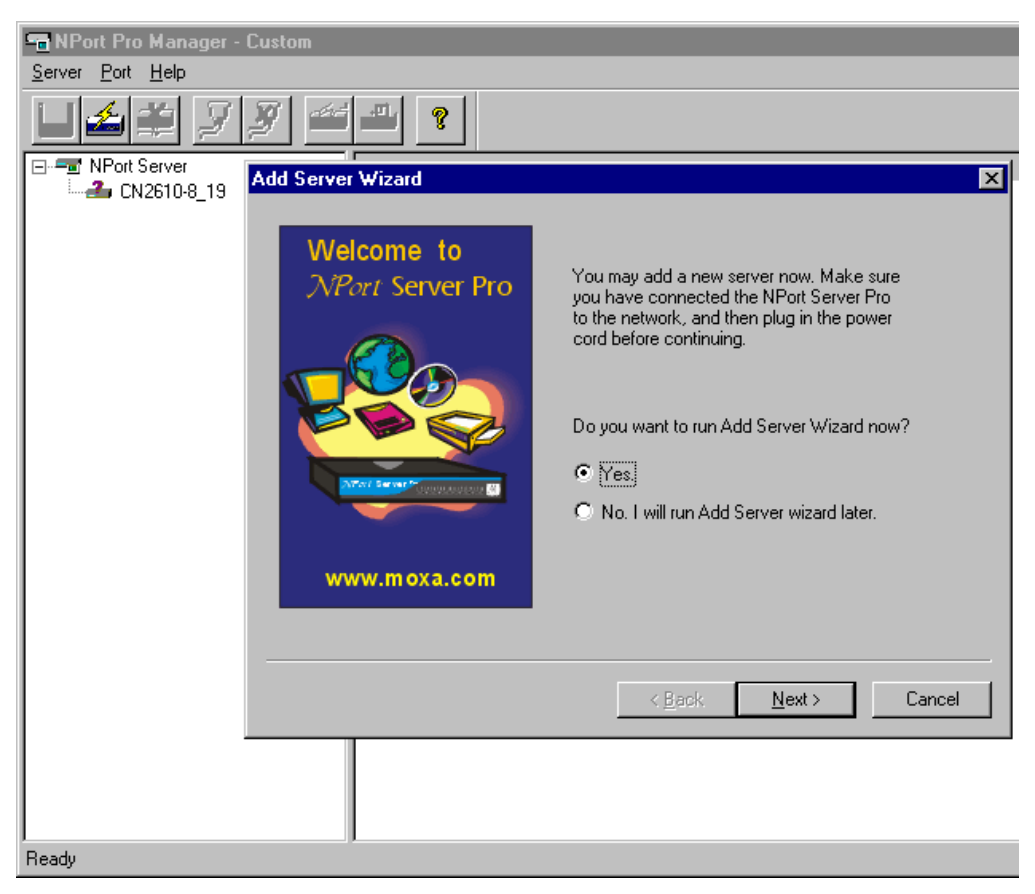

8. Select one of the server's in the list, or select **No, I will define the server myself** if the correct server is not listed. Click on **Next** to continue.

| Add Server Wizard | ×                                                                                                    |
|-------------------|----------------------------------------------------------------------------------------------------|
| Custom            | Your NPort Server Pro<br>Select the server from the list below. If you cannot find                                                                                                    |
|                   | the server in the list, check your server connection<br>and power cord, and then click on "Find".<br>No, I will define the server myself.<br>Select existing NPort Servers on the network |
|                   | Model         Name         IP address         Serial No.           CN2510.8         CN2         192.168.127.254         5631                                                              |
|                   | Find                                                                                                    |
|                   | < <u>B</u> ack <u>N</u> ext> Cancel                                                                                                    |

9. If necessary, enter a different IP address in the **Server IP address** box, and then click on **Next** to continue.

| Add Server Wizard                     | ×                                                                                                    |
|---------------------------------------|----------------------------------------------------------------------------------------------------|
| Welcome to<br><i>NPort</i> Server Pro | NPort Server IP address<br>Enter a desired IP address below or click<br>Next to use the current one. |
| www.moxa.com                          |                                                                                                    |
|                                       | < <u>B</u> ack <u>N</u> ext > Cancel                                                                 |

10. Select the COM number for CN2510's port 1. The rest of the ports will be mapped automatically. Click on **Next** to continue.

| Add Server Wizard                           | ×                                                                                                    |
|---------------------------------------------|----------------------------------------------------------------------------------------------------|
| Welcome to<br><i>Description</i> Server Pro | Your COM Port<br>Name : CN2510-8_5631 Serial No. : 5631<br>Total Port : 8<br>Specify the first COM port name your system<br>will map to. |
| www.moxa.com                                |                                                                                                    |
|                                             | < <u>B</u> ack <u>N</u> ext > Cancel                                                                                                    |

11. For added security, set a password for the CN2510. Check the **Auto-Saved** box to save the password on your computer. Click on **Next** to continue.

| Add Server Wizard                     | ×                                                                                                    |
|---------------------------------------|----------------------------------------------------------------------------------------------------|
| Welcome to<br><i>NPort</i> Server Pro | Set Server Password Your system has no password protection. It is strongly recommended that you set up a password to prevent misuse of the selected server. Server Password: Confirm Password: Auto-Saved |
|                                       | < <u>B</u> ack <u>N</u> ext > Cancel                                                                                                    |

12. Check the new server settings to make sure they are correct, and then click on **Finish**.

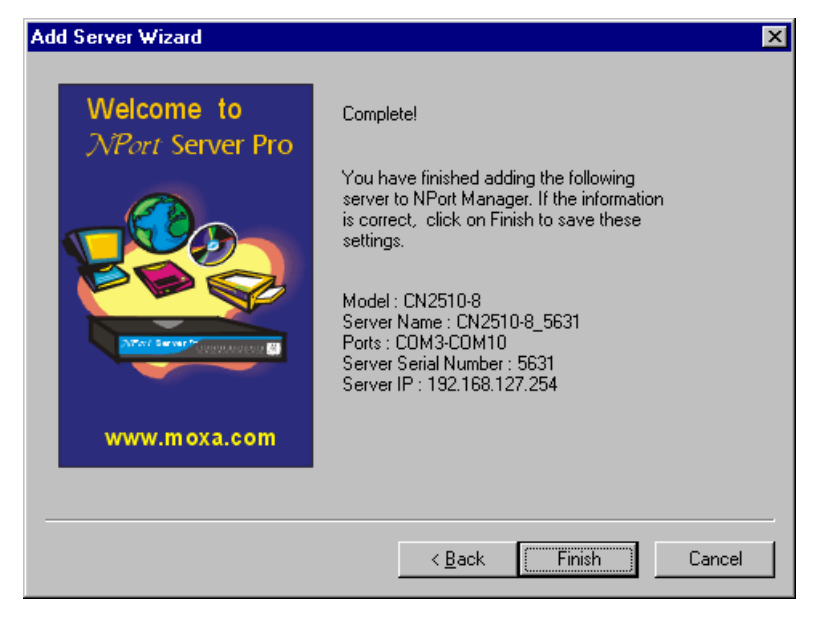

13. The server and ports will be displayed in the **NPort Server Manager** window. Click the **Save** icon in the upper left corner to save the settings before exiting the program.

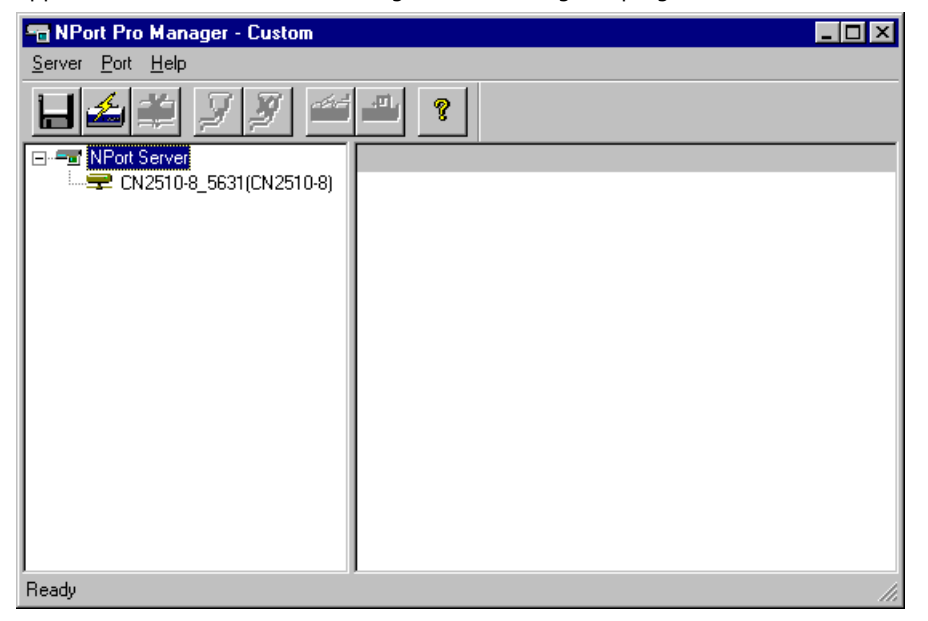

#### Configuring CN2510 in a Windows 95/98/ME/NT Environment

After the CN2510 driver is installed, you can proceed directly with the configuration of CN2510, or configure CN2510 at a later time. In this section we explain how to configure Real COM Mapping.

 Start the Manger by clicking on Start → Properties → NPort Server → NPort Server Manager, and then click on the server you would like to configure. The ports will be shown in the right pane of the window.

| 📹 NPort Pro Manager - Custom             |          |       |           |
|------------------------------------------|----------|-------|-----------|
| <u>S</u> erver <u>P</u> ort <u>H</u> elp |          |       |           |
| ╘╘ 🗯 🛛 🖉 🖆                               | 2        |       |           |
| ⊡-= NPort Server                         | Port     | COM   | Status    |
|                                          | 🔊 1      | СОМЗ  | Available |
|                                          |          | COM4  | Available |
|                                          |          |       | Available |
|                                          | \$ 5     | COM7  | Available |
|                                          | <b>6</b> | COM8  | Available |
|                                          | Ø 7      | COM9  | Available |
|                                          | i 🔊 8    | COM10 | Available |
|                                          |          |       |           |
|                                          |          |       |           |
|                                          |          |       |           |
|                                          |          |       |           |
|                                          |          |       |           |
|                                          |          |       |           |
|                                          |          |       |           |
|                                          |          |       |           |
| ,<br>Ready                               | ,        |       | li.       |

 Right click on the CN2510 you wish to configure, click the right mouse button, and then select Server Properties.

| 🖷 NPort Pro Manager - Custom             |            |               | -         |     |
|------------------------------------------|------------|---------------|-----------|-----|
| <u>S</u> erver <u>P</u> ort <u>H</u> elp |            |               |           |     |
| 📙 🚄 🎽 🎽 🎽                                | 2          |               |           |     |
| ⊡-= NPort Server                         | Port       | COM           | Status    |     |
|                                          | l 1        | COM3          | Available |     |
| <u>D</u> elete Server                    |            | COM4<br>COME  | Available |     |
| Server Properties                        | 54         | COMS          | Available |     |
| <u>B</u> eplace Server                   | \$ 5       | COM7          | Available |     |
| Upgrade Firmware                         | 🔊 <u>6</u> | COM8          | Available |     |
|                                          | R (        | COM9<br>COM10 | Available |     |
|                                          | \$× °      | COMIO         | Available |     |
|                                          |            |               |           |     |
|                                          |            |               |           |     |
|                                          |            |               |           |     |
|                                          |            |               |           |     |
|                                          |            |               |           |     |
|                                          |            |               |           |     |
|                                          |            |               |           |     |
| Ready                                    |            |               |           | 111 |

 On the General page, you can see the server's Serial No., and modify Server Name, Server IP, and Netmask. Select the Enable option (to the right of DHCP)if the network parameters are assigned automatically by a DHCP server.

| Server Properties        | ×                              |
|--------------------------|--------------------------------|
| General Password Transmi | ission Access Control Advanced |
| Server Info              |                                |
| Serial No :              | 5631                           |
| Server Name :            | CN2510-8_5631                  |
| Carrier ID               | 192 168 127 254                |
| Server IP                |                                |
| Netmask :                | 255.255.255.0                  |
|                          |                                |
| DHCP :                   | O Enable 💿 Disable             |
|                          |                                |
|                          |                                |
|                          | OK Cancel                      |

4. On the **Password** page, set up a password for this CN2510 for added security. Check the **Auto Save Password on this computer** box if you want your computer to remember the password.

| Server Properties                                     |
|-------------------------------------------------------|
| General Password Transmission Access Control Advanced |
| Auto Save Password on this computer                   |
| Change Password                                       |
| Current Server Password :                             |
| New Password :                                        |
| Confirm New Password :                                |
|                                                       |
|                                                       |
|                                                       |
|                                                       |
|                                                       |
| OK Cancel                                             |

 The Access Control page allows you to set up access rights for each of the CN2510's ports. Access right is assigned by IP address.

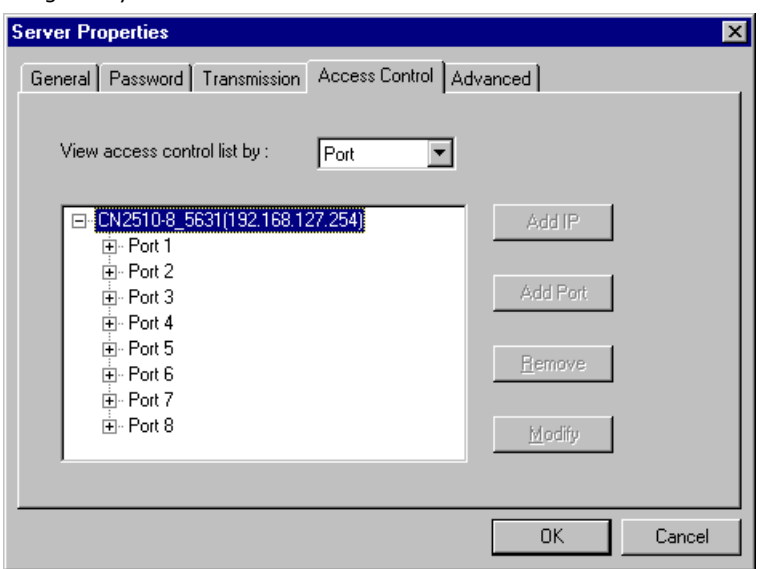

6. The Transmission page lets you to select a Transmission Mode and Tx FIFO for each port.

| Serve                                         | r Prope | rties                                                                               |                                                                                                    |                                                                                             |                                                                                                    | х |
|-----------------------------------------------|---------|-------------------------------------------------------------------------------------|----------------------------------------------------------------------------------------------------|---------------------------------------------------------------------------------------------|----------------------------------------------------------------------------------------------------|---|
| Gen<br>Gen<br>2<br>3<br>4<br>5<br>6<br>7<br>8 | eral Pa | COM No.<br>COM No.<br>COM3<br>COM4<br>COM5<br>COM6<br>COM7<br>COM8<br>COM9<br>COM10 | Access C<br>Transmission Mode<br>Hi-Performance<br>Hi-Performance<br>Hi-Performance<br>Hi-Performance<br>Hi-Performance<br>Hi-Performance<br>Hi-Performance | ontrol Adv<br>Tx FIFO<br>Enable<br>Enable<br>Enable<br>Enable<br>Enable<br>Enable<br>Enable | Vanced<br>Port No. : 1<br>Transmission Mode<br>© Hi-Performance<br>© Classical<br>FIFO<br>© Enable<br>© Disable | × |
|                                               |         |                                                                                     |                                                                                                    |                                                                                             | OK Cancel                                                                                                    |   |
|                                               |         |                                                                                     |                                                                                                    |                                                                                             |                                                                                                    |   |

7. The **Access Control** page is used to modify access rights to the server.

| Server Properties                                                                                                    | ×                                           |
|----------------------------------------------------------------------------------------------------|---------------------------------------------|
| General Password Transmission                                                                                                    | Access Control Advanced                     |
| View access control list by :                                                                                                    | Port                                        |
| CN2510-8_5631(192.168.12     B - Port 1     B - Port 2     B - Port 3     B - Port 4     B - Port 5     B - Port 6     B - Port 8 | 7 254) Add IP<br>Add Port<br><u>H</u> emove |
|                                                                                                    | OK Cancel                                   |

8. The **Advanced** page allows you to add routes to CN2510. However, since CN2510 has a column to set the Default Gateway, you can ignore this configuration.

| Server Properties |                    |                   |          | ×              |
|-------------------|--------------------|-------------------|----------|----------------|
| General Password  | Transmission A     | ccess Control     | Advanced |                |
| [                 |                    |                   |          |                |
| Enter the IP addr | ess and Gateway fo | or your data to r | oute to. |                |
| Destination       | Calannan           | Maharadi          |          |                |
| Destination       | Gateway            | Netmask           | Metric   | Add            |
|                   |                    |                   |          |                |
|                   |                    |                   |          | <u>R</u> emove |
|                   |                    |                   |          |                |
|                   |                    |                   |          | Modify         |
| •                 |                    |                   | •        | <u></u>        |
|                   |                    |                   |          |                |
|                   |                    |                   |          |                |
|                   |                    |                   |          |                |
|                   |                    |                   | OK       | Cancel         |
|                   |                    |                   |          |                |

# **Setting Up Device Control**

Device Control applications use standard Linux/Unix Socket programming for Linux/Unix systems, or WinSock programming for Windows systems, to control device data transmission directly. With CN2510 configured for RAW mode, you can focus on pure data transmission, without using serial port control or serial modem control signals. You can also use ASPP mode, provided exclusively by Moxa, to communicate with CN2510.

For both Linux/Unix Socket programming and Windows WinSock programming, IP is used to communicate between hosts and devices. At the end of the chapter, we give examples that explain how ASPP is used in a UNIX/Windows environment.

The following topics are covered in this chapter:

- Accessing the Console Utility
- Selecting the Application
- Configuring ASPP Mode
- Configuring RAW Mode
- Configuring the Serial Ports
- Save
- Restart
- ASPP Library Introduction
- ASPP Examples for Unix
- □ ASPP Examples for Windows

# **Accessing the Console Utility**

**NOTE** In this section, we show how to access CN2510's console utility by Telnet over the network. For information on using the console port, see the section "Accessing the Console Utility" in Chapter 2.

1. Telnet over the network to the server's IP address.

| Run   | ? ×                                                                                                    |
|-------|----------------------------------------------------------------------------------------------------|
| -     | Type the name of a program, folder, document, or<br>Internet resource, and Windows will open it for you. |
| Open: | telnet 192.168.127.254                                                                                   |
|       | OK Cancel <u>B</u> rowse                                                                                 |

2. Type 1 to choose ansi/vt100, and then press Enter.

| 📕 Telnet 192.168.127                           | 254             |              |  |
|------------------------------------------------|-----------------|--------------|--|
| Async Server CN2510-8<br>Console terminal type | (1: ansi/vt100, | 2: vt52) : 1 |  |

3. CN2510's MAIN MENU will open, as shown below.

| 📕 Telne              | at 192.168.12               | 7.254                  |                       |                   |                 |      |      |
|----------------------|-----------------------------|------------------------|-----------------------|-------------------|-----------------|------|------|
| CN2510-8             |                             | CN                     | 12510-8_56            | 31 V2             | .0              | MAIN | MENU |
| [Server]<br>Examine/ | Port seTtin<br>modify async | ng sAve U<br>server no | tility Re<br>de/table | estart<br>configu | Exit<br>Iration | <br> |      |
| Enter: s             | elect ESC:                  | previous :             | menu                  |                   |                 |      |      |

Use the following keystrokes to navigate CN2510's console utility.

| Action                      | Кеу                                         |
|-----------------------------|---------------------------------------------|
| Move                        | [Up/Down/Left/Right] Arrow Key or [Tab] Key |
| Jump to next menu, or       | [Enter] Key                                 |
| Select item                 |                                             |
| Return to previous menu, or | [Esc] Key                                   |
| Close pop up selector       |                                             |
| Shortcut Key                | Capitalized letter of the word              |

### **Selecting the Application**

Open **Port Menu**  $\rightarrow$  **Mode** to configure the **Device Control** application.

1. From the MAIN MENU, select Port, and then press Enter.

| CN2510-8 CN2510-8_5631 V2.0                     | MAIN | MENU |
|-------------------------------------------------|------|------|
| Server [Port] seTting sAve Utility Restart Exit |      |      |
| Examine/modily async server ports configuration |      |      |
| Enter: select ESC: previous menu                |      |      |

2. From the **PORT MENU**, select **Mode**, and then press **Enter**.

| CN2510-           | 8                    |                | C          | N2510-8_          | _5631 | V2.0  | PORT | MENU |
|-------------------|----------------------|----------------|------------|-------------------|-------|-------|------|------|
|                   |                      |                |            |                   |       |       | <br> |      |
| [Mode]<br>Examine | Line mOo<br>e/modify | dem W<br>the o | Melcome_MS | G Quit<br>mode of | async | ports |      |      |
| Enter:            | select               | ESC:           | previous   | menu              |       |       |      |      |
|                   |                      |                |            |                   |       |       |      |      |

3. The **Mode** page has pop-up selection lists for **Application**, **Mode**, and **Description/more setting** for each serial port. Use the arrow keys to move the cursor to the **Application** column for the port to be configured, and then press **Enter**. We use Port 6 to illustrate.

| compared, and then press <b>Enter</b> . We use for o to indistruct. |                |                |                                     |  |  |  |  |  |  |
|---------------------------------------------------------------------|----------------|----------------|-------------------------------------|--|--|--|--|--|--|
| CN251                                                               | 0-8            | CN2510         | 0-8_5631 V2.0                       |  |  |  |  |  |  |
| [Modo]                                                              | l Tino modom   | Wolcomo MSC OI |                                     |  |  |  |  |  |  |
| Evami                                                               | no/modify the  | oporation mode | of async ports                      |  |  |  |  |  |  |
| ылашы                                                               | INE/MOULTY CHE | operación mode | of async ports                      |  |  |  |  |  |  |
| ESC.                                                                | back to menu   | Enter: select  |                                     |  |  |  |  |  |  |
| 1961                                                                | back co menu   | LINCEL. SCICCU |                                     |  |  |  |  |  |  |
| Port                                                                | Application    | Mode           | Description/more setting            |  |  |  |  |  |  |
| 01                                                                  | [NT Real COM   | ] [ASPP ]      | [Async Server Proprietary Protocol] |  |  |  |  |  |  |
| 02                                                                  | [NT Real COM   | ] [ASPP ]      | [Async Server Proprietary Protocol] |  |  |  |  |  |  |
| 03                                                                  | [NT Real COM   | ] [ASPP ]      | [Async Server Proprietary Protocol] |  |  |  |  |  |  |
| 04                                                                  | [NT Real COM   | ] [ASPP ]      | [Async Server Proprietary Protocol] |  |  |  |  |  |  |
| 05                                                                  | [NT Real COM   | ] [ASPP ]      | [Async Server Proprietary Protocol] |  |  |  |  |  |  |
| 06                                                                  | NT Real COM    | ] [ASPP ]      | [Async Server Proprietary Protocol] |  |  |  |  |  |  |
| 07                                                                  | [NT Real COM   | ] [ASPP ]      | [Async Server Proprietary Protocol] |  |  |  |  |  |  |

4. Use the **Up/Down** arrow keys to select **Device Control**, and then press **Enter**.

| CN2510 | )-8        |      |        | CN2510   | -8_5631  | 7  | 12.0    |             |           |  |
|--------|------------|------|--------|----------|----------|----|---------|-------------|-----------|--|
| [Mode] | Line mO    | dem  | Welcom | e MSG Qu | it       |    |         |             |           |  |
| Exami  | .ne/modify | the  | operat | ion mode | of async | р  | orts    |             |           |  |
| ESC.   | back to m  | 2011 | Entor  |          |          |    |         |             |           |  |
| ESC.   | Dack to me | enu  | Enter. | Serect   |          |    |         |             |           |  |
| Port   | Applicati  | on   | +-     |          |          | +ŀ | ption/m | ore setting |           |  |
| 01     | [NT Real   | COM  | ]      | Disable  |          |    | Server  | Proprietary | Protocol] |  |
| 02     | [NT Real   | COM  | ]      | Dialin/o | ut       |    | Server  | Proprietary | Protocol] |  |
| 03     | [NT Real   | COM  | ]      | Terminal |          |    | Server  | Proprietary | Protocol] |  |
| 04     | [NT Real   | COM  | ]      | Reverse  | Terminal |    | Server  | Proprietary | Protocol] |  |
| 05     | [NT Real   | COM  | ]      | Device C | ontrol   | I  | Server  | Proprietary | Protocol] |  |
| 06     | [NT Real   | COM  | ]      | Multiple | Х        |    | Server  | Proprietary | Protocol] |  |
| 07     | [NT Real   | COM  | ]      | Printer  |          |    | Server  | Proprietary | Protocol] |  |
| 08     | [NT Real   | COM  | ]      | Multi-Ho | st TTY   |    | Server  | Proprietary | Protocol] |  |
|        |            |      | ]      | NT Real  | COM      |    |         |             |           |  |
|        |            |      | ]      | Raw UDP  |          |    |         |             |           |  |
|        |            |      | ]+-    |          |          | +  |         |             |           |  |

5. **ASPP** mode is selected by default.

| CN251 | 0-8            |        | CN25    | 10-8_5   | 631 V2.0   |             |           |  |
|-------|----------------|--------|---------|----------|------------|-------------|-----------|--|
| [Mode | ] Line mOdem   | Welcom | e MSG ( | <br>Quit |            |             |           |  |
| Exam  | ine/modify the | operat | ion mod | e of a   | sync ports |             |           |  |
| ESC:  | back to menu   | Enter  | selec   | t        |            |             |           |  |
| 2001  | Saon oo mona   | BHOOL  | 00100   | 0        |            |             |           |  |
| Port  | Application    |        | Mode    | Desc     | ription/m  | ore setting |           |  |
| 01    | [NT Real COM   | ]      | [ASPP ] | [Asy     | nc Server  | Proprietary | Protocol] |  |
| 02    | [NT Real COM   | ]      | [ASPP ] | [Asy     | nc Server  | Proprietary | Protocol] |  |
| 03    | [NT Real COM   | ]      | [ASPP ] | [Asy     | nc Server  | Proprietary | Protocol] |  |
| 04    | [NT Real COM   | ]      | [ASPP ] | [Asy     | nc Server  | Proprietary | Protocol] |  |
| 05    | [NT Real COM   | ]      | [ASPP ] | [Asy     | nc Server  | Proprietary | Protocol] |  |
| 06    | Device Contro  | 1]     | [ASPP ] | [Asy     | nc Server  | Proprietary | Protocol] |  |
| 07    | [NT Real COM   | ]      | [ASPP ] | [Asy     | vnc Server | Proprietary | Protocol] |  |

After configuring a port for the Device Control application, you will need to choose between one of two operation modes: **ASPP** and **RAW**. ASPP mode, which was developed by Moxa, provides an easy-to-use TCP/IP socket programming library and other useful functions. Choosing RAW mode gives you more freedom to define your own applications for serial data transmitted and received over the Ethernet. If you select RAW mode, you will need to use standard TCP/IP socket programming techniques.

#### **Configuring ASPP Mode**

Moxa ASPP is a TCP/IP socket programming library. If you are using Moxa ASPP to create your programs, configure CN2510's serial ports for ASPP mode, and copy the ASPP library to the server. ASPP programming functions and examples are introduced at the end of this chapter.

Each physical ASPP port is divided into two logical ports. One is called the **command port**, and the other is called the **data port**. The command port is used to issue commands across the network to set the transmission line's configuration parameters, such as baud rate, data bits, flow control condition, etc. The data port is used for normal data transmission tasks, such as retrieving data from the serial device.

Follow these steps to configure ports for ASPP mode:

1. Move the cursor to the **Mode** column for the port and press **Enter**.

| CN251(                     | )-8                                                                             |                  | CN2                                       | 510-        | -8_5631 V:                                           | 2.0                      |                                                                         |                                                  |
|----------------------------|---------------------------------------------------------------------------------|------------------|-------------------------------------------|-------------|------------------------------------------------------|--------------------------|-------------------------------------------------------------------------|--------------------------------------------------|
| [Mode]<br>Exami            | Line mOdem We<br>ne/modify the op                                               | elcor<br>perat   | ne_MSG<br>tion mo                         | Qui<br>de ( | it<br>of async po                                    | orts                     |                                                                         |                                                  |
| ESC:                       | back to menu E                                                                  | nter             | : sele                                    | ect         |                                                      |                          |                                                                         |                                                  |
| Port<br>01<br>02           | Application<br>[NT Real COM<br>[NT Real COM                                     | ]<br>]           | Mode<br>[ASPP<br>[ASPP                    | ]<br>]      | Description<br>[Async Ser<br>[Async Ser              | n/mo<br>ver<br>ver       | re setting<br>Proprietary<br>Proprietary                                | Protocol]<br>Protocol]                           |
| 03<br>04<br>05<br>06<br>07 | [NT Real COM<br>[NT Real COM<br>[NT Real COM<br>[Device Control<br>[NT Real COM | ]<br>]<br>]<br>] | [ASPP<br>[ASPP<br>[ASPP<br>[ASPP<br>[ASPP | ]<br>]<br>] | [Async Ser<br>[Async Ser<br>[Async Ser<br>[Async Ser | ver<br>ver<br>ver<br>ver | Proprietary<br>Proprietary<br>Proprietary<br>Proprietary<br>Proprietary | Protocol]<br>Protocol]<br>Protocol]<br>Protocol] |

2. Use the arrow keys to highlight **ASPP**, and then press **Enter**.

| CN2510-8 |                |      | CN25    | 10-8_5631 V2.0                        |
|----------|----------------|------|---------|---------------------------------------|
| [Mode]   | ine mOdem Wel  | .com | ne_MSG  | Quit                                  |
| Examine, | modify the ope | rat  | ion mod | le of async ports                     |
| ESC: bac | k to menu En   | ter  | : selec | ot                                    |
| Port Ap  | plication      |      | Mode    | Description/more setting              |
| 01 [NT   | Real COM       | ]    | [ASPP ] | ] [Async Server Proprietary Protocol] |
| 02 [NT   | Real COM       | ]    | [ASPP ] | ] [Async Server Proprietary Protocol] |
| 03 [NT   | Real COM       | ]    | [ASPP ] | ] [Async Server Proprietary Protocol] |
| 04 [NT   | Real COM       | ]    | [ASPP ] | ]+Proprietary Protocol]               |
| 05 [NT   | Real COM       | ]    | [ASPP ] | ]  ASPP  rver Proprietary Protocol]   |
| 06 [De   | vice Control   | ]    | [ASPP ] | ]  RAW  rver Proprietary Protocol]    |
| 07 [NI   | Real COM       | ]    | [ASPP ] | ]+Proprietary Protocol]               |
| 08 [NT   | Real COM       | ]    | [ASPP ] | ] [Async Server Proprietary Protocol] |

3. Move the cursor to the **Description/more setting** column and press **Enter**.

| CN251(          | )-8                   |                        | CN251                 | 10-8_5631 V2.0                      |
|-----------------|-----------------------|------------------------|-----------------------|-------------------------------------|
| [Mode]<br>Exami | Line mO<br>.ne/modify | dem Welco<br>the opera | me_MSG Q<br>tion mode | Quit<br>e of async ports            |
| ESC:            | back to me            | enu Enter              | : select              | t                                   |
| Port            | Applicati             | on                     | Mode                  | Description/more setting            |
| 01              | [NT Real C            | COM ]                  | [ASPP ]               | [Async Server Proprietary Protocol] |
| 02              | [NT Real C            | COM ]                  | [ASPP ]               | [Async Server Proprietary Protocol] |
| 03              | [NT Real C            | COM ]                  | [ASPP ]               | [Async Server Proprietary Protocol] |
| 04              | [NT Real C            | COM ]                  | [ASPP ]               | [Async Server Proprietary Protocol] |
| 05              | [NT Real C            | COM ]                  | [ASPP ]               | [Async Server Proprietary Protocol] |
| 06              | [Device Co            | ontrol ]               | [ASPP ]               | Async Server Proprietary Protocol   |
| 07              | [NT Real C            | COM ]                  | [ASPP ]               | [Async Server Proprietary Protocol] |

4. The pop-up selector contains input/display fields for **TCP data port**, **TCP command port**, and **TCP alive check time**. Each item is described in detail below the figure.

| CN251 | 0-8                |      | CN2510-8_5631 V2.0                          |
|-------|--------------------|------|---------------------------------------------|
| [Mode | ] Line mOdem Wel   | Lcor | ne_MSG Quit                                 |
| Exami | ine/modify the ope | erat | ion mode of async ports                     |
| ESC:  | back to menu En    | ter  | : select                                    |
| Port  | Application        |      | Mod++                                       |
| 01    | [NT Real COM       | ]    | [AS  TCP data port : [950]  ]               |
| 02    | [NT Real COM       | ]    | [AS  TCP command port : [966]  ]            |
| 03    | [NT Real COM       | ]    | [AS  TCP alive check time: [0 ] minutes  ]  |
| 04    | [NT Real COM       | ]    | [AS++]                                      |
| 05    | [NT Real COM       | ]    | [ASPP ] [Async Server Proprietary Protocol] |
| 06    | [Device Control    | ]    | [ASPP ] [Async Server Proprietary Protocol] |
| 07    | [NT Real COM       | ]    | [ASPP ] [Async Server Proprietary Protocol] |

| Setting              | Value       | Notes                |                                 | Necessity |
|----------------------|-------------|----------------------|---------------------------------|-----------|
| TCP data port        | 950 - 965   | The host uses this   | Required                        |           |
|                      |             | serial device to ser | nd data to. <b>These values</b> |           |
|                      |             | are fixed, and ca    | nnot be changed by the          |           |
|                      |             | user.                |                                 |           |
|                      |             | Serial Port          | TCP Port No.                    |           |
|                      |             | 01                   | 950                             |           |
|                      |             | 02                   | 951                             |           |
|                      |             | 03                   | 952                             |           |
|                      |             |                      |                                 |           |
|                      |             | 16                   | 965                             |           |
| TCP command port     | 966 - 981   | The host uses this   | Required                        |           |
|                      |             | which device to ser  | nd commands to. <b>These</b>    |           |
|                      |             | values are fixed,    | and cannot be changed           |           |
|                      |             | by the user.         |                                 |           |
|                      |             | Serial Port          | TCP Port No.                    |           |
|                      |             | 01                   | 966                             |           |
|                      |             | 02                   | 967                             |           |
|                      |             | 03                   | 968                             |           |
|                      |             |                      |                                 |           |
|                      |             | 16                   | 981                             |           |
| TCP alive check time | 0 – 99 min. | The time period CN   | 2510 waits before checking      | Optional  |
|                      |             | if the TCP connecti  | on is alive or not. If no       |           |
|                      |             | response is receive  | ed, CN2510 will reset the       |           |
|                      |             | port and terminate   | the connection.                 |           |

5. Press **Esc** to return to the **PORT MENU**.

#### **Configuring RAW Mode**

RAW mode is used for standard TCP/IP socket programs. RAW mode provides a transparent communication link between the network socket program and the corresponding serial port.

1. Move the cursor to the **Mode** column for the port and press **Enter**.

| CN2510 | 8-0               |      | CN2    | 510 | -8_5631 V2.0                        |
|--------|-------------------|------|--------|-----|-------------------------------------|
| [Mode] | Line mOdem We     | lcor | ne_MSG | Qui | it                                  |
| Exami  | ne/modify the ope | erat | ion mc | de  | of async ports                      |
| ESC:   | back to menu En   | iter | : sele | ect |                                     |
| -      |                   |      |        |     |                                     |
| Port   | Application       |      | Mode   |     | Description/more setting            |
| 01     | [NT Real COM      | ]    | [ASPP  | ]   | [Async Server Proprietary Protocol] |
| 02     | [NT Real COM      | ]    | [ASPP  | ]   | [Async Server Proprietary Protocol] |
| 03     | [NT Real COM      | ]    | [ASPP  | ]   | [Async Server Proprietary Protocol] |
| 04     | [NT Real COM      | ]    | [ASPP  | ]   | [Async Server Proprietary Protocol] |
| 05     | [NT Real COM      | ]    | [ASPP  | ]   | [Async Server Proprietary Protocol] |
| 06     | [Device Control   | ]    | ASPP   | ]   | [Async Server Proprietary Protocol] |
| 07     | [NT Real COM      | ]    | [ASPP  | ]   | [Async Server Proprietary Protocol] |

2. Use the arrow keys to highlight **RAW**, and then press **Enter**.

| CN251         | 0-8                                   |              | CN2               | 12510-8_5631 V2.0                                                                      |
|---------------|---------------------------------------|--------------|-------------------|----------------------------------------------------------------------------------------|
| [Mode<br>Exam | ] Line mOdem We<br>ine/modify the ope | Lcor<br>erat | me_MSG<br>cion mc | G Quit<br>node of async ports                                                          |
| ESC:          | back to menu En                       | ter          | : sele            | lect                                                                                   |
| Port          | Application                           | 1            | Mode              | Description/more setting                                                               |
| 01            | [NT Real COM<br>[NT Real COM          | ]<br>1       | [ASPP<br>[ASPP    | <pre>2 [Async Server Proprietary Protocol] 2 [Async Server Proprietary Protocol]</pre> |
| 03            | [NT Real COM                          | ]            | [ASPP             | <pre>[Async Server Proprietary Protocol]</pre>                                         |
| 04            | [NT Real COM                          | ]            | [ASPP             | <pre>p ]++rver Proprietary Protocol]</pre>                                             |
| 05            | [NT Real COM                          | ]            | [ASPP             | P ]  ASPP  rver Proprietary Protocol]                                                  |
| 06            | [Device Control                       | ]            | [ASPP             | P ]  RAW  rver Proprietary Protocol]                                                   |
| 07            | [NT Real COM                          | ]            | [ASPP             | <pre>]++rver Proprietary Protocol]</pre>                                               |

 Move the cursor to the Description/more setting column, and then press Enter. The pop-up selector contains input/display fields for TCP port, Source IP address, Destination IP addr, Inactivity time, and TCP alive check time. Each item is described in detail below the figure.

| CN251 | 0-8                | CN2510-8_5631 V2.0                           |    |
|-------|--------------------|----------------------------------------------|----|
| [Mode | ] Line mOdem Wel   | Lcome_MSG Quit                               |    |
| Exam  | ine/modify the ope | ration mode of async ports                   |    |
| ESC:  | back to menu Ent   | ter: select                                  |    |
| Port  | Application        | Mod+                                         | +  |
| 01    | [NT Real COM       | ] [AS  TCP port : [4001 ]                    | ]  |
| 02    | [NT Real COM       | ] [AS  Source IP address : [ ]               | 1  |
| 03    | [NT Real COM       | ] [AS  Destination IP addr : [ ]             | 1  |
| 05    | [NT Real COM       | ] [AS  Inactivity time : [0 ] minutes        | ]  |
| 06    | [Device Control    | ] [RA  TCP alive check time : [0 ] minutes   | ]  |
| 07    | [NT Real COM       | ] [AS++                                      | -] |
| 08    | [NT Real COM       | ] [ASPP ] [Async Server Proprietary Protocol | ]  |

| Setting  | Value  | Notes                                                  | Necessity |
|----------|--------|--------------------------------------------------------|-----------|
| TCP port | number | Each of CN2510's serial ports is mapped to a TCP port. | Optional  |
|          |        | You may modify these port numbers, but to avoid        |           |
|          |        | conflicts among TCP port numbers for other serial      |           |
|          |        | ports, we strongly suggest using the default values:   |           |
|          |        | 4001 for port 1, 4002 for port 2, etc.                 |           |

| Setting             | Value          | Notes                                                  | Necessity |
|---------------------|----------------|--------------------------------------------------------|-----------|
| Source IP address   | IP address for | Specify an IP address for this port for application    | Optional  |
|                     | the port       | purposes. If left blank, CN2510 will use its own IP    |           |
|                     |                | address, in which case you will need to specify        |           |
|                     |                | different TCP port numbers for different serial ports. |           |
| Destination IP addr | IP address     | The host with this IP address will have exclusive      | Optional  |
|                     |                | access to this port. If left blank, all hosts on the   |           |
|                     |                | network will have access to this port.                 |           |
| Inactivity time     | 0-99 minutes   | Idle time before the port is disconnected              | Optional  |
|                     |                | automatically. If set to 0 minutes, the port will not  |           |
|                     |                | disconnect.                                            |           |
| TCP alive check     | 0-99 minutes   | The time period CN2510 waits before checking if the    | Optional  |
| time                |                | TCP connection is alive or not. If no response is      |           |
|                     |                | received, CN2510 will reset the port and terminate the |           |
|                     |                | connection.                                            |           |

4. Press **Esc** to return to the **PORT MENU**.

### **Configuring the Serial Ports**

Open **Port Menu**  $\rightarrow$  **Line** to configure serial port settings.

1. From the MAIN MENU, select Port, and then press Enter.

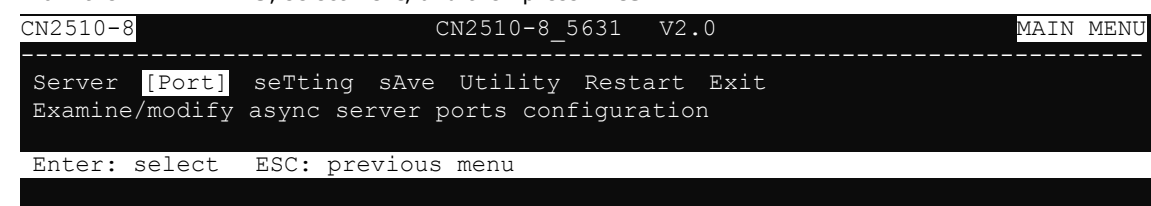

2. From the PORT MENU, select Mode, and then press Enter.

| CN2510-8 CN2510-8_5631 V2.0                                                          | PORT | MENU |
|--------------------------------------------------------------------------------------|------|------|
| Mode [Line] mOdem Welcome_MSG Quit<br>Examine/modify asynchronous port configuration |      |      |
| Enter: select ESC: previous menu                                                     |      |      |

3. The Line page has pop-up selection lists for Port, Speed, Bits, Stop, Parity, FIFO, RTS/CTS, XON/XOFF, and Discon. ctrl for each serial port. Each item is described in detail below the figure.

| -                      |                                                          |                           |                             | •                                       |                                 |                                    |                                     | 5                                  |                     |
|------------------------|----------------------------------------------------------|---------------------------|-----------------------------|-----------------------------------------|---------------------------------|------------------------------------|-------------------------------------|------------------------------------|---------------------|
| CN25                   | 10-8                                                     |                           |                             | CN2510-                                 | -8_5631<br>                     | V2.0                               |                                     |                                    |                     |
| Mode<br>Exan           | e <mark>[Line]</mark><br>nine/modif                      | mOdem<br>y asy            | Welcom<br>nchronou          | e_MSG Qu<br>s port co                   | it<br>onfigura                  | tion                               |                                     |                                    |                     |
| ESC:                   | : back to                                                | menu                      | Enter:                      | select                                  |                                 |                                    |                                     |                                    |                     |
| Port<br>01<br>02<br>03 | Speed<br>[ <mark>115200</mark> ]<br>[115200]<br>[115200] | Bit:<br>[8]<br>[8]<br>[8] | s Stop<br>[1]<br>[1]<br>[1] | Parity<br>[None ]<br>[None ]<br>[None ] | FIFO<br>[yes]<br>[yes]<br>[yes] | RTS/CTS<br>[yes]<br>[yes]<br>[yes] | XON/XOFF<br>[no ]<br>[no ]<br>[no ] | Discon.<br>[None<br>[None<br>[None | ctrl<br>]<br>]<br>] |
| 04<br>05<br>06         | [115200]<br>[115200]<br>[115200]                         | [8]<br>[8]<br>[8]         | [ 1 ]<br>[ 1 ]<br>[ 1 ]     | [None ]<br>[None ]<br>[None ]           | [yes]<br>[yes]<br>[yes]         | [yes]<br>[yes]<br>[yes]            | [no ]<br>[no ]<br>[no ]             | [None<br>[None<br>[None            | ]<br>]<br>]         |

| Setting | Value                        | Notes                  |
|---------|------------------------------|------------------------|
| Speed   | 50 bps to 921.6 Kbps         | Transmission rate      |
| Bits    | 5, 6, 7, 8                   | Data bits              |
| Stop    | 1, 1.5, 2                    | Stop bits              |
| Parity  | None, Even, Odd, Mark, Space | Odd, Even, Mark, Space |

| Setting      | Value   | Notes                                           |
|--------------|---------|-------------------------------------------------|
| FIFO         | Yes, No | First In First Out Device                       |
| RTS/CTS      | Yes, No | Hardware Flow Control                           |
| XON/XOFF     | Yes, No | Software Flow Control                           |
| Discon. Ctrl | None    | DSR off or DCD off will not be interpreted as a |
|              |         | disconnection.                                  |
|              | DSR off | DSR off will be interpreted as a disconnection. |
|              | DCD off | DCD off will be interpreted as a disconnection. |

4. Press **ESC** to return to the **PORT MENU**.

#### Save

When exiting the **SERVER MENU**, you will be prompted to save settings. Press **Y** to save.

| CN2510-8 CN2510-8_5631 V2.0                                                                           | SERVER MENU |
|----------------------------------------------------------------------------------------------------|-------------|
| Info. Lan Adv. Host_table Route_table [User_table]<br>Examine/modify async server basic configuration | Quit        |
| Enter: select ESC: previous menu                                                                      |             |
| +                                                                                                    | +           |
| Warning !!!                                                                                           |             |
| You had modified the configuration without                                                            | saving.     |
| Would you save it now ?                                                                               |             |
| 'Y': yes 'N': no                                                                                      |             |
| +                                                                                                    | +           |

You may also save all settings from the **MAIN MENU** by selecting **sAve** and then pressing **Enter**. Press **Enter** again to save, and any other key to cancel.

| CN2510-8 C                                    | N2510-8_5631 V2.0                                 | MAIN MENU |
|-----------------------------------------------|---------------------------------------------------|-----------|
| Server Port seTting<br>Save current configura | [sAve] Utility Restart Exit<br>ation to Flash ROM |           |
| ESC: back to menu En                          | ter: select                                       |           |
|                                               |                                                   |           |
| +                                             | +                                                 |           |
| Enter                                         | to updated, other key to cancel                   |           |
| +                                             | +                                                 |           |
| +<br> Enter<br>+                              | to updated, other key to cancel                   |           |

### Restart

1. From the MAIN MENU, select Restart.

| CN2510-8 CN2510-8_5631 V2.0                                                                         | MAIN MENU |
|----------------------------------------------------------------------------------------------------|-----------|
| Server Port seTting sAve Utility [Restart] Exit<br>Restart the whole system or selected async ports |           |
| Enter: select ESC: previous menu                                                                    |           |

2. Select **System** and then press **Enter** to restart the system and terminate the Telnet session.

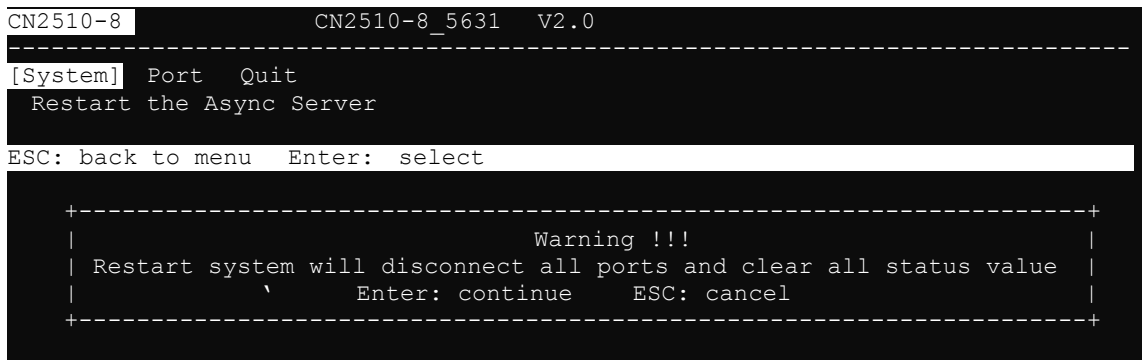

#### **ASPP Library Introduction**

The CN2510 Documentation and Software CD contains example programs that illustrate how to control an ASPP port. After uncompressing the file **ASPP.tar**, the folder **\aspp\_unix\aspp.h** will contain several basic subroutines.

The following subroutines are used to control an ASPP port:

- 1. **sio\_init()**—start ASPP Library
- 2. sio\_open(ipaddr, p)-open a serial port
- 3. sio\_close(fd)-close a serial port
- 4. sio\_ioctl(fd, baud, mode)-configure a serial port's baud rate, parity, etc.
- 5. sio\_baud(fd, baud, mode)-configure serial port's baud rate
- 6. sio\_flowctrl(fd, mode)—configure hardware and/or software flow control
- 7. **sio\_lctrl(fd, mode**)—line control
- 8. sio\_lstatus(fd)-check line status
- 9. sio\_flush(fd, func)-clear input/output buffer
- 10. sio\_write(fd, buf, len)-write data
- 11. sio\_read(fd, buf, len)-read data
- 12. sio\_break(fd, time)—send break signals
- 13. sio\_oqueue(fd)-check how much data is in the output buffer
- 14. sio\_iqueue(fd)-check how much data is in the input buffer

#### **ASPP Examples for Unix**

In general, controlling devices attached to ASPP ports involves using the following procedures:

- 1. Create a socket for the command port, and then connect to the port.
- 2. Configure the port's serial parameters, such as baud rate, via the command port.
- 3. Create a socket for the data port, and then connect to the port.
- 4. Transfer data via the data port.

This example program continually sends the string "1234567890" to CN2510's ASPP port and then reads back data when the program ends.

#### Settings:

```
Target port: parity = None, data bits = 8, stop bit = 1, software (XON/XOFF) flow control, no hardware (RTS/CTS).
```

Syntax: # ./example ConsoleServerName [port(1) [Baud(9600)]]

For example:

# ./example CN2510 1 19200

Program sends "1234567890" to port 1 at 19200 bps baud rate and reads back any data on it. Environment: SCO UNIX. If you're using another system, modify by including the file name and other variables.

#### **ASPP Examples for Windows**

1. Program testing environment:

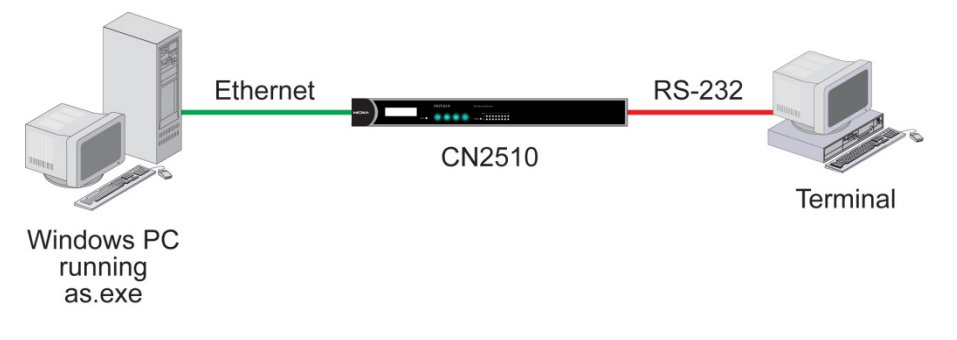

- 2. This program works like a dumb terminal. It sends all characters pressed on the keyboard to a remote connection, and then echoes the data to the screen.
- 3. This program sends `\r' as `\r\n' and `\n' as `\r\n'.
- 4. All CN2510 ASPP functions are defined in the file as.h.
- The program works on Windows 9x/NT/2000/XP/2003 as a dumb terminal. After completing the connection to CN2510, the serial port will send all characters pressed on the keyboard to the remote connection, and then echo the data to the screen.

# **Setting Up Raw UDP**

UDP is a non connection-oriented data transmission method. By circumventing TCP's handshaking process, UDP gains the advantages of fast transmission speed, and high transmission efficiency. The disadvantage is that UDP is unable to guarantee data integrity, since UDP does not re-assemble out-of-order packets, or retransmit packets when data is missing. UDP is an ideal transmission method if you need fast data transmission, and upper-layer application software is given the task of checking data for transmission errors.

CN2510's UDP mode supports 4 configurable groups of IP addresses, allowing data to be broadcast over the network to one or more groups of IP addresses.

The following topics are covered in this chapter:

- Accessing the Console Utility
- Selecting the Application
- Configuring RAW UDP Mode
- Configuring the Serial Ports
- Save
- Restart

# **Accessing the Console Utility**

**NOTE** In this section, we show how to access CN2510's console utility by Telnet over the network. For information on using the console port, see the section "Accessing the Console Utility" in Chapter 2.

1. Telnet over the network to the server's IP address.

| Run   | ? ×                                                                                                    |
|-------|----------------------------------------------------------------------------------------------------|
| -     | Type the name of a program, folder, document, or<br>Internet resource, and Windows will open it for you. |
| Open: | telnet 192.168.127.254                                                                                   |
|       | OK Cancel <u>B</u> rowse                                                                                 |

2. Type 1 to choose ansi/vt100, and then press Enter.

| 🗾 Telnet 192.168.127. | 254                      |     |
|-----------------------|--------------------------|-----|
|                       |                          |     |
| Async Server CN2510-8 |                          |     |
| Console terminal type | (1: ansi/vt100, 2: vt52) | : 1 |

3. CN2510's MAIN MENU will open, as shown below.

| 📕 Telne              | at 192.168.12               | 7.254                  |                       |                   |                 |      |      |
|----------------------|-----------------------------|------------------------|-----------------------|-------------------|-----------------|------|------|
| CN2510-8             |                             | CN                     | 12510-8_56            | 31 V2             | .0              | MAIN | MENU |
| [Server]<br>Examine/ | Port seTtin<br>modify async | ng sAve U<br>server no | tility Re<br>de/table | estart<br>configu | Exit<br>Iration | <br> |      |
| Enter: s             | elect ESC:                  | previous :             | menu                  |                   |                 |      |      |

Use the following keystrokes to navigate CN2510's console utility.

| Action                      | Кеу                                         |
|-----------------------------|---------------------------------------------|
| Move                        | [Up/Down/Left/Right] Arrow Key or [Tab] Key |
| Jump to next menu, or       | [Enter] Key                                 |
| Select item                 |                                             |
| Return to previous menu, or | [Esc] Key                                   |
| Close pop up selector       |                                             |
| Shortcut Key                | Capitalized letter of the word              |

### **Selecting the Application**

Open **Port Menu**  $\rightarrow$  **Mode** to configure the **Raw UDP** application.

1. From the MAIN MENU, select Port, and then press Enter.

| CN2510-8                        | CN2510-8_5631 V2.0                                                    | MAIN MENU |
|---------------------------------|-----------------------------------------------------------------------|-----------|
| Server [Port]<br>Examine/modify | seTting sAve Utility Restart Exit<br>async server ports configuration |           |
| Enter: select                   | ESC: previous menu                                                    |           |

2. From the **PORT MENU**, select **Mode**, and then press **Enter**.

| CN2510-8 CN2510-8_5631 V2.0                                                            | PORT | MENU |
|----------------------------------------------------------------------------------------|------|------|
| [Mode] Line mOdem Welcome_MSG Quit<br>Examine/modify the operation mode of async ports |      |      |
| Enter: select ESC: previous menu                                                       |      |      |
|                                                                                        |      |      |

3. The **Mode** page has pop-up selection lists for **Application**, **Mode**, and **Description/more setting** for each serial port. Use the arrow keys to move the cursor to the **Application** column for the port to be configured, and then press **Enter**. We use Port 6 to illustrate.

| comguled, and then press <b>Litter</b> . We use for 0 to indistrate. |                                               |  |  |  |  |  |  |
|----------------------------------------------------------------------|-----------------------------------------------|--|--|--|--|--|--|
| CN2510-8                                                             | CN2510-8_5631 V2.0                            |  |  |  |  |  |  |
|                                                                      |                                               |  |  |  |  |  |  |
| [Mode] Line mOdem Welc                                               | come MSG Quit                                 |  |  |  |  |  |  |
| Examine/modify the oper                                              | ation mode of async ports                     |  |  |  |  |  |  |
|                                                                      |                                               |  |  |  |  |  |  |
| ESC: back to menu Ente                                               | er: select                                    |  |  |  |  |  |  |
|                                                                      |                                               |  |  |  |  |  |  |
| Port Application                                                     | Mode Description/more setting                 |  |  |  |  |  |  |
| 01 [NT Real COM                                                      | ] [ASPP ] [Async Server Proprietary Protocol] |  |  |  |  |  |  |
| 02 [NT Real COM                                                      | ] [ASPP ] [Async Server Proprietary Protocol] |  |  |  |  |  |  |
| 03 [NT Real COM                                                      | ] [ASPP ] [Async Server Proprietary Protocol] |  |  |  |  |  |  |
| 04 [NT Real COM                                                      | ] [ASPP ] [Async Server Proprietary Protocol] |  |  |  |  |  |  |
| 05 [NT Real COM                                                      | ] [ASPP ] [Async Server Proprietary Protocol] |  |  |  |  |  |  |
| 06 [NT Real COM                                                      | ] [ASPP ] [Async Server Proprietary Protocol] |  |  |  |  |  |  |
| 07 [NT Real COM                                                      | ] [ASPP ] [Async Server Proprietary Protocol] |  |  |  |  |  |  |

4. Use the **Up/Down** arrow keys to select **Raw UDP**, and then press **Enter**.

| CN2510 | )-8        |         |        | CN2510-8_5631     | ٢     | V2.0     |             |           |
|--------|------------|---------|--------|-------------------|-------|----------|-------------|-----------|
| [Mode] | Line mO    | dem     | Welcom | e_MSG Quit        |       |          |             |           |
| Exami  | ne/modify  | the     | operat | ion mode of asynd | c p   | orts     |             |           |
| ESC:   | back to me | enu     | Enter  | select            |       |          |             |           |
| Dowt   | Applicati  | <u></u> | ı      |                   | 1 -   | ntion (m | ana aattina |           |
| POIL   | Appilcati  | 011     | +-     |                   | - + j |          | Jie Selling |           |
| 01     | [NT Real   | СОМ     |        | Disable           |       | Server   | Proprietary | Protocol] |
| 02     | [NT Real   | СОМ     | ]      | Dialin/out        |       | Server   | Proprietary | Protocol] |
| 03     | [NT Real   | СОМ     | ]      | Terminal          |       | Server   | Proprietary | Protocol] |
| 04     | [NT Real   | СОМ     | ]      | Reverse Terminal  |       | Server   | Proprietary | Protocol] |
| 05     | [NT Real   | СОМ     | ]      | Device Control    |       | Server   | Proprietary | Protocol] |
| 06     | [NT Real   | СОМ     | ]      | Multiplex         |       | Server   | Proprietary | Protocol] |
| 07     | [NT Real   | СОМ     | ]      | Printer           |       | Server   | Proprietary | Protocol] |
| 8 0    | [NT Real   | СОМ     | ]      | Multi-Host TTY    |       | Server   | Proprietary | Protocol] |
|        |            |         | ]      | NT Real COM       |       |          |             |           |
|        |            |         | ] [    | Raw UDP           | Ì     |          |             |           |
|        |            |         | ]+-    |                   | -+    |          |             |           |

5. The only operation mode associated with this application is **RAW UDP**, which is selected automatically in the Mode column.

| CN2510-8                                                                                                    | CN2510-8_5631 V2.0                                                                                                    |  |
|----------------------------------------------------------------------------------------------------|----------------------------------------------------------------------------------------------------|--|
| [Mode] Line mOdem<br>Examine/modify the                                                                                                    | Welcome_MSG Quit<br>operation mode of async ports                                                                                                    |  |
| ESC: back to menu                                                                                                    | Enter: select                                                                                                    |  |
| Port Application<br>01 [NT Real COM<br>02 [NT Real COM<br>03 [NT Real COM<br>04 [NT Real COM<br>05 [NT Real COM<br>06 [Raw UDP<br>07 [NT Real COM | ModeDescription/more setting[ASPP][Async Server Proprietary Protocol][ASPP][Async Server Proprietary Protocol][ASPP][Async Server Proprietary Protocol][ASPP][Async Server Proprietary Protocol][ASPP][Async Server Proprietary Protocol][ASPP][Async Server Proprietary Protocol][ASPP][Pure raw data (UDP) mode[ASPP][Async Server Proprietary Protocol][ASPP][Async Server Proprietary Protocol][ASPP][Pure raw data (UDP) mode[ASPP][Async Server Proprietary Protocol] |  |

# **Configuring RAW UDP Mode**

1. Move the cursor to the **Description/more setting** column, and then press **Enter**.

| CN251           | 0-8                     |                        | CN2510-8_                     | 5631 V2.0                           |
|-----------------|-------------------------|------------------------|-------------------------------|-------------------------------------|
| [Mode]<br>Exami | ] Line mO<br>ine/modify | dem Welco<br>the opera | me_MSG Quit<br>tion mode of , | async ports                         |
| ESC:            | back to me              | enu Enter              | : select                      |                                     |
| Port            | Applicati               | on                     | Mode                          | Description/more setting            |
| 01              | [NT Real C              | COM ]                  | [ASPP ]                       | [Async Server Proprietary Protocol] |
| 02              | [NT Real C              | COM ]                  | [ASPP ]                       | [Async Server Proprietary Protocol] |
| 03              | [NT Real C              | COM ]                  | [ASPP ]                       | [Async Server Proprietary Protocol] |
| 04              | [NT Real C              | COM ]                  | [ASPP ]                       | [Async Server Proprietary Protocol] |
| 05              | [NT Real C              | COM ]                  | [ASPP ]                       | [Async Server Proprietary Protocol] |
| 06              | [Raw UDP                | ]                      | [RAW UDP ]                    | [Pure raw data (UDP) mode ]         |
| 07              | [NT Real C              | COM ]                  | [ASPP ]                       | [Async Server Proprietary Protocol] |

 The pop-up selector contains input/display fields for serial to LAN and LAN to serial parameters, Local Listen Port, Delimiter 1 (Hex), Delimiter 2 (Hex), and Force transmit (ms). Each item is described in detail below the figure.

| +                 |       |     |      | +  |
|-------------------|-------|-----|------|----|
|                   | Begin | End | Port | 1  |
| (serial to LAN)   |       |     |      |    |
| Dest. IP addr 1   | [     | ][  | ][   | ]  |
| Dest. IP addr 2   | ]     | ][  | ][   | ]  |
| Dest. IP addr 3   | ]     | ][  | ][   | ]  |
| Dest. IP addr 4   | ]     | ][  | ][   | ]  |
| (LAN to serial)   |       |     |      |    |
| Src. IP addr 1    |       | ][  | ]    |    |
| Src. IP addr 2    |       | ][  | ][   | ]  |
| Src. IP addr 3    |       | ][  | ][   | ]  |
| Src. IP addr 4    |       | ][  | ][   | ]  |
|                   |       |     |      | I. |
| Local Listen Port |       |     |      | I. |
| Delimiter 1 (Hex) |       |     |      |    |
| Delimiter 2 (Hex) |       |     |      |    |
| Force transmit (m | ns)   |     |      |    |
| +                 |       |     |      | +  |

| Setting     | Value   |            | Notes                                                           | Necessity    |
|-------------|---------|------------|-----------------------------------------------------------------|--------------|
| Dest. IP    | Begin:  | x.x.x.x    | Defines 1 to 4 groups of IP addresses. UDP packets              | 1: Required  |
| address     | End:    | y.y.y.y    | will be sent through UDP port <b>Port</b> to the range of IP    | (2, 3, 4 are |
| 1/2/3/4     | Port:   | 1 to 65535 | addresses from the <b>Begin</b> IP address to the <b>End</b> IP | Optional)    |
|             |         |            | address.                                                        |              |
| Src. IP     | Begin:  | x.x.x.x    | Defines IP addresses that will be allowed to transmit           | 1: Required  |
| address     | End:    | y.y.y.y    | UDP packets to CN2510's Ethernet port. UDP                      | (2, 3, 4 are |
| 1/2/3/4     | Port:   | 1-65535    | packets from IP addresses in the range from <b>Begin</b>        | Optional)    |
|             |         |            | IP address to <b>End</b> IP address will be accepted            |              |
|             |         |            | through UDP port <b>Port</b> .                                  |              |
| Local       | 1-65535 |            | The UDP port that CN2510 listens to and that other              | Required     |
| Listen Port |         |            | devices must use to contact CN2510. The default is              |              |
|             |         |            | blank. Be sure to choose a Local Listen Port number             |              |
|             |         |            | that does not conflict with the Local Listen Port for           |              |
|             |         |            | CN2510's other serial ports.                                    |              |

| Setting         | Value                                                                                             | Notes                                                    | Necessity        |  |  |  |
|-----------------|---------------------------------------------------------------------------------------------------|----------------------------------------------------------|------------------|--|--|--|
| Delimiter       | 00-FF                                                                                             | Once the CN2510 receives delimiters through its          | Optional         |  |  |  |
| 1/2 <hex></hex> |                                                                                                   | serial port (or the amount of data received exceeds      |                  |  |  |  |
|                 |                                                                                                   | 1K), it immediately packs all data currently in its      |                  |  |  |  |
|                 |                                                                                                   | buffer and sends it out the CN2510's Ethernet port.      |                  |  |  |  |
|                 |                                                                                                   | Note: Delimiter 2 is optional. If left blank, then       |                  |  |  |  |
|                 |                                                                                                   | Delimiter 1 alone trips clearing of the buffer.          |                  |  |  |  |
| Force           | 0-65535                                                                                           | 0: Disable this function.                                | Optional         |  |  |  |
| transmit        |                                                                                                   | 1 to 65535: Forces the CN2510 to try to pack serial      |                  |  |  |  |
| <ms></ms>       |                                                                                                   | data received during the specified time into the         |                  |  |  |  |
|                 |                                                                                                   | same data frame via UDP mode.                            |                  |  |  |  |
|                 | The optimal Force Transmit timeout depends on the application, but it must be at least as large   |                                                          |                  |  |  |  |
|                 | as the time required to transmit one character, for the specified baud rate. For example,         |                                                          |                  |  |  |  |
|                 | assume that the serial port is set to 1200 bps, 8 data bits, 1 stop bit, and none for parity. In  |                                                          |                  |  |  |  |
|                 | this case, the total number of bits required to send a character is 10 bits and the time required |                                                          |                  |  |  |  |
|                 | to transfer one character is                                                                      |                                                          |                  |  |  |  |
|                 | ( 10 bits / 1200 bits/s ) * 1000 ms/s = 8.3 ms.                                                   |                                                          |                  |  |  |  |
|                 | Therefore, you should set the Force Transmit timeout to be greater than 8.3 ms. The Force         |                                                          |                  |  |  |  |
|                 | Transmit timeout is specified in milliseconds and must be larger than 10 ms.                      |                                                          |                  |  |  |  |
|                 | If you want to send a series of characters in the same packet, the serial device attached to      |                                                          |                  |  |  |  |
|                 | CN2510 should send that series of characters during a time interval less than the Force           |                                                          |                  |  |  |  |
|                 | Transmit timeout, and the                                                                         | ne total length of data must be less than or equal to Cl | N2510's internal |  |  |  |
|                 | buffer size. The serial co                                                                        | ommunication buffer size is 1 KB per port.               |                  |  |  |  |

3. Press ESC to return to PORT MENU

### **Configuring the Serial Ports**

Open **Port Menu**  $\rightarrow$  **Line** to configure serial port settings.

1. From the **MAIN MENU**, select **Port**, and then press **Enter**.

| CN2510-8                                     | CN2510-8_5631 V2.0                                                    | MAIN MENU |
|----------------------------------------------|-----------------------------------------------------------------------|-----------|
| Server <mark>[Port]</mark><br>Examine/modify | seTting sAve Utility Restart Exit<br>async server ports configuration |           |
| Enter: select                                | ESC: previous menu                                                    |           |
|                                              |                                                                       |           |

2. From the PORT MENU, select Mode, and then press Enter.

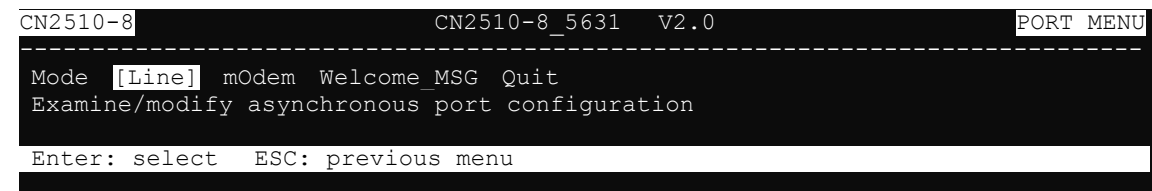

3. The Line page has pop-up selection lists for Port, Speed, Bits, Stop, Parity, FIFO, RTS/CTS,

| XON/XOFF, and Discon. | ctrl for each serial | port. Each item | is described in deta | il below the figure. |
|-----------------------|----------------------|-----------------|----------------------|----------------------|
|                       |                      |                 |                      |                      |

| CN25         | 10-8                          |                  |                    | CN2510-                | 8_5631         | V2.0           |          | -              |      |
|--------------|-------------------------------|------------------|--------------------|------------------------|----------------|----------------|----------|----------------|------|
| Mode<br>Exan | e [Line]<br>nine/modif        | mOdem<br>fy asyr | Welcom<br>Nchronou | e_MSG Qu:<br>s port co | it<br>nfigura  | tion           |          |                |      |
| ESC:         | : back to                     | menu             | Enter:             | select                 |                |                |          |                |      |
| Port         | Speed                         | Bits             | s Stop             | Parity                 | FIFO           | RTS/CTS        | XON/XOFF | Discon.        | ctrl |
| 01<br>02     | [ <u>115200</u> ]<br>[115200] | [8]<br>[8]       | [ 1 ]              | [None ]<br>[None ]     | [yes]<br>[ves] | [yes]<br>[ves] | [no ]    | [None<br>[None | ]    |
| 03           | [115200]                      | [8]              | [1]                | [None ]                | [yes]          | [yes]          | [no ]    | [None          | ]    |
| 04           | [115200]                      | [8]              | [ 1 ]              | [None ]                | [yes]          | [yes]          | [no ]    | [None          | ]    |
| 05           | [115200]                      | [8]              | [1]                | [None ]                | [yes]          | [yes]          | [no ]    | [None          | ]    |
| 06           | [115200]                      | [8]              | [1]                | [None ]                | [yes]          | [yes]          | [no ]    | [None          | ]    |

| Setting      | Value                        | Notes                                                  |
|--------------|------------------------------|--------------------------------------------------------|
| Speed        | 50 bps to 921.6 Kbps         | Transmission rate                                      |
| Bits         | 5, 6, 7, 8                   | Data bits                                              |
| Stop         | 1, 1.5, 2                    | Stop bits                                              |
| Parity       | None, Even, Odd, Mark, Space | Odd, Even, Mark, Space                                 |
| FIFO         | Yes, No                      | First In First Out Device                              |
| RTS/CTS      | Yes, No                      | Hardware Flow Control                                  |
| XON/XOFF     | Yes, No                      | Software Flow Control                                  |
| Discon. Ctrl | None                         | DSR off or DCD off will not be interpreted as a        |
|              |                              | disconnection.                                         |
|              | DSR off                      | DSR off will be interpreted as a disconnection.        |
|              | DCD off                      | <b>DCD off</b> will be interpreted as a disconnection. |

4. Press **ESC** to return to the **PORT MENU**.

#### Save

When exiting the **SERVER MENU**, you will be prompted to save settings. Press **Y** to save.

| CN2510-8                    | CN2510-8_5631 V2.0                                                                  | SERVER | MENU |
|-----------------------------|-------------------------------------------------------------------------------------|--------|------|
| Info. Lan A<br>Examine/modi | dv. Host_table Route_table [User_table] Quit<br>fy async server basic configuration |        |      |
| Enter: selec                | t ESC: previous menu                                                                |        |      |
| +                           | Warning !!!                                                                         |        |      |
|                             | You had modified the configuration without saving.                                  |        |      |
| +                           | · · · · · yes · · · · · · · · · · · · · · · · · · ·                                 |        |      |

You may also save all settings from the **MAIN MENU** by selecting **sAve** and then pressing **Enter**. Press **Enter** again to save, and any other key to cancel.

| CN2510-8 CN2510-8_5631 V2.0                                                                | MAIN M | ENU |
|--------------------------------------------------------------------------------------------|--------|-----|
| Server Port seTting [sAve] Utility Restart Exit<br>Save current configuration to Flash ROM |        |     |
| ESC: back to menu Enter: select                                                            |        |     |
|                                                                                            |        |     |
| ++                                                                                         |        |     |
| Enter to updated, other key to cancel                                                      |        |     |
| ++                                                                                         |        |     |

## Restart

1. From the **MAIN MENU**, select **Restart**.

| CN2510-8                            | CN2510-8_5631 V2.0                                                                  | MAIN MENU |
|-------------------------------------|-------------------------------------------------------------------------------------|-----------|
| Server Port sel<br>Restart the whol | Fting sAve Utility <mark>[Restart]</mark> Exit<br>e system or selected async ports. |           |
| Enter: select H                     | ESC: previous menu                                                                  |           |

2. Select **System** and then press **Enter** to restart the system and terminate the Telnet session.

| CN2510-8                | C1                       | 12510-8_5631                | V2.0                    |                        |               |         |
|-------------------------|--------------------------|-----------------------------|-------------------------|------------------------|---------------|---------|
| [System] P<br>Restart t | ort Quit<br>he Async Ser | ver                         |                         |                        |               |         |
| ESC: back t             | o menu Ent               | er: select                  |                         |                        |               |         |
| +                       |                          |                             | Warning !!              | <br>!                  |               | +       |
| Resta<br>               | rt system wi<br>'        | ll disconnec<br>Enter: cont | t all ports<br>inue ESC | and clear al<br>cancel | l status valu | e  <br> |
| +                       |                          |                             |                         |                        |               | +       |

7

# **Setting Up Reverse Terminal**

In this chapter, we show how to use CN2510 to connect terminals to a computer over an Ethernet network.

The following topics are covered in this chapter:

- Accessing the Console Utility
- Selecting the Application
- Configuring RTELNET Mode
- Configuring the Serial Ports
- Save
- Restart

# **Accessing the Console Utility**

**NOTE** In this section, we show how to access CN2510's console utility by Telnet over the network. For information on using the console port, see the section "Accessing the Console Utility" in Chapter 2.

1. Telnet over the network to the server's IP address.

| Run   | ?×                                                                                                    |
|-------|----------------------------------------------------------------------------------------------------|
| -     | Type the name of a program, folder, document, or<br>Internet resource, and Windows will open it for you. |
| Open: | telnet 192.168.127.254                                                                                   |
|       | OK Cancel <u>B</u> rowse                                                                                 |

2. Type 1 to choose ansi/vt100, and then press Enter.

| Async Server CN2510-8                              |  |
|----------------------------------------------------|--|
| Console terminal type (1: ansi/vt100, 2: vt52) : 1 |  |

3. CN2510's MAIN MENU will open, as shown below.

| 🗾 Telnet 192.                   | 168.127.254                                                                |           |
|---------------------------------|----------------------------------------------------------------------------|-----------|
| CN2510-8                        | CN2510-8_5631 V2.0                                                         | MAIN MENU |
| [Server] Port<br>Examine/modify | seTting sAve Utility Restart Exit<br>async server node/table configuration |           |
| Enter: select                   | ESC: previous menu                                                         |           |

Use the following keystrokes to navigate CN2510's console utility.

| Action                      | Кеу                                         |
|-----------------------------|---------------------------------------------|
| Move                        | [Up/Down/Left/Right] Arrow Key or [Tab] Key |
| Jump to next menu, or       | [Enter] Key                                 |
| Select item                 |                                             |
| Return to previous menu, or | [Esc] Key                                   |
| Close pop up selector       |                                             |
| Shortcut Key                | Capitalized letter of the word              |

### **Selecting the Application**

Open **Port Menu**  $\rightarrow$  **Mode** to configure the **Reverse Terminal** application.

1. From the MAIN MENU, select Port, and then press Enter.

| CN2510-8                        | CN2510-8_5631 V2.0                                                    | MAIN MENU |
|---------------------------------|-----------------------------------------------------------------------|-----------|
| Server [Port]<br>Examine/modify | seTting sAve Utility Restart Exit<br>async server ports configuration |           |
| Enter: select                   | ESC: previous menu                                                    |           |

2. From the **PORT MENU**, select **Mode**, and then press **Enter**.

| CN2510-8          | 3                    |                | C                      | N2510-8_          | _5631 | V2.0  |      | PORT | MENU |
|-------------------|----------------------|----------------|------------------------|-------------------|-------|-------|------|------|------|
|                   |                      |                |                        |                   |       |       | <br> |      |      |
| [Mode]<br>Examine | Line mOo<br>e/modify | dem W<br>the o | Velcome_MS<br>peration | G Quit<br>mode of | async | ports |      |      |      |
| Enter:            | select               | ESC:           | previous               | menu              |       |       |      |      |      |
|                   |                      |                |                        |                   |       |       |      |      |      |

 The Mode page has pop-up selection lists for Application, Mode, and Description/more setting for each serial port. Use the arrow keys to move the cursor to the Application column for the port to be configured, and then press Enter. We use Port 6 to illustrate.

| configured, and then press <b>Enter</b> . We use for o to indistrate. |                                               |  |  |  |  |  |  |  |  |
|-----------------------------------------------------------------------|-----------------------------------------------|--|--|--|--|--|--|--|--|
| CN2510-8                                                              | CN2510-8_5631 V2.0                            |  |  |  |  |  |  |  |  |
|                                                                       |                                               |  |  |  |  |  |  |  |  |
| [Mode] Line mOdem                                                     | Welcome_MSG Quit                              |  |  |  |  |  |  |  |  |
| Examine/modify the                                                    | operation mode of async ports                 |  |  |  |  |  |  |  |  |
|                                                                       |                                               |  |  |  |  |  |  |  |  |
| ESC: back to menu                                                     | Enter: select                                 |  |  |  |  |  |  |  |  |
|                                                                       |                                               |  |  |  |  |  |  |  |  |
| Port Application                                                      | Mode Description/more setting                 |  |  |  |  |  |  |  |  |
| 01 [NT Real COM                                                       | ] [ASPP ] [Async Server Proprietary Protocol] |  |  |  |  |  |  |  |  |
| 02 [NT Real COM                                                       | ] [ASPP ] [Async Server Proprietary Protocol] |  |  |  |  |  |  |  |  |
| 03 [NT Real COM                                                       | ] [ASPP ] [Async Server Proprietary Protocol] |  |  |  |  |  |  |  |  |
| 04 [NT Real COM                                                       | ] [ASPP ] [Async Server Proprietary Protocol] |  |  |  |  |  |  |  |  |
| 05 [NT Real COM                                                       | ] [ASPP ] [Async Server Proprietary Protocol] |  |  |  |  |  |  |  |  |
| 06 [NT Real COM                                                       | ] [ASPP ] [Async Server Proprietary Protocol] |  |  |  |  |  |  |  |  |
| 07 [NT Real COM                                                       | ] [ASPP ] [Async Server Proprietary Protocol] |  |  |  |  |  |  |  |  |

4. Use up/down arrow keys to select **Reverse Terminal**, and then press **Enter**.

| CN2510 | )-8        |          |         | CN2510-8_   | 5631    | V2.0     |             |           |
|--------|------------|----------|---------|-------------|---------|----------|-------------|-----------|
| [Mode] | Line mO    | dem      | Welcome | e_MSG Quit  |         |          |             |           |
| Exami  | ne/modify  | the      | operati | Lon mode of | async p | ports    |             |           |
| ESC:   | back to me | enu      | Enter   | select      |         |          |             |           |
| Dowt   | Appliesti  | <u> </u> |         |             | i       | ntion (m | ana aattina |           |
| POrt   | Applicati  | .on      | +-      |             | +       | ption/m  | ore setting |           |
| 01     | [NT Real   | СОМ      | ] [     | Disable     |         | Server   | Proprietary | Protocolj |
| 02     | [NT Real   | СОМ      | ]       | Dialin/out  |         | Server   | Proprietary | Protocol] |
| 03     | [NT Real   | COM      | ]       | Terminal    |         | Server   | Proprietary | Protocol] |
| 04     | [NT Real   | COM      | ]       | Reverse Ter | minal   | Server   | Proprietary | Protocol] |
| 05     | [NT Real   | COM      | ]       | Device Cont | rol     | Server   | Proprietary | Protocol] |
| 06     | [NT Real   | COM      | ]       | Multiplex   |         | Server   | Proprietary | Protocol] |
| 07     | [NT Real   | COM      | ]       | Printer     |         | Server   | Proprietary | Protocol] |
| 08     | [NT Real   | COM      | ]       | Multi-Host  | TTY     | Server   | Proprietary | Protocol] |
|        |            |          | ] [     | NT Real COM |         |          |             |           |
|        |            |          | ] [     | Raw UDP     |         |          |             |           |
|        |            |          | 1+-     |             | +       |          |             |           |

5. The only operation mode associated with this application is **Reverse Terminal** mode, which is selected automatically in the Mode column. **RTELNET** mode allows Ethernet hosts to access serial hosts attached to CN2510's serial ports, which is the reverse direction provided by CN2510's terminal application.

| [Mode] Line mOdem Welcome_MSG Quit         Examine/modify the operation mode of async ports         ESC: back to menu Enter: select         Port Application Mode Description/more setting         01 [NT Real COM ] [ASPP ]         02 [NT Real COM ] [ASPP ]         03 [NT Real COM ] [ASPP ]         04 [NT Real COM ] [ASPP ]         05 [NT Real COM ] [ASPP ]         06 [Reverse Terminal ]         07 [NT Real COM ] [ASPP ]                 | CN251(                                   | )-8                                                                              |                                                       | CN2510-8_5                                                     | 5631 V2.0                                                                                                    |
|----------------------------------------------------------------------------------------------------|------------------------------------------|----------------------------------------------------------------------------------|-------------------------------------------------------|----------------------------------------------------------------|----------------------------------------------------------------------------------------------------|
| ESC: back to menuEnter: selectPortApplicationModeDescription/more setting01[NT Real COM] [ASPP]02[NT Real COM] [ASPP]03[NT Real COM] [ASPP]04[NT Real COM] [ASPP]05[NT Real COM] [ASPP]06[Reverse Terminal][RTELNET]07[NT Real COM] [ASPP]                                                                                                    | [Mode]<br>Exami                          | Line mo<br>ne/modify                                                             | Odem Welco<br>7 the opera                             | me_MSG Quit<br>tion mode of a                                  | async ports                                                                                                    |
| PortApplicationModeDescription/more setting01[NT Real COM] [ASPP][Async Server Proprietary Protocol]02[NT Real COM] [ASPP][Async Server Proprietary Protocol]03[NT Real COM] [ASPP][Async Server Proprietary Protocol]04[NT Real COM] [ASPP][Async Server Proprietary Protocol]05[NT Real COM] [ASPP][Async Server Proprietary Protocol]06[Reverse Terminal ][RTELNET ][Reverse Telnet mode]07[NT Real COM] [ASPP][Async Server Proprietary Protocol] | ESC:                                     | back to m                                                                        | nenu Enter                                            | : select                                                       |                                                                                                    |
| U/ [NT Real COM ] [ASPP ] [Async Server Proprietary Protocol]                                                                                                    | Port<br>01<br>02<br>03<br>04<br>05<br>06 | Applicat<br>[NT Real<br>[NT Real<br>[NT Real<br>[NT Real<br>[NT Real<br>[Reverse | ion<br>COM ]<br>COM ]<br>COM ]<br>COM ]<br>Terminal ] | Mode<br>[ASPP ]<br>[ASPP ]<br>[ASPP ]<br>[ASPP ]<br>[RTELNET ] | Description/more setting<br>[Async Server Proprietary Protocol]<br>[Async Server Proprietary Protocol]<br>[Async Server Proprietary Protocol]<br>[Async Server Proprietary Protocol]<br>[Async Server Proprietary Protocol]<br>[Reverse Telnet mode ] |
|                                                                                                    | 07                                       | [NT Real                                                                         | COM ]                                                 | [ASPP ]                                                        | [Async Server Proprietary Protocol]                                                                                                    |

# **Configuring RTELNET Mode**

Reverse Telnet, or RTELNET, supports the Telnet program used by Ethernet hosts to login to serial hosts. Ethernet hosts recognize serial ports by the specified source IP address, or by the TCP port number followed by CN2510's IP address.

1. Move the cursor to the **Description/more setting** column, and then press **Enter**.

| CN251(          | 0-8                 |                        |             | CN2              | 510-8_5         | 631 V2   | 2.0      |             |           |
|-----------------|---------------------|------------------------|-------------|------------------|-----------------|----------|----------|-------------|-----------|
| [Mode]<br>Exami | Line r<br>Lne/modif | nOdem Wel<br>y the ope | .con<br>rat | ne_MSG<br>ion mo | Quit<br>de of a | isync po | rts      |             |           |
| ESC:            | back to             | menu Ent               | cer         | : sele           | ct              |          |          |             |           |
| Port            | Applica             | tion                   |             | Mode             |                 | Descrip  | otion/mo | ore setting |           |
| 01              | [NT Real            | COM                    | ]           | [ASPP            | ]               | [Async   | Server   | Proprietary | Protocol] |
| 02              | [NT Real            | COM                    | ]           | [ASPP            | ]               | [Async   | Server   | Proprietary | Protocol] |
| 03              | [NT Real            | COM                    | ]           | [ASPP            | ]               | [Async   | Server   | Proprietary | Protocol] |
| 04              | [NT Real            | COM                    | ]           | [ASPP            | ]               | [Async   | Server   | Proprietary | Protocol] |
| 05              | [NT Real            | COM                    | ]           | [ASPP            | ]               | [Async   | Server   | Proprietary | Protocol] |
| 06              | [Reverse            | Terminal               | ]           | [RTELN           | ET ]            | [Revers  | se Telne | et mode     | ]         |
| 07              | [NT Real            | COM                    | ]           | [ASPP            | ]               | [Async   | Server   | Proprietary | Protocol] |

 The pop-up selector contains input/display fields for TCP port, Source IP address, Destination IP addr, Inactivity time, Map keys <CR-LF> to, Authentication type, and TCP alive check time. Each item is described in detail below the figure.

|                             | <br>         | <br>   |
|-----------------------------|--------------|--------|
| TCP port                    | [4006 ]      |        |
| Source IP address           | [            |        |
| Destination IP addr         | [            |        |
| Inactivity time             | [0 ] minutes |        |
| Map keys <cr-lf> to</cr-lf> | [CR-LF]      |        |
| Authentication type         | [none ]      |        |
| TCP alive check time        | [0 ] minutes |        |
|                             | <br>         | <br>-+ |

| Setting             | Value          | Notes                                                               | Necessity |
|---------------------|----------------|---------------------------------------------------------------------|-----------|
| TCP port            | number         | Each of CN2510's serial ports is mapped to a TCP port.              | Optional  |
|                     |                | To avoid conflicts with the TCP port numbers for                    |           |
|                     |                | CN251's other serial ports, use the default values: 4001            |           |
|                     |                | for port 1, 4002 for port 2, etc.                                   |           |
| Source IP address   | IP address for | Specify an IP address for this port for application                 | Optional  |
|                     | the port       | purposes. If left blank, CN2510 will use its own IP                 |           |
|                     |                | address, in which case you will need to specify different           |           |
|                     |                | TCP port numbers for different serial ports.                        |           |
| Destination IP addr | IP address     | Assign a host IP address on the LAN for exclusive port              | Optional  |
|                     |                | access. If left blank, all hosts on the network will have           |           |
|                     |                | access to this port.                                                |           |
| Map Keys            | CR/LF/CR-LF    | When you enter the string <cr-lf>, CN2510 will</cr-lf>              | Optional  |
| <cr-lf> to</cr-lf>  |                | determine whether to send <cr>, <lf>, or <cr-lf>.</cr-lf></lf></cr> |           |
| Inactivity time     | 0-99 minutes   | Idle time before the port is disconnected automatically.            | Optional  |
|                     |                | If set to 0 minutes, the port will not disconnect.                  |           |
| Authentication type | None/local     | <b>None:</b> Authentication is not required.                        | Optional  |
|                     | /server        | <b>local:</b> Check the ID stored in the User_table                 |           |
|                     |                | (defined under the SERVER MENU).                                    |           |
|                     |                | Server: Check the ID with the external RADIUS                       |           |
|                     |                | server. Refer to Appendix C for RADIUS installation                 |           |
|                     |                | information.                                                        |           |

| Setting              | Value        | Notes                                                  | Necessity |
|----------------------|--------------|--------------------------------------------------------|-----------|
| TCP alive check time | 0-99 minutes | The time period CN2510 waits before checking if the    | Optional  |
|                      |              | TCP connection is alive or not. If no response is      |           |
|                      |              | received, CN2510 will reset the port and terminate the |           |
|                      |              | connection.                                            |           |

3. Press **Esc** to return to **PORT MENU**.

# **Configuring the Serial Ports**

Open **Port Menu**  $\rightarrow$  **Line** to configure serial port settings.

1. From the **MAIN MENU**, select **Port**, and then press **Enter**.

| CN2510-8                        | CN2510-8_5631 V2.0                                                    | MAIN MENU |
|---------------------------------|-----------------------------------------------------------------------|-----------|
| Server [Port]<br>Examine/modify | seTting sAve Utility Restart Exit<br>async server ports configuration |           |
| Enter: select                   | ESC: previous menu                                                    |           |

2. From the **PORT MENU**, select **Mode**, and then press **Enter**.

| CN2510-8                                                 | CN2510-8_5631 V2.0 POR         | r menu |
|----------------------------------------------------------|--------------------------------|--------|
| Mode [Line] mOdem Welcome<br>Examine/modify asynchronous | MSG Quit<br>port configuration |        |
| Enter: select ESC: previou                               | is menu                        |        |

3. The Line page has pop-up selection lists for Port, Speed, Bits, Stop, Parity, FIFO, RTS/CTS,

| XON/XOFF, and D                                                                                      | <b>Discon. ctrl</b> for ea                                                              | ach serial port. Each                                                                            | item is descr                                        | ibed in detail l                                               | pelow the figu                                                | ıre.                          |
|----------------------------------------------------------------------------------------------------|-----------------------------------------------------------------------------------------|--------------------------------------------------------------------------------------------------|------------------------------------------------------|----------------------------------------------------------------|---------------------------------------------------------------|-------------------------------|
| CN2510-8                                                                                             |                                                                                         | CN2510-8_5631                                                                                    | V2.0                                                 |                                                                |                                                               |                               |
| Mode [Line]<br>Examine/modif                                                                         | mOdem Welcom<br>y asynchronou                                                           | e_MSG Quit<br>s port configura                                                                   | ition                                                |                                                                |                                                               |                               |
| ESC: back to r                                                                                       | menu Enter:                                                                             | select                                                                                           |                                                      |                                                                |                                                               |                               |
| Port Speed<br>01 [115200]<br>02 [115200]<br>03 [115200]<br>04 [115200]<br>05 [115200]<br>06 [115200] | Bits Stop<br>[8] [ 1 ]<br>[8] [ 1 ]<br>[8] [ 1 ]<br>[8] [ 1 ]<br>[8] [ 1 ]<br>[8] [ 1 ] | Parity FIFO<br>[None ] [yes]<br>[None ] [yes]<br>[None ] [yes]<br>[None ] [yes]<br>[None ] [yes] | RTS/CTS<br>[yes]<br>[yes]<br>[yes]<br>[yes]<br>[yes] | XON/XOFF<br>[no ]<br>[no ]<br>[no ]<br>[no ]<br>[no ]<br>[no ] | Discon.<br>[None<br>[None<br>[None<br>[None<br>[None<br>[None | ctrl<br>]<br>]<br>]<br>]<br>] |

| Setting      | Value                        | Notes                                           |
|--------------|------------------------------|-------------------------------------------------|
| Speed        | 50 bps to 921.6 Kbps         | Transmission rate                               |
| Bits         | 5, 6, 7, 8                   | Data bits                                       |
| Stop         | 1, 1.5, 2                    | Stop bits                                       |
| Parity       | None, Even, Odd, Mark, Space | Odd, Even, Mark, Space                          |
| FIFO         | Yes, No                      | First In First Out Device                       |
| RTS/CTS      | Yes, No                      | Hardware Flow Control                           |
| XON/XOFF     | Yes, No                      | Software Flow Control                           |
| Discon. Ctrl | None                         | DSR off or DCD off will not be interpreted as a |
|              |                              | disconnection.                                  |
|              | DSR off                      | DSR off will be interpreted as a disconnection. |
|              | DCD off                      | DCD off will be interpreted as a disconnection. |

4. Press **ESC** to return to the **PORT MENU**.

#### Save

When exiting the SERVER MENU, you will be prompted to save settings. Press Y to save.

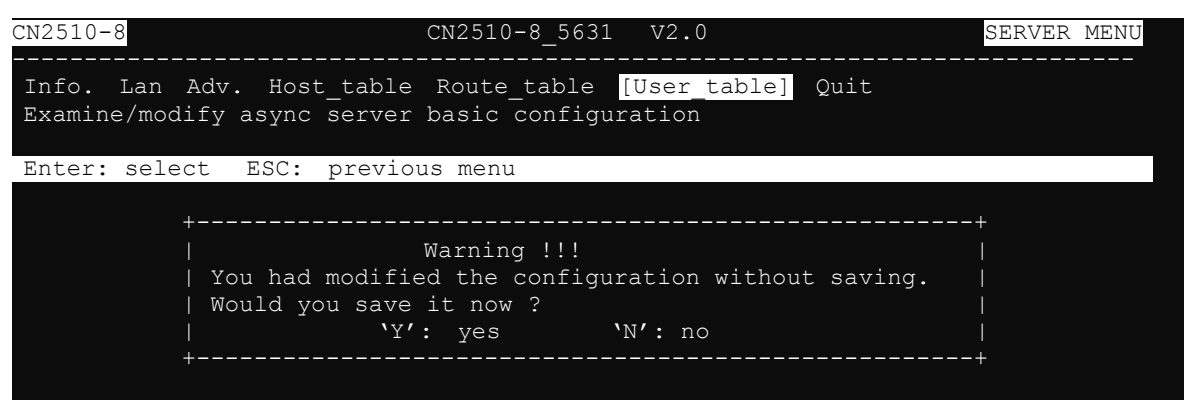

You may also save all settings from the **MAIN MENU** by selecting **sAve** and then pressing **Enter**. Press **Enter** again to save, and any other key to cancel.

| CN2510-8 CN2510-8_5631 V2.0                                                                | MAIN MENU |
|--------------------------------------------------------------------------------------------|-----------|
| Server Port seTting [sAve] Utility Restart Exit<br>Save current configuration to Flash ROM |           |
| ESC: back to menu Enter: select                                                            |           |
|                                                                                            |           |
| ++                                                                                         |           |
| Enter to updated, other key to cancel                                                      |           |
| ++                                                                                         |           |

#### Restart

1. From the MAIN MENU, select Restart.

| CN2510-8                                    | CN2510-8_5631 V2.0                                                       | MAIN | MENU |
|---------------------------------------------|--------------------------------------------------------------------------|------|------|
| Server Port seTting<br>Restart the whole sy | sAve Utility <mark>[Restart]</mark> Exit<br>stem or selected async ports |      |      |
| Enter: select ESC:                          | previous menu                                                            |      |      |

2. Select **System** and then press **Enter** to restart the system and terminate the Telnet session.

| CN2510-8    | CN251           | LO-8 5631  | V2.0      |             |            |       |
|-------------|-----------------|------------|-----------|-------------|------------|-------|
|             |                 |            |           |             |            |       |
| [System] Po | ort Ouit        |            |           |             |            |       |
| Restart th  | ne Async Server |            |           |             |            |       |
| ESC: back t | o menu Enter:   | select     |           |             |            |       |
|             |                 |            |           |             |            |       |
| +           |                 |            |           |             |            | +     |
|             |                 |            | Warning ! | 11          |            |       |
| Resta       | rt svstem will  | disconnect | all ports | s and clear | all status | value |
|             | ` Er            | ter: cont  | inue ES   | C: cancel   |            |       |
| +           |                 |            |           |             |            | +     |
|             |                 |            |           |             |            |       |

# **Setting Up Terminal**

In this chapter, we describe the steps you should follow to configure Moxa CN2510 as a Terminal Server. CN2510 provides Telnet and Rlogin protocols for terminals to establish connections with UNIX hosts. Two terminal modes are supported—ASCII terminal with up to 8 simultaneous sessions, and Binary terminal with one session for one user. Terminals can be connected directly to one of CN2510's RS-232 ports, or connected from a remote site by using external modems.

The following topics are covered in this chapter:

- Accessing the Console Utility
- Selecting the Application
- Configuring TERM\_ASC Mode
- Configuring TERM\_BIN Mode
- Configuring the Serial Ports
- Save
- Restart

# **Accessing the Console Utility**

**NOTE** In this section, we show how to access CN2510's console utility by Telnet over the network. For information on using the console port, see the section "Accessing the Console Utility" in Chapter 2.

1. Telnet over the network to the server's IP address.

| Run   | ?×                                                                                                    |
|-------|----------------------------------------------------------------------------------------------------|
| -     | Type the name of a program, folder, document, or<br>Internet resource, and Windows will open it for you. |
| Open: | telnet 192.168.127.254                                                                                   |
|       | OK Cancel <u>B</u> rowse                                                                                 |

2. Type 1 to choose ansi/vt100, and then press Enter.

| Telnet 192.168.127.254                             |
|----------------------------------------------------|
|                                                    |
| Async Server CN2510-8                              |
| Console terminal type (1: ansi/vt100, 2: vt52) : 1 |

3. CN2510's MAIN MENU will open, as shown below.

| 🗾 Teln              | et 192.16             | 8.127.254                  |                              |           |    |      |      |
|---------------------|-----------------------|----------------------------|------------------------------|-----------|----|------|------|
| CN2510-8            |                       |                            | CN2510-8_5631                | V2.0      |    | MAIN | MENU |
| [Server]<br>Examine | Port se<br>/modify as | eTting sAve<br>sync server | Utility Res<br>node/table co | tart Exit | on |      |      |
| Enter:              | select E              | SC: previou                | s menu                       |           |    |      |      |

Use the following keystrokes to navigate CN2510's console utility.

| Action                      | Кеу                                         |
|-----------------------------|---------------------------------------------|
| Move                        | [Up/Down/Left/Right] Arrow Key or [Tab] Key |
| Jump to next menu, or       | [Enter] Key                                 |
| Select item                 |                                             |
| Return to previous menu, or | [Esc] Key                                   |
| Close pop up selector       |                                             |
| Shortcut Key                | Capitalized letter of the word              |

### **Selecting the Application**

Open **Port Menu**  $\rightarrow$  **Mode** to configure the **Terminal** application.

1. From the MAIN MENU, select Port, and then press Enter.

| CN2510-8 CN2510-8_5631 V2.0                                                                        | MAIN MENU |
|----------------------------------------------------------------------------------------------------|-----------|
| Server [Port] seTting sAve Utility Restart Exit<br>Examine/modify async server ports configuration |           |
| Enter: select ESC: previous menu                                                                   |           |

2. From the **PORT MENU**, select **Mode**, and then press **Enter**.

| CN2510-8 CN2510-8_5631 V2.0                                                            | PORT | MENU |
|----------------------------------------------------------------------------------------|------|------|
| [Mode] Line mOdem Welcome_MSG Quit<br>Examine/modify the operation mode of async ports |      |      |
| Enter: select ESC: previous menu                                                       |      |      |
|                                                                                        |      |      |

 The Mode page has pop-up selection lists for Application, Mode, and Description/more setting for each serial port. Use the arrow keys to move the cursor to the Application column for the port to be configured, and then press Enter. We use Port 6 to illustrate.

| comgared, and then press <b>Enter</b> . We use for to to mustrate. |                                                   |  |  |  |  |  |  |
|--------------------------------------------------------------------|---------------------------------------------------|--|--|--|--|--|--|
| CN2510-8                                                           | CN2510-8_5631 V2.0                                |  |  |  |  |  |  |
| [Mode] Line mOdem<br>Examine/modify the                            | Welcome_MSG Quit<br>operation mode of async ports |  |  |  |  |  |  |
| ESC: back to menu                                                  | Enter: select                                     |  |  |  |  |  |  |
|                                                                    |                                                   |  |  |  |  |  |  |
| Port Application                                                   | Mode Description/more setting                     |  |  |  |  |  |  |
| 01 [NT Real COM                                                    | ] [ASPP ] [Async Server Proprietary Protocol]     |  |  |  |  |  |  |
| 02 [NT Real COM                                                    | ] [ASPP ] [Async Server Proprietary Protocol]     |  |  |  |  |  |  |
| 03 [NT Real COM                                                    | ] [ASPP ] [Async Server Proprietary Protocol]     |  |  |  |  |  |  |
| 04 [NT Real COM                                                    | ] [ASPP ] [Async Server Proprietary Protocol]     |  |  |  |  |  |  |
| 05 [NT Real COM                                                    | ] [ASPP ] [Async Server Proprietary Protocol]     |  |  |  |  |  |  |
| 06 [NT Real COM                                                    | ] [ASPP ] [Async Server Proprietary Protocol]     |  |  |  |  |  |  |
| 07 [NT Real COM                                                    | ] [ASPP ] [Async Server Proprietary Protocol]     |  |  |  |  |  |  |

4. Use the **up/down** arrow keys to select **Terminal**, and then press **Enter**.

| CN251          | 0-8             |                |             |                   | CN2             | 510-8_        | 5631  | V        | 72.0     |             |           |  |
|----------------|-----------------|----------------|-------------|-------------------|-----------------|---------------|-------|----------|----------|-------------|-----------|--|
| [Mode<br>Exam: | ] Lir<br>ine/mo | ne mC<br>odify | )dem<br>the | Welcom<br>operat: | e_MSG<br>ion mo | Quit<br>de of | async | p        | orts     |             |           |  |
| ESC:           | back            | to m           | enu         | Enter             | sele            | ct            |       |          |          |             |           |  |
| Port           | lqqA            | icat           | ion         | +-                |                 |               |       | +r       | ot.ion/m | ore setting |           |  |
| 01             | [NT             | Real           | СОМ         | ] [               | Disab           | le            |       | - 1-<br> | Server   | Proprietary | Protocol] |  |
| 02             | [NT             | Real           | СОМ         | ]                 | Diali           | n/out         |       | I        | Server   | Proprietary | Protocol] |  |
| 03             | [NT             | Real           | COM         | ]                 | Termi           | nal           |       | I        | Server   | Proprietary | Protocol] |  |
| 04             | [NT             | Real           | COM         | ]                 | Rever           | se Terr       | ninal | I        | Server   | Proprietary | Protocol] |  |
| 05             | [NT             | Real           | COM         | ]                 | Devic           | e Conti       | rol   | I        | Server   | Proprietary | Protocol] |  |
| 06             | [NT             | Real           | COM         | ]                 | Multi           | plex          |       | I        | Server   | Proprietary | Protocol] |  |
| 07             | [NT             | Real           | COM         | ]                 | Print           | er            |       | I        | Server   | Proprietary | Protocol] |  |
| 08             | [NT             | Real           | COM         | ]                 | Multi           | -Host 1       | ΓTΥ   | I        | Server   | Proprietary | Protocol] |  |
|                |                 |                |             | ]                 | NT Re           | al COM        |       |          |          |             |           |  |
|                |                 |                |             | ]                 | Raw U           | DP            |       | I        |          |             |           |  |
|                |                 |                |             | ] +-              |                 |               |       | +        |          |             |           |  |

#### 5. TERM\_ASC mode is selected by default.

| CN2510 | 0-8            | CN2510          | -8_5 | 631 V2.0                            |
|--------|----------------|-----------------|------|-------------------------------------|
| [Mode] | Line mOdem     | Welcome_MSG Qui | lt   |                                     |
| Exami  | ine/modify the | operation mode  | of a | async ports                         |
| ESC:   | back to menu   | Enter: select   |      |                                     |
| Port   | Application    | Mode            |      | Description/more setting            |
| 01     | [NT Real COM   | ] [ASPP         | ]    | [Async Server Proprietary Protocol] |
| 02     | [NT Real COM   | ] [ASPP         | ]    | [Async Server Proprietary Protocol] |
| 03     | [NT Real COM   | ] [ASPP         | ]    | [Async Server Proprietary Protocol] |
| 04     | [NT Real COM   | ] [ASPP         | ]    | [Async Server Proprietary Protocol] |
| 05     | [NT Real COM   | ] [ASPP         | ]    | [Async Server Proprietary Protocol] |
| 06     | [Terminal      | ] [TERM ASC     | ]    | [ASCII Termianl mode (8 sessions) ] |
| 07     | [NT Real COM   | ] [ASPP         | ]    | [Async Server Proprietary Protocol] |

After configuring a port for the Terminal application, you will need to choose between one of two operation modes: **TERM\_ASC** and **TERM\_BIN**. The default mode, **TERM\_ASC** (short for Terminal ASCII), supports 8 terminal sessions. The other option, **TERM\_BIN** (short for Terminal Binary) only supports 1 session.

# **Configuring TERM\_ASC Mode**

**TERM\_ASC** supports 8 terminal sessions for each terminal. Hot keys are used to switch between different sessions.

1. Move the cursor to the Mode column for the port and press Enter.

| CN251(          | 8-0                          | CN2510-                             | D-8_5631 V2.0                         |  |
|-----------------|------------------------------|-------------------------------------|---------------------------------------|--|
| [Mode]<br>Exami | Line mOdem<br>Ine/modify the | Welcome_MSG Qui<br>operation mode c | nit<br>of async ports                 |  |
| ESC:            | back to menu                 | Enter: select                       |                                       |  |
| Port.           | Application                  | Mode                                | Description/more_setting              |  |
| 01              | [NT Real COM                 | ] [ASPP                             | ] [Async Server Proprietary Protocol] |  |
| 02              | [NT Real COM                 | ] [ASPP                             | ] [Async Server Proprietary Protocol] |  |
| 03              | [NT Real COM                 | ] [ASPP                             | ] [Async Server Proprietary Protocol] |  |
| 04              | [NT Real COM                 | ] [ASPP                             | ] [Async Server Proprietary Protocol] |  |
| 05              | [NT Real COM                 | ] [ASPP                             | ] [Async Server Proprietary Protocol] |  |
| 06              | [Terminal                    | [TERM ASC                           | ] [ASCII Termianl mode (8 sessions) ] |  |
| 07              | [NT Real COM                 | ] [ASPP                             | ] [Async Server Proprietary Protocol] |  |

2. Use the arrow keys to highlight **TERM\_ASC**, and then press **Enter**.

| CN2510-8            | CN2510-8_5631 V2.0                                  |
|---------------------|-----------------------------------------------------|
| [Mode] Line mOdem   | Welcome_MSG Quit                                    |
| Examine, modily ene |                                                     |
| ESC: back to menu   | Enter: select                                       |
|                     |                                                     |
| Port Application    | Mode Description/more setting                       |
| 01 [NT Real COM     | ] [ASPP ] [Async Server Proprietary Protocol]       |
| 02 [NT Real COM     | ] [ASPP ] [Async Server Proprietary Protocol]       |
| 03 [NT Real COM     | ] [ASPP ] [Async Server Proprietary Protocol]       |
| 04 [NT Real COM     | ] [ASPP ]++rver Proprietary Protocol]               |
| 05 [NT Real COM     | ] [ASPP ]  TERM ASC  rver Proprietary Protocol]     |
| 06 [Terminal        | ] [TERM ASC ]  TERM BIN  rminal mode (8 sessions) ] |
| 07 [NT Real COM     | ] [ASPP ]++rver Proprietary Protocol]               |
| 08 [NT Real COM     | ] [ASPP ] [Async Server Proprietary Protocol]       |

3. Move the cursor to the **Description/more setting** column and press **Enter**.

| CN2510-8 CN2510-8_5631 V2.0 |                |                |      |                                     |  |  |  |
|-----------------------------|----------------|----------------|------|-------------------------------------|--|--|--|
| [Mode                       | ] Line mOdem   | Welcome_MSG Qu | it   |                                     |  |  |  |
| Exam                        | ine/modify the | operation mode | of a | async ports                         |  |  |  |
| ESC:                        | back to menu   | Enter: select  |      |                                     |  |  |  |
|                             |                |                |      |                                     |  |  |  |
| Port                        | Application    | Mode           |      | Description/more setting            |  |  |  |
| 01                          | [NT Real COM   | ] [ASPP        | ]    | [Async Server Proprietary Protocol] |  |  |  |
| 02                          | [NT Real COM   | ] [ASPP        | ]    | [Async Server Proprietary Protocol] |  |  |  |
| 03                          | [NT Real COM   | ] [ASPP        | ]    | [Async Server Proprietary Protocol] |  |  |  |
| 04                          | [NT Real COM   | ] [ASPP        | ]    | [Async Server Proprietary Protocol] |  |  |  |
| 05                          | [NT Real COM   | ] [ASPP        | ]    | [Async Server Proprietary Protocol] |  |  |  |
| 06                          | [Terminal      | ] [TERM ASC    | ]    | [ASCII Termianl mode (8 sessions) ] |  |  |  |
| 07                          | [NT Real COM   | ] [ASPP        | ]    | [Async Server Proprietary Protocol] |  |  |  |
The pop-up selector contains input/display fields for Key Mapping, Auto-link protocol, Link by input IP, Auto-login prompt, Terminal type, Inactivity time, Authentication type, and TCP alive check time. Each item is described in detail below the figure.

| +                    |              | <br>+ |
|----------------------|--------------|-------|
| Key Mapping :        |              |       |
| Max. Sessions        | [ 4 ]        |       |
| Change Session       | [^T]         |       |
| Quit                 | [^E]         |       |
| Break                | [ ]          |       |
| Interrupt            | [ ]          |       |
| Auto-link protocol   | [none ]      |       |
| Telnet TCP port      | [23 ]        |       |
| Primary host IP      | [            |       |
| Link by input IP     | [Disable]    |       |
| Secondary host IP    | [            |       |
| Auto-login prompt    | [ogin:       |       |
| Password prompt      | [assword:    |       |
| Login user name      | [            |       |
| Login password       | [            |       |
| Terminal type        | [ansi ]      |       |
| Inactivity time      | [0 ] minutes |       |
| Authentication type  | [local ]     |       |
| TCP alive check time | [0 ] minutes |       |
| +                    |              | <br>+ |

| Setting            | Value          | Notes                                                | Necessity |
|--------------------|----------------|------------------------------------------------------|-----------|
| Key Mapping        | ·              | ·                                                    |           |
| Max. Sessions      | 1-8            | Configure the max. number of sessions                | Optional  |
| Change Session     | ^T             | Hot key for changing sessions                        | Optional  |
| Quit               | ^E             | Hot key for quitting a session                       | Optional  |
| Erase-line         |                | Hot key for erase-line                               | Optional  |
| Break              |                | Hot key for sending Telnet break signal              | Optional  |
| Interrupt          |                | Hot key for program termination                      | Optional  |
| Auto-link protocol | None/Telnet/   | None: Do not connect to the host                     | Optional  |
|                    | Rlogin         | automatically.                                       |           |
|                    |                | <b>Telnet:</b> Connects to the host automatically by |           |
|                    |                | Telnet.                                              |           |
|                    |                | <b>Rlogin:</b> Connects to the host automatically by |           |
|                    |                | Rlogin.                                              |           |
| Telnet TCP port    | 23             | By default, the Telnet TCP port number is set to     | Optional  |
|                    |                | 23, which is the default TCP port number for         |           |
|                    |                | Telnet. If you need to telnet to this CN2510 serial  |           |
|                    |                | port, set the Telnet TCP port to a different number. |           |
|                    |                | We recommend using 4001, 4002, etc. for ports 1,     |           |
|                    |                | 2, etc. to avoid conflicts with other ports.         |           |
| Primary host IP    | IP address or  | If specified, designates a 'permanent' host to       | Optional  |
|                    | the name       | which the terminal will always be connected.         |           |
|                    | defined in the |                                                      |           |
|                    | [Host] table   |                                                      |           |
| Link by input IP   | Enable/        | For users to enter the connection IP address         | Optional  |
|                    | Disable        | manually.                                            |           |
| Secondary host IP  | IP address or  | If specified, designates a secondary 'permanent'     | Optional  |
|                    | the name       | host to which the terminal will be connected.        |           |
|                    | defined in the |                                                      |           |
|                    | [Host] table.  |                                                      |           |
| Auto-login prompt  | ogin:          | Send ID information when this prompt is received.    | Optional  |
| Password prompt    | assword:       | Send Password information when this prompt is        | Optional  |
|                    |                | received                                             |           |
| Login user name    |                | Login ID                                             | Optional  |

| Setting              | Value        | Notes       | Notes                                                 |          |  |  |
|----------------------|--------------|-------------|-------------------------------------------------------|----------|--|--|
| Login password       |              | Login Pas   | Login Password                                        |          |  |  |
| Terminal type        | ansi         | Terminal    | Ferminal type for outgoing connection                 |          |  |  |
| Inactivity time      | 0-99 minutes | Idle time   | Idle time before the port is disconnected             |          |  |  |
|                      |              | automatio   | automatically. If set to 0 minutes, the port will not |          |  |  |
|                      |              | disconneo   | disconnect.                                           |          |  |  |
| Authentication type  | None/local/  | None:       | Authentication is not required.                       | Optional |  |  |
|                      | server       | local:      | Check the ID stored in the User_table                 |          |  |  |
|                      |              | (defined u  | (defined under the SERVER MENU).                      |          |  |  |
|                      |              | Server:     | Server: Check the ID with the external RADIUS         |          |  |  |
|                      |              | server. R   | server. Refer to Appendix C for RADIUS                |          |  |  |
|                      |              | installatio | n information.                                        |          |  |  |
| TCP alive check time | 0-99 minutes | The time    | period CN2510 waits before checking if                | Optional |  |  |
|                      |              | the TCP c   | onnection is alive or not. If no response is          |          |  |  |
|                      |              | received,   | CN2510 will reset the port and terminate              |          |  |  |
|                      |              | the conne   | ection.                                               |          |  |  |

5. Press **Esc** to return to the **PORT MENU**.

### **Configuring TERM\_BIN Mode**

**TERM\_BIN** (Terminal Binary) mode is used as an application protocol. For example, it can be used to transfer files with XMODEM or ZMODEM. You are only allowed to open one terminal session at a time when in Terminal Binary mode.

1. Move the cursor to the Mode column for the port and press Enter.

| CN251                                                                                  | 0-8                                       | CN2510                            | -8_5   | 631 V2.0                                                                                                    |  |  |  |  |  |
|----------------------------------------------------------------------------------------|-------------------------------------------|-----------------------------------|--------|----------------------------------------------------------------------------------------------------|--|--|--|--|--|
| [Mode] Line mOdem Welcome_MSG Quit<br>Examine/modify the operation mode of async ports |                                           |                                   |        |                                                                                                    |  |  |  |  |  |
| ESC: back to menu Enter: select                                                        |                                           |                                   |        |                                                                                                    |  |  |  |  |  |
| Port<br>01                                                                             | Application<br>[NT Real COM               | Mode<br>] [ASPP                   | ]      | Description/more setting<br>[Async Server Proprietary Protocol]                                                   |  |  |  |  |  |
| 02<br>03                                                                               | [NT Real COM<br>[NT Real COM              | ] [ASPP<br>] [ASPP                | ]<br>] | [Async Server Proprietary Protocol]<br>[Async Server Proprietary Protocol]                                        |  |  |  |  |  |
| 04<br>05<br>06                                                                         | [NT Real COM<br>[NT Real COM<br>[Termina] | ] [ASPP<br>] [ASPP<br>] [TERM ASC | ]<br>] | [Async Server Proprietary Protocol]<br>[Async Server Proprietary Protocol]<br>[ASCII Termian] mode (8 sessions) ] |  |  |  |  |  |
| 07                                                                                     | [NT Real COM                              | ] [ASPP                           | ]      | [Async Server Proprietary Protocol]                                                                               |  |  |  |  |  |

2. Use the arrow keys to highlight **TERM\_BIN**, and then press **Enter**.

| CN251                                                | 0-8                                                                                                    | CN2510-                                                                               | -8_5631 V2.0                                                                                                    |
|------------------------------------------------------|----------------------------------------------------------------------------------------------------|---------------------------------------------------------------------------------------|----------------------------------------------------------------------------------------------------|
| [Mode<br>Exam:                                       | ] Line mOdem<br>ine/modify the                                                                           | Welcome_MSG Qui<br>operation mode o                                                   | t<br>of async ports                                                                                                    |
| ESC:                                                 | back to menu                                                                                             | Enter: select                                                                         |                                                                                                    |
| Port<br>01<br>02<br>03<br>04<br>05<br>06<br>07<br>08 | Application<br>[NT Real COM<br>[NT Real COM<br>[NT Real COM<br>[NT Real COM<br>[Terminal<br>[NT Real COM | Mode<br>] [ASPP<br>] [ASPP<br>] [ASPP<br>] [ASPP<br>] [TERM_ASC<br>] [ASPP<br>] [ASPP | Description/more setting ] [Async Server Proprietary Protocol] ] [Async Server Proprietary Protocol] ] [Async Server Proprietary Protocol] ]++rver Proprietary Protocol] ]  TERM ASC  rver Proprietary Protocol] ]  TERM BIN  rminal mode (8 sessions) ] ]++rver Proprietary Protocol] ] |

3. Move the cursor to the **Description/more setting** column and press **Enter**.

| CN251         | 0-8                            | CN2510                           | -8_5       | 5631 V2.0                           |
|---------------|--------------------------------|----------------------------------|------------|-------------------------------------|
| [Mode<br>Exam | ] Line mOdem<br>ine/modify the | Welcome_MSG Qu<br>operation mode | it<br>of a | async ports                         |
| ESC:          | back to menu                   | Enter: select                    |            |                                     |
| Port          | Application                    | Mode                             |            | Description/more setting            |
| 01            | [NT Real COM                   | ] [ASPP                          | ]          | [Async Server Proprietary Protocol] |
| 02            | [NT Real COM                   | ] [ASPP                          | ]          | [Async Server Proprietary Protocol] |
| 03            | [NT Real COM                   | ] [ASPP                          | ]          | [Async Server Proprietary Protocol] |
| 04            | [NT Real COM                   | ] [ASPP                          | ]          | [Async Server Proprietary Protocol] |
| 05            | [NT Real COM                   | ] [ASPP                          | ]          | [Async Server Proprietary Protocol] |
| 06            | [Terminal                      | ] [TERM BIN                      | ]          | Binary Termianl mode (1 session)    |
| 07            | [NT Real COM                   | ] [ASPP                          | ]          | [Async Server Proprietary Protocol] |

 The pop-up selector contains input/display fields for Quit key, Auto-link protocol, Link by input IP, Auto-login prompt, Terminal type, Inactivity time, Authentication type, and TCP alive check time. Each item is described in detail below the figure.

| +                    | <br>         |   |
|----------------------|--------------|---|
| Quit key             | [^E]         |   |
| Auto-link protocol   | [none ]      |   |
| Telnet TCP port      | [23 ]        |   |
| Primary host IP      | [            | ] |
| Link by input IP     | [Disable]    |   |
| Secondary host IP    | [            |   |
| Auto-login prompt    | [ogin:       |   |
| Password prompt      | [assword:    | ] |
| Login user name      | [            |   |
| Login password       | [            |   |
| Terminal type        | [ansi ]      |   |
| Inactivity time      | [0 ] minutes |   |
| Authentication type  | [local ]     |   |
| TCP alive check time | [0 ] minutes |   |
| +                    | <br>         |   |

| Setting            | Value          | Notes                                               | Necessity |
|--------------------|----------------|-----------------------------------------------------|-----------|
| Quit Key           | ^E             | Defines the Quit key used to disconnect the link    | Optional  |
|                    |                | between the current terminal session and the        |           |
|                    |                | remote host. It may be left blank for binary        |           |
|                    |                | communication.                                      |           |
| Auto-link protocol | None/Telnet/   | None: Do not connect to the host                    | Optional  |
|                    | Rlogin         | automatically.                                      |           |
|                    |                | Telnet: Connects to the host automatically by       |           |
|                    |                | Telnet.                                             |           |
|                    |                | Rlogin: Connects to the host automatically by       |           |
|                    |                | Rlogin.                                             |           |
| Telnet TCP port    | 23             | By default, the Telnet TCP port number is set to    | Optional  |
|                    |                | 23, which is the default TCP port number for        |           |
|                    |                | Telnet. If you need to telnet to this CN2510 serial |           |
|                    |                | port, set the Telnet TCP port to a different        |           |
|                    |                | number. We recommend using 4001, 4002, etc.         |           |
|                    |                | for ports 1, 2, etc. to avoid conflicts with other  |           |
|                    |                | ports.                                              |           |
| Primary host IP    | IP address or  | If specified, designates a 'permanent' host to      | Optional  |
|                    | the name       | which the terminal will always be connected.        |           |
|                    | defined in the |                                                     |           |
|                    | [Host] table   |                                                     |           |
| Link by input IP   | Enable/        | For users to enter the connection IP address        | Optional  |
|                    | Disable        | manually.                                           |           |

| Setting              | Value          | Notes                                               | Necessity |
|----------------------|----------------|-----------------------------------------------------|-----------|
| Secondary host IP    | IP address or  | If specified, designates a secondary 'permanent'    | Optional  |
|                      | the name       | host to which the terminal will be connected.       |           |
|                      | defined in the |                                                     |           |
|                      | [Host] table.  |                                                     |           |
| Auto-login prompt    | ogin:          | Send ID information when this prompt is             | Optional  |
|                      |                | received.                                           |           |
| Password prompt      | assword:       | Send Password information when this prompt is       | Optional  |
|                      |                | received                                            |           |
| Login user name      |                | Login ID                                            | Optional  |
| Login password       |                | Login Password                                      | Optional  |
| Terminal type        | ansi           | Terminal type for outgoing connection               | Optional  |
| Inactivity time      | 0-99 minutes   | Idle time before the port is disconnected           | Optional  |
|                      |                | automatically. If set to 0 minutes, the port will   |           |
|                      |                | not disconnect.                                     |           |
| Authentication type  | None/local/    | None: Authentication is not required.               | Optional  |
|                      | server         | <b>Iocal:</b> Check the ID stored in the User_table |           |
|                      |                | (defined under the SERVER MENU).                    |           |
|                      |                | Server: Check the ID with the external              |           |
|                      |                | RADIUS server. Refer to Appendix C for RADIUS       |           |
|                      |                | installation information.                           |           |
| TCP alive check time | 0-99 minutes   | The time period CN2510 waits before checking if     | Optional  |
|                      |                | the TCP connection is alive or not. If no response  |           |
|                      |                | is received, CN2510 will reset the port and         |           |
|                      |                | terminate the connection.                           |           |

5. Press **Esc** to return to the **PORT MENU**.

## **Configuring the Serial Ports**

Open **Port Menu**  $\rightarrow$  **Line** to configure serial port settings.

1. From the **MAIN MENU**, select **Port**, and then press **Enter**.

| Server [Port] seTting sAve Utility Restart Exit |  |
|-------------------------------------------------|--|
| Examine/modify async server ports configuration |  |
| Enter: select ESC: previous menu                |  |

2. From the PORT MENU, select Mode, and then press Enter.

| CN2510-           | 8                    |               | CI                     | N2510-          | -8_5631        | V2.0 |      | PORT | MENU |
|-------------------|----------------------|---------------|------------------------|-----------------|----------------|------|------|------|------|
| Mode [<br>Examine | Line] m(<br>e/modify | Odem<br>async | Welcome_M<br>hronous p | SG Qu<br>ort co | it<br>onfigura | tion | <br> |      |      |
| Enter:            | select               | ESC:          | previous               | menu            |                |      |      |      |      |
|                   |                      |               |                        |                 |                |      |      |      |      |

3. The Line page has pop-up selection lists for Port, Speed, Bits, Stop, Parity, FIFO, RTS/CTS,

| XON/XOFF, and Discon. ctrl for each serial por | rt. Each item is desc | cribed in detail below | the figure. |
|------------------------------------------------|-----------------------|------------------------|-------------|
|------------------------------------------------|-----------------------|------------------------|-------------|

| CN252                                                                                | 10-8                                         |                    |                        | CN2510-8_56                 | 31 V2.0                     |                   |                  |           |
|--------------------------------------------------------------------------------------|----------------------------------------------|--------------------|------------------------|-----------------------------|-----------------------------|-------------------|------------------|-----------|
| Mode [Line] mOdem Welcome_MSG Quit<br>Examine/modify asynchronous port configuration |                                              |                    |                        |                             |                             |                   |                  |           |
| ESC:                                                                                 | back to                                      | menu               | Enter:                 | select                      |                             |                   |                  |           |
| Port<br>01<br>02                                                                     | Speed<br>[ <mark>115200</mark> ]<br>[115200] | Bits<br>[8]<br>[8] | Stop<br>[ 1 ]<br>[ 1 ] | Parity FIF<br>[None ] [yes] | O RTS/CTS<br>[yes]<br>[ves] | XON/XOFF<br>[no ] | Discon.<br>[None | ctrl<br>] |
| ~ ~                                                                                  | [110000]                                     | [0]                |                        |                             | [ ] 0.0 ]                   |                   |                  | J         |

| Setting      | Value                        | Notes                                           |
|--------------|------------------------------|-------------------------------------------------|
| Speed        | 50 bps to 921.6 Kbps         | Transmission rate                               |
| Bits         | 5, 6, 7, 8                   | Data bits                                       |
| Stop         | 1, 1.5, 2                    | Stop bits                                       |
| Parity       | None, Even, Odd, Mark, Space | Odd, Even, Mark, Space                          |
| FIFO         | Yes, No                      | First In First Out Device                       |
| RTS/CTS      | Yes, No                      | Hardware Flow Control                           |
| XON/XOFF     | Yes, No                      | Software Flow Control                           |
| Discon. Ctrl | None                         | DSR off or DCD off will not be interpreted as a |
|              |                              | disconnection.                                  |
|              | DSR off                      | DSR off will be interpreted as a disconnection. |
|              | DCD off                      | DCD off will be interpreted as a disconnection. |

4. Press **ESC** to return to the **PORT MENU**.

### Save

When exiting the **SERVER MENU**, you will be prompted to save settings. Press **Y** to save.

| CN2510-8                                    | CN2510-8_5                             | 631 V2.0                     |            | SERVER | MENU |
|---------------------------------------------|----------------------------------------|------------------------------|------------|--------|------|
| Info. Lan Adv. Host<br>Examine/modify async | _table Route_tabl<br>server basic conf | le [User_table]<br>iguration | Quit       |        |      |
| Enter: select ESC:                          | previous menu                          |                              |            |        |      |
| +                                           |                                        |                              |            | +      |      |
|                                             | Warning !!                             | !                            |            |        |      |
| You had                                     | modified the conf.                     | iguration withou             | it saving. |        |      |
| Would yo                                    | u save it now ?                        |                              |            |        |      |
|                                             | 'Y': yes                               | 'N': no                      |            |        |      |
| +                                           |                                        |                              |            | +      |      |
|                                             |                                        |                              |            |        |      |

You may also save all settings from the **MAIN MENU** by selecting **sAve** and then pressing **Enter**. Press **Enter** again to save, and any other key to cancel.

| CN2510-8 CN2510-8_5631 V2.0                                                                | MAIN MENU |
|--------------------------------------------------------------------------------------------|-----------|
| Server Port seTting [sAve] Utility Restart Exit<br>Save current configuration to Flash ROM |           |
| ESC: back to menu Enter: select                                                            |           |
|                                                                                            |           |
| ++                                                                                         |           |
| Enter to updated, other key to cancel                                                      |           |
| ++                                                                                         |           |

### Restart

1. From the MAIN MENU, select Restart.

| CN2510-8                          | CN2510-8_5631 V2.0                                                                  | MAIN MENU |
|-----------------------------------|-------------------------------------------------------------------------------------|-----------|
| Server Port se<br>Restart the who | Tting sAve Utility <mark>[Restart]</mark> Exit<br>le system or selected async ports |           |
| Enter: select                     | ESC: previous menu                                                                  |           |

2. Select **System** and then press **Enter** to restart the system and terminate the Telnet session.

| CN2510-8 | CN2510-8_5631 V2.0                                                               |
|----------|----------------------------------------------------------------------------------|
| [System] | Port Quit                                                                        |
| Restar   | t the Async Server                                                               |
| ESC: bac | ck to menu Enter: select                                                         |
| +        | +                                                                                |
| i i      | Warning !!!                                                                      |
| Re       | estart system will disconnect all ports and clear all status value $\mid$ $\mid$ |
| I        | Enter: continue ESC: cancel                                                      |
| +        | +                                                                                |
|          |                                                                                  |

# Setting Up Multi-host TTY

The Multi-host TTY application is the ideal transmission method for communicating with multiple Unix hosts over the network via several simultaneous sessions.

When the communication starts, a Unix server connected to the network must first activate Moxattyd to use the TTY port's mapping function. Moxattyd will initiate the connection with the CN2510, and the CN2510 will listen on different TCP ports for connection requests from various Moxattyd.

Once a connection is established, the Terminal server can use hot keys to switch sessions. In this way, one terminal can control different Unix hosts.

The following topics are covered in this chapter:

- Accessing the Console Utility
- Selecting the Application
- Configuring FIXTTY Mode
- Configuring the Serial Ports
- Save
- Restart
- Setting up Hosts
  - Installing and Compiling Moxatty
  - Moxatty for Different Applications
  - Using Moxatty

### **Accessing the Console Utility**

**NOTE** In this section, we show how to access CN2510's console utility by Telnet over the network. For information on using the console port, see the section "Accessing the Console Utility" in Chapter 2.

1. Telnet over the network to the server's IP address.

| Run   | ? ×                                                                                                    |
|-------|----------------------------------------------------------------------------------------------------|
| -     | Type the name of a program, folder, document, or<br>Internet resource, and Windows will open it for you. |
| Open: | telnet 192.168.127.254                                                                                   |
|       | OK Cancel <u>B</u> rowse                                                                                 |

2. Type 1 to choose ansi/vt100, and then press Enter.

| 📕 Telnet 192.168.127                           | 254             |              |  |
|------------------------------------------------|-----------------|--------------|--|
| Async Server CN2510-8<br>Console terminal type | (1: ansi/vt100, | 2: vt52) : 1 |  |

3. CN2510's MAIN MENU will open, as shown below.

| 🗾 Telne              | et 192.168.127.                 | 254                     |                           |                       |      |        |
|----------------------|---------------------------------|-------------------------|---------------------------|-----------------------|------|--------|
| CN2510-8             |                                 | CN25                    | 10-8_5631                 | V2.0                  | MAIN | I MENU |
| [Server]<br>Examine/ | Port seTting<br>'modify async s | sAve Uti:<br>erver node | lity Resta<br>/table conf | rt Exit<br>figuration |      |        |
| Enter: s             | select ESC: p                   | revious mer             | u                         |                       |      |        |

Use the following keystrokes to navigate CN2510's console utility.

| Action                      | Кеу                                         |
|-----------------------------|---------------------------------------------|
| Move                        | [Up/Down/Left/Right] Arrow Key or [Tab] Key |
| Jump to next menu, or       | [Enter] Key                                 |
| Select item                 |                                             |
| Return to previous menu, or | [Esc] Key                                   |
| Close pop up selector       |                                             |
| Shortcut Key                | Capitalized letter of the word              |

### **Selecting the Application**

Open **Port Menu**  $\rightarrow$  **Mode** to configure the **Multi-host TTY** application.

1. From the MAIN MENU, select Port, and then press Enter.

| CN2510-8             | CN2510-8_5631 V2.0           | MAIN MENU |
|----------------------|------------------------------|-----------|
| Server [Port] seTti  | ng sAve Utility Restart Exit |           |
| Examine/modify async | server ports configuration   |           |
| Enter: select ESC:   | previous menu                |           |

2. From the **PORT MENU**, select **Mode**, and then press **Enter**.

| CN2510-8 CN2510-8_5631 V2.0                                                            | PORT | MENU |
|----------------------------------------------------------------------------------------|------|------|
| [Mode] Line mOdem Welcome_MSG Quit<br>Examine/modify the operation mode of async ports |      |      |
| Enter: select ESC: previous menu                                                       |      |      |

3. The **Mode** page has pop-up selection lists for **Application**, **Mode**, and **Description/more setting** for each serial port. Use the arrow keys to move the cursor to the **Application** column for the port to be configured, and then press **Enter**. We use Port 6 to illustrate.

| sonngarea, and then press <b>Enter</b> . We use fort o to indicate. |                                               |  |  |  |  |  |  |
|---------------------------------------------------------------------|-----------------------------------------------|--|--|--|--|--|--|
| CN2510-8                                                            | CN2510-8_5631 V2.0                            |  |  |  |  |  |  |
|                                                                     |                                               |  |  |  |  |  |  |
| [Mode] Line mOdem Welc                                              | come MSG Quit                                 |  |  |  |  |  |  |
| Examine/modify the oper                                             | ation mode of async ports                     |  |  |  |  |  |  |
|                                                                     |                                               |  |  |  |  |  |  |
| ESC: back to menu Ente                                              | er: select                                    |  |  |  |  |  |  |
|                                                                     |                                               |  |  |  |  |  |  |
| Port Application                                                    | Mode Description/more setting                 |  |  |  |  |  |  |
| 01 [NT Real COM                                                     | ] [ASPP ] [Async Server Proprietary Protocol] |  |  |  |  |  |  |
| 02 [NT Real COM                                                     | ] [ASPP ] [Async Server Proprietary Protocol] |  |  |  |  |  |  |
| 03 [NT Real COM                                                     | ] [ASPP ] [Async Server Proprietary Protocol] |  |  |  |  |  |  |
| 04 [NT Real COM                                                     | ] [ASPP ] [Async Server Proprietary Protocol] |  |  |  |  |  |  |
| 05 [NT Real COM                                                     | ] [ASPP ] [Async Server Proprietary Protocol] |  |  |  |  |  |  |
| 06 [NT Real COM                                                     | ] [ASPP ] [Async Server Proprietary Protocol] |  |  |  |  |  |  |
| 07 [NT Real COM                                                     | ] [ASPP ] [Async Server Proprietary Protocol] |  |  |  |  |  |  |

4. Use the up/down arrow keys to select Multi-Host TTY, and then press Enter.

| CN2510 | )-8          |           | CN2510-8_5631    | ,   | V2.0    |             |           |
|--------|--------------|-----------|------------------|-----|---------|-------------|-----------|
| [Mode] | Line mOde    | em Welcom | e MSG Quit       |     |         |             |           |
| Exami  | .ne/modify t | he operat | ion mode of asyn | сp  | orts    |             |           |
| ESC    | hade to man  | Entor     |                  |     |         |             |           |
| ESC:   | back to men  | u Enter   | Select           |     |         |             |           |
| Port   | Application  | 1 +-      |                  | -+: | ption/m | ore setting |           |
| 01     | [NT Real CO  | M [       | Disable          |     | Server  | Proprietary | Protocol] |
| 02     | [NT Real CO  | ) M       | Dialin/out       |     | Server  | Proprietary | Protocol] |
| 03     | [NT Real CO  | ) M       | Terminal         |     | Server  | Proprietary | Protocol] |
| 04     | [NT Real CO  | ) M       | Reverse Terminal | LI  | Server  | Proprietary | Protocol] |
| 05     | [NT Real CO  | ) M       | Device Control   |     | Server  | Proprietary | Protocol] |
| 06     | [NT Real CO  | [ MC      | Multiplex        |     | Server  | Proprietary | Protocol] |
| 07     | [NT Real CO  | ) M       | Printer          |     | Server  | Proprietary | Protocol] |
| 08     | [NT Real CO  | ) M       | Multi-Host TTY   | I   | Server  | Proprietary | Protocol] |
|        |              | ] [       | NT Real COM      |     |         |             |           |
|        |              | ]         | Raw UDP          |     |         |             |           |
|        |              | ] +-      |                  | +   |         |             |           |

5. The only operation mode associated with this application is **FIXTTY** mode, which is selected automatically in the Mode column.

| CN2510-8                                                                                                    |                                                                                 | CN2510-8                                                              | _5631                                                                              | V2.0                                                                                       |                                                                                                    |                                                                                         |
|----------------------------------------------------------------------------------------------------|---------------------------------------------------------------------------------|-----------------------------------------------------------------------|------------------------------------------------------------------------------------|--------------------------------------------------------------------------------------------|----------------------------------------------------------------------------------------------------|-----------------------------------------------------------------------------------------|
| [Mode] Line m<br>Examine/modify                                                                                                    | Odem Welcor<br>/ the operat                                                     | ne_MSG Quit<br>tion mode of                                           | async p                                                                            | ports                                                                                      |                                                                                                    |                                                                                         |
| ESC: back to m                                                                                                    | nenu Enter                                                                      | : select                                                              |                                                                                    |                                                                                            |                                                                                                    |                                                                                         |
| Port Applicat<br>01 [NT Real<br>02 [NT Real<br>03 [NT Real<br>04 [NT Real<br>05 [NT Real<br>06 [Multi-Ho<br>07 [NT Real<br>08 [NT Real | ion<br>COM ]<br>COM ]<br>COM ]<br>COM ]<br>COM ]<br>OST TTY ]<br>COM ]<br>COM ] | Mode<br>[ASPP<br>[ASPP<br>[ASPP<br>[ASPP<br>[FIXTTY<br>[ASPP<br>[ASPP | Descr<br>] [Asyn<br>] [Asyn<br>] [Asyn<br>] [Asyn<br>] [Asyn<br>] [Unix<br>] [Asyn | iption/m<br>c Server<br>c Server<br>c Server<br>c Server<br>fixtty<br>c Server<br>c Server | ore setting<br>Proprietary<br>Proprietary<br>Proprietary<br>Proprietary<br>driver mode<br>Proprietary<br>Proprietary | Protocol]<br>Protocol]<br>Protocol]<br>Protocol]<br>Protocol]<br>Protocol]<br>Protocol] |

## **Configuring FIXTTY Mode**

1. Move cursor to the **Description/more setting** column and then press **Enter**.

| CN251(          | 0-8                                 | CN251                       | 0-8_5       | 5631 V2.0                           |
|-----------------|-------------------------------------|-----------------------------|-------------|-------------------------------------|
| [Mode]<br>Exami | Line mOdem We<br>ine/modify the ope | Lcome_MSG Q<br>eration mode | uit<br>of a | async ports                         |
| ESC:            | back to menu En                     | ter: select                 |             |                                     |
| Port            | Application                         | Mode                        |             | Description/more setting            |
| 01              | [NT Real COM                        | ] [ASPP                     | ]           | [Async Server Proprietary Protocol] |
| 02              | [NT Real COM                        | ] [ASPP                     | ]           | [Async Server Proprietary Protocol] |
| 03              | [NT Real COM                        | ] [ASPP                     | ]           | [Async Server Proprietary Protocol] |
| 04              | [NT Real COM                        | ] [ASPP                     | ]           | [Async Server Proprietary Protocol] |
| 05              | [NT Real COM                        | ] [ASPP                     | ]           | [Async Server Proprietary Protocol] |
| 06              | [Multi-Host TTY                     | ] [FIXTTY                   | ]           | [Unix fixtty driver mode ]          |
| 07              | [NT Real COM                        | ] [ASPP                     | ]           | [Async Server Proprietary Protocol] |

 The pop-up selector contains input/display fields for Max. Sessions, Terminal model no., Inactivity time, TCP alive check time, and also Session parameters. Each item is described in detail below the figure.

| -   |           |             |         |      |         |    |         |   |
|-----|-----------|-------------|---------|------|---------|----|---------|---|
| +-  |           |             |         |      |         |    |         | + |
|     | Max. Sess | ions        | : [     | 8    | ]       |    |         |   |
|     | Terminal  | model no.   | : [7    | /T1( | 00      | ]  |         |   |
|     | Inactivit | ly time     | : [(    | ) ]  | minutes |    |         |   |
|     | TCP alive | e check tir | ne : [( | ) ]  | minutes |    |         |   |
|     | Session   | Hot key     | TCP po  | rt   | Remote  | ΙP | address |   |
|     | 1         | [^A]        | [4001   | ]    | [       |    | ]       |   |
|     | 2         | [^B]        | [5001   | ]    | [       |    | ]       |   |
|     | 3         | [^E]        | [6001   | ]    | [       |    | ]       |   |
|     | 4         | [^F]        | [7001   | ]    | [       |    | ]       |   |
|     | 5         | [^T]        | [8001   | ]    | [       |    | ]       |   |
|     | 6         | [^U]        | [9001   | ]    | [       |    | ]       |   |
|     | 7         | [^V]        | [10001  | ]    | [       |    | ]       |   |
|     | 8         | [^W]        | [11001  | ]    | [       |    | ]       |   |
| + - |           |             |         |      |         |    |         | + |

| Setting              | Value         | Notes                                           | Necessity |
|----------------------|---------------|-------------------------------------------------|-----------|
| Max. Sessions        | 1-8           | Select the maximum number of simultaneous       | Optional  |
|                      |               | sessions that will be allowed for this serial   |           |
|                      |               | port.                                           |           |
| Terminal mode no.    | Star NT-560+, | CN2510 provides 3 modes that depend on          | Optional  |
|                      | NL-5000A,     | the connection mode supported by the            |           |
|                      | VT100         | terminal.                                       |           |
| Inactivity time      | 0-99 minutes  | Idle time before the port is disconnected       | Optional  |
|                      |               | automatically. If set to 0 minutes, the port    |           |
|                      |               | will not disconnect.                            |           |
| TCP alive check time | 0-99 minutes  | The time period CN2510 waits before             | Optional  |
|                      |               | checking if the TCP connection is alive or not. |           |
|                      |               | If no response is received, CN2510 will reset   |           |
|                      |               | the port and terminate the connection.          |           |
| Session              |               |                                                 |           |
| Hot Key              |               | Configure the Hot key, TCP port, and            |           |
| TCP port             |               | Remote IP address for each session.             |           |
| Remote IP            |               |                                                 |           |

3. Press **Esc** to return to the **PORT MENU**.

## **Configuring the Serial Ports**

Open **Port Menu**  $\rightarrow$  **Line** to configure serial port settings.

1. From the MAIN MENU, select Port, and then press Enter.

| CN2510-8                        | CN2510-8_5631 V2.0                                                    | MAIN MENU |
|---------------------------------|-----------------------------------------------------------------------|-----------|
| Server [Port]<br>Examine/modify | seTting sAve Utility Restart Exit<br>async server ports configuration |           |
| Enter: select                   | ESC: previous menu                                                    |           |

2. From the **PORT MENU**, select **Mode**, and then press **Enter**.

| CN2510-8                                                 | CN2510-8_5631 V2.0 PORT            | MENU |
|----------------------------------------------------------|------------------------------------|------|
| Mode [Line] mOdem Welcome<br>Examine/modify asynchronous | e_MSG Quit<br>s port configuration |      |
| Enter: select ESC: previo                                | us menu                            |      |

3. The Line page has pop-up selection lists for Port, Speed, Bits, Stop, Parity, FIFO, RTS/CTS,

| XON/XOFF, and Discon. ctrl for each serial port. Each item is described in detail below the figure.  |                                                                                        |                                                                                                  |                                                               |                                                                |                                                               |                               |  |
|----------------------------------------------------------------------------------------------------|----------------------------------------------------------------------------------------|--------------------------------------------------------------------------------------------------|---------------------------------------------------------------|----------------------------------------------------------------|---------------------------------------------------------------|-------------------------------|--|
| CN2510-8                                                                                             |                                                                                        | CN2510-8_5631                                                                                    | V2.0                                                          |                                                                |                                                               |                               |  |
| Mode [Line] mOdem Welcome_MSG Quit<br>Examine/modify asynchronous port configuration                 |                                                                                        |                                                                                                  |                                                               |                                                                |                                                               |                               |  |
| ESC: back to r                                                                                       | menu Enter:                                                                            | select                                                                                           |                                                               |                                                                |                                                               |                               |  |
| Port Speed<br>01 [115200]<br>02 [115200]<br>03 [115200]<br>04 [115200]<br>05 [115200]<br>06 [115200] | Bits Stop<br>[8] [1]<br>[8] [1]<br>[8] [1]<br>[8] [1]<br>[8] [1]<br>[8] [1]<br>[8] [1] | Parity FIFO<br>[None ] [yes]<br>[None ] [yes]<br>[None ] [yes]<br>[None ] [yes]<br>[None ] [yes] | RTS/CTS<br>[yes]<br>[yes]<br>[yes]<br>[yes]<br>[yes]<br>[yes] | XON/XOFF<br>[no ]<br>[no ]<br>[no ]<br>[no ]<br>[no ]<br>[no ] | Discon.<br>[None<br>[None<br>[None<br>[None<br>[None<br>[None | ctrl<br>]<br>]<br>]<br>]<br>] |  |

| Setting      | Value                        | Notes                                                  |
|--------------|------------------------------|--------------------------------------------------------|
| Speed        | 50 bps to 921.6 Kbps         | Transmission rate                                      |
| Bits         | 5, 6, 7, 8                   | Data bits                                              |
| Stop         | 1, 1.5, 2                    | Stop bits                                              |
| Parity       | None, Even, Odd, Mark, Space | Odd, Even, Mark, Space                                 |
| FIFO         | Yes, No                      | First In First Out Device                              |
| RTS/CTS      | Yes, No                      | Hardware Flow Control                                  |
| XON/XOFF     | Yes, No                      | Software Flow Control                                  |
| Discon. Ctrl | None                         | DSR off or DCD off will not be interpreted as a        |
|              |                              | disconnection.                                         |
|              | DSR off                      | DSR off will be interpreted as a disconnection.        |
|              | DCD off                      | <b>DCD off</b> will be interpreted as a disconnection. |

4. Press **ESC** to return to the **PORT MENU**.

### Save

When exiting the SERVER MENU, you will be prompted to save settings. Press Y to save.

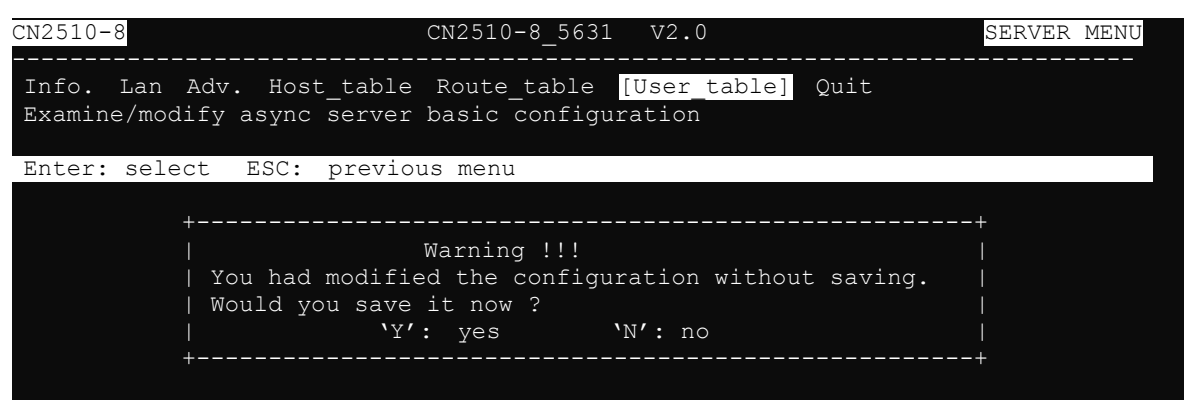

You may also save all settings from the **MAIN MENU** by selecting **sAve** and then pressing **Enter**. Press **Enter** again to save, and any other key to cancel.

| Server Port seTting <mark>[sAve]</mark> Utility Restart Exit<br>Save current configuration to Flash ROM |  |
|----------------------------------------------------------------------------------------------------|--|
| ESC: back to menu Enter: select                                                                         |  |
|                                                                                                    |  |
| ++                                                                                                    |  |
| Enter to updated, other key to cancel                                                                   |  |
| ++                                                                                                    |  |

### Restart

1. From the MAIN MENU, select Restart.

| CN2510-8                                    | CN2510-8_5631 V2.0                                                       | MAIN | MENU |
|---------------------------------------------|--------------------------------------------------------------------------|------|------|
| Server Port seTting<br>Restart the whole sy | sAve Utility <mark>[Restart]</mark> Exit<br>stem or selected async ports |      |      |
| Enter: select ESC:                          | previous menu                                                            |      |      |

2. Select **System** and then press **Enter** to restart the system and terminate the Telnet session.

| CN2510-8    | CN251           | LO-8 5631  | V2.0      |             |            |       |
|-------------|-----------------|------------|-----------|-------------|------------|-------|
|             |                 |            |           |             |            |       |
| [System] Po | ort Ouit        |            |           |             |            |       |
| Restart th  | ne Async Server |            |           |             |            |       |
| ESC: back t | o menu Enter:   | select     |           |             |            |       |
|             |                 |            |           |             |            |       |
| +           |                 |            |           |             |            | +     |
|             |                 |            | Warning ! | 11          |            |       |
| Resta       | rt svstem will  | disconnect | all ports | s and clear | all status | value |
|             | ` Er            | ter: cont  | inue ES   | C: cancel   |            |       |
| +           |                 |            |           |             |            | +     |
|             |                 |            |           |             |            |       |

## **Setting up Hosts**

### **Installing and Compiling Moxatty**

#### **Installing and Compiling**

- 1. Create a directory for Moxatty (e.g. /user/etc/moxatty) as shown below:
   #mkdir /usr/etc/moxatty
   #cd /usr/etc/moxatty
- 2. Extract code from the tar-formatted file  ${\tt moxatty.tar}$  as follows:

#tar xvf moxatty.tar

3. After the extraction is complete, locate the following files:

| moxattyd.c  | program source code          |
|-------------|------------------------------|
| moxattyd.cf | configuration file           |
| README      | description file for moxatty |

4. Compile and link documents:

SCO UNIX: cc -O -o moxattyd moxattyd.c -lsocketLINUX: cc -O -o moxattyd moxattyd.cAIX: cc -O -o -DAIX moxattyd moxattyd.c

### **Configuring tty Redirection**

The following example illustrates how to map and redirect a tty device to a MOXA CN2510 serial port. Use **vi** or any other text editor to add or modify entries in the file <code>moxattyd.cf</code>. There are three columns: **Device Name**, **CN2510 IP address**, and **TCP port number** in the entry for the file <code>moxattyd.cf</code>.

| Device Name | CN2510 IP address | TCP Port number |
|-------------|-------------------|-----------------|
| ttyp1       | 192.168.1.1       | 4001            |
| ttyp2       | 192.168.1.1       | 4002            |
| ttyp3       | 192.168.1.1       | 4003            |
| ttyp4       | 192.168.1.1       | 4004            |

#### NOTE

- 1. Device Names for SCO Unix are ttyp0, ttyp1, ttyp2.
- 2. Device Names for Linux are tty[pqrs][0-9,a-f].
- 3. Device Names for AIX are tty p[0-9,a-f].
- Default TCP port numbers are from 4001 to 4016 for the 16-port CN2510. If necessary, you can customize the TCP port numbers. However, the numbers you use MUST be the same as those defined in MOXA CN2510.

#### Adding Moxatty to system booting procedures

To include MOXATTY in the booting system, add the moxattyd daemon process to the /etc/inittab file. The following example illustrates how to add the full path name for moxattyd to the entries of /etc/inittab for different UNIX hosts.

```
For SCO UNIX
ts:2:respawn:/usr/etc/moxatty/moxattyd -t 1
For LINUX
ts:3:respawn:/usr/etc/moxatty/moxattyd -t 1
For AIX
ts:2:respawn: usr/etc/moxatty/moxattyd -t 1
```

**NOTE** The option "-t 1" means the reconnection time is 1 minute after turning CN2510 on or off.

### **Moxatty for Different Applications**

This section illustrates how to use MOXATTY with a number of different applications.

#### **Terminal Access**

To use terminal access, the process getty must be activated when the system boots up. To do this, add the following entries to the file /etc/inittab.

#### For SCO UNIX

ts1:234:respawn:/etc/getty ttyp1
ts2:234:respawn:/etc/getty ttyp2
ts3:234:respawn:/etc/getty ttyp3
ts4:234:respawn:/etc/getty ttyp4

#### For LINUX

```
p1:345:respawn:/sbin/mingetty ttyp1
p2:345:respawn:/sbin/mingetty ttyp2
p3:345:respawn:/sbin/mingetty ttyp3
p4:345:respawn:/sbin/mingetty ttyp4
```

#### For AIX

```
ts1:2:respawn:/usr/sbin/getty ttyp1
ts2:2:respawn:/usr/sbin/getty ttyp2
ts3:2:respawn:/usr/sbin/getty ttyp3
ts4:2:respawn:/usr/sbin/getty ttyp4
```

**NOTE** ttyp1 to ttyp4 device names are mapped to port 1 to port 4 on MOXA CN2510.

#### **Transparent Printer Access**

It's not necessary to add additional entries to /etc/inittab for printer access, as mentioned in the section on terminal access. Since MOXATTY is a fixed pseudo tty, you can easily connect a serial printer to a Moxa CN2510 serial port to execute printing commands.

The following example is for SCO UNIX:

| Command                                | Description                              |
|----------------------------------------|------------------------------------------|
| /usr/lib/lpadmin -pLaser1 -v/dev/ttyp1 | set printer name as Laser1 and use ttyp1 |
| /usr/lib/accept Laser1                 | accept printer Laser1                    |
| enable Laser1                          | enable printer Laser1                    |
| lp -dLaser1 file_name                  | print file to Laser1                     |

#### **Other Applications**

As mentioned earlier, the system setup depends on which application you are using. Since MOXATTY is a fixed pseudo tty, no additional setup is required to enable your applications to open tty devices.

#### **Using Moxatty**

#### Starting MOXATTY

Once you have completed the above settings, you can start. Follow the steps given below to ensure that MOXATTY is running correctly.

See if the entries added to moxattyd.cf are correct.

Run init q or reboot your system to start the MOXATTY daemon. If you see that moxattyd is running on your system, then MOXATTY has been successfully started.

#### **Stopping MOXATTY**

If for any reason you need to stop the MOXATTY daemon, the two methods listed below allow you to stop the moxattyd daemon process:

- 1. Remove entries related to moxattyd daemon in /etc/inittab and execute init q or reboot your system, or
- 2. Replace respawn with off in entries related to moxattyd daemon in /etc/inittab, and execute init q or reboot your system.

For instance, 'ts:2:off:/usr/etc/moxatty/moxattyd' for SCO UNIX, 'ts:3:off:/usr/etc/moxatty/moxattyd' for LINUX, or 'ts:2:off:/usr/etc/moxatty/moxattyd' for AIX.

# Setting Up Dialin/out

In this chapter, we describe the steps required to configure Moxa CN2510 as a Dial-in/out Access Server. Dial-in Access allows remote users to access the LAN, whereas Dial-out Access allows LAN hosts to establish connections to other sites.

The following topics are covered in this chapter:

- Accessing the Console Utility
- Selecting the Application
- **Configuring PPPD/PPP Mode**
- Configuring SLIPD/SLIP Mode
- Configuring Dynamic Mode
- Configuring the Serial Ports
- Configuring Modem Initialization
- Optional Welcome Message
- Configuring Optional Local User Information
- Save
- Restart

### **Accessing the Console Utility**

**NOTE** In this section, we show how to access CN2510's console utility by Telnet over the network. For information on using the console port, see the section "Accessing the Console Utility" in Chapter 2.

1. Telnet over the network to the server's IP address.

| Run   | ? ×                                                                                                    |
|-------|----------------------------------------------------------------------------------------------------|
| -     | Type the name of a program, folder, document, or<br>Internet resource, and Windows will open it for you. |
| Open: | telnet 192.168.127.254                                                                                   |
|       | OK Cancel <u>B</u> rowse                                                                                 |

2. Type 1 to choose ansi/vt100, and then press Enter.

| 🗾 Telnet 192.168.   | 27.254                          |  |
|---------------------|---------------------------------|--|
|                     |                                 |  |
| Async Server CN251  | -8                              |  |
| Console terminal ty | be (1: ansi/vt100, 2: vt52) : 1 |  |

3. CN2510's MAIN MENU will open, as shown below.

| 🗾 Telnet 192.                   | 168.127.254                                                                |           |
|---------------------------------|----------------------------------------------------------------------------|-----------|
| CN2510-8                        | CN2510-8_5631 V2.0                                                         | MAIN MENU |
| [Server] Port<br>Examine/modify | seTting sAve Utility Restart Exit<br>async server node/table configuration |           |
| Enter: select                   | ESC: previous menu                                                         |           |

Use the following keystrokes to navigate CN2510's console utility.

| Action                      | Кеу                                         |
|-----------------------------|---------------------------------------------|
| Move                        | [Up/Down/Left/Right] Arrow Key or [Tab] Key |
| Jump to next menu, or       | [Enter] Key                                 |
| Select item                 |                                             |
| Return to previous menu, or | [Esc] Key                                   |
| Close pop up selector       |                                             |
| Shortcut Key                | Capitalized letter of the word              |

### **Selecting the Application**

Open **Port Menu**  $\rightarrow$  **Mode** to configure the **Dial-up/out** application.

1. From the MAIN MENU, select Port, and then press Enter.

| CN2510-8 CN2510-8_5631 V2.0                     | MAIN | MENU |
|-------------------------------------------------|------|------|
| Server [Port] seTting sAve Utility Restart Exit |      |      |
| Examine/modily async server ports configuration |      |      |
| Enter: select ESC: previous menu                |      |      |

2. From the **PORT MENU**, select **Mode**, and then press **Enter**.

| CN2510-8 CN2510-8_5631 V2.0                                                            | PORT | MENU |
|----------------------------------------------------------------------------------------|------|------|
| [Mode] Line mOdem Welcome_MSG Quit<br>Examine/modify the operation mode of async ports |      |      |
| Enter: select ESC: previous menu                                                       |      |      |
|                                                                                        |      |      |

3. The **Mode** page has pop-up selection lists for **Application**, **Mode**, and **Description/more setting** for each serial port. Use the arrow keys to move the cursor to the **Application** column for the port to be configured, and then press **Enter**. We use Port 6 to illustrate.

|                        | ter. we use for to to indicate.               |
|------------------------|-----------------------------------------------|
| CN2510-8               | CN2510-8_5631 V2.0                            |
|                        |                                               |
| [Mode] Line mOdem Wel  | come MSG Quit                                 |
| Examine/modify the ope | eration mode of async ports                   |
|                        |                                               |
| ESC: back to menu En   | ter: select                                   |
|                        |                                               |
| Port Application       | Mode Description/more setting                 |
| 01 [NT Real COM        | ] [ASPP ] [Async Server Proprietary Protocol] |
| 02 [NT Real COM        | ] [ASPP ] [Async Server Proprietary Protocol] |
| 03 [NT Real COM        | ] [ASPP ] [Async Server Proprietary Protocol] |
| 04 [NT Real COM        | ] [ASPP ] [Async Server Proprietary Protocol] |
| 05 [NT Real COM        | ] [ASPP ] [Async Server Proprietary Protocol] |
| 06 [NT Real COM        | ] [ASPP ] [Async Server Proprietary Protocol] |
| 07 [NT Real COM        | ] [ASPP ] [Async Server Proprietary Protocol] |

4. Use the up/down arrow keys to select **Dialin/out** mode, and then press **Enter**.

| CN2510          | )-8                 |                 |                  | CN2510-8                  | _5631  | V2.0     |             |           |   |
|-----------------|---------------------|-----------------|------------------|---------------------------|--------|----------|-------------|-----------|---|
| [Mode]<br>Exami | Line i<br>.ne/modif | mOdem<br>Ty the | Welcom<br>operat | e_MSG Quit<br>ion mode of | async  | ports    |             |           | - |
| ESC:            | back to             | menu            | Enter:           | select                    |        |          |             |           | _ |
| Port            | Applica             | tion            | +-               |                           |        | +ption/m | ore setting |           |   |
| 01              | [NT Rea             | l COM           | ]                | Disable                   |        | Server   | Proprietary | Protocol] |   |
| 02              | [NT Rea             | l COM           | ]                | Dialin/out                |        | Server   | Proprietary | Protocol] |   |
| 03              | [NT Rea             | l COM           | ]                | Terminal                  |        | Server   | Proprietary | Protocol] |   |
| 04              | [NT Rea             | l COM           | ]                | Reverse Ter               | rminal | Server   | Proprietary | Protocol] |   |
| 05              | [NT Rea             | l COM           | ]                | Device Cont               | rol    | Server   | Proprietary | Protocol] |   |
| 06              | [NT Rea             | l COM           | ]                | Multiplex                 |        | Server   | Proprietary | Protocol] |   |
| 07              | [NT Rea             | l COM           | ]                | Printer                   |        | Server   | Proprietary | Protocol] |   |
| 08              | [NT Rea             | l COM           | ]                | Multi-Host                | TTY    | Server   | Proprietary | Protocol] |   |

 The Dialin/out application supports five operation modes: DYNAMIC, PPP, PPPD, SLIP, SLIPD. DYNAMIC mode is selected by default.

| CN251                        | 0-8                                                                         | CN2510                                           | -8_              | 5631 V2.0                                                                                                    | l |
|------------------------------|-----------------------------------------------------------------------------|--------------------------------------------------|------------------|----------------------------------------------------------------------------------------------------|---|
| [Mode<br>Exam                | ] Line mOdem<br>ine/modify the                                              | Welcome_MSG Qui<br>operation mode o              | it<br>of         | async ports                                                                                                    |   |
| ESC:                         | back to menu                                                                | Enter: select                                    |                  |                                                                                                    |   |
| Port<br>01<br>02<br>03<br>04 | Application<br>[NT Real COM<br>[NT Real COM<br>[NT Real COM<br>[NT Real COM | Mode<br>] [ASPP<br>] [ASPP<br>] [ASPP<br>] [ASPP | ]<br>]<br>]<br>] | Description/more setting<br>[Async Server Proprietary Protocol]<br>[Async Server Proprietary Protocol]<br>[Async Server Proprietary Protocol]<br>[Async Server Proprietary Protocol] |   |
| 05                           | [NT Real COM                                                                | ] [ASPP                                          | ]                | [Async Server Proprietary Protocol]                                                                                                    |   |
| 06                           | [Dialin/out                                                                 | ] [DYNAMIC                                       | ]                | [Auto Term/SLIP/PPP identification]                                                                                                    |   |
| 07                           | [NT Real COM                                                                | ] [ASPP                                          | ]                | [Async Server Proprietary Protocol]                                                                                                    |   |
| 08                           | [NT Real COM                                                                | ] [ASPP                                          | ]                | [Async Server Proprietary Protocol]                                                                                                    | ľ |

### **Configuring PPPD/PPP Mode**

PPPD (PPP on demand) is used for dial-in services, since it provides PPP services only when receiving a request from a remote PC. PPP provides standard PPP services for both dial-in and dial-out.

1. Move the cursor to the **Mode** column for the port and then press **Enter**.

| CN251           | 0-8                          | CN2510-                             | 8_5      | 631 V2.0                            |
|-----------------|------------------------------|-------------------------------------|----------|-------------------------------------|
| [Mode]<br>Exami | Line mOdem<br>Ine/modify the | Welcome_MSG Qui<br>operation mode c | t<br>f a | sync ports                          |
| ESC:            | back to menu                 | Enter: select                       |          |                                     |
| Port            | Application                  | Mode                                |          | Description/more setting            |
| 01              | [NT Real COM                 | ] [ASPP                             | ]        | [Async Server Proprietary Protocol] |
| 02              | [NT Real COM                 | ] [ASPP                             | ]        | [Async Server Proprietary Protocol] |
| 03              | [NT Real COM                 | ] [ASPP                             | ]        | [Async Server Proprietary Protocol] |
| 04              | [NT Real COM                 | ] [ASPP                             | ]        | [Async Server Proprietary Protocol] |
| 05              | [NT Real COM                 | ] [ASPP                             | ]        | [Async Server Proprietary Protocol] |
| 06              | [Dialin/out                  | ] [DYNAMIC                          | ]        | [Auto Term/SLIP/PPP identification] |
| 07              | [NT Real COM                 | ] [ASPP                             | ]        | [Async Server Proprietary Protocol] |
| 08              | [NT Real COM                 | ] [ASPP                             | ]        | [Async Server Proprietary Protocol] |

2. Select PPPD for dial-in services only, or PPP for both dial-in/out services.

```
CN2510-8
                             CN2510-8 5631
                                             V2.0
[Mode] Line mOdem Welcome MSG Quit
Examine/modify the operation mode of async ports
ESC: back to menu
                    Enter: select
                                       DYNAMIC |on/more setting
Port Application
                          Mode
     [NT Real COM
                          [ASPP
                                     11
                                       PPP
                                                |rver Proprietary Protocol]
     [NT Real COM
                         [ASPP
                                       PPPD
                                                 |rver Proprietary Protocol]
                                     11
                                       SLIP
     [NT Real COM
                                                |rver Proprietary Protocol]
                        ] [ASPP
                                     ] |
 04
     [NT Real COM
                          [ASPP
                                     ]| SLIPD
                                                |rver Proprietary Protocol]
                                        -----Proprietary Protocol]
     [NT Real COM
                          [ASPP
                                     1 +
                                        [Auto Term/SLIP/PPP identification]
 06
                          [DYNAMIC
                        1
     [NT Real COM
                          [ASPP
                                        [Async Server Proprietary Protocol]
     [NT Real COM
                          [ASPP
                                        [Async Server Proprietary Protocol]
```

3. Move the cursor to the Description/more setting column, and then press Enter.'

| CN251 | 0-8            | CN2          | 2510-8_5 | 631 V2.0                            |
|-------|----------------|--------------|----------|-------------------------------------|
| [Mode | ] Line mOdem   | Welcome_MSG  | Quit     |                                     |
| Exam  | ine/modify the | operation mo | ode of a | sync ports                          |
| ESC:  | back to menu   | Enter: sele  | ect      |                                     |
|       |                |              |          |                                     |
| Port  | Application    | Mode         |          | Description/more setting            |
| 01    | [NT Real COM   | ] [ASPP      | ]        | [Async Server Proprietary Protocol] |
| 02    | [NT Real COM   | ] [ASPP      | ]        | [Async Server Proprietary Protocol] |
| 03    | [NT Real COM   | ] [ASPP      | ]        | [Async Server Proprietary Protocol] |
| 04    | [NT Real COM   | ] [ASPP      | ]        | [Async Server Proprietary Protocol] |
| 05    | [NT Real COM   | ] [ASPP      | ]        | [Async Server Proprietary Protocol] |
| 06    | [Dialin/out    | ] [PPP       | ]        | [Point-to-Point Protocol ]          |
| 07    | [NT Real COM   | ] [ASPP      | ]        | [Async Server Proprietary Protocol] |
| 8 0   | [NT Real COM   | ] [ASPP      | ]        | [Async Server Proprietary Protocol] |
|       |                |              |          |                                     |

4. The pop-up selector contains input/display fields for **Destination IP addr**, **Source IP address**, **IP netmask**, **TCP/IP compression**, **Inactivity time**, **Link quality report**, **Outgoing PAP ID**, **PAP password**, and **Incoming PAP check**. Each item is described in detail below the figure.

|                     |                | + |
|---------------------|----------------|---|
| Destination IP addr | : [            |   |
| Source IP address   | : [            |   |
| IP netmask          | : [            |   |
| TCP/IP compression  | : [no ]        |   |
| Inactivity time     | : [0 ] minutes |   |
| Link quality report | : [no ]        |   |
| Outgoing PAP ID     | : [            |   |
| PAP password        | : [            |   |
| Incoming PAP check  | : [none ]      |   |
|                     |                | + |

| Setting             | Value                   | Notes                                               | Necessity |
|---------------------|-------------------------|-----------------------------------------------------|-----------|
| Destination IP addr | IP address for the      | Assign an IP address for the remote user.           | Required  |
|                     | remote Dial-in /        |                                                     |           |
|                     | Dial-out user           |                                                     |           |
| Source IP address   | IP address for the port | CN2510 will automatically assign an IP address      | Optional  |
|                     |                         | for the port. We recommend leaving this space       |           |
|                     |                         | blank.                                              |           |
| IP netmask          | IP netmask              | CN2510 automatically assigns the netmask            | Optional  |
|                     |                         | 255.255.255.255. We recommend leaving this          |           |
|                     |                         | space blank.                                        |           |
| TCP/IP              | Yes/No                  | Depends on whether the remote user's                | Optional  |
| compression         |                         | application requests compression.                   |           |
| Inactivity time     | 0-99 minutes            | Idle time before the port is disconnected           | Optional  |
|                     |                         | automatically. If set to 0 minutes, the port will   |           |
|                     |                         | not disconnect.                                     |           |
| Link quality report | Yes/No                  | If you are using software to collect Link quality   | Optional  |
|                     |                         | information, choose YES.                            |           |
| Outgoing PAP ID     | ID                      | Dial out user/account ID information                | Optional  |
| PAP password        | Password                | Dial out user/account password                      | Optional  |
| Incoming PAP        | None/local/server       | None: Authentication is not required.               | Optional  |
| check               |                         | <b>local:</b> Check the ID stored in the User_table |           |
|                     |                         | (defined under the SERVER MENU). You will           |           |
|                     |                         | need to configure the user's information later in   |           |
|                     |                         | this chapter.                                       |           |
|                     |                         | Server: Check the ID with the external              |           |
|                     |                         | RADIUS server. Refer to Appendix C for RADIUS       |           |
|                     |                         | installation information.                           |           |

5. Press **Esc** to return to the **PORT MENU**.

### **Configuring SLIPD/SLIP Mode**

Moxa CN2510 supports SLIP (Serial Line Internet Protocol), and SLIPD (for Dial-in services only).

1. Move the cursor to the **Mode** column for the port and then press **Enter**.

| CN251           | 8-0                          | CN2510-                             | -8_5       | 5631 V2.0                           |
|-----------------|------------------------------|-------------------------------------|------------|-------------------------------------|
| [Mode]<br>Exami | Line mOdem<br>Ine/modify the | Welcome_MSG Qui<br>operation mode o | .t<br>of a | async ports                         |
| ESC:            | back to menu                 | Enter: select                       |            |                                     |
| Port            | Application                  | Mode                                |            | Description/more setting            |
| 01              | [NT Real COM                 | ] [ASPP                             | ]          | [Async Server Proprietary Protocol] |
| 02              | [NT Real COM                 | ] [ASPP                             | ]          | [Async Server Proprietary Protocol] |
| 03              | [NT Real COM                 | ] [ASPP                             | ]          | [Async Server Proprietary Protocol] |
| 04              | [NT Real COM                 | ] [ASPP                             | ]          | [Async Server Proprietary Protocol] |
| 05              | [NT Real COM                 | ] [ASPP                             | ]          | [Async Server Proprietary Protocol] |
| 06              | [Dialin/out                  | DYNAMIC                             | ]          | [Auto Term/SLIP/PPP identification] |
| 07              | [NT Real COM                 | ] [ASPP                             | ]          | [Async Server Proprietary Protocol] |
| 08              | [NT Real COM                 | ] [ASPP                             | ]          | [Async Server Proprietary Protocol] |

2. Select SLIPD for dial-in services only, or SLIP for both dial-in/out services.

| CN2510-8           | CN2510-8 5631 V2.0                                       |
|--------------------|----------------------------------------------------------|
|                    |                                                          |
| [Mode] Line mOdem  | Welcome_MSG Quit                                         |
| Examine/modify the | operation mode of async ports                            |
|                    |                                                          |
| ESC: back to menu  | Enter: select                                            |
|                    | ++                                                       |
| Port Application   | Mode   DYNAMIC  on/more setting                          |
| 01 [NT Real COM    | ] [ASPP ]  PPP  rver Proprietary Protocol]               |
| 02 [NT Real COM    | ] [ASPP ]  PPPD  rver Proprietary Protocol]              |
| 03 [NT Real COM    | ] [ASPP ]  <mark>SLIP  rver Proprietary Protocol]</mark> |
| 04 [NT Real COM    | ] [ASPP ]  SLIPD  rver Proprietary Protocol]             |
| 05 [NT Real COM    | ] [ASPP ]++rver Proprietary Protocol]                    |
| 06 [Dialin/out     | ] [DYNAMIC ] [Auto Term/SLIP/PPP identification]         |
| 07 [NT Real COM    | ] [ASPP ] [Async Server Proprietary Protocol]            |
| 08 [NT Real COM    | ] [ASPP ] [Async Server Proprietary Protocol]            |

3. Move the cursor to the **Description/more setting** column, and then press **Enter**.

| CN2510-8                                | CN2510-8_                             | 5631 V2.0                           |
|-----------------------------------------|---------------------------------------|-------------------------------------|
| [Mode] Line mOdem<br>Examine/modify the | Welcome_MSG Quit<br>operation mode of | async ports                         |
| ESC: back to menu                       | Enter: select                         |                                     |
| Port Application                        | Mode                                  | Description/more setting            |
| 01 [NT Real COM                         | ] [ASPP ]                             | [Async Server Proprietary Protocol] |
| 02 [NT Real COM                         | ] [ASPP ]                             | [Async Server Proprietary Protocol] |
| 03 [NT Real COM                         | ] [ASPP ]                             | [Async Server Proprietary Protocol] |
| 04 [NT Real COM                         | ] [ASPP ]                             | [Async Server Proprietary Protocol] |
| 05 [NT Real COM                         | ] [ASPP ]                             | [Async Server Proprietary Protocol] |
| 06 [Dialin/out                          | ] [SLIP ]                             | [Serial Line Internet Protocol ]    |
| 07 [NT Real COM                         | ] [ASPP ]                             | [Async Server Proprietary Protocol] |
| 08 [NT Real COM                         | ] [ASPP ]                             | [Async Server Proprietary Protocol] |

4. The pop-up selector contains input/display fields for **Destination IP addr**, **Source IP address**, **IP netmask**, **TCP/IP compression**, **Inactivity time**, **Link quality report**, **Outgoing PAP ID**, **PAP password**, and **Incoming PAP check**. Each item is described in detail below the figure.

|                     |                | + |
|---------------------|----------------|---|
| Destination IP addr | : [            |   |
| Source IP address   | : [            |   |
| IP netmask          | : [            |   |
| TCP/IP compression  | : [no ]        |   |
| Inactivity time     | : [0 ] minutes |   |
| Link quality report | : [no ]        |   |
| Outgoing PAP ID     | : [            | ] |
| PAP password        | : [            |   |
| Incoming PAP check  | : [none ]      |   |
|                     |                | + |

| Setting             | Value                   | Notes                                               | Necessity |
|---------------------|-------------------------|-----------------------------------------------------|-----------|
| Destination IP addr | IP address for the      | Assign an IP address for the remote user.           | Required  |
|                     | remote Dial-in /        |                                                     |           |
|                     | Dial-out user           |                                                     |           |
| Source IP address   | IP address for the port | CN2510 will automatically assign an IP address      | Optional  |
|                     |                         | for the port. We recommend leaving this space       |           |
|                     |                         | blank.                                              |           |
| IP netmask          | IP netmask              | CN2510 automatically assigns the netmask            | Optional  |
|                     |                         | 255.255.255.255. We recommend leaving this          |           |
|                     |                         | space blank.                                        |           |
| TCP/IP              | Yes/No                  | Depends on whether the remote user's                | Optional  |
| compression         |                         | application requests compression.                   |           |
| Inactivity time     | 0-99 minutes            | Idle time before the port is disconnected           | Optional  |
|                     |                         | automatically. If set to 0 minutes, the port will   |           |
|                     |                         | not disconnect.                                     |           |
| Link quality report | Yes/No                  | If you are using software to collect Link quality   | Optional  |
|                     |                         | information, choose YES.                            |           |
| Outgoing PAP ID     | ID                      | Dial out user/account ID information                | Optional  |
| PAP password        | Password                | Dial out user/account password                      | Optional  |
| Incoming PAP        | None/local/server       | None: Authentication is not required.               | Optional  |
| check               |                         | <b>local:</b> Check the ID stored in the User_table |           |
|                     |                         | (defined under the SERVER MENU). You will           |           |
|                     |                         | need to configure the user's information later in   |           |
|                     |                         | this chapter.                                       |           |
|                     |                         | Server: Check the ID with the external              |           |
|                     |                         | RADIUS server. Refer to Appendix C for RADIUS       |           |
|                     |                         | installation information.                           |           |

5. Press **Esc** to return to the **PORT MENU**.

### **Configuring Dynamic Mode**

Dynamic mode integrates PPPD, SLIPD, and Terminal dial-in services. Dynamic mode automatically detects which remote connection mode is being used, and provides corresponding services. You can further enable/disable PPP/SLIP/Terminal services by using the **Description/more setting** pop-ups.

1. Move the cursor to the Mode column for the port and then press Enter.

| CN2510-8                                                                                                    | CN2510-8                                                                             | 3_5631 V2.0                                                                                                    |
|----------------------------------------------------------------------------------------------------|--------------------------------------------------------------------------------------|----------------------------------------------------------------------------------------------------|
| [Mode] Line mOdem Examine/modify the                                                                                                    | Welcome_MSG Quit<br>operation mode of                                                | t<br>f async ports                                                                                                    |
| ESC: back to menu                                                                                                    | Enter: select                                                                        |                                                                                                    |
| Port Application<br>01 [NT Real COM<br>02 [NT Real COM<br>03 [NT Real COM<br>04 [NT Real COM<br>05 [NT Real COM<br>06 [Dialin/out<br>07 [NT Real COM | Mode<br>] [ASPP<br>] [ASPP<br>] [ASPP<br>] [ASPP<br>] [ASPP<br>] [DYNAMIC<br>] [ASPP | Description/more setting<br>[Async Server Proprietary Protocol]<br>[Async Server Proprietary Protocol]<br>[Async Server Proprietary Protocol]<br>[Async Server Proprietary Protocol]<br>[Async Server Proprietary Protocol]<br>[Auto Term/SLIP/PPP identification]<br>[Async Server Proprietary Protocol] |

2. Select **DYNAMIC** for dial-in/out services.

```
CN2510-8
                              CN2510-8 5631
                                              V2.0
[Mode] Line mOdem Welcome_MSG Quit
Examine/modify the operation mode of async ports
ESC: back to menu
                     Enter: select
                                         DYNAMIC |on/more setting
 Port Application
                           Mode
      [NT Real COM
                                         PPP
                                                  |rver Proprietary Protocol]
                          [ASPP
                                      11
                                                   |rver Proprietary Protocol]
 02
      [NT Real COM
                           [ASPP
                                         PPPD
                                      11
                                                   |rver Proprietary Protocol]
 03
      [NT Real COM
                           「ASPP
                                         SLIP
                                      11
 04
      [NT Real COM
                           [ASPP
                                         SLIPD
                                                   |rver Proprietary Protocol]
 0.5
      [NT Real COM
                           [ASPP
                                                  -+rver Proprietary Protocol]
 06
     [Dialin/out
                          [DYNAMIC
                                         [Auto Term/SLIP/PPP identification]
 07
      [NT Real COM
                           [ASPP
                                         [Async Server Proprietary Protocol]
      [NT Real COM
                           [ASPP
                                         [Async Server Proprietary Protocol]
```

3. Move the cursor to the **Description/more setting** column, and then press **Enter**.

```
CN2510-8
                               CN2510-8 5631
                                                V2.0
[Mode] Line mOdem Welcome MSG Quit
Examine/modify the operation mode of async ports
ESC: back to menu Enter: select
 Port Application
                            Mode
                                           Description/more setting
                                           [Async Server Proprietary Protocol]
      [NT Real COM
                            [ASPP
     [NT Real COM
                            [ASPP
                                           [Async Server Proprietary Protocol]
     [NT Real COM
                                           [Async Server Proprietary Protocol]
 03
                            [ASPP
 04
      [NT Real COM
                            [ASPP
                                           [Async Server Proprietary Protocol]
      [NT Real COM
                                           [Async Server Proprietary Protocol]
                            [ASPP
                                            Auto Term/SLIP/PPP identification]
[Async Server Proprietary Protocol]
 06
      [Dialin/out
                            [DYNAMIC
 07
      [NT Real COM
                            [ASPP
      [NT Real COM
 08
                            [ASPP
                                            [Async Server Proprietary Protocol]
```

4. The pop-up selector contains input/display fields for **TERM\_BIN mode**, **PPPD mode**, and **SLIPD mode**. Each item is described in detail below the figure.

| +                                             |                                                            |                                                                           | +                   |
|-----------------------------------------------|------------------------------------------------------------|---------------------------------------------------------------------------|---------------------|
| <br>  TERM_BIN<br>  PPPD mode<br>  SLIPD mode | Enable<br>mode [ <mark>yes</mark> ]<br>e [yes]<br>de [yes] | Detail setting<br>[Term parameters<br>[PPP parameters<br>[SLIP parameters | <br>]  <br>]  <br>] |
| <br>  Authentio<br>+                          | cation type                                                | [local ]                                                                  | <br> <br>++         |

| Setting             | Value  | Notes                                                | Notes                                            |          |
|---------------------|--------|------------------------------------------------------|--------------------------------------------------|----------|
| TERM_BIN mode       | yes/no | Select yes                                           | s to enable a Binary Terminal connection         | Optional |
| PPPD mode           | yes/no | Select yes                                           | s to enable a PPPD connection                    | Optional |
| SLIPD mode          | yes/no | Select yes                                           | Select yes to enable a SLIPD Terminal connection |          |
| Authentication type | None/  | None:                                                | Authentication is not required.                  | Optional |
|                     | local/ | local:                                               | Check the ID stored in the User_table            |          |
|                     | server | (defined ι                                           | (defined under the SERVER MENU).                 |          |
|                     |        | <b>Server:</b> Check the ID with the external RADIUS |                                                  |          |
|                     |        | server. Refer to Appendix C for RADIUS installation  |                                                  |          |
|                     |        | informatio                                           | on.                                              |          |

5. To configure the **TERM\_BIN** mode parameters, move the cursor to the Detail setting column to highlight **Description/more setting**, and then press **Enter**.

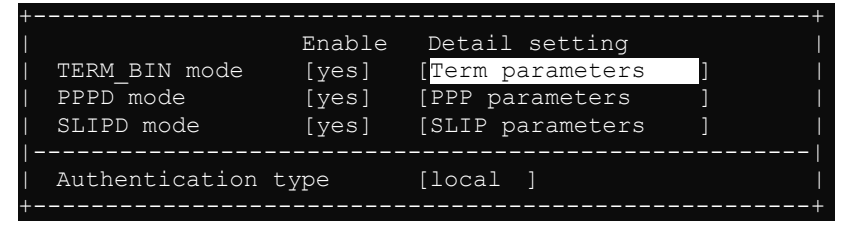

 The pop-up selector contains input/display fields for Quit key, Auto-link protocol, Link by input IP, Auto-login prompt, Terminal type, Inactivity time, Authentication type, and TCP alive check time. Each item is described in detail below the figure.

| +-  |                      | <br>         | <br>+ |
|-----|----------------------|--------------|-------|
|     | Quit key             | [^E]         |       |
|     | Auto-link protocol   | [none ]      |       |
|     | Telnet TCP port      | [23 ]        |       |
|     | Primary host IP      | [            |       |
|     | Link by input IP     | [Disable]    |       |
|     | Secondary host IP    | [            |       |
|     | Auto-login prompt    | [ogin:       |       |
|     | Password prompt      | [assword:    |       |
|     | Login user name      | [            |       |
|     | Login password       | [            |       |
|     | Terminal type        | [ansi ]      |       |
|     | Inactivity time      | [0 ] minutes |       |
|     | Authentication type  | [local ]     |       |
|     | TCP alive check time | [0 ] minutes |       |
| + - |                      |              | <br>+ |

| Setting  | Value | Notes                                            | Necessity |
|----------|-------|--------------------------------------------------|-----------|
| Quit Key | ^E    | Defines the Quit key used to disconnect the link | Optional  |
|          |       | between the current terminal session and the     |           |
|          |       | remote host. It may be left blank for binary     |           |
|          |       | communication.                                   |           |

| Setting              | Value          | Notes                                                | Necessity |
|----------------------|----------------|------------------------------------------------------|-----------|
| Auto-link protocol   | None/Telnet/   | None: Do not connect to the host                     | Optional  |
|                      | Rlogin         | automatically.                                       |           |
|                      |                | <b>Telnet:</b> Connects to the host automatically by |           |
|                      |                | Telnet.                                              |           |
|                      |                | <b>Rlogin:</b> Connects to the host automatically by |           |
|                      |                | Rlogin.                                              |           |
| Telnet TCP port      | 23             | By default, the Telnet TCP port number is set to     | Optional  |
|                      |                | 23, which is the default TCP port number for         |           |
|                      |                | Telnet. If you need to telnet to this CN2510         |           |
|                      |                | serial port, set the Telnet TCP port to a different  |           |
|                      |                | number. We recommend using 4001, 4002, etc.          |           |
|                      |                | for ports 1, 2, etc. to avoid conflicts with other   |           |
|                      |                | ports.                                               |           |
| Primary host IP      | IP address or  | If specified, designates a 'permanent' host to       | Optional  |
|                      | the name       | which the terminal will always be connected.         |           |
|                      | defined in the |                                                      |           |
|                      | [Host] table   |                                                      |           |
| Link by input IP     | Enable/        | For users to enter the connection IP address         | Optional  |
|                      | Disable        | manually.                                            |           |
| Secondary host IP    | IP address or  | If specified, designates a secondary 'permanent'     | Optional  |
|                      | the name       | host to which the terminal will be connected.        |           |
|                      | defined in the |                                                      |           |
|                      | [Host] table.  |                                                      |           |
| Auto-login prompt    | ogin:          | Send ID information when this prompt is              | Optional  |
|                      |                | received.                                            |           |
| Password prompt      | assword:       | Send Password information when this prompt is        | Optional  |
|                      |                | received                                             |           |
| Login user name      |                | Login ID                                             | Optional  |
| Login password       |                | Login Password                                       | Optional  |
| Terminal type        | ansi           | Terminal type for outgoing connection                | Optional  |
| Inactivity time      | 0-99 minutes   | Idle time before the port is disconnected            | Optional  |
|                      |                | automatically. If set to 0 minutes, the port will    |           |
|                      |                | not disconnect.                                      |           |
| Authentication type  | None/local/    | None: Authentication is not required.                | Optional  |
|                      | server         | <b>local:</b> Check the ID stored in the User_table  |           |
|                      |                | (defined under the SERVER MENU).                     |           |
|                      |                | Server: Check the ID with the external               |           |
|                      |                | RADIUS Server. Refer to Appendix C for RADIUS        |           |
|                      |                |                                                      |           |
| ICP allve check time | 0-99 minutes   | The time period CN2510 waits before checking if      | Optional  |
|                      |                | the received CN2510 will reset the rest a            |           |
|                      |                | is received, CN2510 will reset the port and          |           |
|                      |                | terminate the connection.                            | 1         |

7. To configure the **PPPD** mode parameters, move the cursor to the Detail setting column to highlight **PPP parameters**, and then press **Enter**.

| +                |        |                  | + |
|------------------|--------|------------------|---|
| I.               | Enable | Detail setting   |   |
| TERM_BIN mode    | [yes]  | [Term parameters | ] |
| PPPD mode        | [yes]  | PPP parameters   | ] |
| SLIPD mode       | [yes]  | [SLIP parameters | ] |
|                  |        |                  |   |
| Authentication t | суре   | [local ]         |   |
| +                |        |                  | + |

The pop-up selector contains input/display fields for Destination IP addr, Source IP address, IP netmask, TCP/IP compression, Inactivity time, Link quality report, Outgoing PAP ID, and, PAP password. Each item is described in detail below the figure.

|                     |                | + |
|---------------------|----------------|---|
| Destination IP addr | : [            | ] |
| Source IP address   | : [            |   |
| IP netmask          | : [            | ] |
| TCP/IP compression  | : [no ]        | 1 |
| Inactivity time     | : [0 ] minutes |   |
| Link quality report | : [no ]        |   |
| Outgoing PAP ID     | : [            | ] |
| PAP password        | : [            |   |
| Incoming PAP check  | : [none ]      |   |
|                     |                | + |

| Setting                                | Value                   | Notes                                             | Necessity |
|----------------------------------------|-------------------------|---------------------------------------------------|-----------|
| Destination IP addr IP address for the |                         | You need to assign an IP address for the remote   | Required  |
|                                        | remote Dial-in /        | user.                                             |           |
|                                        | Dial-out user           |                                                   |           |
| Source IP address                      | IP address for the port | CN2510 will automatically assign an IP address    | Optional  |
|                                        |                         | for the port. We recommend leaving this space     |           |
|                                        |                         | blank.                                            |           |
| IP netmask                             | IP netmask              | CN2510 automatically assigns the netmask          | Optional  |
|                                        |                         | 255.255.255.255. We recommend leaving this        |           |
|                                        |                         | space blank.                                      |           |
| TCP/IP                                 | Yes/No                  | Depends on whether the remote user's              | Optional  |
| compression                            |                         | application requests compression.                 |           |
| Inactivity time                        | 0-99 minutes            | Idle time before the port is disconnected         | Optional  |
|                                        |                         | automatically. If set to 0 minutes, the port will |           |
|                                        |                         | not disconnect.                                   |           |
| Link quality report                    | Yes/No                  | If you are using software to collect Link quality | Optional  |
|                                        |                         | information, choose YES.                          |           |
| Outgoing PAP ID                        | ID                      | Dial out user/account ID information              | Optional  |
| PAP password                           | Password                | Dial out user/account password                    | Optional  |

9. To configure the **SLIPD** mode parameters, move the cursor to the Detail setting column to highlight **SLIP parameters**, and then press **Enter**.

| +- |                  |        |                  |   | + |
|----|------------------|--------|------------------|---|---|
|    |                  | Enable | Detail setting   |   |   |
|    | TERM_BIN mode    | [yes]  | [Term parameters | ] |   |
|    | PPPD mode        | [yes]  | [PPP parameters  | ] |   |
| I  | SLIPD mode       | [yes]  | SLIP parameters  | ] |   |
| -  |                  |        |                  |   |   |
|    | Authentication t | уре    | [local ]         |   |   |
|    |                  |        |                  |   | + |

10. The pop-up selector contains input/display fields for **Destination IP addr**, **Source IP address**, **IP netmask**, **TCP/IP compression**, and **Inactivity time**. Each item is described in detail below the figure.

| +- |                     | <br>         | <br>+ |
|----|---------------------|--------------|-------|
|    | Destination IP addr | [            |       |
|    | Source IP address   | [            |       |
|    | IP netmask          | [            |       |
|    | TCP/IP compression  | [no ]        |       |
|    | Inactivity time     | [0 ] minutes |       |
| +- |                     | <br>         | <br>+ |

| Setting             | Value              | Notes                                           | Necessity |
|---------------------|--------------------|-------------------------------------------------|-----------|
| Destination IP addr | IP address for the | You need to assign an IP address for the remote | Required  |
|                     | remote Dial-in /   | user.                                           |           |
|                     | Dial-out user      |                                                 |           |

| Setting           | Value                   | Notes                                             | Necessity |
|-------------------|-------------------------|---------------------------------------------------|-----------|
| Source IP address | IP address for the port | CN2510 will automatically assign an IP address    | Optional  |
|                   |                         | for the port. We recommend leaving this space     |           |
|                   |                         | blank.                                            |           |
| IP netmask        | IP netmask              | CN2510 automatically assigns the netmask          | Optional  |
|                   |                         | 255.255.255.255. We recommend leaving this        |           |
|                   |                         | space blank.                                      |           |
| TCP/IP            | Yes/No                  | Depends on whether the remote user's              | Optional  |
| compression       |                         | application requests compression.                 |           |
| Inactivity time   | 0-99 minutes            | Idle time before the port is disconnected         | Optional  |
|                   |                         | automatically. If set to 0 minutes, the port will |           |
|                   |                         | not disconnect.                                   |           |

11. Press **Esc** to return to the **PORT MENU**.

### **Configuring the Serial Ports**

Open **Port Menu**  $\rightarrow$  **Line** to configure serial port settings.

1. From the **MAIN MENU**, select **Port**, and then press **Enter**.

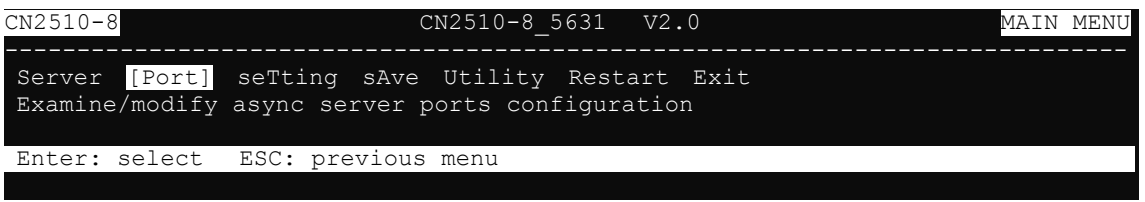

2. From the **PORT MENU**, select **Mode**, and then press **Enter**.

| CN2510-8                                        | CN2510-8_5631 V2.0                         | PORT MENU |
|-------------------------------------------------|--------------------------------------------|-----------|
| Mode [Line] mOdem We<br>Examine/modify asynchro | lcome_MSG Quit<br>onous port configuration |           |
| Enter: select ESC: pr                           | revious menu                               |           |

3. The Line page has pop-up selection lists for Port, Speed, Bits, Stop, Parity, FIFO, RTS/CTS, XON/XOFF, and Discon. ctrl for each serial port. Each item is described in detail below the figure.

| CN2510-8                                                                             |             | CN2510-8_5631 | V2.0    |          | -       |      |  |  |  |
|--------------------------------------------------------------------------------------|-------------|---------------|---------|----------|---------|------|--|--|--|
| Mode [Line] mOdem Welcome_MSG Quit<br>Examine/modify asynchronous port configuration |             |               |         |          |         |      |  |  |  |
| ESC: back to                                                                         | menu Enter: | select        |         |          |         |      |  |  |  |
| Port Speed                                                                           | Bits Stop   | Parity FIFO   | RTS/CTS | XON/XOFF | Discon. | ctrl |  |  |  |
| 01 [115200]                                                                          | [8] [1]     | [None ] [yes] | [yes]   | [no ]    | [None   | ]    |  |  |  |
| 02 [115200]                                                                          | [8] [1]     | [None ] [yes] | [yes]   | [no ]    | [None   | ]    |  |  |  |
| 03 [115200]                                                                          | [8] [1]     | [None ] [yes] | [yes]   | [no ]    | [None   | ]    |  |  |  |
| 04 [115200]                                                                          | [8] [1]     | [None ] [yes] | [yes]   | [no ]    | [None   | ]    |  |  |  |
| 05 [115200]                                                                          | [8] [1]     | [None ] [yes] | [yes]   | [no ]    | [None   | ]    |  |  |  |
| 06 [115200]                                                                          | [8] [1]     | [None ] [yes] | [yes]   | [no ]    | [None   | ]    |  |  |  |

| Setting | Value                        | Notes                     |
|---------|------------------------------|---------------------------|
| Speed   | 50 bps to 921.6 Kbps         | Transmission rate         |
| Bits    | 5, 6, 7, 8                   | Data bits                 |
| Stop    | 1, 1.5, 2                    | Stop bits                 |
| Parity  | None, Even, Odd, Mark, Space | Odd, Even, Mark, Space    |
| FIFO    | Yes, No                      | First In First Out Device |
| RTS/CTS | Yes, No                      | Hardware Flow Control     |

| Setting      | Value   | Notes                                                                        |
|--------------|---------|------------------------------------------------------------------------------|
| XON/XOFF     | Yes, No | Software Flow Control                                                        |
| Discon. Ctrl | None    | <b>DSR off</b> or <b>DCD off</b> will not be interpreted as a disconnection. |
|              | DSR off | <b>DSR off</b> will be interpreted as a disconnection.                       |
|              | DCD off | <b>DCD off</b> will be interpreted as a disconnection.                       |

4. Press **ESC** to return to the **PORT MENU**.

## **Configuring Modem Initialization**

Open **Port Menu** → **Modem** to configure modem dial-out initialization and dial-out phone numbers.

1. From the MAIN MENU, use the arrow keys to select Port, and then press Enter.

| CN2510-8                        | CN2510-8_5631 V2.0                                                    | MAIN | MENU |
|---------------------------------|-----------------------------------------------------------------------|------|------|
| Server [Port]<br>Examine/modify | seTting sAve Utility Restart Exit<br>async server ports configuration |      |      |
| Enter: select                   | ESC: previous menu                                                    |      |      |
|                                 |                                                                       |      |      |

2. From the **PORT MENU**, select **mOdem**, and then press **Enter**.

| CN2510-8                                                                        | ,        | C        | N2510-8_5631 | V2.0 | PC | RT M | 1ENU |  |  |
|---------------------------------------------------------------------------------|----------|----------|--------------|------|----|------|------|--|--|
| Mode Line [mOdem] Welcome_MSG Quit<br>Modem initialization and dial-out setting |          |          |              |      |    |      |      |  |  |
| Enter: sel                                                                      | ect ESC: | previous | menu         |      |    |      |      |  |  |

3. The **Modem** page has input/display fields for **Enable**, **Initialize**, **Dialup**, and **Phone number** for each serial port. Each item is described in detail below the figure.

| CN2510-8                                                                                                    |                                                                      | CN2510               | -8_5631                                                         | V2.0                  |                                            | PORT | MENU |
|----------------------------------------------------------------------------------------------------|----------------------------------------------------------------------|----------------------|-----------------------------------------------------------------|-----------------------|--------------------------------------------|------|------|
| Mode Line<br>Modem initi                                                                                                    | [mOdem] Welco:<br>alization and                                      | me_MSG Q<br>dial-out | uit<br>setting                                                  |                       |                                            |      |      |
| ESC: back to                                                                                                    | menu Enter:                                                          | select               |                                                                 |                       |                                            |      |      |
| Port         Enabl           01         [yes]           02         [no]           03         [no]           04         [no]           05         [no]           06         [no]           07         [no] | no  ialize<br>yes  <br>[AT<br>[AT<br>[AT<br>[AT<br>[AT<br>[AT<br>[AT |                      | Dial Up<br>[ATD<br>[ATD<br>[ATD<br>[ATD<br>[ATD<br>[ATD<br>[ATD | )<br>]<br>]<br>]<br>] | Phone Number<br>[<br>[<br>[<br>[<br>[<br>[ |      |      |

| Setting      | Value  | Notes                              |  |  |
|--------------|--------|------------------------------------|--|--|
| Enable       | yes/no | Enable modem settings              |  |  |
| Initialize   | String | Set the modem initial string.      |  |  |
|              |        | E.g., AT&S0 =1 for auto-answer.    |  |  |
| Dial Up      | String | Dial-up AT command                 |  |  |
| Phone Number | Number | Set the number you use to dial out |  |  |

- **NOTE** The Dial Up and Phone Number settings are only valid under PPP/SLIP mode.
  - 4. Press **Esc** to return to the **PORT MENU**.

### **Optional Welcome Message**

Open **Port Menu** → **Welcome\_MSG** to set up a welcome message to greet dial-in users.

1. From the **MAIN MENU**, use the arrow keys to select **Port**, and then press **Enter**.

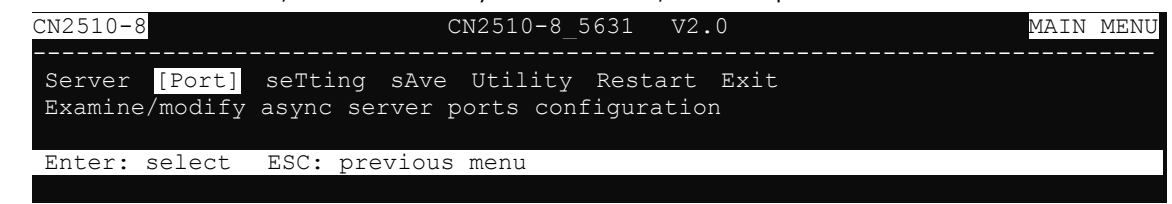

2. From the PORT MENU, select Welcome\_MSG, and then press Enter.

| CN2510-8 CN2510-8_5631 V2.0                                                                 |                                           |
|---------------------------------------------------------------------------------------------|-------------------------------------------|
| Mode Line mOdem <mark>[Welcome MSG]</mark> Quit<br>Edit the hello message for Terminal port |                                           |
| ESC: back to menu Enter: select                                                             | ++                                        |
| www.www.www.www.www.www.www.wo                                                              | <mark>no</mark>                           |
| <pre><!-- Moxa Async Server -->&gt;&gt;</pre>                                               | yes  000000000000000000000000000000000000 |

- 3. Select **yes** to edit the welcome message.
- 4. Press Esc to return to the PORT MENU.

### **Configuring Optional Local User Information**

Open Server Menu → User\_Table, to configure local user authentication information. If you set Incoming PAP check or Authentication type as Local instead of Server, you will need to configure the User\_table for user authentication. The User\_table page is also used to activate the call-back function.

1. From the MAIN MENU, use the arrow keys to select Server, and then press Enter.

| CN2510-8                                     | CN2510-8_5631 V2.0                                              | MAIN MENU |
|----------------------------------------------|-----------------------------------------------------------------|-----------|
| [Server] Port seTti.<br>Examine/modify async | ng sAve Utility Restart Exit<br>server node/table configuration |           |
| Enter: select ESC:                           | previous menu                                                   |           |
|                                              |                                                                 |           |
| From the CEDVED MENU                         | relact liese table and then proce Enter                         |           |

2. From the SERVER MENU, select User\_table, and then press Enter.

| CN2510-  | 8    |       |       |          | Cl   | 12510-8 | 3_563 | 31 V2 | .0      |      | SERVER | MENU |
|----------|------|-------|-------|----------|------|---------|-------|-------|---------|------|--------|------|
|          |      |       |       |          |      |         |       |       |         |      | <br>   |      |
| Info. I  | Lan  | Adv.  | Host  | _table   | Rc   | oute_ta | able  | [User | _table] | Quit |        |      |
| Examine, | /mod | ify t | he us | ser/pass | swo: | rd tabl | le    |       |         |      |        |      |
|          |      |       |       |          |      |         |       |       |         |      |        |      |
| Enter:   | sele | ect   | ESC:  | previo   | us   | menu    |       |       |         |      |        |      |
|          |      |       |       |          |      |         |       |       |         |      |        |      |

3. The **User\_table** page has input fields for **User name**, **Password**, and **Phone Number**, for each serial port. Input a Phone Number to activate the automatic call back function. Note that CN2510 can store information for up to 64 users.

| CN2510-            | 8                          |              | CN2510-8_5                         | 631 | V2.0            |   |
|--------------------|----------------------------|--------------|------------------------------------|-----|-----------------|---|
| Info. 1<br>Examine | Lan Adv. Ho<br>/modify the | st_t<br>user | able Route_tabl<br>/password table | e [ | User_table] Qui | t |
| ESC: ba            | ack to menu                | Ent          | ter: select                        |     |                 |   |
|                    |                            |              |                                    |     |                 |   |
| Entry              | User name                  |              | Password                           |     | Phone Number    |   |
| 01                 |                            | ]            | [                                  | ]   | [               | ] |
| 02                 |                            | ]            | [                                  | ]   | [               | ] |
| 03                 | [                          | ]            | [                                  | ]   | [               | ] |
| 04                 | [                          | ]            | [                                  | ]   | [               | ] |
| 05                 | [                          | ]            | [                                  | ]   | [               | ] |

4. Press **Esc** to return to the **MAIN MENU**.

### Save

When exiting the **SERVER MENU**, you will be prompted to save settings. Press **Y** to save.

| CN2510-8 CN2510-8_5631 V2.0                                                                                             | SERVER MENU |
|----------------------------------------------------------------------------------------------------|-------------|
| Info. Lan Adv. Host_table Route_table <mark>[User_table]</mark> Quit<br>Examine/modify async server basic configuration |             |
| Enter: select ESC: previous menu                                                                                        |             |
| +                                                                                                    | -+          |
| Warning !!!                                                                                                    |             |
| You had modified the configuration without saving.                                                                      |             |
| Would you save it now ?                                                                                                 |             |
| 'Y': yes 'N': no                                                                                                    |             |
| +                                                                                                    | -+          |

You may also save all settings from the **MAIN MENU** by selecting **sAve** and then pressing **Enter**. Press **Enter** again to save, and any other key to cancel.

| CN2510-8 CN2510-8_5631 V2.0                                                                             | MAIN MENU |
|----------------------------------------------------------------------------------------------------|-----------|
| Server Port seTting <mark>[sAve]</mark> Utility Restart Exit<br>Save current configuration to Flash ROM |           |
| ESC: back to menu Enter: select                                                                         |           |
|                                                                                                    |           |
| Enter to undated, other key to cancell                                                                  |           |
| ++                                                                                                    |           |

### Restart

1. From the **MAIN MENU**, select **Restart**.

| CN2510-8 CN2510-8_5631 V2.0                                                                         | MAIN | MENU |
|----------------------------------------------------------------------------------------------------|------|------|
| Server Port seTting sAve Utility [Restart] Exit<br>Restart the whole system or selected async ports |      |      |
| Enter: select ESC: previous menu                                                                    |      |      |

2. Select  ${\bf System}$  and then press  ${\bf Enter}$  to restart the system and terminate the Telnet session.

| CN252        | 10-8 CN2510-8_5631 V2.0                                                                                       |  |
|--------------|----------------------------------------------------------------------------------------------------|--|
| [Syst<br>Res | tem] Port Quit<br>start the Async Server                                                                      |  |
| ESC:         | back to menu Enter: select                                                                                    |  |
|              |                                                                                                    |  |
| -            | Warning !!!     Restart system will disconnect all ports and clear all status value     Enter: continue = EC: |  |
| -            | ++                                                                                                    |  |
|              |                                                                                                    |  |

# **Setting Up Printer**

In this chapter, we describe how to set up Moxa CN2510 as a printer server. Up to 16 serial printers can be connected simultaneously to one CN2510. At the end of the chapter, the settings needed for one-port parallel printing is illustrated for both UNIX and Windows systems.

The following topics are covered in this chapter:

- Accessing the Console Utility
- Selecting the Application
- Configuring RAW PRN Mode
- **Configuring LPD PRN Mode**
- Configuring the Serial Ports
- Save
- Restart
- Setting up Unix Hosts
  - Setting up a SCO Unix Host
  - > Setting up a SOLARIS X86 Host
  - > Setting up a LINUX Host
- Setting up Windows Hosts
  - ➢ Setting up a Windows NT Host
  - > Setting up a Windows 2000 Host

### **Accessing the Console Utility**

**NOTE** In this section, we show how to access CN2510's console utility by Telnet over the network. For information on using the console port, see the section "Accessing the Console Utility" in Chapter 2.

1. Telnet over the network to the server's IP address.

| Run   | <u>? ×</u>                                                                                               |
|-------|----------------------------------------------------------------------------------------------------|
|       | Type the name of a program, folder, document, or<br>Internet resource, and Windows will open it for you. |
| Open: | telnet 192.168.127.254                                                                                   |
|       | OK Cancel Browse                                                                                         |

2. Type 1 to choose ansi/vt100, and then press Enter.

| Async Server CN2510-8                              |  |
|----------------------------------------------------|--|
| Console terminal type (1: ansi/vt100, 2: vt52) : 1 |  |

3. CN2510's MAIN MENU will open, as shown below.

| 📕 Telne              | at 192.168.12               | 7.254                  |                       |                   |                 |      |      |
|----------------------|-----------------------------|------------------------|-----------------------|-------------------|-----------------|------|------|
| CN2510-8             |                             | CN                     | 12510-8_56            | 31 V2             | .0              | MAIN | MENU |
| [Server]<br>Examine/ | Port seTtin<br>modify async | ng sAve U<br>server no | tility Re<br>de/table | estart<br>configu | Exit<br>Iration | <br> |      |
| Enter: s             | elect ESC:                  | previous :             | menu                  |                   |                 |      |      |

Use the following keystrokes to navigate CN2510's console utility.

| Action                      | Кеу                                         |
|-----------------------------|---------------------------------------------|
| Move                        | [Up/Down/Left/Right] Arrow Key or [Tab] Key |
| Jump to next menu, or       | [Enter] Key                                 |
| Select item                 |                                             |
| Return to previous menu, or | [Esc] Key                                   |
| Close pop up selector       |                                             |
| Shortcut Key                | Capitalized letter of the word              |

### **Selecting the Application**

Open **Port Menu**  $\rightarrow$  **Mode** to set up the **Printer** application.

1. From the MAIN MENU, select Port, and then press Enter.

| CN2510-8                          | CN2510-8_5631 V2.0                                                    | MAIN MENU |
|-----------------------------------|-----------------------------------------------------------------------|-----------|
| Server [Port]<br>Examine/modify a | seTting sAve Utility Restart Exit<br>async server ports configuration |           |
| Enter: select                     | FSC. previous menu                                                    |           |
| Biller, Serect                    | ESC. PIEVIOUS MEHU                                                    |           |

2. From the **PORT MENU**, select **Mode**, and then press **Enter**.

| CN2510-8 CN2                                                      | 510-8_5631 V2.0 PORT M    | ENU |
|-------------------------------------------------------------------|---------------------------|-----|
| [Mode] Line mOdem Welcome_MSG<br>Examine/modify the operation mod | Quit<br>de of async ports |     |
| Enter: select ESC: previous me                                    | enu                       |     |
|                                                                   |                           |     |

3. The **Mode** page has pop-up selection lists for **Application**, **Mode**, and **Description/more setting** for each serial port. Use the arrow keys to move the cursor to the **Application** column for the port to be configured, and then press **Enter**. We use Port 6 to illustrate.

| configured, and then press <b>Effer</b> . We use for o to indicate. |                                               |  |  |  |  |
|---------------------------------------------------------------------|-----------------------------------------------|--|--|--|--|
| CN2510-8                                                            | CN2510-8_5631 V2.0                            |  |  |  |  |
| [Mode] Line mOdem We<br>Examine/modify the op                       | lcome_MSG Quit<br>eration mode of async ports |  |  |  |  |
| ESC: back to menu Er                                                | ter: select                                   |  |  |  |  |
|                                                                     |                                               |  |  |  |  |
| Port Application                                                    | Mode Description/more setting                 |  |  |  |  |
| 01 [NT Real COM                                                     | ] [ASPP ] [Async Server Proprietary Protocol] |  |  |  |  |
| 02 [NT Real COM                                                     | ] [ASPP ] [Async Server Proprietary Protocol] |  |  |  |  |
| 03 [NT Real COM                                                     | ] [ASPP ] [Async Server Proprietary Protocol] |  |  |  |  |
| 04 [NT Real COM                                                     | ] [ASPP ] [Async Server Proprietary Protocol] |  |  |  |  |
| 05 [NT Real COM                                                     | ] [ASPP ] [Async Server Proprietary Protocol] |  |  |  |  |
| 06 [NT Real COM                                                     | ] [ASPP ] [Async Server Proprietary Protocol] |  |  |  |  |
| 07 [NT Real COM                                                     | ] [ASPP ] [Async Server Proprietary Protocol] |  |  |  |  |

4. Use the up/down arrow keys to select **Printer**, and then press **Enter** to confirm.

| CN2510-8           | CN2510-8_5631           | V2.0                         |
|--------------------|-------------------------|------------------------------|
| [Mode] Line mOdem  | Welcome_MSG Quit        |                              |
| Examine/modify the | operation mode of async | ports                        |
| ESC: back to menu  | Enter: select           |                              |
| Port Application   | +                       | +ption/more setting          |
| 01 [NT Real COM    | ]  Disable              | Server Proprietary Protocol] |
| 02 [NT Real COM    | ]  Dialin/out           | Server Proprietary Protocol] |
| 03 [NT Real COM    | ]  Terminal             | Server Proprietary Protocol] |
| 04 [NT Real COM    | ]  Reverse Terminal     | Server Proprietary Protocol] |
| 05 [NT Real COM    | ]  Device Control       | Server Proprietary Protocol] |
| 06 [NT Real COM    | ]  Multiplex            | Server Proprietary Protocol] |
| 07 [NT Real COM    | ]  Printer              | Server Proprietary Protocol] |
| 08 [NT Real COM    | ]  Multi-Host TTY       | Server Proprietary Protocol] |
|                    | ]  NT Real COM          |                              |
|                    | ]   DRDAS               |                              |
|                    | ]  Raw UDP              |                              |
|                    | ]+                      | -+                           |

5. The Dialin/out application supports two operation modes: **RAW PRN** and **LPD PRN**. RAW PRN mode is selected by default.

| CN251                                          | )-8                                                                                                    | CN2510                                                                               | -8_                   | 5631 V2.0                                                                                                    |
|------------------------------------------------|----------------------------------------------------------------------------------------------------|--------------------------------------------------------------------------------------|-----------------------|----------------------------------------------------------------------------------------------------|
| [Mode<br>Exami                                 | Line mOder<br>.ne/modify th                                                                             | n Welcome_MSG Qu<br>e operation mode                                                 | it<br>of              | async ports                                                                                                    |
| ESC:                                           | back to menu                                                                                            | Enter: select                                                                        |                       |                                                                                                    |
| Port<br>01<br>02<br>03<br>04<br>05<br>06<br>07 | Application<br>[NT Real COM<br>[NT Real COM<br>[NT Real COM<br>[NT Real COM<br>[Printer<br>[NT Real COM | Mode<br>] [ASPP<br>] [ASPP<br>] [ASPP<br>] [ASPP<br>] [ASPP<br>] [RAW PRN<br>] [ASPP | ]<br>]<br>]<br>]<br>] | Description/more setting<br>[Async Server Proprietary Protocol]<br>[Async Server Proprietary Protocol]<br>[Async Server Proprietary Protocol]<br>[Async Server Proprietary Protocol]<br>[Raw serial port printer mode ]<br>[Async Server Proprietary Protocol] |

### **Configuring RAW PRN Mode**

1. Move the cursor to the **Mode** column for the port and then press **Enter**.

| CN2510-8 CN2510-8_5631 V2.0                                                            |             |          |         |   |                                     |  |
|----------------------------------------------------------------------------------------|-------------|----------|---------|---|-------------------------------------|--|
| [Mode] Line mOdem Welcome_MSG Quit<br>Examine/modify the operation mode of async ports |             |          |         |   |                                     |  |
| ESC:                                                                                   | back to men | u Enter: | select  |   |                                     |  |
| Port                                                                                   | Application | 1 .      | Mode    |   | Description/more setting            |  |
| 01                                                                                     | [NT Real CO | 4 ] [    | ASPP    | ] | [Async Server Proprietary Protocol] |  |
| 02                                                                                     | [NT Real CO | M ] [    | ASPP    | ] | [Async Server Proprietary Protocol] |  |
| 03                                                                                     | [NT Real CO | M ] [    | ASPP    | ] | [Async Server Proprietary Protocol] |  |
| 04                                                                                     | [NT Real CO | M ] [    | ASPP    | ] | [Async Server Proprietary Protocol] |  |
| 05                                                                                     | [NT Real CO | M ] [    | ASPP    | ] | [Async Server Proprietary Protocol] |  |
| 06                                                                                     | [Printer    | ]        | RAW PRN | ] | [Raw serial port printer mode ]     |  |
| 07                                                                                     | [NT Real CO | M ] [    | ASPP    | ] | [Async Server Proprietary Protocol] |  |

2. Select **RAW PRN**, and then press **Enter**.

```
CN2510-8
                              CN2510-8 5631
                                              V2.0
[Mode] Line mOdem Welcome_MSG Quit
Examine/modify the operation mode of async ports
ESC: back to menu
                    Enter: select
 Port
     Application
                           Mode
                                          Description/more setting
     [NT Real COM
                          [ASPP
                                          [Async Server Proprietary Protocol]
      [NT
         Real COM
                          [ASPP
                                          [Async Server Proprietary Protocol]
         Real COM
                          [ASPP
                                          [Async Server Proprietary Protocol]
      [NT
 04
         Real COM
                                                 -+rver Proprietary Protocol]
                          [ASPP
                                         RAW PRN |rver Proprietary Protocol]
     [NT Real COM
                          [ASPP
 06
                          [RAW PRN
                                        LPD PRN
                                                  |al port printer mode
     [Printer
                                                                             [NT Real COM
                           [ASPP
                                                  +rver Proprietary Protocol]
      [NT Real COM
                           [ASPP
                                          [Async Server Proprietary Protocol]
```

3. Move the cursor to the Description/more setting column, and then press Enter.

| CN2510-8 CN2510-8_5631 V2.0                      |           |            |     |                                    |  |  |  |  |
|--------------------------------------------------|-----------|------------|-----|------------------------------------|--|--|--|--|
| [Mode] Line mOdem Welcome_MSG Quit               |           |            |     |                                    |  |  |  |  |
| Examine/modify the operation mode of async ports |           |            |     |                                    |  |  |  |  |
| ESC: back to                                     | menu Ente | er: select |     |                                    |  |  |  |  |
| Port Applic                                      | ation     | Mode       | D   | escription/more setting            |  |  |  |  |
| 01 [NT Rea                                       | 1 COM     | [ASPP      | ] [ | Async Server Proprietary Protocol] |  |  |  |  |
| 02 [NT Rea                                       | l COM     | [ASPP      | ] [ | Async Server Proprietary Protocol] |  |  |  |  |
| 03 [NT Rea                                       | 1 COM     | [ASPP      | ] [ | Async Server Proprietary Protocol] |  |  |  |  |
| 04 [NT Rea                                       | l COM     | [ASPP      | ] [ | Async Server Proprietary Protocol] |  |  |  |  |
| 05 [NT Rea                                       | l COM     | [ASPP      | ] [ | Async Server Proprietary Protocol] |  |  |  |  |
| 06 [Printe                                       | r         | [RAW PRN   | ] [ | Raw serial port printer mode       |  |  |  |  |
| 07 [NT Rea                                       | l COM     | [ASPP      | ] [ | Async Server Proprietary Protocol] |  |  |  |  |

4. The pop-up selector contains input/display fields for **Group**, **TCP Pcort number**, and **TCP alive check time**. Each item is described in detail below the figure.

| +- |                      | <br>+        |
|----|----------------------|--------------|
|    | Group                | [Group01]    |
|    | TCP port number      | [2048]       |
|    | TCP alive check time | [0 ] minutes |
| +- |                      | <br>+        |

|                 | -            |                                                          | -         |  |  |  |
|-----------------|--------------|----------------------------------------------------------|-----------|--|--|--|
| Setting         | Value        | Notes                                                    | Necessity |  |  |  |
| Group           | Group 01-16  | Groups printers attached to different ports. Printers in | Optional  |  |  |  |
|                 |              | the same group will share the printing load for printing |           |  |  |  |
|                 |              | requests to that group of printers. E.g., setting        |           |  |  |  |
|                 |              | CN2510's serial ports 1, 3, and 6 for Group01 will allow |           |  |  |  |
|                 |              | the printers attached to these three ports to act        |           |  |  |  |
|                 |              | essentially as one printer.                              |           |  |  |  |
| TCP port number | 2048-2063    | The host uses this value to determine which Group the    | Fixed     |  |  |  |
|                 |              | printer attached to this serial port belongs to. These   |           |  |  |  |
|                 |              | values are fixed, and cannot be changed by the           |           |  |  |  |
|                 |              | user.                                                    |           |  |  |  |
|                 |              | Group TCP Port No.                                       |           |  |  |  |
|                 |              | 01 2048                                                  |           |  |  |  |
|                 |              | 02 2049                                                  |           |  |  |  |
|                 |              | 03 2050                                                  |           |  |  |  |
|                 |              |                                                          |           |  |  |  |
|                 |              | 16 2063                                                  |           |  |  |  |
| TCP alive check | 0-99 minutes | The time period CN2510 waits before checking if the      | Optional  |  |  |  |
| time            |              | TCP connection is alive or not. If no response is        |           |  |  |  |
|                 |              | received, CN2510 will reset the port and terminate the   |           |  |  |  |
|                 |              | connection.                                              |           |  |  |  |

5. Press **Esc** to return to the **PORT MENU**.

### **Configuring LPD PRN Mode**

1. Move the cursor to the **Mode** column for the port and then press **Enter**.

| CN2510- | 8        |           |      | CN2510-     | -8_5 | 631 V2.0                            |
|---------|----------|-----------|------|-------------|------|-------------------------------------|
| [Mode]  | Line m   | nOdem Wel | lcor | ne_MSG Qui  | .t   |                                     |
| Examine | e/modif  | y the ope | erat | cion mode c | of a | sync ports                          |
| ESC: ba | ack to : | menu En   | ter  | : select    |      |                                     |
|         | · · ·    |           |      | <b>1</b>    |      |                                     |
| Port A  | pplicat  | tion      |      | Mode        |      | Description/more setting            |
| 01 [1   | IT Real  | COM       | ]    | [ASPP       | ]    | [Async Server Proprietary Protocol] |
| 02 [1   | IT Real  | COM       | ]    | [ASPP       | ]    | [Async Server Proprietary Protocol] |
| 1] 20   | IT Real  | COM       | ]    | [ASPP       | ]    | [Async Server Proprietary Protocol] |
| 04 [1   | IT Real  | COM       | ]    | [ASPP       | ]    | [Async Server Proprietary Protocol] |
| 05 [1   | IT Real  | COM       | ]    | [ASPP       | ]    | [Async Server Proprietary Protocol] |
| 06 [I   | rinter   |           | ]    | RAW PRN     | ]    | [Raw serial port printer mode ]     |
| 07 [1   | IT Real  | COM       | ]    | [ASPP       | ]    | [Async Server Proprietary Protocol] |

2. Select LPD PRN, and then press Enter.

| CN2510- | 8         |            | CN2510     | 0-8_5631 V2.0                          |
|---------|-----------|------------|------------|----------------------------------------|
| [Mode]  | Line mO   | dem Welcon | ne_MSG Qu: | uit                                    |
| Examine | e/modify  | the operat | ion mode   | of async ports                         |
| ESC: ba | ack to me | enu Enter  | : select   |                                        |
|         |           |            |            |                                        |
| Port A  | pplicati  | on         | Mode       | Description/more setting               |
| 01 [N   | IT Real C | OM ]       | [ASPP      | ] [Async Server Proprietary Protocol]  |
| 02 [1   | IT Real C | COM ]      | [ASPP      | ] [Async Server Proprietary Protocol]  |
| 1] EO   | IT Real C | COM ]      | [ASPP      | ] [Async Server Proprietary Protocol]  |
| 04 [1   | IT Real C | OM ]       | [ASPP      | ]++rver Proprietary Protocol]          |
| 05 [1   | IT Real C | OM ]       | [ASPP      | ]  RAW PRN  rver Proprietary Protocol] |
| 06 [I   | rinter    | ]          | [RAW PRN   | ]  LPD PRN  al port printer mode ]     |
| 07 [1   | IT Real C | COM ]      | [ASPP      | ]++rver Proprietary Protocol]          |
| 1] 80   | IT Real C | OM ]       | [ASPP      | ] [Async Server Proprietary Protocol]  |
3. Move the cursor to the **Description/more setting** column, and then press **Enter**.

| CN251          | 0-8                    |               |                  | CN251                 | 0-8_5       | 631 V2.0                            |
|----------------|------------------------|---------------|------------------|-----------------------|-------------|-------------------------------------|
| [Mode<br>Exam: | ] Line m<br>ine/modify | Odem<br>7 the | Welcon<br>operat | ne_MSG Qu<br>ion mode | uit<br>of a | sync ports                          |
| ESC:           | back to m              | nenu          | Enter            | : select              |             |                                     |
| Port           | Applicat               | ion           |                  | Mode                  |             | Description/more setting            |
| 01             | [NT Real               | COM           | ]                | [ASPP                 | ]           | [Async Server Proprietary Protocol] |
| 02             | [NT Real               | COM           | ]                | [ASPP                 | ]           | [Async Server Proprietary Protocol] |
| 03             | [NT Real               | COM           | ]                | [ASPP                 | ]           | [Async Server Proprietary Protocol] |
| 04             | [NT Real               | COM           | ]                | [ASPP                 | ]           | [Async Server Proprietary Protocol] |
| 05             | [NT Real               | COM           | ]                | [ASPP                 | ]           | [Async Server Proprietary Protocol] |
| 06             | [Printer               |               | ]                | [LPD PRN              | ]           | [LPD serial port printer mode ]     |
| 07             | [NT Real               | COM           | ]                | [ASPP                 | ]           | [Async Server Proprietary Protocol] |

The pop-up selector contains input/display fields for Queue name <RAW>, Queue name <ASCII>,
 Append Form Feed, and TCP alive check time. Each item is described in detail below the figure.

| + - |                            | <br>      | <br>-+ |
|-----|----------------------------|-----------|--------|
|     | Queue name <raw></raw>     | [         |        |
| l   | Queue name <ascii></ascii> | [         |        |
| l   | Append Form Feed           | [Disable] |        |
| l   | TCP alive check time       | [0 ] minu |        |
| L . |                            |           |        |

| Setting              | Value          | Notes                                        | Necessity |
|----------------------|----------------|----------------------------------------------|-----------|
| Queue name (RAW)     | Text           | Specify print queue's name (in RAW mode)     | Fixed     |
| Queue name (ASCII)   | Text           | Specify print queue's name (in ASCII mode)   | Fixed     |
| Append Form Feed     | Enable/Disable | Specify paging                               | Optional  |
| TCP alive check time | 0-99 minutes   | The time period CN2510 waits before checking | Optional  |
|                      |                | if the TCP connection is alive or not. If no |           |
|                      |                | response is received, CN2510 will reset the  |           |
|                      |                | port and terminate the connection.           |           |

## **Configuring the Serial Ports**

Open **Port Menu**  $\rightarrow$  **Line** to configure serial port settings.

1. From the **MAIN MENU**, select **Port**, and then press **Enter**.

| CN2510-8 CN2510-8_5631 V2.0                     | MAIN MENU |
|-------------------------------------------------|-----------|
| Server [Port] seTting sAve Utility Restart Exit |           |
| Examine/modily async server poils configuration |           |
| Enter: select ESC: previous menu                |           |

2. From the **PORT MENU**, select **Mode**, and then press **Enter**.

| CN2510-8                                                 | CN2510-8_5631               | V2.0     | PORT MENU |
|----------------------------------------------------------|-----------------------------|----------|-----------|
| Mode [Line] mOdem Welcome<br>Examine/modify asynchronous | _MSG Quit<br>port configura | <br>tion |           |
| Enter: select ESC: previo                                | ıs menu                     |          |           |

3. The Line page has pop-up selection lists for Port, Speed, Bits, Stop, Parity, FIFO, RTS/CTS,

| XON/XOFF, and Discon. | ctrl for each serial | port. Each item | is described in deta | il below the figure |
|-----------------------|----------------------|-----------------|----------------------|---------------------|
|                       |                      |                 |                      |                     |

| CN252        | 10-8                                |                 |                    | CN2510                | -8_5631         | V2.0           |                | -              |        |
|--------------|-------------------------------------|-----------------|--------------------|-----------------------|-----------------|----------------|----------------|----------------|--------|
| Mode<br>Exan | e <mark>[Line]</mark><br>nine/modif | mOdem<br>y asy: | Welcom<br>nchronou | e_MSG Qu<br>s port co | iit<br>onfigura | tion           |                |                |        |
| ESC:         | back to                             | menu            | Enter:             | select                |                 |                |                |                |        |
| Port<br>01   | Speed                               | Bit:            | s Stop             | Parity                | FIFO            | RTS/CTS        | XON/XOFF       | Discon.        | ctrl   |
| 02           | [115200]                            | [8]             | [1]                | [None ]               | [yes]           | [yes]          | [no ]          | [None          | ]      |
| 03<br>04     | [115200]<br>[115200]                | [8]<br>[8]      | [                  | [None ]<br>[None ]    | [yes]<br>[yes]  | [yes]<br>[yes] | [no ]<br>[no ] | [None<br>[None | ]      |
| 05<br>06     | [115200]<br>[115200]                | [8]<br>[8]      | [ 1 ]<br>[ 1 ]     | [None ]<br>[None ]    | [yes]<br>[yes]  | [yes]<br>[yes] | [no ]<br>[no ] | [None<br>[None | ]<br>] |

| Setting      | Value                        | Notes                                           |
|--------------|------------------------------|-------------------------------------------------|
| Speed        | 50 bps to 921.6 Kbps         | Transmission rate                               |
| Bits         | 5, 6, 7, 8                   | Data bits                                       |
| Stop         | 1, 1.5, 2                    | Stop bits                                       |
| Parity       | None, Even, Odd, Mark, Space | Odd, Even, Mark, Space                          |
| FIFO         | Yes, No                      | First In First Out Device                       |
| RTS/CTS      | Yes, No                      | Hardware Flow Control                           |
| XON/XOFF     | Yes, No                      | Software Flow Control                           |
| Discon. Ctrl | None                         | DSR off or DCD off will not be interpreted as a |
|              |                              | disconnection.                                  |
|              | DSR off                      | DSR off will be interpreted as a disconnection. |
|              | DCD off                      | DCD off will be interpreted as a disconnection. |

4. Press **ESC** to return to the **PORT MENU**.

### Save

When exiting the **SERVER MENU**, you will be prompted to save settings. Press **Y** to save.

| Info. Lan Adv. Host_table Route_table [User_table] Quit<br>Examine/modify async server basic configuration<br>Enter: select ESC: previous menu |  |
|----------------------------------------------------------------------------------------------------|--|
| Enter: select ESC: previous menu                                                                                                    |  |
|                                                                                                    |  |
| ++                                                                                                    |  |
| Warning !!!                                                                                                    |  |
| You had modified the configuration without saving.                                                                                             |  |
| Would you save it now ?                                                                                                    |  |
| 'Y': yes 'N': no                                                                                                    |  |
| +                                                                                                    |  |

You may also save all settings from the **MAIN MENU** by selecting **sAve** and then pressing **Enter**. Press **Enter** again to save, and any other key to cancel.

| CN2510-8 CN2510-8_5631 V2.0                                                                | MAIN M | ENU |
|--------------------------------------------------------------------------------------------|--------|-----|
| Server Port seTting [sAve] Utility Restart Exit<br>Save current configuration to Flash ROM |        |     |
| ESC: back to menu Enter: select                                                            |        |     |
|                                                                                            |        |     |
| ++                                                                                         |        |     |
| Enter to updated, other key to cancel                                                      |        |     |
| ++                                                                                         |        |     |

### Restart

1. From the MAIN MENU, select Restart.

```
      CN2510-8
      CN2510-8_5631
      V2.0
      MAIN MENU

      Server Port seTting sAve Utility [Restart] Exit
      Exit
      Exit

      Restart the whole system or selected async ports
      Enter: select ESC: previous menu
```

2. Select System and then press Enter to restart the system and terminate the Telnet session.

| CN2510-8          | CN2510-8_5631      | V2.0                                   |
|-------------------|--------------------|----------------------------------------|
| [System] Port Qu  | it                 |                                        |
| Restart the Async | c Server           |                                        |
| ESC: back to menu | Enter: select      |                                        |
|                   |                    |                                        |
| +                 |                    | +<br>Warning !!!                       |
| Restart syst      | em will disconnect | t all ports and clear all status value |
|                   | Enter: cont        | tinue ESC: cancel                      |
| +                 |                    | +                                      |

## **Setting up Unix Hosts**

UNIX uses the RLP program for remote parallel printing. For serial printing, Moxa provides the asprint utility program, which consists of two files, asprint.c and asprint.mak. First uncompress printer.tar.Z to the \printer directory, and then locate the files asprint.c and asprint.mak. To compile and link, you may need to modify the source file asprint.c. For instance, in SCO UNIX you must link to the libnls.a library, in Solaris to libnsl.a, and in Venix to the libnsl s.a.

#### Setting up a SCO Unix Host

| Steps                        | SCO UNIX Command           | Description                                        |
|------------------------------|----------------------------|----------------------------------------------------|
| Uncompress all programs      | #uncompress print.tar.Z    |                                                    |
| Uncompress printer.tar.Z     | #tar xvf printer.tar       |                                                    |
| to ./printer                 |                            |                                                    |
| compile/link                 | #make -f sco_unix.mak      |                                                    |
| make printer node            | #mknod /dev/iop1 p         | Create a unique pipe name for each printer         |
|                              |                            | group. Since there are 16 groups of TCP port       |
|                              |                            | numbers (from 2048 to 2063), you need to           |
|                              |                            | create 16 respective pipe names. For               |
|                              |                            | example: iop1, iop2, iop3, etc.                    |
| set it to printer            | #chown lp /dev/iop1        | Change the pipe owner to 1p                        |
| set rw                       | #chmod 600 /dev/iop1       | Change access permission to 600 or rw              |
| set printer name             | #/usr/lib/lpadmin -pLaser1 | Redirect the printer spooler to write to pipe      |
|                              | -v/dev/iop1                | 'iop1'. Assumes the printer name is Laser1.        |
| execute asprint for Group 01 | #./asprint /dev/iop1       | Start 'asprint' utility to read from pipe 'iop1'   |
|                              | 'CN2510 IP address' 2048 & | and write to the CN2510 printer port.              |
|                              |                            | '/dev/iop1': the device name the spooler is        |
|                              |                            | writing to.                                        |
|                              |                            | 'CN2510': the host name of the CN2510 as           |
|                              |                            | defined in /etc/hosts, or its IP address.          |
|                              |                            | '2048': the TCP port number (Group01) of the       |
|                              |                            | printer port on the CN2510.                        |
| accept printer Laser1        | #/usr/lib/accept Laser1    | Set Laser 1 to accept print request.               |
| enable Laser1                | #enable Laser1             | enable Laser1                                      |
| print file to Laser1         | #lp -dLaser1 file_name     | send print job to the CN2510                       |
| Repeat                       |                            | Repeat the above steps to set up another           |
|                              |                            | printer. For printers in the same group, it is not |
|                              |                            | necessary to repeat every step.                    |

#### Setting up a SOLARIS X86 Host

| Steps                             | SCO UNIX Command                  | Description                                        |
|-----------------------------------|-----------------------------------|----------------------------------------------------|
| Set free the occupied Floppy disk | #/etc/init.d/volmgt stop          |                                                    |
| Uncompress all programs           | #tar /dev/fd0 ./                  |                                                    |
| Uncompress printer.tar.Z          | #tar xvf printer.tar.Z            |                                                    |
| to ./printer                      |                                   |                                                    |
| compile/link                      | #make -f sco_unix.mak             |                                                    |
| make printer node                 | #mknod /dev/iop1 p                | Create a unique pipe name for each printer         |
|                                   |                                   | group. Since there are 16 groups of TCP port       |
|                                   |                                   | numbers (from 2048 to 2063), you need to           |
|                                   |                                   | create 16 respective pipe names. For               |
|                                   |                                   | example: iop1, iop2, iop3, etc.                    |
| set it to printer                 | #chown lp /dev/iop1               | Change the pipe owner to 1p                        |
| set rw                            | #chmod 600 /dev/iop1              | Change access permission to 600 or rw              |
| set printer name                  | #/usr/lib/lpadmin -pLaser1        | Redirect the printer spooler to write to pipe      |
|                                   | -v/dev/iop1                       | 'iop1'. Assumes the printer name is Laser1.        |
| execute asprint for Group 01      | #/asprint /dev/iop1               | Start 'asprint' utility to read from pipe 'iop1'   |
|                                   | 'CN2510 IP address' 2048 &        | and write to the CN2510 printer port.              |
|                                   |                                   | '/dev/iop1': the device name the spooler is        |
|                                   |                                   | writing to.                                        |
|                                   |                                   | 'CN2510': the host name of the CN2510 as           |
|                                   |                                   | defined in /etc/hosts, or its IP address.          |
|                                   |                                   | '2048': the TCP port number (Group01) of the       |
|                                   |                                   | printer port on the CN2510.                        |
| accept printer Laser1             | #/usr/lib/accept Laser1           | Set Laser 1 to accept print request.               |
| enable Laser1                     | #enable printer Laser1            | enable Laser1                                      |
| print file to Laser1              | <pre>#lp -dLaser1 file_name</pre> | send print job to the CN2510                       |
| Repeat                            |                                   | Repeat the above steps to set up another           |
|                                   |                                   | printer. For printers in the same group, it is not |
|                                   |                                   | necessary to repeat every step.                    |

#### Setting up a LINUX Host

| Steps                        | SCO UNIX Command                       | Description                                        |
|------------------------------|----------------------------------------|----------------------------------------------------|
| Uncompress all programs      | #tar /dev/fd0 ./                       |                                                    |
| Uncompress printer.tar.Z     | #tar xvf printer.tar.Z                 |                                                    |
| to ./printer                 |                                        |                                                    |
| compile/link                 | #make -f sco_unix.mak                  |                                                    |
| make printer node            | #mknod /dev/iop1 p                     | Create a unique pipe name for each printer         |
|                              |                                        | group. Since there are 16 groups of TCP port       |
|                              |                                        | numbers (from 2048 to 2063), you need to           |
|                              |                                        | create 16 respective pipe names. For               |
|                              |                                        | example: iop1, iop2, iop3, etc.                    |
| set it to printer            | #chown lp /dev/iop1                    | Change the pipe owner to 1p                        |
| set rw                       | #chmod 600 /dev/iop1                   | Change access permission to 600 or rw              |
| set printer name             | #/usr/lib/lpadmin -pLaser1             | Redirect the printer spooler to write to pipe      |
|                              | -v/dev/iop1                            | 'iop1'. Assumes the printer name is Laser1.        |
|                              | add one line to /etc/printcap          |                                                    |
|                              | file                                   |                                                    |
|                              | Laser1:lp=/dev/iop1,sd=/u              |                                                    |
|                              | sr/spool/Laser1                        |                                                    |
| make spool directory         | #mkdir /usr/spool/Laser1               |                                                    |
| execute asprint for Group 01 | #/asprint /dev/iop1                    | Start `asprint' utility to read from pipe `iop1'   |
|                              | 'CN2510 IP address' 2048 &             | and write to the CN2510 printer port.              |
|                              |                                        | '/dev/iop1': the device name the spooler is        |
|                              |                                        | writing to.                                        |
|                              |                                        | 'CN2510': the host name of the CN2510 as           |
|                              |                                        | defined in /etc/hosts, or its IP address.          |
|                              |                                        | `2048': the TCP port number (Group01) of the       |
|                              |                                        | printer port on the CN2510.                        |
| accept printer Laser1        | <pre>#lpr -PLaser1 file_name.txt</pre> | Set Laser 1 to accept print request.               |
| Repeat                       |                                        | Repeat the above steps to set up another           |
|                              |                                        | printer. For printers in the same group, it is not |
|                              |                                        | necessary to repeat every step.                    |

### **Setting up Windows Hosts**

Windows uses the LPD/LPR application to access printers. Moxa provides LPD PRN mode for serial printing. In this section, we explain how to install a LPD/LPR printer in a Windows NT/2000 environment to access a serial printer connected to a CN2510 Async Server.

#### Setting up a Windows NT Host

- 1. First, you need to add TCP/IP printing service to your Windows NT.
- 2. Go to **Start** → **Settings** → **Control Panel** → **Network**. Click on the **Services** tab, and then select **Add**.

| Microsoft DHCP Server                                                                                |            | -                      |
|----------------------------------------------------------------------------------------------------|------------|------------------------|
| Network Monitor Tools and     Remote Access Service     RPC Configuration     Server     Workstation | Agent      |                        |
| AddBemove<br>Description<br>Distributed protocol required to                                         | Properties | Update<br>uter Browser |
| service.                                                                                             |            |                        |
|                                                                                                    |            |                        |

3. Select Microsoft TCP/IP Printing, and then click on OK to continue.

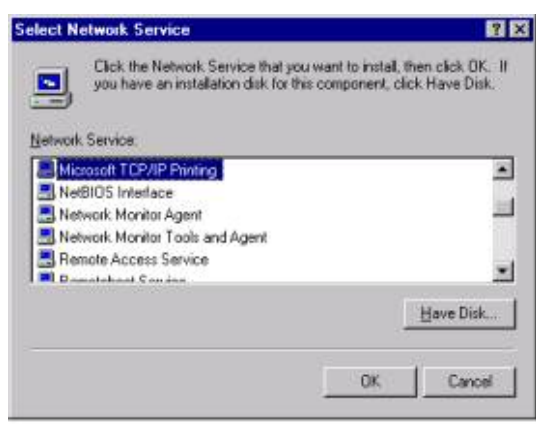

- 4. Insert the Windows NT installation CD to your computer's CD driver.
- 5. After the Microsoft TCP/IP Printing service is added, reboot your computer.

6. At this point, you can start configuring your LPR/LPD Printer.

7. Click on **Start**  $\rightarrow$  **Settings**  $\rightarrow$  **Printers**.

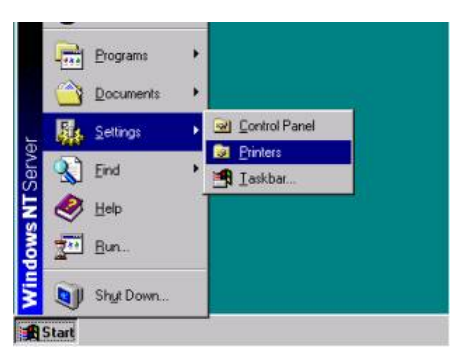

8. Click on Add Printer to start the Add Printer Wizard.

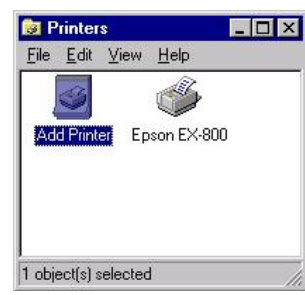

9. Select My Computer, and then click on Next to continue.

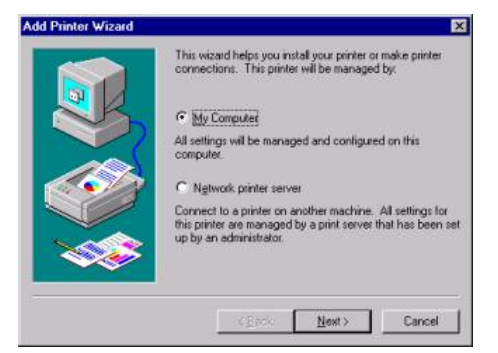

10. In the window that opens next, click on Add Port.

|          | Available ports: | print to the first ava | alable checked | port. |
|----------|------------------|------------------------|----------------|-------|
|          | Port             | Description            | Printer        |       |
|          | D LPT1           | Local Port             |                | - 2   |
|          | LPT2             | Local Port             |                |       |
|          | LPT3:            | Local Port             |                |       |
|          | CDM1:            | Local Port             |                |       |
|          | COM2:            | Local Port             |                |       |
|          | COM3             | Local Port             |                | 1     |
| <b>1</b> | Add Por          | -                      | Configure P    | ort   |
|          | Enable prin      | ter pooling            |                |       |

11. Select LPR Port. Click on New Port....

| inter Ports                                                                                               | ?            |
|----------------------------------------------------------------------------------------------------|--------------|
| vailable Printer Ports;                                                                                   |              |
| Digital Network Port<br>Lexmark DLC Network Port<br>Lexmark TCP/IP Network Port<br>Local Port<br>JPF Port |              |
|                                                                                                    | New Monitor  |
|                                                                                                    | New Monitor. |

12. Enter CN2510's IP Address, and then enter the Print Queue's name. Click on **OK** to continue.

| Add LPR compatible printer                     |             | >            |
|------------------------------------------------|-------------|--------------|
| Name or address of server providing lpd:       | 192.168.1.5 | ОК           |
| Name of printer or print queue on that server: | ascii 3 d   | Cancel       |
|                                                |             | <u>H</u> elp |

13. Select **logical printer port** for the LPR port you just added. The LPF port should be the IP address of the port.

|     | Available ports: |             |             |      |
|-----|------------------|-------------|-------------|------|
| K   | Port             | Description | Printer     |      |
|     | ✓ 192.168.1      | 1.5         |             |      |
| - ( | LPT1:            | Local Port  |             |      |
|     | LPT2             | Local Port  |             |      |
|     | LPT3:            | Local Port  |             |      |
|     | COM1:            | Local Port  |             |      |
|     | COM2:            | Local Port  |             |      |
| 2   | Add Por          |             | Configure P | Port |
|     | E Enable min     | her pooling |             |      |

14. Select the printer's manufacturer and model name. Click on **Next** to continue.

| Click the manu<br>installation disk<br>printer docume                  | facturer and model of your printer. If your printer ca<br>, click Have Disk. If your printer is not listed, const<br>ntation for a compatible printer. | ime with<br>ult your |
|------------------------------------------------------------------------|----------------------------------------------------------------------------------------------------|----------------------|
| <u>1</u> anufacturers:                                                 | Printers:                                                                                                    |                      |
| Diconix<br>Digital<br>Epson<br>Fujitsu<br>GCC<br>Generate<br>Gestetner | Generic / Text Only<br>Generic IBM Graphics 9pin<br>Generic IBM Graphics 9pin wide                                                                     |                      |
|                                                                        | Hav                                                                                                    | re Disk              |
|                                                                        | < Back Next >                                                                                                    | Cancel               |

15. Enter the printer's name, and select **yes** if you wish to set this printer as the default printer. Click on **Next** to continue.

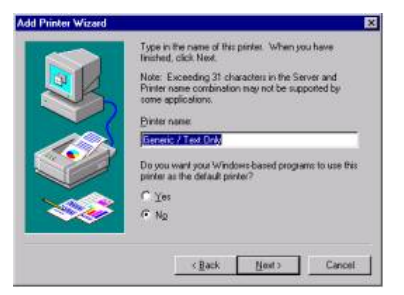

16. Select **Shared** when prompted with questions asking if the printer is to be shared or not, and then enter the name of the shared printer.

| Shared     Indishared     Share Name:     Select the operating systems of all computers that will be printing to this printer.      Windows 95     Windows NT 4.0 MIPS     Windows NT 4.0 Alpha     Windows NT 4.0 Alpha     Windows NT 4.0 Alpha     Windows NT 3.5 or 3.51 x86     Windows NT 3.5 or 3.51 x86 | Indicate whether this printer will be shared with other<br>network users. If you choose sharing give this printer a<br>share name. |
|----------------------------------------------------------------------------------------------------|----------------------------------------------------------------------------------------------------|
| Share Name:<br>Select the operating systems of all computers that will be<br>printing to this printer.<br>Windows 95<br>Windows NT 4.0 MIPS<br>Windows NT 4.0 Alpha<br>Windows NT 4.0 Alpha<br>Windows NT 4.0 PPC<br>Windows NT 3.5 or 3.51 x86<br>Windows NT 3.5 or 3.51 MIPS                                  | C Shared C Not shared                                                                                                    |
| Select the operating systems of all computers that will be<br>printing to this printer.                                                                                                    | Share Name:                                                                                                    |
| Windows NT 3.5 or 3.51 MIPS                                                                                                    | Select the operating systems of all computers that will be<br>printing to this printer.                                            |
|                                                                                                    | Select the operating systems of all computers that will be<br>printing to this printer.                                            |

17. Print a test page to verify that the printer is configured correctly, and then click on **OK** to finish.

#### Setting up a Windows 2000 Host

1. Click on Start  $\rightarrow$  Settings  $\rightarrow$  Printers.

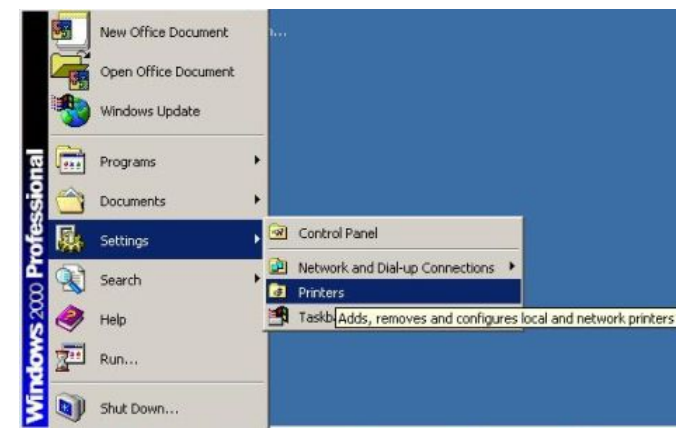

2. Click on Add Printer to start and Add Printer Wizard.

3. A Welcome message will appear. Click on **Next** to continue.

| Add Printer Wizard |                                                                                                    |
|--------------------|----------------------------------------------------------------------------------------------------|
|                    | Welcome to the Add Printer<br>Wizard<br>This wizard helps you install a printer or make printer<br>connections.<br>To continue, click Next. |
|                    | < <u>B</u> ack. <u>Next</u> Cancel                                                                                                    |

4. Select Local printer, and click on Next to continue.

| ld Printer Wizard                                                                                                |                                          |                                    |            |
|----------------------------------------------------------------------------------------------------|------------------------------------------|------------------------------------|------------|
| Local or Network Printer<br>Is the printer attached to your computer?                                            |                                          |                                    |            |
| If the printer is directly attached to your co<br>another computer, or directly to the networ<br>C Local printer | mputer, click Loca<br>k, click Network p | al printer. If it is a<br>printer. | ttached to |
| 📕 Automatically detect and install my                                                                            | Plug and Play pri                        | nter                               |            |
| C Ngtwork printer                                                                                                |                                          |                                    |            |
|                                                                                                    | < <u>B</u> ack                           | Next >                             | Cancel     |

5. Select Create a new port:, and then select LPR Port from the drop down list. Click on Next to continue.

|                                                    | nmunicate with printers t                                                                 | hrough ports.          |                             | 6 |
|----------------------------------------------------|-------------------------------------------------------------------------------------------|------------------------|-----------------------------|---|
| Select the port<br>new port.                       | you want your printer to                                                                  | use. If the port is no | it listed, you can create a | 8 |
| Port                                               | Description                                                                               | Printer                |                             |   |
| LPT1:<br>LPT2:<br>LPT3:<br>COM1:<br>COM2:<br>COM3: | Printer Port<br>Printer Port<br>Printer Port<br>Serial Port<br>Serial Port<br>Serial Port |                        |                             |   |
| Note: Mos                                          | t computers use the LPT                                                                   | 1: port to communica   | ate with a local printer.   |   |
| • <u>C</u> reate a n                               | ew port:                                                                                  |                        |                             |   |
| Type:                                              | LPR Port                                                                                  |                        | <u> </u>                    |   |
|                                                    | AppleTalk Pr<br>Local Port                                                                | inting Devices         | -                           |   |

6. Enter CN2510's IP Address, and then enter the Print Queue's name. Click on **OK** to continue.

| Add LPR compatible printer                     |             | ×      |
|------------------------------------------------|-------------|--------|
| Name or address of server providing lpd:       | 192.168.1.1 | ОК     |
| Name of printer or print queue on that server: | ascii 4     | Cancel |
|                                                | ,           | Help   |

7. Select the printer's manufacturer and model name. Click on **Next** to continue.

| Add Printer Wizz                                                      | rd 🖉                                                                                                    |
|-----------------------------------------------------------------------|----------------------------------------------------------------------------------------------------|
| The manufactu                                                         | rer and model determine which printer to use.                                                                                                    |
| Select the m<br>disk, click H<br>compatible p                         | anufacturer and model of your printer. If your printer came with an installation<br>ave Disk. If your printer is not listed, consult your printer documentation for a<br>rinter. |
| Diconix<br>Digital<br>Epson<br>Fujitsu<br>GCC<br>Generic<br>Gestelner | Generic / Text Only     Generic IBM Graphics 9pin     Generic IBM Graphics 9pin wide     MS Publisher Color Printer     MS Publisher Imagesetter                                 |
|                                                                       | <u>W</u> indows Update <u>H</u> ave Disk                                                                                                    |
|                                                                       | < Back Next > Cancel                                                                                                    |

8. Enter the printer's name, and select yes if you wish to set this printer as the default printer. Click on **Next** to continue.

| d Printer Wizard                                                                  |                                             |             |
|-----------------------------------------------------------------------------------|---------------------------------------------|-------------|
| Name Your Printer                                                                 |                                             | D           |
| You must assign a name for this printer.                                          |                                             | 1 A         |
| Supply a name for this printer. Some pro<br>combinations of more than 31 characte | ograms do not support server and pri<br>rs. | nter name   |
| Printer name:                                                                     |                                             |             |
| Your Name hard                                                                    |                                             |             |
| Do you want your Windows-based proc                                               | rams to use this printer as the defau       | lt printer? |
| Do you want your Windows-based prog<br>C Yes                                      | rams to use this printer as the defau       | lt printer? |
| Do you want your Windows-based prog<br>이 Yes<br>이 No                              | rams to use this printer as the defau       | lt printer? |
| Do you want your Windows-based prog<br>○ ⊻es<br>☞ No                              | rams to use this printer as the defau       | lt printer? |
| Do you want your Windows-based prog<br>Ο ⊻es<br>€ Ν <u>ο</u>                      | rams to use this printer as the defau       | It printer? |
| O you want your Windows-based prog<br>Ο ⊻es<br>€ Ν <u>ο</u>                       | rams to use this printer as the defau       | It printer? |

9. Select **Shared** when prompted with questions asking if the printer is to be shared or not, and then enter the name of the shared printer. Click on **Next** to continue.

| Add Printer Wizard                      |                                                           |                     |                     |          |
|-----------------------------------------|-----------------------------------------------------------|---------------------|---------------------|----------|
| <b>Printer Sharing</b><br>You can share | this printer with other netw                              | ork users.          |                     | Ì        |
| Indicate whether<br>printer, you mus    | er you want this printer to b<br>it provide a share name. | e available to othe | r users. If you sha | are this |
|                                         |                                                           |                     |                     | <u> </u> |
|                                         |                                                           |                     |                     |          |
|                                         |                                                           | < <u>B</u> ack      | <u>N</u> ext >      | Cancel   |

10. You will need to reboot Windows 2000 to enable the printer you just added. When asked if you want to print a test page, select **No**. Click on **Next** to continue.

| dd Printer Wizard                                              |                       |                |        |
|----------------------------------------------------------------|-----------------------|----------------|--------|
| Print Test Page<br>To confirm that the printer is installed pr | operly, you can print | a test page.   |        |
| Do you want to print a test page?                              |                       |                |        |
| C Yes                                                          |                       |                |        |
| • Ng                                                           |                       |                |        |
|                                                                |                       |                |        |
|                                                                |                       |                |        |
|                                                                |                       |                |        |
|                                                                |                       |                |        |
|                                                                |                       |                |        |
|                                                                |                       |                |        |
|                                                                |                       |                |        |
|                                                                | < <u>B</u> ack        | <u>N</u> ext > | Cancel |
|                                                                |                       | a. 10          |        |

11. If you want to print a test page, reboot Windows 2000, select this printer, and click on **Print Test Page**.

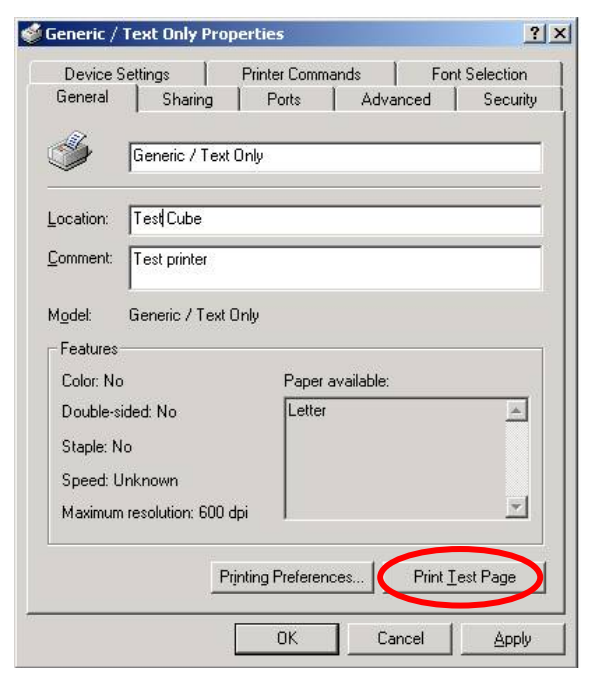

# **Setting Up Multiplex**

In this chapter, we describe how to configure Moxa CN2510 as a Multiplexor and De-Multiplexor. Using the Multiplexor/De-Multiplexor application requires two Async Servers—one attached to a host with a multi-port serial board and several serial lines, and the other connected to external devices. In this way, the original host can use a TCP/IP connection to control serial devices from a remote location.

The following topics are covered in this chapter:

- Accessing the Console Utility
- Selecting the Application
- Configuring the "Host" CN2510
- Configuring the "Device" CN2510
- Configuring the Serial Ports
- Save
- Restart

## **Accessing the Console Utility**

**NOTE** In this section, we show how to access CN2510's console utility by Telnet over the network. For information on using the console port, see the section "Accessing the Console Utility" in Chapter 2.

1. Telnet over the network to the server's IP address.

| Run   | ? ×                                                                                                    |
|-------|----------------------------------------------------------------------------------------------------|
|       | Type the name of a program, folder, document, or<br>Internet resource, and Windows will open it for you. |
| Open: | telnet 192.168.127.254                                                                                   |
|       | OK Cancel <u>B</u> rowse                                                                                 |

2. Type 1 to choose ansi/vt100, and then press Enter.

| 🗾 Telnet 192.168.127. | 254             |              |  |
|-----------------------|-----------------|--------------|--|
|                       |                 |              |  |
| Async Server CN2510-8 |                 |              |  |
| Console terminal type | (1: ansi/vt100, | 2: vt52) : 1 |  |

3. CN2510's MAIN MENU will open, as shown below.

| 📕 Telnet 192.168.127.254                                                                                |           |
|----------------------------------------------------------------------------------------------------|-----------|
| CN2510-8 CN2510-8_5631 V2.0                                                                             | MAIN MENU |
| [Server] Port seTting sAve Utility Restart Exit<br>Examine/modify async server node/table configuration |           |
| Enter: select ESC: previous menu                                                                        |           |

Use the following keystrokes to navigate CN2510's console utility.

| Action                      | Кеу                                         |
|-----------------------------|---------------------------------------------|
| Move                        | [Up/Down/Left/Right] Arrow Key or [Tab] Key |
| Jump to next menu, or       | [Enter] Key                                 |
| Select item                 |                                             |
| Return to previous menu, or | [Esc] Key                                   |
| Close pop up selector       |                                             |
| Shortcut Key                | Capitalized letter of the word              |

### **Selecting the Application**

The Multiplex application uses two Async Servers. One of the servers (called the "host" CN2510) is attached to a host with a multi-port serial board and mutiple serial lines. The other server (called the "device" CN2510) is connected to external serial devices. In this way, one host can use a TCP/IP connection to control multiple serial devices from a remote location. We use ports 5, 6, 7, and 8 on both CN2510's to illustrate.

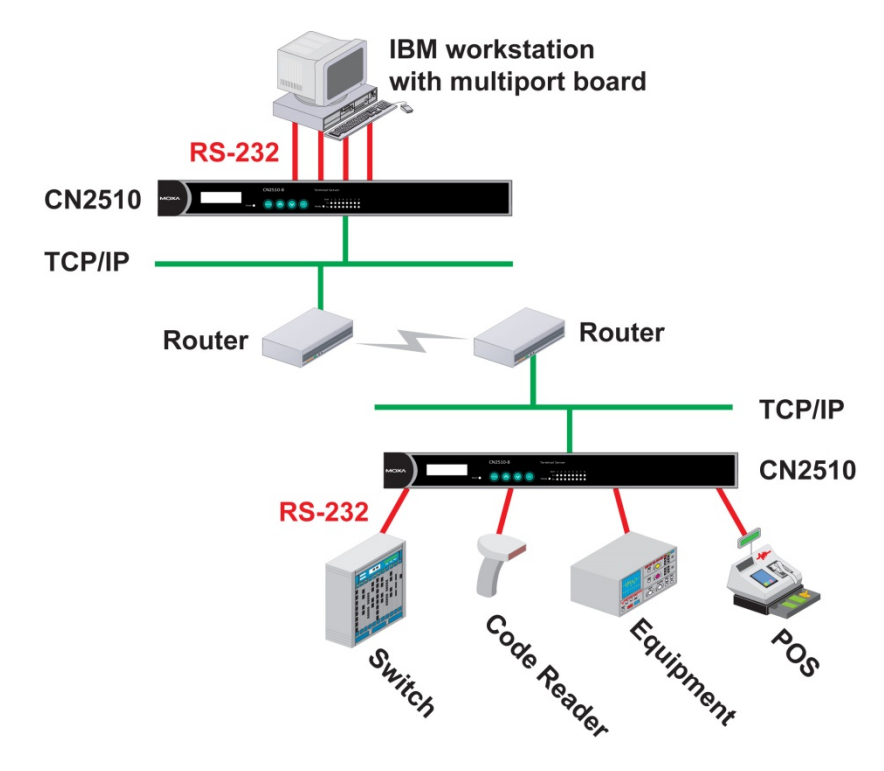

**NOTE** Configure the "Host" CN2510's serial ports for RTELNET mode, and configure the "Device" CN2510's serial ports for TERM\_BIN mode.

## Configuring the "Host" CN2510

Open **Port Menu**  $\rightarrow$  **Mode** to select the **Multiplex** application.

1. From the MAIN MENU, select Port, and then press Enter.

| CN2510-8                        | CN2510-8_5631 V2.0                                                    | MAIN | MENU |
|---------------------------------|-----------------------------------------------------------------------|------|------|
| Server [Port]<br>Examine/modify | seTting sAve Utility Restart Exit<br>async server ports configuration |      |      |
| Enter: select                   | ESC: previous menu                                                    |      |      |

2. From the **PORT MENU**, select **Mode**, and then press **Enter**.

| CN2510-8 CN2510-8_5631 V2.0                      | PORT | MENU |
|--------------------------------------------------|------|------|
|                                                  |      |      |
| [Mode] Line mOdem Welcome_MSG Quit               |      |      |
| Examine/modify the operation mode of async ports |      |      |
|                                                  |      |      |
| Enter: select ESC: previous menu                 |      |      |
|                                                  |      |      |

 The Mode page has pop-up selection lists for Application, Mode, and Description/more setting for each serial port. Use the arrow keys to move the cursor to the Application column for the port to be configured, and then press Enter. We first use Port 6 to illustrate.

| CN251 | 0-8   |        |       |       | CN:     | 2510 | -8_5631 | V2.0    |             |           |  |
|-------|-------|--------|-------|-------|---------|------|---------|---------|-------------|-----------|--|
| [Mode | ] L:  | ine m  | nOdem | Welco | ome_MSG | Qu   | it      |         |             |           |  |
| Exami | ine/1 | modif  | y the | opera | tion m  | ode  | of asyn | c ports |             |           |  |
| ESC:  | bac   | k to : | menu  | Ente  | r: sel  | ect  |         |         |             |           |  |
| Port  | Apr   | olicat | tion  |       | Mode    |      | Descri  | otion/m | ore setting |           |  |
| 01    | [NT   | Real   | COM   | ]     | [ASPP   | ]    | [Async  | Server  | Proprietary | Protocol] |  |
| 02    | [NT   | Real   | COM   | ]     | [ASPP   | ]    | [Async  | Server  | Proprietary | Protocol] |  |
| 03    | [NT   | Real   | COM   | ]     | [ASPP   | ]    | [Async  | Server  | Proprietary | Protocol] |  |
| 04    | [NT   | Real   | COM   | ]     | [ASPP   | ]    | [Async  | Server  | Proprietary | Protocol] |  |
| 05    | [NT   | Real   | COM   | ]     | [ASPP   | ]    | [Async  | Server  | Proprietary | Protocol] |  |
| 06    | [NT   | Real   | COM   | ]     | [ASPP   | ]    | [Async  | Server  | Proprietary | Protocol] |  |
| 07    | [NT   | Real   | COM   | ]     | [ASPP   | ]    | [Async  | Server  | Proprietary | Protocol] |  |

4. Use the up/down arrow keys to select **Multiplex**, and then press **Enter**.

| CN2510 | )-8           | CN2510-8_5631           | V2.0                         |
|--------|---------------|-------------------------|------------------------------|
| [Mode] | Line mOdem    | Welcome MSG Quit        |                              |
| Exami  | ne/modify the | operation mode of async | ports                        |
|        |               |                         |                              |
| ESC:   | back to menu  | Enter: select           |                              |
| Port   | Application   | +                       | +ption/more setting          |
| 01     | [NT Real COM  | ]  Disable              | Server Proprietary Protocol] |
| 02     | [NT Real COM  | ]  Dialin/out           | Server Proprietary Protocol] |
| 03     | [NT Real COM  | ]  Terminal             | Server Proprietary Protocol] |
| 04     | [NT Real COM  | ]  Reverse Terminal     | Server Proprietary Protocol] |
| 05     | [NT Real COM  | ]  Device Control       | Server Proprietary Protocol] |
| 06     | [NT Real COM  | ]  Multiplex            | Server Proprietary Protocol] |
| 07     | [NT Real COM  | ]  Printer              | Server Proprietary Protocol] |
| 08     | [NT Real COM  | ]  Multi-Host TTY       | Server Proprietary Protocol] |
|        |               | ]  NT Real COM          |                              |
|        |               | ]  Raw UDP              |                              |
|        |               | ] +                     | -+                           |

 The Multiplex application supports two operation modes: RTELNET and TERM\_BIN. RTELNET mode is selected by default. For the "Host" CN2510, use RTELNET mode.

| CN2510-8           | CN2510-8_5631 V2.0                            |
|--------------------|-----------------------------------------------|
| [Mode] Line mOdem  | Welcome_MSG Quit                              |
| Examine/modify the | operation mode of async ports                 |
| ESC: back to menu  | Enter: select                                 |
| Port Application   | Mode Description/more setting                 |
| 01 [NT Real COM    | ] [ASPP ] [Async Server Proprietary Protocol] |
| 02 [NT Real COM    | ] [ASPP ] [Async Server Proprietary Protocol] |
| 03 [NT Real COM    | ] [ASPP ] [Async Server Proprietary Protocol] |
| 04 [NT Real COM    | ] [ASPP ] [Async Server Proprietary Protocol] |
| 05 [NT Real COM    | ] [ASPP ] [Async Server Proprietary Protocol] |
| 06 [Multiplex      | ] [RTELNET ] [Reverse Telnet mode ]           |
| 07 [NT Real COM    | ] [ASPP ] [Async Server Proprietary Protocol] |
| 08 [NT Real COM    | ] [ASPP ] [Async Server Proprietary Protocol] |

**NOTE** Reverse Telnet, or RTELNET, supports the Telnet program used by Ethernet hosts to login to serial hosts. Ethernet hosts recognize serial ports by the specified source IP address, or by the TCP port number followed by CN2510's IP address.

6. Move the cursor to the **Description/more setting** column, and then press **Enter**.

| CN251(                                                                                 | 0-8          |       | CN2    | 2510-8_5 | 631 V2  | .0      |             |           |  |
|----------------------------------------------------------------------------------------|--------------|-------|--------|----------|---------|---------|-------------|-----------|--|
| [Mode] Line mOdem Welcome_MSG Quit<br>Examine/modify the operation mode of async ports |              |       |        |          |         |         |             |           |  |
| ESC:                                                                                   | back to menu | Enter | : sele | ect      |         |         |             |           |  |
| Port                                                                                   | Application  |       | Mode   |          | Descrip | tion/mc | ore setting |           |  |
| 01                                                                                     | [NT Real COM | ]     | [ASPP  | ]        | [Async  | Server  | Proprietary | Protocol] |  |
| 02                                                                                     | [NT Real COM | ]     | [ASPP  | ]        | [Async  | Server  | Proprietary | Protocol] |  |
| 03                                                                                     | [NT Real COM | ]     | [ASPP  | ]        | [Async  | Server  | Proprietary | Protocol] |  |
| 04                                                                                     | [NT Real COM | ]     | [ASPP  | ]        | [Async  | Server  | Proprietary | Protocol] |  |
| 05                                                                                     | [NT Real COM | ]     | [ASPP  | ]        | [Async  | Server  | Proprietary | Protocol] |  |
| 06                                                                                     | [Multiplex   | ]     | [RTELN | IET ]    | Revers  | e Telne | et mode     | ]         |  |
| 07                                                                                     | [NT Real COM | ]     | [ASPP  | ]        | [Async  | Server  | Proprietary | Protocol] |  |
| 08                                                                                     | [NT Real COM | ]     | [ASPP  | ]        | [Async  | Server  | Proprietary | Protocol] |  |

7. The pop-up selector contains input/display fields for TCP port, Source IP address, Destination IP addr, Inactivity time, Map keys <CR-LF> to, Authentication type, and TCP alive check time. Each item is described in detail below the figure.

| +- |                             | <br>         | <br>+ |
|----|-----------------------------|--------------|-------|
|    | TCP port                    | [4006 ]      |       |
|    | Source IP address           | [            |       |
|    | Destination IP addr         | [            |       |
|    | Inactivity time             | [0 ] minutes |       |
|    | Map keys <cr-lf> to</cr-lf> | [CR-LF]      |       |
|    | Authentication type         | [none ]      |       |
|    | TCP alive check time        | [0 ] minutes |       |
|    |                             |              |       |

| Setting              | Value          | Notes                                                  | Necessity |
|----------------------|----------------|--------------------------------------------------------|-----------|
| TCP port             | number         | Each of CN2510's serial ports is mapped to a TCP       | Required  |
|                      |                | port. To avoid conflicts with the TCP port numbers     |           |
|                      |                | for CN251's other serial ports, use the default        |           |
|                      |                | values: 4001 for port 1, 4002 for port 2, etc.         |           |
| Source IP address    | IP address for | Specify an IP address for this port for application    | Optional  |
|                      | the port       | purposes. If left blank, CN2510 will use its own IP    |           |
|                      |                | address, in which case you will need to specify        |           |
|                      |                | different TCP port numbers for different serial        |           |
|                      |                | ports.                                                 |           |
| Destination IP addr  | IP address     | Assign a host IP address on the LAN for exclusive      | Optional  |
|                      |                | port access. If left blank, all hosts on the network   |           |
|                      |                | will have access to this port.                         |           |
| Map Keys             | CR/LF/CR-LF    | When you enter the string <cr-lf>, CN2510 will</cr-lf> | Optional  |
| <cr-lf> to</cr-lf>   |                | determine whether to send <cr>, <lf>, or</lf></cr>     |           |
|                      |                | <cr-lf>.</cr-lf>                                       |           |
| Inactivity time      | 0-99 minutes   | Idle time before the port is disconnected              | Optional  |
|                      |                | automatically. If set to 0 minutes, the port will not  |           |
|                      |                | disconnect.                                            |           |
| Authentication type  | None/local     | <b>None:</b> Authentication is not required.           | Optional  |
|                      | /server        | <b>local:</b> Check the ID stored in the User_table    |           |
|                      |                | (defined under the SERVER MENU).                       |           |
|                      |                | <b>Server:</b> Check the ID with the external RADIUS   |           |
|                      |                | server. Refer to Appendix C for RADIUS                 |           |
|                      |                | installation information.                              |           |
| TCP alive check time | 0-99 minutes   | The time period CN2510 waits before checking if        | Optional  |
|                      |                | the TCP connection is alive or not. If no response is  |           |
|                      |                | received, CN2510 will reset the port and terminate     |           |
|                      |                | the connection.                                        |           |

8. Repeat the previous steps for ports 5, 7, and 8.

| CN251           | 0-8                          |                  | CN2                | 510-8         | _5631 V2.0                |           |
|-----------------|------------------------------|------------------|--------------------|---------------|---------------------------|-----------|
| [Mode]<br>Exami | Line mOdem<br>ine/modify the | Welcom<br>operat | ne_MSG<br>zion moo | Quit<br>de of | async ports               |           |
| ESC:            | back to menu                 | Enter            | : sele             | ct            |                           |           |
| Port            | Application                  |                  | Mode               |               | Description/more setting  |           |
| 01              | [NT Real COM                 | ]                | [ASPP              | ]             | [Async Server Proprietary | Protocol] |
| 02              | [NT Real COM                 | ]                | [ASPP              | ]             | [Async Server Proprietary | Protocol] |
| 03              | [NT Real COM                 | ]                | [ASPP              | ]             | [Async Server Proprietary | Protocol] |
| 04              | [NT Real COM                 | ]                | [ASPP              | ]             | [Async Server Proprietary | Protocol] |
| 05              | [Multiplex                   | ]                | [RTELNE            | ET ]          | [Reverse Telnet mode      | ]         |
| 06              | [Multiplex                   | ]                | [RTELNE            | ET ]          | [Reverse Telnet mode      | ]         |
| 07              | [Multiplex                   | ]                | [RTELNE            | ET ]          | [Reverse Telnet mode      | ]         |
| 8 0             | Multiplex                    | ]                | [RTELNE            | ET ]          | [Reverse Telnet mode      | ]         |

## Configuring the "Device" CN2510

1. From the MAIN MENU, select Port, and then press Enter.

| CN2510-8 CN2510-8_5631                                                                | V2.0 MAIN M        | 1ENU |
|---------------------------------------------------------------------------------------|--------------------|------|
| Server [Port] seTting sAve Utility Rest<br>Examine/modify async server ports configur | tart Exit<br>ation |      |
| Enter: select ESC: previous menu                                                      |                    |      |

2. From the PORT MENU, select Mode, and then press Enter.

| CN2510-8 CN2510-8_5631 V2.0                                                            | PORT ME | INU |
|----------------------------------------------------------------------------------------|---------|-----|
| [Mode] Line mOdem Welcome_MSG Quit<br>Examine/modify the operation mode of async ports |         |     |
| Enter: select ESC: previous menu                                                       |         |     |

3. The **Mode** page has pop-up selection lists for **Application**, **Mode**, and **Description/more setting** for each serial port. Use the arrow keys to move the cursor to the **Application** column for the port to be configured, and then press **Enter**. We first use Port 6 to illustrate.

| CN2510 | O−8                   |        |        | CN2    | 510 | -8_5631 | V2.0       |             |           |
|--------|-----------------------|--------|--------|--------|-----|---------|------------|-------------|-----------|
|        |                       |        |        |        |     |         |            |             |           |
| [Mode] | Line m                | ıOdem  | Welcom | ne MSG | Qu: | it /    |            |             |           |
| Exami  | ne/modif <sup>,</sup> | v t.he | operat | ion mo | de  | of asvn | c ports    |             |           |
|        |                       | 1      | -1     |        |     | 1       | - <u>1</u> |             |           |
| FSC·   | back to               | וומסמ  | Entor  | · sole |     |         |            |             |           |
| ESC.   | DACK LU I             | lienu  | BIICEL | . 2616 |     |         |            |             |           |
|        |                       |        |        |        |     |         |            |             |           |
| Port   | Applicat              | tion   |        | Mode   |     | Descrip | otion/mo   | ore setting |           |
| 01     | [NT Real              | COM    | ]      | [ASPP  | ]   | [Async  | Server     | Proprietary | Protocol] |
| 02     | [NT Real              | COM    | ]      | [ASPP  | ]   | [Async  | Server     | Proprietary | Protocol] |
| 03     | [NT Real              | COM    | ]      | [ASPP  | ]   | [Async  | Server     | Proprietary | Protocol] |
| 04     | [NT Real              | COM    | ]      | [ASPP  | ]   | [Async  | Server     | Proprietary | Protocol] |
| 05     | [NT Real              | COM    | ]      | [ASPP  | ]   | [Async  | Server     | Proprietary | Protocol] |
| 06     | NT Real               | COM    | ]      | [ASPP  | ]   | [Async  | Server     | Proprietary | Protocol] |
| 07     | [NT Real              | COM    | ]      | [ASPP  | ]   | [Async  | Server     | Proprietary | Protocol] |

4. Use the up/down arrow keys to select **Multiplex**, and then press **Enter** to confirm.

| CN251( | )-8            | CN2510-8 5631           | V2.0                         |
|--------|----------------|-------------------------|------------------------------|
|        |                |                         |                              |
| [Mode] | Line mOdem     | Welcome_MSG Quit        |                              |
| Exami  | .ne/modify the | operation mode of async | ports                        |
|        |                |                         |                              |
| ESC:   | back to menu   | Enter: select           |                              |
|        |                |                         |                              |
| Port   | Application    | +                       | +ption/more setting          |
| 01     | [NT Real COM   | ]  Disable              | Server Proprietary Protocol] |
| 02     | [NT Real COM   | ]  Dialin/out           | Server Proprietary Protocol] |
| 03     | [NT Real COM   | ]  Terminal             | Server Proprietary Protocol] |
| 04     | [NT Real COM   | ]  Reverse Terminal     | Server Proprietary Protocol] |
| 05     | [NT Real COM   | ]  Device Control       | Server Proprietary Protocol] |
| 06     | [NT Real COM   | ]  Multiplex            | Server Proprietary Protocol] |
| 07     | [NT Real COM   | ]  Printer              | Server Proprietary Protocol] |
| 80     | [NT Real COM   | ]  Multi-Host TTY       | Server Proprietary Protocol] |
|        |                | ]  NT Real COM          |                              |
|        |                | ]  Raw UDP              |                              |
|        |                | ] +                     | -+                           |

5. The Multiplex application supports two operation modes: **RTELNET** and **TERM\_BIN**. RTELNET mode is selected by default. For the "Device" CN2510, select **TERM\_BIN** mode.

| CN2510-8                                                                                                    | CN2510-8_5631 V2.0                                                                                                    |  |
|----------------------------------------------------------------------------------------------------|----------------------------------------------------------------------------------------------------|--|
| [Mode] Line mOdem                                                                                                    | Welcome_MSG Quit                                                                                                    |  |
| Examine/modify the                                                                                                    | e operation mode of async ports                                                                                                    |  |
| ESC: back to menu                                                                                                    | Enter: select                                                                                                    |  |
| Port Application<br>01 [NT Real COM<br>02 [NT Real COM<br>03 [NT Real COM<br>04 [NT Real COM<br>05 [NT Real COM<br>06 [Multiplex<br>07 [NT Real COM | ModeDescription/more setting[ASPP][Async Server Proprietary Protocol][ASPP][Async Server Proprietary Protocol][ASPP][Async Server Proprietary Protocol][ASPP][Async Server Proprietary Protocol][ASPP][Async Server Proprietary Protocol][ASPP][Async Server Proprietary Protocol][RTELNET][Reverse Telnet mode[ASPP][Async Server Proprietary Protocol] |  |
| 08 [NT Real COM                                                                                                    | ] [ASPP ] [Async Server Proprietary Protocol]                                                                                                    |  |

6. Move the cursor to the **Mode** column for the port and then press **Enter**.

| CN2510-8                                                                                                    | CN2510-8_5631 V2.0                                                                                                    |
|----------------------------------------------------------------------------------------------------|----------------------------------------------------------------------------------------------------|
| [Mode] Line mOdem Examine/modify the                                                                                                    | Welcome_MSG Quit<br>operation mode of async ports                                                                                                    |
| ESC: back to menu                                                                                                    | Enter: select                                                                                                    |
| Port Application<br>01 [NT Real COM<br>02 [NT Real COM<br>03 [NT Real COM<br>04 [NT Real COM<br>05 [NT Real COM<br>06 [Multiplex<br>07 [NT Real COM | ModeDescription/more setting[ASPP][Async Server Proprietary Protocol][ASPP][Async Server Proprietary Protocol][ASPP][Async Server Proprietary Protocol][ASPP][Async Server Proprietary Protocol][ASPP][Async Server Proprietary Protocol][ASPP][Async Server Proprietary Protocol][ASPP][Async Server Proprietary Protocol][ASPP][Async Server Proprietary Protocol][RTELNET][Reverse Telnet mode[ASPP][Async Server Proprietary Protocol] |

7. Use the arrow keys to highlight **TERM\_BIN**, and then press **Enter**.

| CN251           | 0-8                            | CN251                           | .0-8_5631 V2.0                         |
|-----------------|--------------------------------|---------------------------------|----------------------------------------|
| [Mode]<br>Exami | ] Line mOdem<br>ine/modify the | Welcome_MSG Q<br>operation mode | uit<br>e of async ports                |
| ESC:            | back to menu                   | Enter: select                   |                                        |
| Port            | Application                    | Mode                            | Description/more setting               |
| 01              | [NT Real COM                   | ] [ASPP                         | ] [Async Server Proprietary Protocol]  |
| 02              | [NT Real COM                   | ] [ASPP                         | ] [Async Server Proprietary Protocol]  |
| 03              | [NT Real COM                   | ] [ASPP                         | ] [Async Server Proprietary Protocol]  |
| 04              | [NT Real COM                   | ] [ASPP                         | ]+Proprietary Protocol]                |
| 05              | [NT Real COM                   | ] [ASPP                         | ]  RTELNET  rver Proprietary Protocol] |
| 06              | [Multiplex                     | ] [RTELNET                      | ]  TERM_BIN  Telnet mode ]             |
| 07              | [NT Real COM                   | ] [ASPP                         | ]+Proprietary Protocol]                |
| 08              | [NT Real COM                   | ] [ASPP                         | ] [Async Server Proprietary Protocol]  |

8. The next step is to configure the **TERM\_BIN** parameters.

| CN2510-8                                                                                                    | CN2510-8                                                                                       | _5631 V2.0                                                                                                    |
|----------------------------------------------------------------------------------------------------|------------------------------------------------------------------------------------------------|----------------------------------------------------------------------------------------------------|
| [Mode] Line mOdem                                                                                                    | Welcome_MSG Quit                                                                               | acume porte                                                                                                    |
| Examine/modily the                                                                                                    | operation mode of                                                                              | async ports                                                                                                    |
| ESC: back to menu                                                                                                    | Enter: select                                                                                  |                                                                                                    |
| Port Application<br>01 [NT Real COM<br>02 [NT Real COM<br>03 [NT Real COM<br>04 [NT Real COM<br>05 [NT Real COM<br>06 [Multiplex<br>07 [NT Real COM | Mode ] [ASPP ] ] [ASPP ] ] [ASPP ] ] [ASPP ] ] [ASPP ] ] [ASPP ] ] [ASPP ] ] [ASPP ] ] [ASPP ] | Description/more setting<br>[Async Server Proprietary Protocol]<br>[Async Server Proprietary Protocol]<br>[Async Server Proprietary Protocol]<br>[Async Server Proprietary Protocol]<br>[Async Server Proprietary Protocol]<br>[Binary Terminal mode (1 session) ]<br>[Async Server Proprietary Protocol] |
| 08 [NT Real COM                                                                                                    | ] [ASPP ]                                                                                      | [Async Server Proprietary Protocol]                                                                                                    |

**NOTE** Terminal Binary, or TERM\_BIN mode, supports automatic link to Ethernet hosts for Terminal or Telnet users by redirecting Telnet requests to the specified Ethernet host. Below we describe how to set auto-link host and login ID information. Auto-linking one TERM\_BIN port to a port in RTELNET mode provides a transparent link through the network.

9. Move the cursor to the **Description/more setting** column, and then press **Enter**.

| CNTO E 1                                                                               | 0 0       |         | •    | CNTOF 1 ( |       |                                     |  |
|----------------------------------------------------------------------------------------|-----------|---------|------|-----------|-------|-------------------------------------|--|
| CN251                                                                                  | 0-8       |         |      | CN2510    | J-8_5 | 631 V2.0                            |  |
| [Mode] Line mOdem Welcome_MSG Quit<br>Examine/modify the operation mode of async ports |           |         |      |           |       |                                     |  |
| ESC:                                                                                   | back to m | nenu Er | nter | : select  |       |                                     |  |
| Dort                                                                                   | Applicat  | ion     |      | Modo      |       | Description/more setting            |  |
| POIL                                                                                   | Appiicat  | 1011    |      | Mode      |       | Description/more setting            |  |
| 01                                                                                     | [NT Real  | COM     | ]    | [ASPP     | ]     | [Async Server Proprietary Protocol] |  |
| 02                                                                                     | [NT Real  | COM     | ]    | [ASPP     | ]     | [Async Server Proprietary Protocol] |  |
| 03                                                                                     | [NT Real  | COM     | ]    | [ASPP     | ]     | [Async Server Proprietary Protocol] |  |
| 04                                                                                     | [NT Real  | COM     | ]    | [ASPP     | ]     | [Async Server Proprietary Protocol] |  |
| 05                                                                                     | [NT Real  | COM     | ]    | [ASPP     | ]     | [Async Server Proprietary Protocol] |  |
| 06                                                                                     | [Multiple | X       | ]    | [TERM_BIN | 1]    | Binary Terminal mode (1 session)    |  |
| 07                                                                                     | [NT Real  | COM     | ]    | [ASPP     | ]     | [Async Server Proprietary Protocol] |  |
| 08                                                                                     | [NT Real  | COM     | ]    | [ASPP     | ]     | [Async Server Proprietary Protocol] |  |

 The pop-up selector contains input/display fields for Quit key, Auto-link protocol, Link by input IP, Auto-login prompt, Terminal type, Inactivity time, Authentication type, and TCP alive check time. Each item is described in detail below the figure.

| +- |                      | <br>         | <br>+ |
|----|----------------------|--------------|-------|
|    | Quit key             | [^E]         |       |
|    | Auto-link protocol   | [none ]      |       |
|    | Telnet TCP port      | [23 ]        |       |
|    | Primary host IP      | [            |       |
|    | Link by input IP     | [Disable]    |       |
|    | Secondary host IP    | [            |       |
|    | Auto-login prompt    | [ogin:       |       |
|    | Password prompt      | [assword:    |       |
|    | Login user name      | [            |       |
|    | Login password       | [            |       |
|    | Terminal type        | [ansi ]      |       |
|    | Inactivity time      | [0 ] minutes |       |
|    | Authentication type  | [local ]     |       |
|    | TCP alive check time | [0 ] minutes |       |
| +- |                      | <br>         | <br>+ |

| Setting            | Value          | Notes                                                | Necessity |
|--------------------|----------------|------------------------------------------------------|-----------|
| Quit Key           | ^E             | Defines the Quit key used to disconnect the link     | Optional  |
|                    |                | between the current terminal session and the         |           |
|                    |                | remote host. It may be left blank for binary         |           |
|                    |                | communication.                                       |           |
| Auto-link protocol | None/Telnet/   | None: Do not connect to the host                     | Optional  |
|                    | Rlogin         | automatically.                                       |           |
|                    |                | <b>Telnet:</b> Connects to the host automatically by |           |
|                    |                | Telnet.                                              |           |
|                    |                | <b>Rlogin:</b> Connects to the host automatically by |           |
|                    |                | Rlogin.                                              |           |
| Telnet TCP port    | 23             | By default, the Telnet TCP port number is set to     | Optional  |
|                    |                | 23, which is the default TCP port number for         |           |
|                    |                | Telnet. If you need to telnet to this CN2510 serial  |           |
|                    |                | port, set the Telnet TCP port to a different         |           |
|                    |                | number. We recommend using 4001, 4002, etc.          |           |
|                    |                | for ports 1, 2, etc. to avoid conflicts with other   |           |
|                    |                | ports.                                               |           |
| Primary host IP    | IP address or  | If specified, designates a 'permanent' host to       | Optional  |
|                    | the name       | which the terminal will always be connected.         |           |
|                    | defined in the |                                                      |           |
|                    | [Host] table   |                                                      |           |
| Link by input IP   | Enable/        | For users to enter the connection IP address         | Optional  |
|                    | Disable        | manually.                                            |           |
| Secondary host IP  | IP address or  | If specified, designates a secondary 'permanent'     | Optional  |
|                    | the name       | host to which the terminal will be connected.        |           |
|                    | defined in the |                                                      |           |
|                    | [Host] table.  |                                                      |           |
| Auto-login prompt  | ogin:          | Send ID information when this prompt is              | Optional  |
|                    |                | received.                                            |           |
| Password prompt    | assword:       | Send Password information when this prompt is        | Optional  |
|                    |                | received                                             |           |
| Login user name    |                | Login ID                                             | Optional  |
| Login password     |                | Login Password                                       | Optional  |
| Terminal type      | ansi           | Terminal type for outgoing connection                | Optional  |
| Inactivity time    | 0-99 minutes   | Idle time before the port is disconnected            | Optional  |
|                    |                | automatically. If set to 0 minutes, the port will    |           |
|                    |                | not disconnect.                                      |           |

| Setting              | Value        | Notes                                               | Necessity |
|----------------------|--------------|-----------------------------------------------------|-----------|
| Authentication type  | None/local/  | <b>None:</b> Authentication is not required.        | Optional  |
|                      | server       | <b>local:</b> Check the ID stored in the User_table |           |
|                      |              | (defined under the SERVER MENU).                    |           |
|                      |              | Server: Check the ID with the external              |           |
|                      |              | RADIUS server. Refer to Appendix C for RADIUS       |           |
|                      |              | installation information.                           |           |
| TCP alive check time | 0-99 minutes | The time period CN2510 waits before checking if     | Optional  |
|                      |              | the TCP connection is alive or not. If no response  |           |
|                      |              | is received, CN2510 will reset the port and         |           |
|                      |              | terminate the connection.                           |           |

11. Repeat the previous steps for ports 5, 7, and 8.

| •              |                                                                                        | • • •      |          |                                     |  |  |  |  |
|----------------|----------------------------------------------------------------------------------------|------------|----------|-------------------------------------|--|--|--|--|
| CN251          | 0-8                                                                                    | CN         | 2510-8_5 | 5631 V2.0                           |  |  |  |  |
| [Mode<br>Exami | [Mode] Line mOdem Welcome_MSG Quit<br>Examine/modify the operation mode of async ports |            |          |                                     |  |  |  |  |
| ESC:           | back to menu                                                                           | Enter: sel | .ect     |                                     |  |  |  |  |
| Dowt           | Application                                                                            | Mada       |          | Deceription (mana cotting           |  |  |  |  |
| Port           | Application                                                                            | Mode       |          | Description/more setting            |  |  |  |  |
| 01             | [NT Real COM                                                                           | ] [ASPP    | ]        | [Async Server Proprietary Protocol] |  |  |  |  |
| 02             | [NT Real COM                                                                           | ] [ASPP    | ]        | [Async Server Proprietary Protocol] |  |  |  |  |
| 03             | [NT Real COM                                                                           | ] [ASPP    | ]        | [Async Server Proprietary Protocol] |  |  |  |  |
| 04             | [NT Real COM                                                                           | ] [ASPP    | ]        | [Async Server Proprietary Protocol] |  |  |  |  |
| 05             | [Multiplex                                                                             | ] [TERM    | BIN]     | [Binary Terminal mode (1 session) ] |  |  |  |  |
| 06             | [Multiplex                                                                             | ] [TERM    | BIN]     | [Binary Terminal mode (1 session) ] |  |  |  |  |
| 07             | [Multiplex                                                                             | ] [TERM    | BIN]     | [Binary Terminal mode (1 session) ] |  |  |  |  |
| 08             | [Multiplex                                                                             | ] [TERM    | BIN      | [Binary Terminal mode (1 session) ] |  |  |  |  |

## **Configuring the Serial Ports**

Open **Port Menu**  $\rightarrow$  **Line** to configure serial port settings.

1. From the **MAIN MENU**, select **Port**, and then press **Enter**.

| CN2510-8                | CN2510-8_5631 V2.0                                                                        | MAIN | MENU |
|-------------------------|-------------------------------------------------------------------------------------------|------|------|
| Server []<br>Examine/mo | <pre>'ort] seTting sAve Utility Restart Exit odify async server ports configuration</pre> |      |      |
| Enter: se               | lect ESC: previous menu                                                                   |      |      |
| Enter: se               | Tect ESC: previous menu                                                                   |      |      |

2. From the **PORT MENU**, select **Mode**, and then press **Enter**.

| CN2510-8                                                 | CN2510-8_5631 V2.0             | PORT | MENU |
|----------------------------------------------------------|--------------------------------|------|------|
| Mode [Line] mOdem Welcome<br>Examine/modify asynchronous | MSG Quit<br>port configuration |      |      |
| Enter: select ESC: previo                                | us menu                        |      |      |
| Enter: select ESC: previo                                | us menu                        |      |      |

3. The Line page has pop-up selection lists for Port, Speed, Bits, Stop, Parity, FIFO, RTS/CTS,

| XON/XOFF, and Discon. | ctrl for each seria | l port. Each item i | is described in detai | l below the figure. |
|-----------------------|---------------------|---------------------|-----------------------|---------------------|
| . ,                   |                     |                     |                       |                     |

| CN25                                                                                 | 10-8                 |            |                | CN2510-8_5633                  | l V2.0         |                | _              |        |
|--------------------------------------------------------------------------------------|----------------------|------------|----------------|--------------------------------|----------------|----------------|----------------|--------|
| Mode [Line] mOdem Welcome_MSG Quit<br>Examine/modify asynchronous port configuration |                      |            |                |                                |                |                |                |        |
| ESC:                                                                                 | : back to            | menu       | Enter:         | select                         |                |                |                |        |
| Port                                                                                 | Speed                | Bits       | Stop           | Parity FIFO                    | RTS/CTS        | XON/XOFF       | Discon.        | ctrl   |
| 01<br>02                                                                             | [115200]             | [8]        | [ 1 ]          | [None ] [yes]<br>[None ] [yes] | [yes]<br>[yes] | [no ]<br>[no ] | [None<br>[None | ]      |
| 03<br>04                                                                             | [115200]<br>[115200] | [8]<br>[8] | [1]            | [None ] [yes]<br>[None ] [yes] | [yes]<br>[yes] | [no ]<br>[no ] | [None<br>[None | ]<br>] |
| 05<br>06                                                                             | [115200]<br>[115200] | [8]<br>[8] | [ 1 ]<br>[ 1 ] | [None ] [yes]<br>[None ] [yes] | [yes]<br>[yes] | [no ]<br>[no ] | [None<br>[None | ]<br>] |

| Setting      | Value                        | Notes                                                  |
|--------------|------------------------------|--------------------------------------------------------|
| Speed        | 50 bps to 921.6 Kbps         | Transmission rate                                      |
| Bits         | 5, 6, 7, 8                   | Data bits                                              |
| Stop         | 1, 1.5, 2                    | Stop bits                                              |
| Parity       | None, Even, Odd, Mark, Space | Odd, Even, Mark, Space                                 |
| FIFO         | Yes, No                      | First In First Out Device                              |
| RTS/CTS      | Yes, No                      | Hardware Flow Control                                  |
| XON/XOFF     | Yes, No                      | Software Flow Control                                  |
| Discon. Ctrl | None                         | DSR off or DCD off will not be interpreted as a        |
|              |                              | disconnection.                                         |
|              | DSR off                      | DSR off will be interpreted as a disconnection.        |
|              | DCD off                      | <b>DCD off</b> will be interpreted as a disconnection. |

4. Press **ESC** to return to the **PORT MENU**.

### Save

When exiting the **SERVER MENU**, you will be prompted to save settings. Press **Y** to save.

| CN2510-8 CN2510-8_5631 V2.0                                                                                | SERVER | MENU |
|----------------------------------------------------------------------------------------------------|--------|------|
| Info. Lan Adv. Host_table Route_table [User_table] Quit<br>Examine/modify async server basic configuration |        |      |
| Enter: select ESC: previous menu                                                                           |        |      |
| +                                                                                                    | F      |      |
| Warning !!!                                                                                                |        |      |
| You had modified the configuration without saving.                                                         |        |      |
| Would you save it now ?                                                                                    |        |      |
| ∣ 'Y': yes 'N': no                                                                                         |        |      |
| +                                                                                                    | ł      |      |

You may also save all settings from the **MAIN MENU** by selecting **sAve** and then pressing **Enter**. Press **Enter** again to save, and any other key to cancel.

|                                                                                                    | N MENU |
|----------------------------------------------------------------------------------------------------|--------|
| Server Port seTting <mark>[sAve]</mark> Utility Restart Exit<br>Save current configuration to Flash ROM |        |
| ESC: back to menu Enter: select                                                                         |        |
|                                                                                                    |        |
| ++                                                                                                    |        |
| Enter to updated, other key to cancel                                                                   |        |
| ++                                                                                                    |        |

## Restart

1. From the MAIN MENU, select Restart.

| CN2510-8                          | CN2510-8_5631 V2.0                                                                   | MAIN MENU |
|-----------------------------------|--------------------------------------------------------------------------------------|-----------|
| Server Port se<br>Restart the who | eTting sAve Utility <mark>[Restart]</mark> Exit<br>le system or selected async ports |           |
| Enter: select                     | ESC: previous menu                                                                   |           |

2. Select **System** and then press **Enter** to restart the system and terminate the Telnet session.

| CN2510-8                | C1                       | 12510-8_5631                | V2.0                    |                        |               |         |
|-------------------------|--------------------------|-----------------------------|-------------------------|------------------------|---------------|---------|
| [System] P<br>Restart t | ort Quit<br>he Async Ser | ver                         |                         |                        |               |         |
| ESC: back t             | o menu Ent               | er: select                  |                         |                        |               |         |
| +                       |                          |                             | Warning !!              | <br>!                  |               | +       |
| Resta<br>               | rt system wi<br>'        | ll disconnec<br>Enter: cont | t all ports<br>inue ESC | and clear al<br>cancel | l status valu | e  <br> |
| +                       |                          |                             |                         |                        |               | +       |

# **Setting Up Routing**

Routing is the main process used by Internet hosts to deliver packets. The Internet uses a hop-by-hop routing model, which means that each host or router that handles a packet examines the Destination Address in the IP header, computes the next hop that will bring the packet one step closer to its destination, and then delivers the packet to the next hop, where the process is repeated.

Two things are needed to make this work: (1) Routing tables must match destination addresses with next hops, and (2) routing protocols must determine the contents of these tables.

CN2510 provides easy-to-use routing functions that support both static routing tables and dynamic RIP1/RIP2 routing protocols. This chapter illustrates how to configure static routing tables and dynamic RIP1/RIP2 protocols. A few routing examples are also given to illustrate some basic routing concepts.

The following topics are covered in this chapter:

- Accessing the Console Utility
- What is RIP?
- Configuring RIP
- Configuring the Static Routing Table
- **Static Routing Examples** 
  - > Configuring Routes to the Internet
  - > Configuring Routes to the Internet and Intranet
  - Configuring Multiple-Point Routes
- Save
- Restart

## Accessing the Console Utility

**NOTE** In this section, we show how to access CN2510's console utility by Telnet over the network. For information on using the console port, see the section "Accessing the Console Utility" in Chapter 2.

1. Telnet over the network to the server's IP address.

| Run   | ? ×                                                                                                    |
|-------|----------------------------------------------------------------------------------------------------|
| -     | Type the name of a program, folder, document, or<br>Internet resource, and Windows will open it for you. |
| Open: | telnet 192.168.127.254                                                                                   |
|       | OK Cancel <u>B</u> rowse                                                                                 |

2. Type 1 to choose ansi/vt100, and then press Enter.

| Telnet 192.168.127.254                                                      |
|-----------------------------------------------------------------------------|
|                                                                             |
| Async Server CN2510-8<br>Console terminal type (1: ansi/vt100, 2: vt52) : 1 |

3. CN2510's MAIN MENU will open, as shown below.

| 🗾 Telnet 192.168.127.254                                  |                                                  |           |
|-----------------------------------------------------------|--------------------------------------------------|-----------|
| CN2510-8                                                  | CN2510-8_5631 V2.0                               | MAIN MENU |
| [Server] Port seTting sAve<br>Examine/modify async server | Utility Restart Exit<br>node/table configuration |           |
| Enter: select ESC: previo                                 | us menu                                          |           |

Use the following keystrokes to navigate CN2510's console utility.

| Action                      | Кеу                                         |
|-----------------------------|---------------------------------------------|
| Move                        | [Up/Down/Left/Right] Arrow Key or [Tab] Key |
| Jump to next menu, or       | [Enter] Key                                 |
| Select item                 |                                             |
| Return to previous menu, or | [Esc] Key                                   |
| Close pop up selector       |                                             |
| Shortcut Key                | Capitalized letter of the word              |

## What is RIP?

RIP (Routing Information Protocol) is a protocol used widely to manage routing information within a self-contained network, such as a corporate LAN (Local Area Network) or an interconnected group of such LANs.

By using RIP, a gateway host with a router can send its entire routing table, which lists all the other hosts it knows about, to its closest neighbor host every 30 seconds. The neighbor host in turn will pass this information on to its closest neighbor, and so on, until all hosts within the network have the same routing path information. This state is known as network convergence. RIP uses a hop count as a way of determining network distance. (Other protocols use more sophisticated algorithms that also include timing.) After receiving a packet headed for a specific destination, a network host with a router uses the routing table information to determine the next host to route the packet to.

RIP is considered an effective solution for small homogeneous networks. For larger, more complicated networks, transmitting the entire routing table every 30 seconds can bog down the network with a lot of extra traffic.

RIP 2 is an extension of RIP. Its purpose is to expand the amount of useful information contained in RIP packets, and to add security elements. RIP version 2 recently became the standard version of RIP, and the original RIP is no longer in use.

### **Configuring RIP**

Open Server Menu → Adv. to configure Dynamic routing.

1. From the MAIN MENU, select Server, and then press Enter.

| CN2510-8 CI                    | N2510-8_5631 V2.0 MAIN M | ENU |
|--------------------------------|--------------------------|-----|
| [Server] Port seTting sAve [   | Jtility Restart Exit     |     |
| Examine/modify async server no | ode/table configuration  |     |
| Enter: select ESC: previous    | menu                     |     |

2. From the SERVER MENU, select Adv., and then press Enter.

| CN2510-          | 8             |                    | CN                      | 2510-8_56             | 31 V2.0                |       |      | S | SERVER | MENU |
|------------------|---------------|--------------------|-------------------------|-----------------------|------------------------|-------|------|---|--------|------|
| Info.<br>Examine | Lan<br>e/modi | [Adv.]<br>fy async | Host_table<br>server ad | Route_ta<br>vance con | able User<br>figuratic | table | Quit |   |        |      |
| Enter:           | selec         | t ESC:             | previous r              | nenu                  |                        |       |      |   |        |      |

 Use the Up/Down arrow keys to move the cursor to the Routing protocol pop-up selector. Press Enter to see the options. Select RIP-1 or RIP-2. The RIP setting is only for sending packets. For receiving packets, CN2510 supports both RIP-1 and RIP-2.

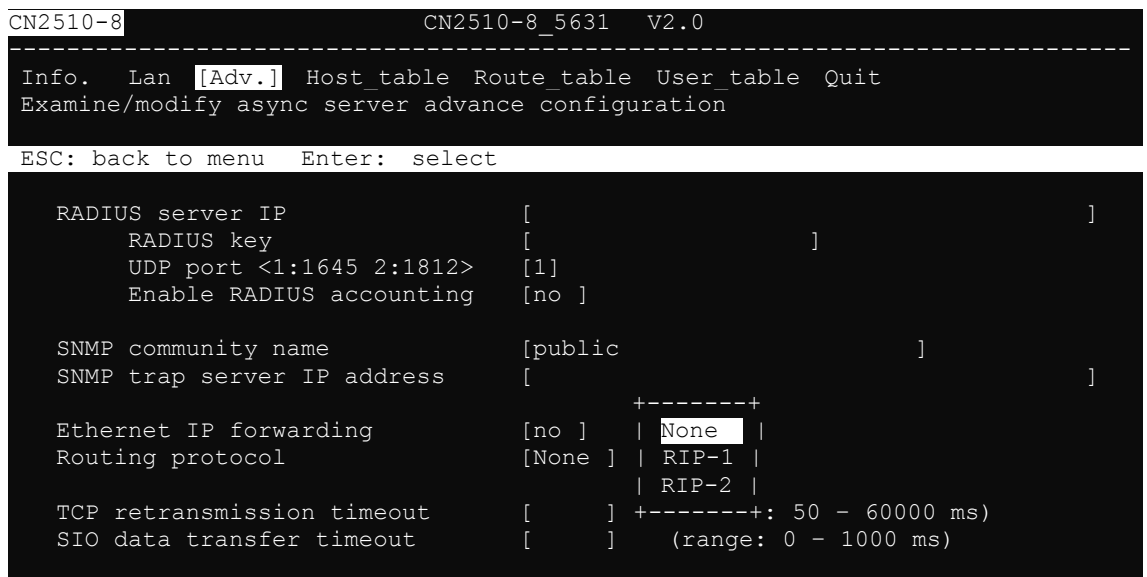

4. Press Esc to return to the MAIN MENU.

### **Configuring the Static Routing Table**

Although RIP-1 and RIP-2 periodically update routing tables between different routers, you still need to add routing entries in the routing table for routes only directed to you.

Open **Server Menu** → **Route\_table** to configure the static routing table.

1. From the MAIN MENU, select Server, and then press Enter.

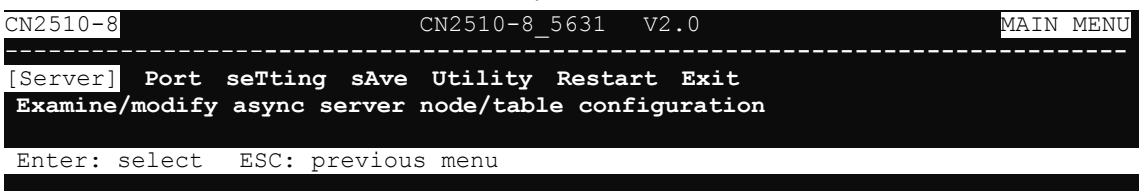

2. From the **SERVER MENU**, select **Route\_table** and then press **Enter**.

| CN2510-8                                                | CN2510-8_5631                      | V2.0                  |      | SERVER | MENU |
|---------------------------------------------------------|------------------------------------|-----------------------|------|--------|------|
| Info. Lan Adv. Host_tabl<br>Examine/modify async server | e [Route_table]<br>advance configu | User_table<br>tration | Quit |        |      |
| Enter: select ESC: previou                              | ıs menu                            |                       |      |        |      |

3. Use the tab and arrow keys to move the cursor to configure **Gateway**, **Destination**, **Netmask**, and **Metric**. Each item is described in detail below the figure.

| CN2510-8                 |                              | CN2510                                | -8_5631 | V2.0       |      |        |  |
|--------------------------|------------------------------|---------------------------------------|---------|------------|------|--------|--|
| Info. Lan<br>Examine/mod | Adv. Host_t<br>lify the rout | able <mark>[Route</mark><br>ing table | table]  | User_table | Quit |        |  |
| ESC: back t              | o menu Ente                  | er: select                            |         |            |      |        |  |
| Entry                    | Gateway                      | Destin                                | ation   | Netmask    |      | Metric |  |
| 01                       | [                            | ] [                                   | ]       | [          | ]    | [01]   |  |
| 02                       | [                            | ] [                                   | ]       | ]          | ]    | [01]   |  |
| 03                       | [                            | ] [                                   | ]       | ]          | ]    | [01]   |  |
| 04                       | [                            | ] [                                   | ]       | [          | ]    | [01]   |  |

| Setting     | Value           | Notes                                           | Necessity |
|-------------|-----------------|-------------------------------------------------|-----------|
| Entry       | 01-32           | A maximum of 32 entries are allowed.            | Fixed     |
| Gateway     | xxx.xxx.xxx.xxx | The IP address of the next-hop router.          | Required  |
| Destination | xxx.xxx.xxx.xxx | The host IP address or network address of the   | Required  |
|             |                 | route's destination.                            |           |
| Netmask     | xxx.xxx.xxx.xxx | The destination network's netmask.              | Required  |
| Metric      | 1-15            | The number of hops from the source destination. | Required  |

4. Press Esc to return to the MAIN MENU.

## **Static Routing Examples**

#### **Configuring Routes to the Internet**

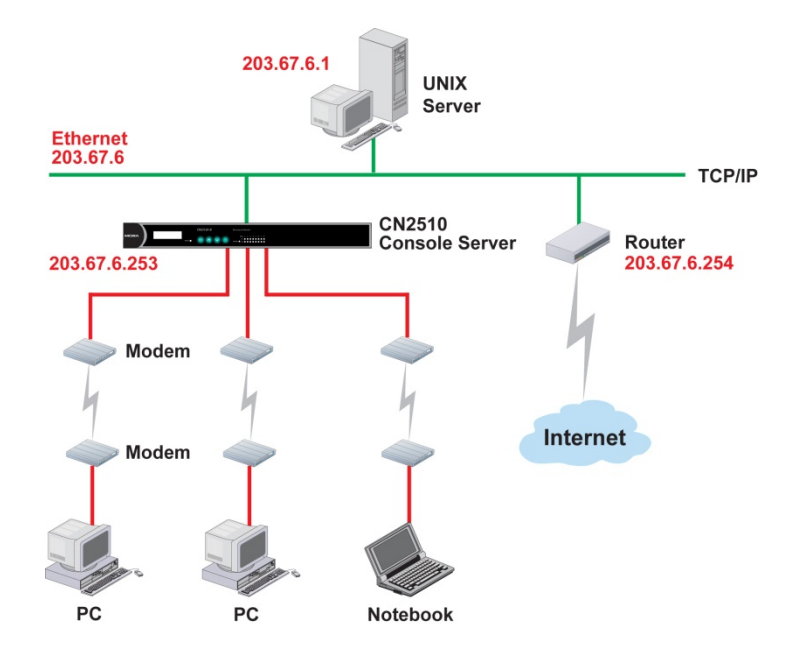

For this example, the Notebook PC dials in to the CN2510 to request a connection to Internet host 210.48.96.9 (for example), which is not on local network 203.67.6. This causes CN2510 to act as a router and send the datagram to the default next-hop router, 203.67.6.254. In this case we should add the default gateway IP address (203.67.6.254) to the routing table, as shown in the following figure, to handle hops to any destination beyond the local network (203.67.6).

| CN2510-8                | 3                                  |                    | CN2510-8_56         | 531    | . V2.0                   |     |                        |
|-------------------------|------------------------------------|--------------------|---------------------|--------|--------------------------|-----|------------------------|
| Info. L<br>Examine/     | an Adv. Host_t<br>'modify the rout | able<br>ing ta     | [Route_tabl<br>able | e]     | User_table               | Qui | t                      |
| ESC: bac                | ck to menu Ent                     | er: s              | elect               |        |                          |     |                        |
| Entry<br>01<br>02<br>03 | Gateway<br>[203.67.6.254<br>[      | De<br>] [0.<br>] [ | stination<br>.0.0.0 | ]<br>] | Netmask<br>[0.0.0.0<br>[ |     | Metric<br>[01]<br>[01] |

#### 203.67.6.1 UNIX Server Ethernet 203.67.6 TCP/IP 203.67.6.252 ---) ---Router Router CN2510 Console Server 203.67.6.253 203.67.6.254 205.65.66.2 Router Modem Ethernet 202.65.66 Internet Modem 202.65.66.4 202.65.66.5 PC PC Notebook

Configuring Routes to the Internet and Intranet

For this example, in addition to sending requests to the Internet, dial-in users can make requests to Intranet hosts 202.65.66.4 or 202.65.66.5, which are on network 202.65.66 (located outside network 203.67.6). In this case, add a route entry for the next-hop router, 203.67.6.252, that delivers requests to network 202.65.66. The metric hop in this case is 2 route hops.

| CN2510-8                | 3                                              |             | CN2510-8_5                                   | 63     | 1 V2.0                                     |               |                                |  |
|-------------------------|------------------------------------------------|-------------|----------------------------------------------|--------|--------------------------------------------|---------------|--------------------------------|--|
| Info. L<br>Examine,     | an Adv. Host_t<br>/modify the rout             | ab]<br>inq  | le <mark>[Route_tab</mark><br>g table        | le     | User_table                                 | Quit          |                                |  |
| ESC: bad                | ck to menu Ente                                | er:         | select                                       |        |                                            |               |                                |  |
| Entry<br>01<br>02<br>03 | Gateway<br>[203.67.6.254<br>[203.67.6.252<br>[ | ]<br>]<br>] | Destination<br>[0.0.0.0<br>[203.65.66.0<br>[ | ]<br>] | Netmask<br>[0.0.0.0<br>[255.255.255.0<br>[ | ]<br>) ]<br>] | Metric<br>[01]<br>[01]<br>[01] |  |

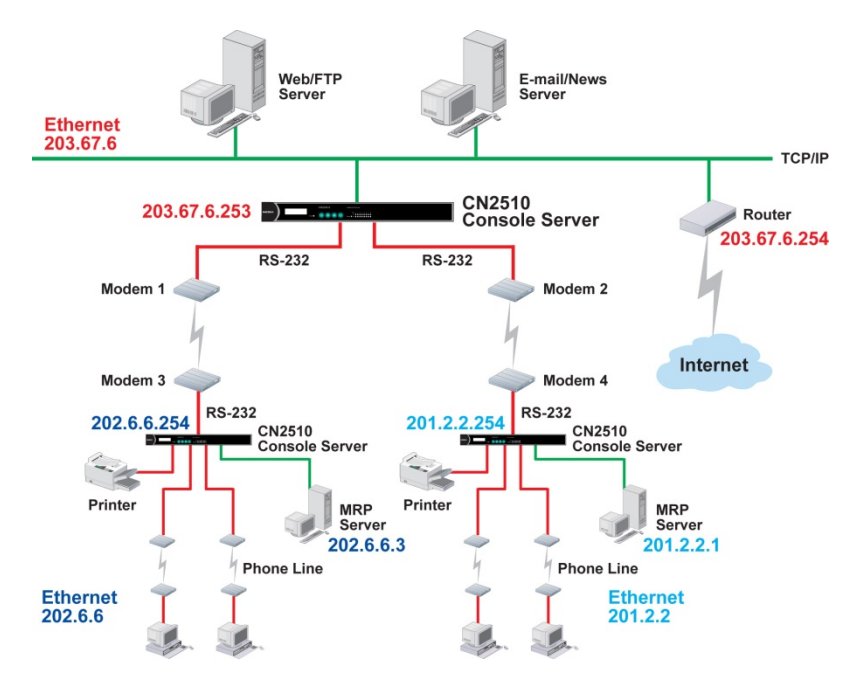

#### **Configuring Multiple-Point Routes**

For multi-location enterprises, CN2510 can be placed in different branch offices and used as both a multi-point router and remote access server. When hosts (e.g., the Web/FTP and E-mail/News servers shown in the figure) send requests to hosts on another network, such as 202.6.6 or 201.2.2, CN2510 delivers the request to the remote end CN2510, 202.6.6.254 or 201.2.2.254, as the next-hop router. Requests to Internet hosts are still sent through router 203.67.6.254 as the next-hop router.

For this example, assume that the PPP source and destination IPs of modems 1, 2, 3, and 4 are:

|         | Source IP    | Destination IP |         | Source IP   | Destination IP |
|---------|--------------|----------------|---------|-------------|----------------|
| Modem 1 | 203.67.6.250 | 202.6.6.250    | Modem 3 | 202.6.6.250 | 203.67.6.250   |
| Modem 2 | 203.67.6.249 | 201.2.2.249    | Modem 4 | 201.2.2.249 | 203.67.6.249   |

In this case, you will need to add three entries to the routing table, as shown below.

| CN2510-8            | 3                                  |            | CN2510-8_5               | 563 | 1 V2.0         |      |        |  |
|---------------------|------------------------------------|------------|--------------------------|-----|----------------|------|--------|--|
| Info. L<br>Examine, | an Adv. Host_t<br>/modify the rout | abl<br>inc | le [Route_tab<br>g table | le  | User_table (   | Quit |        |  |
| ESC: bad            | ck to menu Ente                    | er:        | select                   |     |                |      |        |  |
|                     |                                    |            |                          |     |                |      |        |  |
| Entry               | Gateway                            |            | Destination              |     | Netmask        |      | Metric |  |
| 01                  | [203.67.6.254                      | ]          | [0.0.0.0                 | ]   | [0.0.0.0       | ]    | [01]   |  |
| 02                  | [203.67.6.250                      | ]          | [202.6.6.0               | ]   | [255.255.255.0 | ]    | [01]   |  |
| 03                  | [203.67.6.249                      | ]          | [201.2.2.0               | ]   | [255.255.255.0 | ]    | [01]   |  |
| 04                  | [                                  | ]          | [                        | ]   | [              | ]    | [01]   |  |

#### Save

When exiting the SERVER MENU, you will be prompted to save settings. Press Y to save.

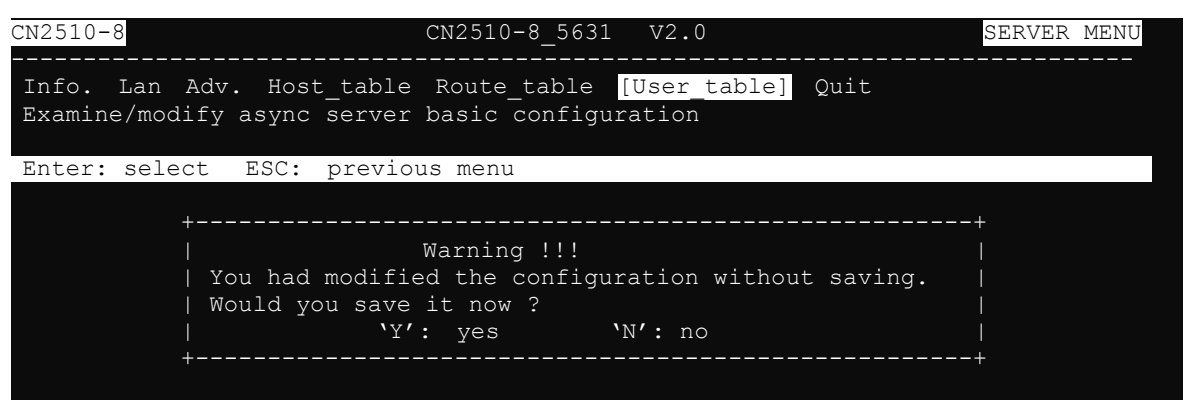

You may also save all settings from the **MAIN MENU** by selecting **sAve** and then pressing **Enter**. Press **Enter** again to save, and any other key to cancel.

| CN2510-8 CN2510-8_5631 V2.0                                                                | MAIN MENU |
|--------------------------------------------------------------------------------------------|-----------|
| Server Port seTting [sAve] Utility Restart Exit<br>Save current configuration to Flash ROM |           |
| ESC: back to menu Enter: select                                                            |           |
|                                                                                            |           |
| ++                                                                                         |           |
| Enter to updated, other key to cancel                                                      |           |
| ++                                                                                         |           |

### Restart

1. From the MAIN MENU, select Restart.

| CN2510-8                                    | CN2510-8_5631 V2.0                                                       | MAIN | MENU |
|---------------------------------------------|--------------------------------------------------------------------------|------|------|
| Server Port seTting<br>Restart the whole sy | sAve Utility <mark>[Restart]</mark> Exit<br>stem or selected async ports |      |      |
| Enter: select ESC:                          | previous menu                                                            |      |      |

2. Select **System** and then press **Enter** to restart the system and terminate the Telnet session.

| CN2510-8  |            | CN251     | 0-8 5631   | V2.0      |             |              |          |    |
|-----------|------------|-----------|------------|-----------|-------------|--------------|----------|----|
|           |            |           |            |           |             |              |          |    |
| [Svstem]  | Port. Ou   | it.       |            |           |             |              |          |    |
| Restart   | the Async  | : Server  |            |           |             |              |          |    |
| ESC: back | to menu    | Enter:    | select     |           |             |              |          |    |
|           |            |           |            |           |             |              |          |    |
| +         |            |           |            |           |             |              |          | -+ |
|           |            |           |            | Warning   | 111         |              |          |    |
| Res       | tart syste | em will ( | disconnect | t all por | ts and clea | ar all statu | ıs value |    |
| l l       | _ ``       | En        | ter: cont  | inue E    | SC: cancel  |              |          |    |
| +         |            |           |            |           |             |              |          | -+ |
|           |            |           |            |           |             |              |          |    |

# **Administrative Utilities**

In this chapter, we show how to use CN2510 administrative utilities, which include **Ping** (to see if a LAN host is still active), and how to get information with **Monitor**  $\rightarrow$  **Line**, **Monitor**  $\rightarrow$  **Network**, **Monitor**  $\rightarrow$  **Async**, **Monitor**  $\rightarrow$  **Routing**, and **Monitor**  $\rightarrow$  **PPP-Trace**.

The following topics are covered in this chapter:

#### Ping

#### Monitor

- ≻ Line
- > Network
- > Async
- Routing
- PPP-Trace

#### Diagnostic

#### Upgrade

- > Upgrading with the Windows Utility
- Console Terminal Upgrade
- > Upgrading through the Serial Console
- > Remote RCP Upgrade

#### Export

- Console Terminal Export
- > Remote RCP Export

#### Import

- Console Terminal Import
- Remote RCP Import

#### Default

## Ping

Ping is used to test network hardware connectivity and whether a network host is active.

1. From the MAIN MENU, select Utility, and then press Enter.

| CN2510-8 CN2510-8_563                                          | 31 V2.0 MAIN | MENU |
|----------------------------------------------------------------|--------------|------|
| Server Port seTting sAve [Utility] R<br>Async server utilities | estart Exit  |      |
| Enter: select ESC: previous menu                               |              |      |

2. From the UTILITY MENU, select Ping, and then press Enter.

| CN2510-8                      | CN2510-8_5631 V2.0      | UTILITY N | MENU |
|-------------------------------|-------------------------|-----------|------|
| [Ping] Monitor<br>Ping a host | Diagnostic Upgrade Quit |           |      |
| Enter: select                 | ESC: previous menu      |           |      |

3. Enter the target host IP address or target host name, and then press Enter. CN2510-8 CN2510-8 5631 V2.0

```
[Ping] Monitor Diagnostic Upgrade Quit
Ping a host
ESC: back to menu Enter: select
Press ESC to cancel ...
PING 192.168.1.3: 56 data bytes
64 bytes from 192.168.1.3: icmp_seq=0. time=0 ms
64 bytes from 192.168.1.3: icmp_seq=1. time=0 ms
64 bytes from 192.168.1.3: icmp_seq=2. time=0 ms
```

4. Press Esc to return to Ping.

### Monitor

The **Monitor** utility allows you to monitor serial line status (**Line**), network status (**Network**), serial transmission flow (**Async**, **async-Setting**), **routing**, and **PPP trace**.

1. From the MAIN MENU, select Utility, and then press Enter.

| CN2510-8                                           | CN2510-8_5631 V2.0     | MAIN MENU |
|----------------------------------------------------|------------------------|-----------|
| Server Port seTting sAve<br>Async server utilities | [Utility] Restart Exit |           |
| Enter: select ESC: previo                          | us menu                |           |

2. From the UTILITY MENU, select Monitor, and then press Enter.

| CN2510-8                                                 | CN2510-8_5631 | V2.0 | UTILITY | MENU |
|----------------------------------------------------------|---------------|------|---------|------|
| Ping [Monitor] Diagnostic<br>Monitor async server status | Upgrade Quit  |      |         |      |
| Enter: select ESC: previou                               | is menu       |      |         |      |
3. Each item is discussed in the following subsections.

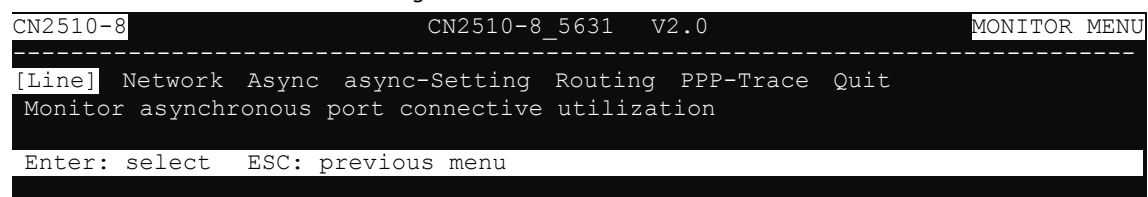

### Line

1. From the MONITOR MENU, select Line, and then press Enter.

```
CN2510-8 CN2510-8_5631 V2.0 MONITOR MENU
[Line] Network Async async-Setting Routing PPP-Trace Quit
Monitor asynchronous port connective utilization
Enter: select ESC: previous menu
```

2. The **Line** page shows the status of each port.

| CN2510-8                                                   | 8                                                                                              |                                                                              | CN2510-8_5631 V2.0                                                                                                    |
|------------------------------------------------------------|------------------------------------------------------------------------------------------------|------------------------------------------------------------------------------|----------------------------------------------------------------------------------------------------|
| [Line]                                                     | Network Asy                                                                                    | /nc asyr                                                                     | nc-Setting Routing PPP-Trace Quit                                                                                                  |
| Monitor                                                    | r asynchrono                                                                                   | us port                                                                      | connective utilization                                                                                                    |
| ESC: b                                                     | ack to menu                                                                                    | Enter:                                                                       | select                                                                                                    |
| Port<br>01<br>02<br>03<br>04<br>05<br>06<br>07<br>08<br>09 | Type<br>PPP<br>TERM_BIN<br>RTELNET<br>ASPP<br>TERM_BIN<br>RAW PRN<br>FIXTTY<br>ASPP<br>RAW UDP | Idle<br>39Sec<br>39Sec<br>39Sec<br>39Sec<br>39Sec<br>39Sec<br>39Sec<br>39Sec | Status<br>negotiation<br>select protocol<br>listen<br>select protocol<br>listen<br>#S1:listen S2:listen<br>listen<br>data transfer |
| Туре                                                       | The current o                                                                                  | operation n                                                                  | node of the port (set in <b>PORT MENU</b> $\rightarrow$ <b>Mode</b> ).                                                             |

**Idle** The amount of time the port has been idle.

**Status** The current status of the port. (If a host is connected to this port, then the host's IP address is displayed in this column.)

3. Press Esc to return to Line.

### Network

| 1. | From the <b>MONITOR MENL</b> | I. select Network | , and then | press Enter.         |
|----|------------------------------|-------------------|------------|----------------------|
| ÷. |                              | Jelect Herrork    |            | press <b>Encer</b> . |

|                                   | -                                                                                                    |                           | ,                              | •           |                                                                 |                                 |  |  |
|-----------------------------------|----------------------------------------------------------------------------------------------------|---------------------------|--------------------------------|-------------|-----------------------------------------------------------------|---------------------------------|--|--|
| CN2510-8                          |                                                                                                    | )<br>                     | CN2510-8_5631                  | V2.(        | )<br>                                                           |                                 |  |  |
| [Line] Net<br>Monitor as          | [Line] Network Async async-Setting Routing PPP-Trace Quit<br>Monitor asynchronous port connective utilization |                           |                                |             |                                                                 |                                 |  |  |
| ESC: back                         | to menu E                                                                                                    | nter: se                  | elect                          |             |                                                                 |                                 |  |  |
| ETHERNET:<br>PPP:<br>IP:<br>ICMP: | Received<br>Received<br>RDiscard<br>RDiscard<br>ErrHeader<br>Received                                         | 636<br>0<br>209<br>0<br>9 | ErrSum<br>SNoRoute<br>ErrProto | 0<br>0<br>0 | Sent<br>Sent<br>SDiscard<br>Sent<br>SDiscard<br>ErrAddr<br>Sent | 106<br>27<br>0<br>104<br>0<br>0 |  |  |
| UDP:                              | REchoRply<br>Received                                                                                         | 0<br>4                    |                                |             | SECHOREQ<br>SEchoRply<br>Sent                                   | 0<br>18                         |  |  |
| TCP:                              | ErrHeader<br>Received                                                                                         | 0<br>55<br>0              | ErrPorts                       | 0           | Sent                                                            | 86                              |  |  |
|                                   | CurrEstab                                                                                                    | 1                         | Opens                          | 0           | Resent                                                          | 1                               |  |  |
|                                   |                                                                                                    |                           |                                |             |                                                                 |                                 |  |  |

### Ethernet statistics

| Received: | Total number of input datagram packets received from the Ethernet. |
|-----------|--------------------------------------------------------------------|
| Sent:     | Total number of output datagram packets delivered to the Ethernet. |

### **PPP statistics**

| Received: | Received IP datagram packets.               |
|-----------|---------------------------------------------|
| RDiscard: | Received but discarded IP datagram packets. |
| ErrSum:   | Checksum error packets.                     |
| Sent:     | Sent IP datagram packets.                   |
| SDiscard: | Sent but discarded IP datagram packets.     |
|           |                                             |

### **IP** statistics

| Received:  | Received IP datagram packets.                                                    |
|------------|----------------------------------------------------------------------------------|
| RDiscard:  | Received but discarded PPP datagram packets.                                     |
| ErrHeader: | Received but discarded IP datagram packets due to errors in IP headers.          |
| SNoRoute:  | Received IP datagram packets for wrong route.                                    |
| ErrProto:  | Locally addressed IP datagram packet received successfully but discarded for not |
|            | matching one of TCP, UDP, ICMP protocols offered by CN2500.                      |
| Sent:      | Sent IP datagram packets.                                                        |
| SDiscard:  | Sent but discarded IP datagram packets.                                          |
| ErrAddr:   | Sent datagram packet discarded for invalid destination IP address.               |
|            |                                                                                  |

### **ICMP** statistics

| Received:  | Received packets of ICMP messages.         |
|------------|--------------------------------------------|
| Sent:      | Sent packets of ICMP messages.             |
| REchoReq:  | Received packets from remote Ping request. |
| REchoRply: | Responding packets to remote Ping request. |
| SEchoReq:  | Received packets from local ping request.  |
| SEchoRply: | Responding packets to local ping request.  |
|            |                                            |

### **UDP statistics**

| Received:  | Received UDP datagram packets.                               |
|------------|--------------------------------------------------------------|
| ErrPorts:  | Received UDP datagram packets with invalid destination port. |
| ErrHeader: | Received UDP datagram packet with incorrect header.          |
| Sent:      | Sent UDP datagram packets.                                   |

### TCP statistics

| Received:  | Total received packets of segments, including error packets.                        |
|------------|-------------------------------------------------------------------------------------|
| ErrHeader: | Error packets (e.g., bad TCP checksums).                                            |
| CurrEstab: | The counter of TCP connections for which the current state is either ESTABLISHED or |
|            | CLOSE-WAIT.                                                                         |
| ErrPorts:  | Received TCP datagram packets with invalid destination port.                        |
| Opens:     | TCP connections.                                                                    |
| Sent:      | Total sent packets, including those on current connections.                         |
| ReSent:    | Retransmitted packets.                                                              |
|            |                                                                                     |

2. Press Esc to return to Network

### Async

1. From the **MONITOR MENU**, select **Async**, and then press **Enter**.

| CN251        | 10-8                     |                          | CN251                 | 0-8_5631       | . V2.0  |         |     |      | MONI | TOR | MENU |
|--------------|--------------------------|--------------------------|-----------------------|----------------|---------|---------|-----|------|------|-----|------|
| Line<br>Moni | e Network<br>Ltor asynch | [Async] a<br>ronous port | async-Set<br>line sta | tting H<br>tus | Routing | PPP-Tra | ce  | Quit |      |     |      |
| Ente         | er: select               | ESC: previ               | ous menu              | 1              |         |         |     |      |      |     |      |
|              |                          |                          |                       |                |         |         |     |      |      |     |      |
|              |                          |                          |                       |                |         |         |     |      |      |     |      |
| CN252        | 10-8                     |                          | CN251                 | 0-8_5631       | . V2.0  |         |     |      |      |     |      |
|              |                          | <u></u>                  |                       |                |         |         |     |      |      |     |      |
| Line         | e Network                | [Async]                  | async-Set             | tting H        | Routing | PPP-Tra | ce  | Quit |      |     |      |
| Moni         | ltor asynch              | ronous port              | line sta              | tus            |         |         |     |      |      |     |      |
| FCC          | baalt to r               | nonu Entore              | aeles+                |                |         |         |     |      |      |     |      |
| ESC.         | . Dack to I              | Menu Enter.              | Select                |                |         |         |     |      |      |     |      |
| Port         | TXTotalCnt               | RxTotalCnt               | TXBuf                 | RXBuf          | TXAvq   | RXAvq   | DTR | RTS  | DSR  | CTS | DCD  |
| 01           | 180                      | 0                        | 0                     | 0              | 0       | 0 _     | ON  | ON   |      | OFF |      |
| 02           | 21                       | 0                        | 231                   | 0              | 0       | 0       | ON  | ON   |      | OFF |      |
| 03           | 0                        | 0                        | 0                     | 0              | 0       | 0       | OFF | ON   |      | OFF |      |
| 04           | 0                        | 0                        | 0                     | 0              | 0       | 0       | OFF | ON   |      | OFF |      |
| 05           | 21                       | 0                        | 231                   | 0              | 0       | 0       | ON  | ON   |      | OFF |      |
| 06           | 0                        | 0                        | 0                     | 0              | 0       | 0       | ON  | ON   |      | OFF |      |
| 07           | 4                        | 0                        | 0                     | 0              | 0       | 0       | OFF | ON   |      | OFF |      |
| 8 0          | 0                        | 0                        | 0                     | 0              | 0       | 0       | OFF | ON   |      | OFF |      |
| 09           | 0                        | 0                        | 0                     | 0              | 0       | 0       | ON  | ON   |      | OFF |      |
| 10           | 21                       | 0                        | 231                   | 0              | 0       | 0       | ON  | ON   |      | OFF |      |
|              |                          |                          |                       |                |         |         |     |      |      |     |      |

**TXTotalCnt:** Total transmitted characters.

**RXTotalCnt**: Total received characters.

**TXBuf:** Queued data bytes in the transmit raw buffer.

**RXBuf:** Received data bytes in the receiving raw buffer.

**TXAvg:** Current approx. characters per second transmit rate.

**RXAvg:** Current approx. characters per second receiving rate.

**DTR:** Current DTR status.

RTS: Current RTS status.

**DSR:** Current DSR status

**CTS:** Current CTS status.

**DCD:** Current DCD status.

2. Press **Esc** to return to **Async**.

## Routing

| CN2510-                                               | 8                                                           |                                                                                              | CN2510-8_5                                                                                      | 5631 V2.0                                                                           |                                       |                                        |                           |  |  |
|-------------------------------------------------------|-------------------------------------------------------------|----------------------------------------------------------------------------------------------|-------------------------------------------------------------------------------------------------|-------------------------------------------------------------------------------------|---------------------------------------|----------------------------------------|---------------------------|--|--|
| Line<br>Monito                                        | Netwo<br>r curr                                             | rk Asyno<br>cent rout:                                                                       | c async-Setting<br>ing table                                                                    | [Routing] PPP-                                                                      | Ç                                     | <br>guit                               |                           |  |  |
| ESC: b                                                | ack to                                                      | menu E                                                                                       | Inter: select                                                                                   |                                                                                     |                                       |                                        |                           |  |  |
| Iface<br>eth0<br>eth0<br>eth0<br>eth0<br>eth0<br>lo17 | Desti<br>0.0.0<br>201.2<br>203.6<br>0.0.0<br>192.1<br>192.1 | Ination<br>0.0<br>2.2.0<br>55.66.0<br>0.0<br>68.0.0<br>68.2.180                              | Gateway/HA<br>192.168.1.3<br>203.67.6.251<br>203.67.6.252<br>203.67.6.254<br>192.168.2.180<br>* | Netmask<br>0.0.0.0<br>255.255.255.0<br>255.255.255.0<br>0.0.0.0<br>255.255.0.0<br>* | Metric<br>15<br>1<br>2<br>1<br>1<br>0 | Flag<br>UGT+<br>UGT<br>UGT<br>UGT<br>U | Use<br>0<br>0<br>9<br>389 |  |  |
| Iface:<br>Destinat                                    | ion:                                                        | Name of th<br>Network or                                                                     | ne physical network inte<br>r host that the router al                                           | erface.<br>Ilows you to connect                                                     | to.                                   |                                        |                           |  |  |
| Gateway                                               | <b>/:</b>                                                   | IP Address of the gateway you configured for this route. If you are directly connected, this |                                                                                                 |                                                                                     |                                       |                                        |                           |  |  |
|                                                       |                                                             | is a local ad                                                                                | ddress. Otherwise, it is t                                                                      | he address of the ma                                                                | achine throu                          | gh which p                             | oackets must              |  |  |
|                                                       |                                                             | be routed.                                                                                   |                                                                                                 |                                                                                     |                                       |                                        |                           |  |  |
| Netmask                                               | <b>(:</b>                                                   | Network pa                                                                                   | attern of the gateway.                                                                          |                                                                                     |                                       |                                        |                           |  |  |
| Metric:                                               |                                                             | Number of hops to the destination.                                                           |                                                                                                 |                                                                                     |                                       |                                        |                           |  |  |
| Flags:                                                |                                                             | State of th                                                                                  | e route. Valid states ar                                                                        | e:                                                                                  |                                       |                                        |                           |  |  |
|                                                       |                                                             | U                                                                                            | up                                                                                              |                                                                                     |                                       |                                        |                           |  |  |
|                                                       |                                                             | D                                                                                            | down                                                                                            |                                                                                     |                                       |                                        |                           |  |  |
|                                                       |                                                             | G                                                                                            | route to a gateway                                                                              |                                                                                     |                                       |                                        |                           |  |  |
|                                                       |                                                             | Н                                                                                            | route to a host                                                                                 |                                                                                     |                                       |                                        |                           |  |  |
|                                                       |                                                             | Т                                                                                            | setting in route table                                                                          |                                                                                     |                                       |                                        |                           |  |  |
|                                                       |                                                             | R                                                                                            | dynamic by RIP                                                                                  |                                                                                     |                                       |                                        |                           |  |  |
| Use:                                                  | Use: Correct number of packets being sent in this route.    |                                                                                              |                                                                                                 |                                                                                     |                                       |                                        |                           |  |  |

1. From the **MONITOR MENU**, select **Routing**, and then press **Enter**.

2. Press **Esc** to return to **Routing**.

### **PPP-Trace**

1. From the MONITOR MENU, select PPP-Trace, and then press Enter.

| CN2510-8 CN2510-8_5631 V2.0                                                                 | MONITOR MENU |
|---------------------------------------------------------------------------------------------|--------------|
| Line Network Async async-Setting Routing [PPP-Trace]<br>Trace PPP protocol connect messages | Quit         |
| Enter: select ESC: previous menu                                                            |              |

2. Use the arrow keys to select the port you wish to trace, and then press **Enter** to select.

| CN2510-8                         |                          | CN251(             | )-8_5631     | . V2.  | 0    |          |      |
|----------------------------------|--------------------------|--------------------|--------------|--------|------|----------|------|
| Line Network<br>Trace PPP protoc | Async asy<br>col connect | nc-Sett<br>message | ing Ro<br>es | outing | [PPI | P-Trace] | Quit |
| ESC: back to mer                 | nu Enter:                | select             |              |        |      |          |      |
|                                  |                          |                    |              |        |      |          |      |
|                                  |                          |                    |              |        |      |          |      |
| +                                |                          |                    |              |        |      |          | -+   |
| Select                           | port:                    |                    |              |        |      |          |      |
| *01                              | 02 *03                   | 3 04               | 05           | *06    | 07   | 08       |      |
| I 09                             | 10 [ 11                  | .] 12              | 13           | 14     | *15  | 16       |      |
| Enter:                           | select                   | ESC:               | cancel       | SPZ    | ACE: | start    |      |
| +                                |                          |                    |              |        |      |          | -+   |

3. After selecting the ports that need monitoring, press **Space** to start.

| CN2510-8 CN2510-8                                                                    | 5631 V2.0                        |
|--------------------------------------------------------------------------------------|----------------------------------|
| Line Network Async async-Setting<br>Trace PPP protocol connect messages              | Routing [PPP-Trace] Quit         |
| ESC: back to menu Enter: select                                                      |                                  |
| TRACE PORTs: 01<br>P01 state: LCP Req-Sent<br>P01 send: C0210145001C010405DC02060000 | 00000304C0230506BE2B92D707020802 |

- 4. PPP states for the selected ports are shown. LCP (Link Control Protocol), which is an essential part of the PPP link, is used for establishing, configuring, and testing the data link connection.
- 5. Press **Esc** to return to **PPP-Trace**.

## Diagnostic

CN2510 Diagnostic Utility, which is used to test async ports, Ethernet controllers, and printer ports, supports the following functions.

- Async port controller and internal loop-back test.
- Ethernet controller, internal and external loop-back test.
- Printer port test.

1. From the **UTILITY** menu, select **Diagnostic**, and then press **Enter**.

| CN2510-8 CN2510-8_5631 V2.0 UTI                                                        | LITY MENU |
|----------------------------------------------------------------------------------------|-----------|
| Ping Monitor <mark>[Diagnostic]</mark> Upgrade Quit<br>Loopback test and self-diagnose |           |
| Enter: Select ESC: previous menu                                                       |           |
| If any of these tests fails, contact Moxa to request repair services.                  |           |

| CN2510-8                                                                                                    | CN2510-8_5631 V2.0                                                                            |  |
|----------------------------------------------------------------------------------------------------|-----------------------------------------------------------------------------------------------|--|
| Ping Monitor [Diagnos<br>Loopback test and self-d                                                                                        | <mark>tic]</mark> Upgrade Quit<br>liagnose                                                    |  |
| ESC: back to menu Ent                                                                                                    | er: select                                                                                    |  |
| Asynchronous port contro<br>Asynchronous port loopba<br>Ethernet port controller<br>Ethernet port 1 controll<br>Ethernet port 1 transcei | ller test OK.<br>ick test OK.<br>i test OK.<br>er loopback test OK.<br>iver loopback test OK. |  |

3. Press **Esc** to restart the system.

## Upgrade

2.

The operating system in CN2510 is kept in the Flash ROM. It can be upgraded using the Windows Utility, from a locally connected CONSOLE Terminal using XMODEM protocol, or from a Unix host using RCP protocol.

### **Upgrading with the Windows Utility**

One of the main features provided by the Windows Utility is to upgrade firmware. If the CN2510 is connected to a Windows network, this is the simplest method available for upgrading the firmware.

1. Run Upgrade.exe from the CN2510 CD.

| 🄽 NPort Server f | 🗽 NPort Server firmware upgrade utility |                 |           |                   |               |  |  |
|------------------|-----------------------------------------|-----------------|-----------|-------------------|---------------|--|--|
| Server Tool Hel  | Server Tool Help                        |                 |           |                   |               |  |  |
| ]1 🗳 😫 🚍         | 1 2 2 = 2 ?                             |                 |           |                   |               |  |  |
| Name             | Upgrade firmware                        | IP Address      | Serial No | MAC address       | Firmware Ver. |  |  |
| CN2510-8_5631    | CN2510-8                                | 192.168.127.254 | 5631      | 00:90:E8:00:56:31 | 2.0           |  |  |
|                  |                                         |                 |           |                   |               |  |  |

2. Select the CN2510 server by clicking the sutton on the toolbar. If the CN2510 server is at a remote

site, use to add it to the list.

| Upgrade NPort Serve  | er              | × |
|----------------------|-----------------|---|
| Enter the file to up | ograde.         |   |
| Server Name:         | CN2510-8_5631   |   |
| IP address:          | 192.168.127.254 |   |
| Serial No:           | 5631            |   |
|                      |                 |   |
|                      | Browse          |   |
|                      | OK Cancel       |   |

3. Specify the new firmware file used to upgrade. Click on  ${\bf OK}$  to start.

| Upgrade NPort Serve  | er              | × |
|----------------------|-----------------|---|
| Enter the file to up | grade.          |   |
| Server Name:         | CN2510-8_5631   |   |
| IP address:          | 192.168.127.254 |   |
| Serial No:           | 5631            |   |
| CN2510_2.0.ROM       | 1 Browse Cancel |   |

4. When the **Download ok!** window appears, click on **OK**.

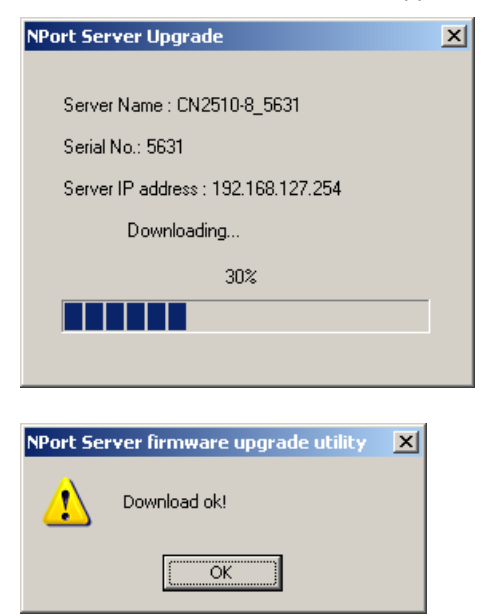

### **Console Terminal Upgrade**

 Run Start → Programs → PComm Terminal Emulator. (If you cannot find the software on your computer, install PComm Lite from the CN2510 CD, and then run the program.)

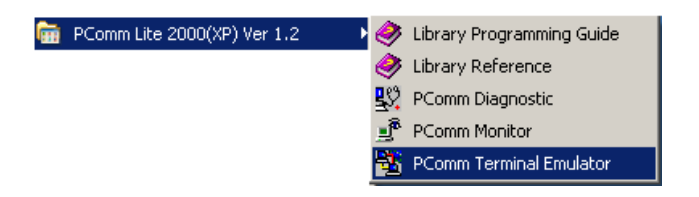

2. Use an RJ45-DB9 female cable to connect to the console port, and then turn on CN2510. Start the PComm Terminal program and then open a new connection.

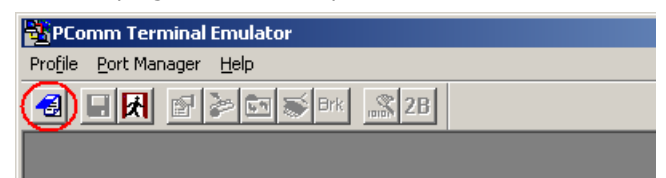

3. On the **Communication Parameter** page, select **COM2** for **Ports**, **115200** for **Baud Rate**, **8** for **Data Bits**, **None** for **Parity**, and **1** for **Stop Bits**.

| Property                | ×                                            |
|-------------------------|----------------------------------------------|
| Communication Parameter | Terminal File Transfer Capturing             |
| COM Options             |                                              |
| Ports :                 | COM1 🔽                                       |
| Baud Rate :             | 115200 🔹                                     |
| Data Bits :             | 8 🔽                                          |
| Parity :                | None                                         |
| Stop Bits :             | 1 •                                          |
| Flow Control            | Output State<br>DTR  ON  OFF<br>RTS  ON  OFF |
|                         |                                              |
|                         | OK Cancel                                    |

4. On the **Terminal** page, select **VT100** for **Terminal Type**, and then press **Enter**.

| Property                           | ×                                |
|------------------------------------|----------------------------------|
| Communication Parameter            | Terminal File Transfer Capturing |
| Terminal Type :                    | VT100                            |
| Dumb Terminal Option :<br>Transmit |                                  |
| 🔲 Local Echo                       |                                  |
| Send 'Enter' Key As:               | CR-LF                            |
| Receive                            |                                  |
| CR Translation :                   | No Changed 🔄                     |
| LF Translation :                   | No Changed 🔄                     |
|                                    |                                  |
|                                    |                                  |
|                                    | OK Cancel                        |

5. Type 1 to choose ansi/VT100 terminal type, and then press Enter to enter the MAIN MENU.

| PComm Terminal Emulator - COM1,115200,None,8,1,¥T100                                   |
|----------------------------------------------------------------------------------------|
| Profile <u>E</u> dit <u>P</u> ort Manager <u>Wi</u> ndow <u>H</u> elp                  |
| 🛃 🔲 🕅 🎥 🔄 🐺 Brk 🔊 2B                                                                   |
| COM1,115200,None,8,1,¥T100                                                             |
| DTR<br>RTS Async Server CN2510-8<br>Console terminal type (1: ansi/vt100, 2: vt52) : 1 |

6. Use the following keystrokes to navigate CN2510's console utility.

| Action                      | Кеу                                         |
|-----------------------------|---------------------------------------------|
| Move                        | [Up/Down/Left/Right] Arrow Key or [Tab] Key |
| Jump to next menu, or       | [Enter] Key                                 |
| Select item                 |                                             |
| Return to previous menu, or | [Esc] Key                                   |
| Close pop up selector       |                                             |
| Shortcut Key                | Capitalized letter of the word              |

## **Upgrading through the Serial Console**

1. From the  $\ensuremath{\text{MAIN MENU}}$  , select  $\ensuremath{\text{Utility}}$  , and then press  $\ensuremath{\text{Enter}}$  .

| BPC        | omm Terminal Emulator - COM1                                | ,115200,None,8,1,¥T100     |             |
|------------|-------------------------------------------------------------|----------------------------|-------------|
| Profile    | <u>E</u> dit <u>P</u> ort Manager <u>W</u> indow <u>H</u> i | elp                        |             |
| -          | 🕞 🛃 📑 📚 Brk                                                 | <u></u>                    |             |
| <b>K</b> C | DM1,115200,None,8,1,¥T100                                   |                            | _ 🗆 🗵       |
|            | CN2510-8                                                    | CN2510-8_5631 V2.0         | MAIN MENU 🔺 |
| DTR<br>RTS | Server Port seTting s.<br>Async server utilities            | Ave [Utility] Restart Exit |             |
|            | Enter: select ESC: prev                                     | ious menu                  |             |

2. From the **UTILITY MENU**, select **Upgrade**, and then press **Enter**.

| PC 🔁       | omm Terminal Emulator - COM1,113                      | 5200,None,8,1,¥T100      |                |
|------------|-------------------------------------------------------|--------------------------|----------------|
| Profile    | Edit Port Manager Window Help                         |                          |                |
| -          | 🖬 🕅 🛃 🎦 😹 Brk 🔜                                       | 2B                       |                |
| State Co   | DM1,115200,None,8,1,¥T100                             |                          | <u> </u>       |
|            | CN2510-8                                              | CN2510-8_5631 V2.0       | UTILITY MENU 🔼 |
| DTR<br>RTS | Ping Monitor Diagnostic<br>Upgrade operational system | Upgrade) Quit<br>program |                |
|            | Enter: select ESC: previou                            | s menu                   |                |
|            |                                                       |                          |                |

3. Select Console port (using XMODEM) for Upgrade type, and then press Ctrl-U to start.

| <b>В</b> РС | omm Terminal Emulator - COM1,115                              | 200,None,8,1,¥T100                    |
|-------------|---------------------------------------------------------------|---------------------------------------|
| Profile     | <u>E</u> dit <u>P</u> ort Manager <u>W</u> indow <u>H</u> elp |                                       |
| -           | 🖬 🛃 🖻 📚 🖼 🔊 📾 📾                                               | 28                                    |
| S C         | DM1,115200,None,8,1,¥T100                                     |                                       |
|             | CN2510-8                                                      | CN2510-8_5631 V2.0                    |
| DTR<br>RTS  | Ping Monitor Diagnostic 🚺<br>Upgrade operational system p     | <mark>Jpgrade)</mark> Quit<br>program |
|             | ESC: back to menu Enter: s                                    | select                                |
|             | Upgrade via                                                   | [Console port (using XMODEM)]         |
|             | Host name/IP address                                          | [ ]                                   |
|             | File name                                                     | [ ]                                   |
|             | User name                                                     | [ ]                                   |
|             | Press CTRL-U to start                                         |                                       |

4. When you see **Start loading file ...** near the bottom of the screen, click on the **Port Manager** menu.

| PC         | omm Terminal Emulator - COM1,115                          | 5200,None,8,1,VT1(                    | 0                 |            |      |
|------------|-----------------------------------------------------------|---------------------------------------|-------------------|------------|------|
| Profile    | Edit Port Manager <u>W</u> indow <u>H</u> elp             |                                       |                   |            |      |
| 3          | 🖬 🔣 🚰 📚 🖼 🔊                                               | 2B                                    |                   |            |      |
| 😹 CO       | DM1,115200,None,8,1,¥T100                                 |                                       |                   |            |      |
|            | CN2510-8                                                  | CN2510-8_5631                         | V2.0              |            |      |
| DTR<br>RTS | Ping Monitor Diagnostic [<br>Upgrade operational system ] | <mark>Upgrade]</mark> Quit<br>program |                   |            |      |
|            | ESC: back to menu Enter: :                                | select                                |                   |            |      |
|            | Upgrade via<br>Host name/ID address                       | [ <mark>Console</mark>                | port (using XMOD) | ( <u>M</u> |      |
|            | File name                                                 | [                                     |                   |            | 1    |
|            | User name                                                 | [                                     | 1                 |            |      |
|            | Press CTRL-U to start                                     |                                       |                   |            |      |
|            | Start loading file                                        |                                       |                   |            |      |
| State      | OPEN 💻 💻 🔳 Readu                                          |                                       |                   |            |      |
| Porate.    | ICTS JDSR JRI JDCD JHEADY                                 |                                       |                   |            | 111. |

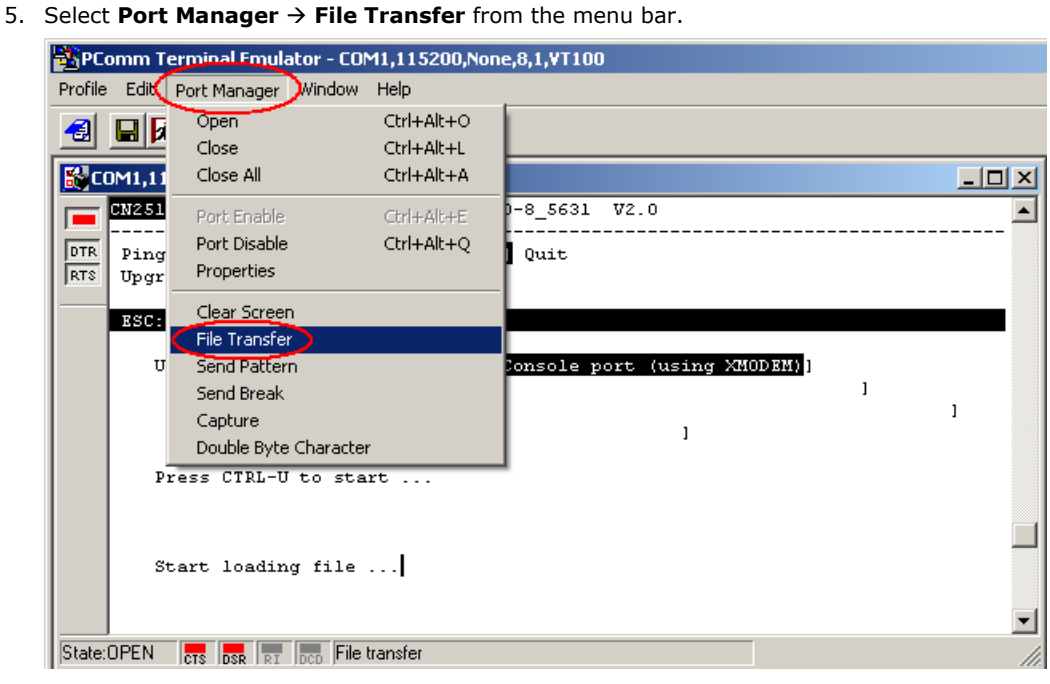

6. In the File Transfer window select **XModem-CheckSum** for **Protocol** and **Transmit** for **Direction**, and then click on **OK**, The file will be transmitted to the CN2510.

| File Transfer     |            |
|-------------------|------------|
| Protocol          | Direction  |
| C ASCII           | © Transmit |
| C Kermit          | C Receive  |
| C XModem-1KCRC    |            |
| C XModem-CheckSum |            |
| C XModem-CRC      |            |
| C YModem          | ок         |
| C ZModem          | Cancel     |
|                   |            |

 Locate the upgrade file, CN2510\_2.ROM for example, and then click on **Open** to transfer the firmware to the CN2510.

| Transmit File      |                 |   |          | ? ×          |
|--------------------|-----------------|---|----------|--------------|
| Look in: 退         | 3.5 Floppy (A:) | • | 🗈 💣      | <b>*</b>     |
| CN2510_2           | .0.ROM          |   |          |              |
|                    |                 |   |          |              |
|                    |                 |   |          |              |
|                    |                 |   |          |              |
|                    |                 |   |          |              |
|                    |                 |   |          |              |
| File <u>n</u> ame: | CN2510_2.0      |   |          | <u>O</u> pen |
| Electric lunar     |                 |   |          | Canad        |
| Files of type:     | <u> </u>        |   | <u> </u> |              |

8. The CN2510 will store the new firmware in its Flash ROM, and then restart the entire system, completing the Firmware Upgrade procedure.

| Transmit File     |                 |  |  |
|-------------------|-----------------|--|--|
| Protocol :        | XModem-CheckSum |  |  |
| Port :            | СОМ1            |  |  |
| File Name :       | MXPCI.SYS       |  |  |
| File Size :       | 0               |  |  |
| Transmit Length : | 0               |  |  |
|                   |                 |  |  |
| Cancel            |                 |  |  |

### Remote RCP Upgrade

RCP (Remote Copy Program) is the Unix utility for copying files over the Ethernet. RCP allows transparent copying of files between hosts, without the need to enter passwords. This can be done using the security file .rhosts.

| NOTE | The format of RCP is as follows: rcp from to                                                                    |
|------|----------------------------------------------------------------------------------------------------|
|      | The from and to arguments can either be specified as local files or remote files. To specify a remote file, use |
|      | the format: $user@hostname:filename$ . If the remote login ID is identical to the local login ID, then $user@$  |
|      | can be omitted (i.e., only hostname:filename is required).                                                      |

- **NOTE** The security file . *rhosts* is a plain text file that must reside in the local user's home directory, and must be owned by that user. This file identifies those users who are "equivalent" to the local user, and are given access without needing to enter a password.
- **NOTE** The file must contain at least a host, and if the login ID is different on the remote host, it must also contain the login ID. This sample *.rhosts* file is for the user *john* on the host sun. The following three accounts are considered "equivalent" accounts. The user has accounts on *moxa1* and *moxa3* with the same login ID, and has an account on moxa2 as *johnwu*.

# This comment line is ignored by the operating system. Moxal.com.tw john Moxa2.com.tw johnwu Moxa3.com.tw john.

- 1. Login to your UNIX/LINUX host. For example, login to 203.67.8.22 as user "john".
- 2. Copy the CN2510 firmware file, e.g., "CN2510.rom", to the current directory.
- 3. Create a file named .rhosts in this directory. Enter CN2510's IP address, e.g., 192.168.205.21, in the .rhosts file, or enter CN2510's domain name if it's defined in your /etc/hosts file.
- 4. Telnet CN2510's IP address.

5. After entering CN2510's **MAIN MENU**, select **Utility** → **Upgrade**.

| CN2510-8 CN2510-8_5631 V2.0                                                               | UTILITY | MENU |
|-------------------------------------------------------------------------------------------|---------|------|
| Ping Monitor Diagnostic <mark>[Upgrade]</mark> Quit<br>Upgrade operational system program |         |      |
| Enter: select ESC: previous menu                                                          |         |      |

6. In the Upgrade via column, select Network host (using RCP).

| CN2510-8                                                | CN2510-8_5631             | V2.0            |                |
|---------------------------------------------------------|---------------------------|-----------------|----------------|
| Ping Monitor Diagnostic<br>Upgrade operational system p | [Upgrade] Quit<br>program |                 |                |
| ESC: back to menu Enter:                                | select                    | +               | +              |
|                                                         |                           | Console port    | (using XMODEM) |
| Upgrade via                                             | [Console port             | (  Network host | (using RCP)    |
| Host name/IP address                                    | [                         | +               | +              |
| File name                                               | [                         |                 | ]              |
| User name                                               | [                         | ]               |                |
|                                                         |                           |                 |                |

- 7. In Host name/IP address, enter the IP address of the UNIX/LINUX host.
- 8. In File name, enter the CN2510 firmware file name in the UNIX/LINUX host.
- 9. In User name, enter the user name for logging into the UNIX/LINUX host.
- 10. Press CTRL-U to start.
- 11. After downloading, CN2510 will restart the system.

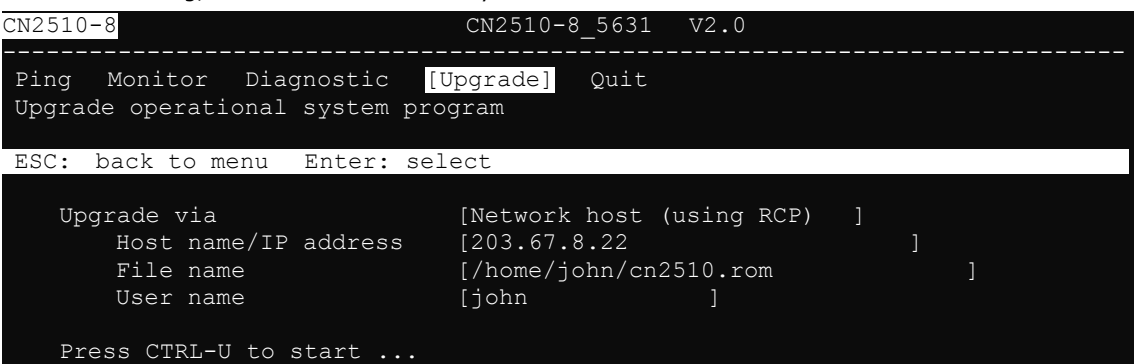

## Export

Settings can be exported to a file to backup the configuration, or to set up another CN2510 with the same configuration. There are two types of exported file settings: Console Terminal or Remote RCP.

### **Console Terminal Export**

- Run Start → Programs → PComm Terminal Emulator. Follow the steps given earlier to enter the MAIN MENU.
- 2. From the MAIN MENU select seTting, and then press Enter.

| PComm Terminal Emulator - COM1,115200,None,8,1,VT100                                            |             |
|-------------------------------------------------------------------------------------------------|-------------|
| Profile Edit Port Manager Window Help                                                           |             |
|                                                                                                 |             |
| COM1,115200,None,8,1,¥T100                                                                      |             |
| CN2510-8 CN2510-8_5631 V2.0                                                                     | MAIN MENU 🔺 |
| DTR<br>RTS<br>Server Port [seTting] save Utility Restart Exit<br>Export or import configuration |             |
| Enter: select ESC: previous menu                                                                |             |

3. From the SETTING MENU select Export, and then press Enter.

| <mark>85</mark> РС | Comm Terminal Emulator - COM1,115200,None,8,1,¥T100                  |                |
|--------------------|----------------------------------------------------------------------|----------------|
| Profile            | e <u>E</u> dit <u>P</u> ort Manager <u>W</u> indow <u>H</u> elp      |                |
| -                  | 🖬 🛃 🖻 📚 🖼 🔊 🕼 28                                                     |                |
| <b>S</b> c         | COM1,115200,None,8,1,¥T100                                           |                |
|                    | CN2510-8 CN2510-8_5631 V2.0                                          | SETTING MENU 🔼 |
| DTR<br>RTS         | [Export] Import Default Quit<br>Export current configuration to file |                |
|                    | Enter: select ESC: previous menu                                     |                |
|                    |                                                                      |                |

4. Select Console port (using XMODEM) for upgrade type, and then press Ctrl-U to start.

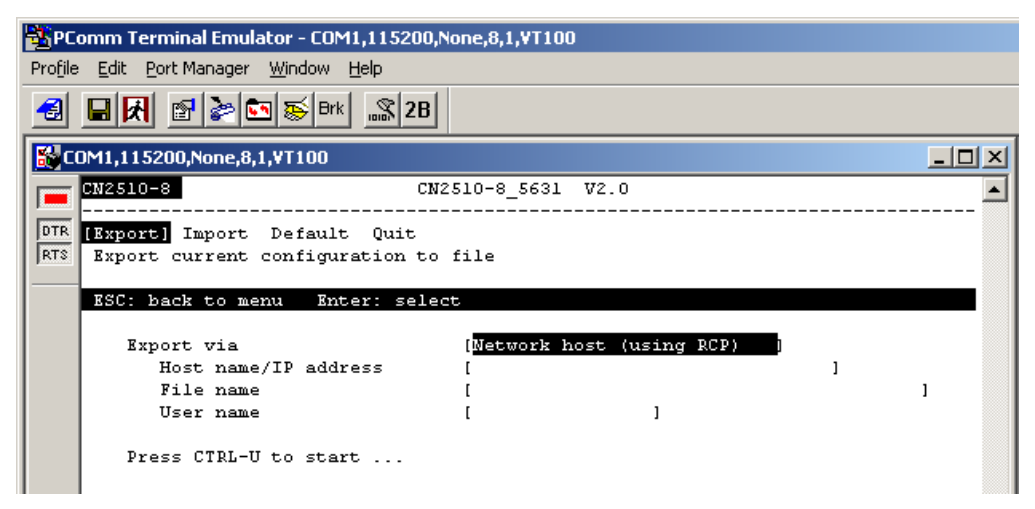

5. When you see **Start loading file ...** near the bottom of the screen, click on the **Port Manager** menu.

| ВРС        | Comm Terminal Emulator - COM1,115200,None,8,1,¥T100                  |   |          |
|------------|----------------------------------------------------------------------|---|----------|
| Profile    | e <u>E</u> dit <u>P</u> ort Manager <u>W</u> indow <u>H</u> elp      |   |          |
| -          | □ 🛃 📴 📚 Brk 🔐 2B                                                     |   |          |
| S C        | :OM1,115200,None,8,1,¥T100                                           |   |          |
|            | CN2510-8 CN2510-8_5631 V2.0                                          |   | <b>_</b> |
| DTR<br>RTS | [Export] Import Default Quit<br>Export current configuration to file |   |          |
|            | ESC: back to menu Enter: select                                      |   |          |
|            | Export via [Console port (using XMODEM)]<br>Host name/IP address [   | 1 |          |
|            | File name [                                                          | - | 1        |
|            | User name [ ]                                                        |   |          |
|            | Press CTRL-U to start                                                |   |          |
|            | Start loading file                                                   |   |          |

6. Select **Port Manager** → **File Transfer** from the menu.

| PCo     | PComm Terminal Emulator - COM1,115200,None,8,1,YT100 |                       |            |                                         |   |  |  |  |
|---------|------------------------------------------------------|-----------------------|------------|-----------------------------------------|---|--|--|--|
| Profile | Edi                                                  | Port Manager Window   | Help       |                                         |   |  |  |  |
|         | RIF                                                  | Open                  | Ctrl+Alt+O | 1                                       |   |  |  |  |
|         |                                                      | Close                 | Ctrl+Alt+L |                                         |   |  |  |  |
| 🔡 CC    | )M1,11                                               | Close All             | Ctrl+Alt+A |                                         |   |  |  |  |
|         | CN251                                                | Port Enable           | Ctrl+Alt+E | D-8_5631 V2.0                           |   |  |  |  |
| DTR     | [ Ryno                                               | Port Disable          | Ctrl+Alt+Q |                                         |   |  |  |  |
| RTS     | Expo                                                 | Properties            |            | Le                                      |   |  |  |  |
|         | RSC-                                                 | Clear Screen          |            |                                         | _ |  |  |  |
| 1 1     |                                                      | File Transfer         |            |                                         |   |  |  |  |
|         | E                                                    | Send Pattern          |            | Console port (using XMODEM)             |   |  |  |  |
|         |                                                      | Send Break            |            | 1                                       | , |  |  |  |
|         |                                                      | Capture               |            | 1 1                                     | 1 |  |  |  |
|         |                                                      | Double Byte Character | r          | . · · · · · · · · · · · · · · · · · · · |   |  |  |  |
|         | P                                                    | ress CTRL-U to sta    | rt         | -                                       |   |  |  |  |

7. In the **File Transfer** window select **XModem-CheckSum** for **Protocol**, and **Receive** for **Direction**. Selecting **OK** causes the terminal to receive settings from the CN2510.

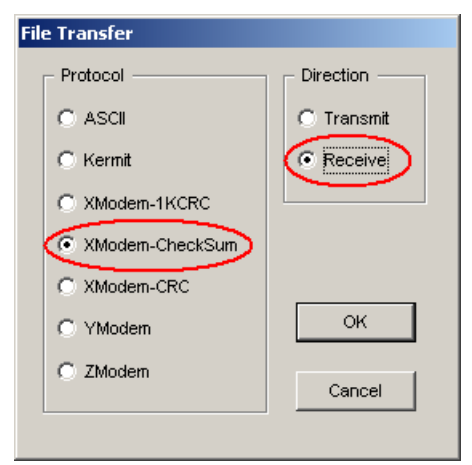

8. Choose the backup filename, CN2510.bak for example, and then click on **Save**.

| Receive File                   | <u>?</u> × |
|--------------------------------|------------|
| Savejn: 🖙 WINXP (F:) 💽 🗢 🗈 📸 🧾 | <b>.</b>   |
| Documents and Settings         |            |
| Program Files                  |            |
| WINXP                          |            |
| WUTemp                         |            |
| File name: CN2501.bak          | ave        |
| Save as type: **               | ancel      |

9. CN2510 will export settings to the file.

### **Remote RCP Export**

As we pointed out earlier, RCP is a file transfer protocol that does not require a password.

- 1. Login to your UNIX/LINUX host. For example, login to 203.67.8.22 as user john.
- Create a file named .rhosts in this directory. Enter CN2510's IP address, e.g., 192.168.205.21, or CN2510's domain name (if it's defined in your /etc/hosts file), in the .rhosts file.
- 3. Telnet CN2510's IP address.
- 4. After entering CN2510's **MAIN MENU**, select **setting** → **Export**.
- 5. In the Export via column, select Network host (using RCP).
- 6. Enter the UNIX/LINUX host's IP address for **Host name/IP address**.
- 7. Enter CN2510's firmware file name on the UNIX/LINUX host for File name.
- 8. Enter the user name required to login to the UNIX/LINUX host for User name.
- 9. Press CTRL-U to start.

| CN2510-8                                                       | CN2510-8_5631 V2.0                                                                   |
|----------------------------------------------------------------|--------------------------------------------------------------------------------------|
| [Export] Import Default Quit<br>Export current configuration t | o file                                                                               |
| ESC: back to menu Enter: sel                                   | ect                                                                                  |
| Export via<br>Host name/IP address<br>File name<br>User name   | [Network host (using RCP) ]<br>[203.67.8.22 ]<br>[/home/john/cn2510.rom ]<br>[john ] |
| Press CTRL-U to start                                          |                                                                                      |

## Import

Saved settings can be imported back to the CN2510. There are two settings to choose from for importing from a file, **Console Terminal** or **Remote RCP**.

### **Console Terminal Import**

- Run Start → Programs → PComm Terminal Emulator. Follow the steps given earlier to enter the MAIN MENU.
- 2. From the MAIN MENU, select seTting, and then press Enter.

| 🚰 PComm Terminal Emulator                         | - COM1,115200,None,8,1,¥T100                   |             |
|---------------------------------------------------|------------------------------------------------|-------------|
| Profile Edit Port Manager Wir                     | ndow <u>H</u> elp                              |             |
|                                                   | S Brk 38                                       |             |
| COM1,115200,None,8,1,VT                           | 100                                            |             |
| CN2510-8                                          | CN2510-8_5631 V2.0                             | MAIN MENU 🔼 |
| DTR<br>Server Port sett<br>RTS Export or import c | ing] sAve Utility Restart Exit<br>onfiguration |             |
| Enter: select ESC                                 | : previous menu                                |             |

3. From the SETTING MENU, select Import, and then press Enter.

| 👫 PC             | omm Terminal Emulator - COM1,115200,None,8,1,¥T100                           |                   |
|------------------|------------------------------------------------------------------------------|-------------------|
| Pro <u>f</u> ile | e <u>E</u> dit <u>P</u> ort Manager <u>W</u> indow <u>H</u> elp              |                   |
|                  | ■ 🛃 🖀 🔄 🐺 Brk 🔊 2B                                                           |                   |
| 🔣 CO             | 0M1,115200,None,8,1,¥T100                                                    |                   |
|                  | CN2510-8 CN2510-8_5631 V                                                     | 72.0 SETTING MENU |
| DTR<br>RTS       | Export [Import] Default Quit<br>Import configuration from previously saved f | le                |
|                  | Enter: select ESC: previous menu                                             |                   |

4. Select Console port (using XMODEM) for Import type and then press Ctrl-U to start.

| 🚰 PComm Terminal Emulator - COM1,                           | 115200,None,8,1,¥T100                               |   |          |
|-------------------------------------------------------------|-----------------------------------------------------|---|----------|
| Profile Edit Port Manager Window He                         | elp                                                 |   |          |
| 🛃 🖬 🕅 🛃 😂 😂 🗟 🖼                                             | 100% 2B                                             |   |          |
| COM1,115200,None,8,1,¥T100                                  |                                                     |   |          |
| CN2510-8                                                    | CN2510-8_5631 V2.0                                  |   | <b>_</b> |
| DTR<br>RTS<br>Import configuration from                     | Quit<br>n previously saved file                     |   |          |
| ESC: back to menu Enter                                     | r: select                                           |   |          |
| Import via<br>Host name/IP addres<br>File name<br>User name | [Console port (using XMODEM)]<br>ss [<br>[ ]<br>[ ] | 1 | 1        |
| Press CTRL-U to start                                       |                                                     |   |          |

5. When you see **Start loading file ...** near the bottom of the screen, click on the **Port Manager** menu.

| 🖥 PC o           | omm Terminal Emulator - COM1,115200,                            | None,8,1,¥T100   |                 |   |       |
|------------------|-----------------------------------------------------------------|------------------|-----------------|---|-------|
| Pro <u>f</u> ile | <u>E</u> dit <u>P</u> ort Manager <u>W</u> indow <u>H</u> elp   |                  |                 |   |       |
|                  | 🖬 🛃 📴 🎥 🔄 🐺 Brk 🔜 2B                                            |                  |                 |   |       |
| 🔣 CO             | DM1,115200,None,8,1,¥T100                                       |                  |                 |   | _ 🗆 🗵 |
|                  | CN2510-8 CN                                                     | 2510-8_5631 V2.  | 0               |   |       |
| DTR<br>RTS       | Export [Import] Default Quit<br>Import configuration from previ | ously saved file |                 |   |       |
|                  | ESC: back to menu Enter: sele                                   | ct               |                 |   |       |
|                  | Import via                                                      | Console port     | (using XMODEM)] |   |       |
|                  | Host name/IP address                                            | [                |                 | ] |       |
|                  | File name<br>Usor popo                                          | l                | 1               |   | 1     |
|                  | Press CTRL-U to start                                           | l                | 1               |   |       |
|                  | Start loading file                                              |                  |                 |   |       |

6. Select **Port Manager** → **File Transfer** from the menu.

| I | <b>B</b> PCo | omm T  | erminal Emulator - CO | M1,115200,Nor | ne,8,1,¥T100                |          |
|---|--------------|--------|-----------------------|---------------|-----------------------------|----------|
|   | Profile      | Edi    | Port Manager Window   | Help          | _                           |          |
|   | -            |        | Open                  | Ctrl+Alt+O    |                             |          |
| r |              |        | Close                 | Ctrl+Alt+L    |                             |          |
|   | Sec.         | DM1,11 | Close All             | Ctrl+Alt+A    |                             | <u> </u> |
|   |              | CN251  | Port Enable           | Ctrl+Alt+E    | D-8_5631 V2.0               |          |
|   | DTR          |        | Port Disable          | Ctrl+Alt+Q    |                             |          |
|   | RTS          | Expo   | Properties            |               | Le                          |          |
|   |              | RSC:   | Clear Screen          |               |                             |          |
|   |              |        | File Transfer         |               |                             |          |
|   |              | E      | Send Pattern          |               | Console port (using XMODEM) |          |
|   |              |        | Send Break            |               | 1                           |          |
|   |              |        | Capture               |               | ]                           |          |
|   |              |        | Double Byte Character | r             |                             |          |
| 1 |              | P      | ress CTRL-U to sta    | rt            |                             |          |

7. In the **File Transfer** window select **XModem-CheckSum** for **Protocol** and **Transmit** for **Direction**. This causes the file to be sent from the terminal to CN2510. Click on **OK**.

| File Transfer     |           |
|-------------------|-----------|
| Protocol          | Direction |
| C ASCII           | Transmit  |
| C Kermit          | C Receive |
| C XModem-1KCRC    |           |
| C XModem-CheckSum |           |
| C XModem-CRC      |           |
| C YModem          | ок        |
| C ZModem          | Cancel    |
|                   |           |

8. Choose the backup filename, CN2510.bak for example, and then click on **Open**.

| Transmit File      |             |   |     |              | ? × |
|--------------------|-------------|---|-----|--------------|-----|
| Look in: 🗇 V       | /INXP (F:)  | • | 🗢 🔁 | 📸 🎫          |     |
| Documents a        | nd Settings |   |     |              |     |
| Program Files      | 5           |   |     |              |     |
| C WINXP            |             |   |     |              |     |
| i WUTemp           |             |   |     |              |     |
| File <u>n</u> ame: | CN2510.bak  |   |     | <u>0</u> per | n   |
| Files of type:     | × × .       |   | •   | Canc         |     |

9. CN2510 will import settings from the file.

### **Remote RCP Import**

As we pointed out earlier, RCP is a file transfer protocol that does not require a password.

- 1. Login to your UNIX/LINUX host. For example, login to 203.67.8.22 as user john.
- Create a file named .rhosts in this directory. Enter CN2510's IP address, e.g., 192.168.205.21, or CN2510's domain name (if it's defined in your /etc/hosts file), in the .rhosts file.
- 3. Telnet CN2510's IP address.
- After accessing CN2510's MAIN MENU, select seTting → Import. In Import via column, select Network host (using RCP).
- 5. Enter the UNIX/LINUX host's IP address for Host name/IP address.
- 6. Enter CN2510's firmware file name on the UNIX/LINUX host for File name.
- 7. Enter the user name required to login to the UNIX/LINUX host for User name.
- 8. Press CTRL-U to start.

```
CN2510-8
                                CN2510-8 5631
                                                V2.0
Export [Import] Default Quit
Import configuration from previously saved file
ESC: back to menu Enter: select
    Import via
                                [Network host (using RCP)
       Host name/IP address
                                [203.67.8.22
                                                                ٦
                                [/home/john/cn2510.rom
       File name
                                                                    1
       User name
                                [john
   Press CTRL-U to start ...
```

## Default

CN2510 can restore default settings if necessary. Note that the IP address will not be changed to default.

1. From the **MAIN MENU** select **seTting**, and then press **Enter**.

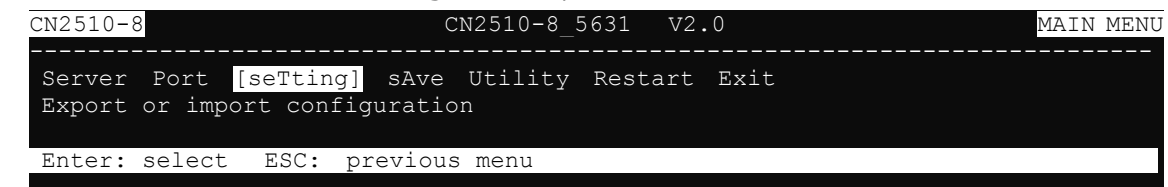

2. From the SETTING MENU, select Default, and then press Enter.

|                   |                    |                  |                  | -            |      |      |         |      |
|-------------------|--------------------|------------------|------------------|--------------|------|------|---------|------|
| CN2510-8          | 8                  |                  | CN               | 12510-8 5631 | V2.0 |      | SETTING | MENU |
|                   |                    |                  |                  |              | <br> | <br> |         |      |
| Export<br>Load th | Import<br>e factor | [Defat<br>y sett | ult] Quit<br>ing | 2            |      |      |         |      |
| Enter:            | select             | ESC:             | previous         | menu         |      |      |         |      |
|                   |                    |                  |                  |              |      |      |         |      |

3. Press **Enter** to confirm that you wish to erase all settings and restore the default settings. Press any key to cancel.

| CN2510-8                                      | CN2510-8_5        | 5631 V2.0       |           |
|-----------------------------------------------|-------------------|-----------------|-----------|
| Export Import [Defau<br>Load the factory sett | alt] Quit<br>ing  |                 |           |
| ESC: back to menu                             | Enter: select     |                 |           |
|                                               |                   |                 |           |
|                                               |                   |                 |           |
|                                               |                   |                 |           |
|                                               |                   |                 |           |
| +                                             |                   |                 | +         |
| Enter to                                      | load factory sett | ting, other key | to cancel |
| +                                             |                   |                 | +         |
|                                               |                   |                 |           |

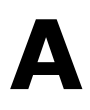

# **Troub**leshooting

In this appendix, we give solutions to various problems you may come across when using CN2510.

The following topics are covered in this appendix:

- **Console Terminal Problems**
- Terminal Port Problems
- □ How to Save CN2510's Parameters
- □ ASPP Port Problems
- SLIP/PPP Connection Problems
- RADIUS Problems

## **Console Terminal Problems**

Problem: No message is displayed on the console terminal.

#### Solutions:

- > Check to see if the terminal is set to 115200 bps, 8 data bits, no parity, 1 stop bit.
- Check to see if the RS-232 cable is wired correctly. The console needs CTS/DCD signals to trigger. Refer to the "Cable Wiring" section in Appendix D.
- > The console may be blocked waiting for an event. Press ESC to try unblocking.

#### Problem: Garbage characters are displayed on the console terminal.

### Solutions:

- > Check to see if the terminal is set to 115200 bps, 8 data bits, no parity, 1 stop bit.
- > Check to see if terminal type setting is correct. The console only accepts ansi/vt100 or vt52.
- > Press Ctrl-L to refresh the display.

#### Question: How can I restore CN2510 to the factory default settings?

#### Solution:

➤ After entering the Console window, select setting → Default, and then press Enter. The CN2510 will be restored to the factory default settings.

| CN2510-8                                      | CN2510-8_5631 V2.0                       | MAIN MENU         |
|-----------------------------------------------|------------------------------------------|-------------------|
| Server Port [seTting<br>Export or import conf | ] sAve Utility Restart Exit<br>iguration |                   |
| Enter: select ESC:                            | previous menu                            |                   |
| CN2510-8                                      | CN2510-8_5631 V2.0                       |                   |
| Export Import [Defau<br>Load the factory sett | lt] Quit<br>ing                          |                   |
| ESC: back to menu                             | Enter: select                            |                   |
|                                               |                                          |                   |
| +<br> Enter to<br>+                           | load factory setting, other key to       | +<br>cancel <br>+ |

#### Question: If I forget the password for my CN2510, what should I do?

#### Solution:

 $\succ~$  Press the Reset button on the CN2510's front panel for more than 5 seconds.

The password stored in the Flash ROM will be erased. In addition, all settings will be reset to their factory default values. CN2510 will beep twice when the configuration has been reset. Refer to Chapter 1 for more details.

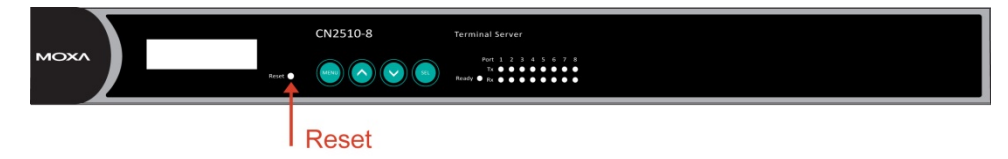

Problem: I used Telnet Console in a Windows 9x/NT environment, but I couldn't use the arrow keys to select options.

Solution:

In Telnet, click on the Terminal menu, choose Preferences, and then select VT100 Arrows in the Terminal Preferences window. Click on OK to return to the MAIN MENU. The arrow keys should work properly now.

|                                                 | inal <u>H</u> elp                                           |                     |
|-------------------------------------------------|-------------------------------------------------------------|---------------------|
| Sta<br>Sync Serve <u>S</u> ta<br>Sonsole termin | arcrences<br>art Logging<br>op Logging<br>al type (1: ansi/ | vt100, 2: vt52) : 1 |
| - Terminal Preference                           | Emulation                                                   |                     |
| ■ <u>Blinking</u> Cursor                        | • VT-100/ANSI                                               | Cancel              |

Question: My application involves connecting the console port of a CISCO router/switch to a Moxa Async Server serial port. I connect to the CISCO router/switch console by Telnet over the network from a remote site. Why does the CISCO router/switch receive two "Enter" commands even though I only pressed the "Enter" key once?

#### Solution:

- The "Enter" Map keys of Async server are <CR-LF>, causing the CISCO router to receive two commands instead of one.
- Access Async server.
- > Access Async server serial console to change the "Map keys" type from <CR-LR> to <CR>.

|                                                                      |                                                                                                    | Construction of the second second second second second second second second second second second second second                                                                                                    |
|----------------------------------------------------------------------|----------------------------------------------------------------------------------------------------|----------------------------------------------------------------------------------------------------|
|                                                                      |                                                                                                    | 100x 2B                                                                                                    |
| COM4,1                                                               | 15200,None,8,1,RTS/C1                                                                                                    | TS, ¥ T100                                                                                                    |
| CN261                                                                | 0-16                                                                                                    | CN2610-16_34 V1.1.7                                                                                                    |
|                                                                      | Tine noden Weller                                                                                                    | WCC Out                                                                                                    |
| From                                                                 | sine modem weicd                                                                                                    | me_not vuic                                                                                                    |
| L X ALL                                                              | ine/modily che opera                                                                                                    | icion mode or async porcs                                                                                                    |
| ESC-                                                                 | back to menu Ente                                                                                                    | r: select                                                                                                    |
| 100.                                                                 | Duch of menta birde                                                                                                    |                                                                                                    |
| Port                                                                 | Application                                                                                                    | Nod++                                                                                                    |
| 01                                                                   | [Reverse Terminal]                                                                                                    | [RT  TCP port : [4001 ]  ]                                                                                                    |
| 02                                                                   | [Device Control ]                                                                                                    | [AS] Source IP address : [ ] ]]                                                                                                    |
| 03                                                                   | [Device Control ]                                                                                                    | [AS] Destination IP addr :                                                                                                    |
| 0.4                                                                  | (Device Control )                                                                                                    | [AS] Inactivity time [: [0 ] minutes []                                                                                                    |
| 04                                                                   | Incore concret 1                                                                                                    |                                                                                                    |
| 04                                                                   | [Device Control ]                                                                                                    | [AS  Map keys <cr-lf> t : [CR ] ]</cr-lf>                                                                                                    |
| 04                                                                   | [Device Control ]<br>[Device Control ]                                                                                                    | [AS  Map keys <cr-lf> t : [CR ]  ]<br/>[AS  Authentication type : [none ]  ]</cr-lf>                                                                                                    |
| 04 05 06 07                                                          | [Device Control ]<br>[Device Control ]<br>[Device Control ]                                                                                                    | [AS] Map keys <cr-lf> t     [CR     ]     ]]       [AS] Authentication type:     [none ]     ]]       [AS] TCP alive check time:     [2] minutes     ]]</cr-lf>                                                                                                    |
| 04<br>05<br>06<br>07<br>08                                           | [Device Control ]<br>[Device Control ]<br>[Device Control ]<br>[Device Control ]                                                                                                    | [AS] Map keys <cr-lf> t         [[R]]         []           [AS] Authentication type:         [none]         []           [AS] TCP alive check time:         [2] printes         []           [AS]         []         []</cr-lf>                                                                                                    |
| 04 05 06 07 08 09                                                    | [Device Control ]<br>[Device Control ]<br>[Device Control ]<br>[Device Control ]<br>[Device Control ]                                                                                                    | [AS] Map keys <cr-lf> t: [CR]        ]         [AS] Authentication type:       [none]        ]         [AS] TCP alive check time:       [2] minutes        ]         [AS] TCP alive check time:       [2] minutes        ]         [AS]       [AS]       []         [AS]       []       []         [AS]       []       []         []       []       []         []       []       []         []       []       []         []       []       []         []       []       []         []       []       []         []       []       []         []       []       []         []       []       []         []       []       []         []       []       []         []       []       []         []       []       []         []       []       []         []       []       []         []       []       []         []       []       []         []       []       []         []       []       []         []</cr-lf>                                                                                                    |
| 04<br>05<br>06<br>07<br>08<br>09<br>10                               | [Device Control ]<br>[Device Control ]<br>[Device Control ]<br>[Device Control ]<br>[Device Control ]<br>[Device Control ]                                                                                     | [AS] Map keys <cr-lf> t : [CR]                 [AS] Authentication type:       [none 1]         [AS] TCP alive check time:       [2] menutes         [AS] TCP alive check time:       [2] menutes         [AS] TCP alive check time:       [2] menutes         [AS] TCP alive check time:       [2] menutes         [AS] TCP alive check time:       [2] menutes         [AS] TCP alive check time:       [2] menutes         [AS] TCP alive check time:       [2] menutes         [AS] TCP alive check time:       [2] menutes         [AS] TCP alive check time:       [2] menutes         [AS] TCP alive check time:       [2] menutes         [AS] TCP alive check time:       [2] menutes         [AS] TCP alive check time:       [2] menutes         [AS] TCP alive check time:       [2] menutes         [AS] TCP alive check time:       [2] menutes         [AS] TCP alive check time:       [3] menutes         [AS] TCP alive check time:       [4] menutes         [AS] TCP alive check time:       [4] menutes         [AS] TCP alive check time:       [4] menutes         [AS] TCP alive check time:       [4] menutes         [AS] TCP alive check time:       [4] menutes         [AS] TCP alive check time:       [4] menutes         [</cr-lf>                                                                                                    |
| 04<br>05<br>06<br>07<br>08<br>09<br>10<br>11                         | [Device Control ]<br>[Device Control ]<br>[Device Control ]<br>[Device Control ]<br>[Device Control ]<br>[Device Control ]                                                                                     | [AS] Map keys        CR-LF> triangle in the second second se |
| 04<br>05<br>06<br>07<br>08<br>09<br>10<br>11<br>12                   | [Device Control ]<br>[Device Control ]<br>[Device Control ]<br>[Device Control ]<br>[Device Control ]<br>[Device Control ]<br>[Device Control ]                                                                | [AS] Map keys <cr-lf> t: [CR]       []         [AS] Authentication type: [none ]       []         [AS] TCP alive check time: 12 ] binutes []       []         [AS] TCP alive check time: 12 ] binutes []       []         [AS] TCP alive check time: 12 ] binutes []       []         [AS] TCP alive check time: 12 ] binutes []       []         [ASP ] [Async Server Proprietary Protocol]       []         [ASPP ] [Async Server Proprietary Protocol]       []         [ASPP ] [Async Server Proprietary Protocol]       []         []       []         []       []         []       []         []       []         []       []         []       []         []       []         []       []         []       []         []       []         []       []         []       []         []       []         []       []         []       []         []       []         []       []         []       []         []       []         []       []         []       []         []       []</cr-lf>                                                                                                    |
| 04<br>05<br>06<br>07<br>08<br>09<br>10<br>11<br>12<br>13             | [Device Control ]<br>[Device Control ]<br>[Device Control ]<br>[Device Control ]<br>[Device Control ]<br>[Device Control ]<br>[Device Control ]<br>[Device Control ]                                           | [AS] Map keys <cr-lf> t       [CR]       []         [AS] Authentication type:       [none]       []         [AS] TCP alive check time:       [2] minutes       []         [AS] TCP alive check time:       [2] minutes       []         [AS] TCP alive check time:       [2] minutes       []         [ASP 1]       [Async Server Proprietary Protocol]         [ASPP 1]       [Async Server Proprietary Protocol]         [ASPP 1]       [Async Server Proprietary Protocol]         [ASPP 1]       [Async Server Proprietary Protocol]         [ASPP 1]       [Async Server Proprietary Protocol]</cr-lf>                                                                                                    |
| 04<br>05<br>06<br>07<br>08<br>09<br>10<br>11<br>12<br>13<br>14       | [Device Control ]<br>[Device Control ]<br>[Device Control ]<br>[Device Control ]<br>[Device Control ]<br>[Device Control ]<br>[Device Control ]<br>[Device Control ]<br>[Device Control ]                      | [AS] Map keys <cr-lf> t: [CR]       []         [AS] Authentication type: [none ]       []         [AS] TCP alive check time: [2] binutes       []         [AS] TCP alive check time: [2] binutes       []         [AS] TCP alive check time: [2] binutes       []         [AS] TCP alive check time: [2] binutes       []         [ASP alive check time: [2] binutes       []         [ASP ]       [Async Server Proprietary Protocol]         [ASP ]       [Async Server Proprietary Protocol]         [ASP ]       [Async Server Proprietary Protocol]         [ASP ]       [Async Server Proprietary Protocol]         [ASP ]       [Async Server Proprietary Protocol]</cr-lf>                                                                                                    |
| 04<br>05<br>06<br>07<br>08<br>09<br>10<br>11<br>12<br>13<br>14<br>15 | [Device Control ]<br>[Device Control ]<br>[Device Control ]<br>[Device Control ]<br>[Device Control ]<br>[Device Control ]<br>[Device Control ]<br>[Device Control ]<br>[Device Control ]<br>[Device Control ] | [AS] Map keys <cr-lf> t: [CR]       []         [AS] Authentication type: [none ]       []         [AS] TCP alive check time: [2] buttes       []         [AS] TCP alive check time: [2] buttes       []         [AS] TCP alive check time: [2] buttes       []         [AS] TCP alive check time: [2] buttes       []         [ASP ]       [Async Server Proprietary Protocol]         [ASPP ]       [Async Server Proprietary Protocol]         [ASPP ]       [Async Server Proprietary Protocol]         [ASPP ]       [Async Server Proprietary Protocol]         [ASPP ]       [Async Server Proprietary Protocol]         [ASPP ]       [Async Server Proprietary Protocol]         [ASPP ]       [Async Server Proprietary Protocol]</cr-lf>                                                                                                    |

## **Terminal Port Problems**

Problem: When a terminal is connected to one of CN2510's serial ports, no message is displayed on the terminal attached to the CN2510 terminal port when it is powered on.

#### Solutions:

- > One of the possible reasons is that this serial port is configured to Disable mode, or to another application mode. Using the Serial Console or Telnet Console, select Port → Mode, and then move the cursor to the Application corresponding to the serial port, and change Disable to Terminal.
- > Check to see if the terminal's serial port is set to the same settings as CN2510's serial port. Use Serial Console or Telnet Console, select Port → Line, and then move the cursor to the corresponding serial port, and check to see if Speed, Bits, Stop, Parity, FIFO, RTS/CTS, XON/XOFF, and Discon.ctrl settings are the same as the terminal's serial port.
- Check to see if the RS-232 cable is wired correctly. If the port is utilizing RTS/CTS hardware flow control, then the RTS, CTS pins should be included. In this case, a cable with only TxD, RxD, and GND pins will not work.
- The terminal may be unlocked by pressing [Ctrl-S] (Hex Code 0x13) if software flow control is used. Press [Ctrl-Q] (Hex Code 0x11) to relieve it.

## How to Save CN2510's Parameters

Question: How can I save CN2510's parameters to recover from unexpected power failures, or to transfer the same parameters to another CN2510?

#### Solutions:

After entering the Console screen, select seTting → Export, and press Enter. Then you can use XMODEM for a Windows host, or RCP for a UNIX host, to save the parameters to a file.

| CN2510-          | 8                              | CN25                                 | 10-8_5631 | . V2.  | 0      |         | MAIN    | MENU |
|------------------|--------------------------------|--------------------------------------|-----------|--------|--------|---------|---------|------|
| Server<br>Export | Port [seTtin<br>or import con: | <mark>g]</mark> sAve U<br>figuration | Jtility F | lestar | t Exit |         |         |      |
| Enter:           | select ESC:                    | previous                             | menu      |        |        |         |         |      |
|                  |                                |                                      |           |        |        |         |         |      |
| CN2510-          | 8                              | CN25                                 | 10-8_5631 | . v2.  | 0      |         | SETTING | MENU |
| [Export          | l Import Defa                  | <br>11]+ Oui+                        |           |        |        |         |         |      |
| Export           | current config                 | guration to                          | o file    |        |        |         |         |      |
| Enter:           | select ESC:                    | previous :                           | menu      |        |        |         |         |      |
|                  |                                |                                      |           |        |        |         |         |      |
| 010510           | 0                              |                                      |           | 0.1 TT | 0 0    |         |         |      |
| CN2510-          | 8                              | CN2                                  | 2510-8_56 | 31 V   | 2.0    |         |         |      |
| [Export          | Import Defa                    | ult Ouit                             |           |        |        |         |         |      |
| Export           | current config                 | guration to                          | o file    |        |        |         |         |      |
| ESC: b           | ack to menu                    | Enter: se                            | lect      |        |        |         |         |      |
|                  |                                |                                      |           |        |        |         |         |      |
| Exp              | ort via                        |                                      | [Console  | port   | (using | XMODEM) |         |      |
|                  | Host name/IP a                 | address                              |           |        |        |         |         |      |
|                  | User name                      |                                      |           |        |        |         |         |      |
|                  |                                |                                      |           |        |        |         |         |      |
| Pre              | ss CTRL-U to s                 | tart                                 |           |        |        |         |         |      |

## **ASPP Port Problems**

Problem: The application utilizing the ASPP subroutines could not connect to the CN2510.

#### Solutions:

- ➤ Check to see if the target port's mode is set to ASPP. The connection will fail if the port mode is set to something other than ASPP. After entering the Console screen, select **Port** → **Mode**, move the cursor to the **Application** corresponding to the serial port, and set it to **Device Control**. In the **Mode** column, select **ASPP**.
- > Moxa provides example programs on the website (<u>www.moxa.com</u>) that can be downloaded.

## **SLIP/PPP Connection Problems**

#### Problem: Cannot make a SLIP connection to a remote host.

#### Solutions:

- Check to see if the CN2510's SLIP port baud rate (in the **Port** → Line menu) is the same as the remote host's baud rate.
- Check to see if data bits = 8.
- > Check to see if the XON/XOFF flow control is the same as the remote site.
- Check to see if the RS-232 cable is wired correctly. If the port is utilizing RTS/CTS hardware flow control, then the RTS, CTS pins should be included. In this case, cables with only pins 2, 3, and 7 will not work.
- > Make sure there is no "getty" or other process using the SLIP port on the remote site.

## **RADIUS Problems**

#### Question: What can I do if there is an authentication check failure on the radius server?

#### Solutions:

- > Check to see if the console password is the same as the radius server's radius key.
- > Make sure the password was entered correctly.
- > Make sure the account and password in the login script are correct.
- If the authentication check runs for a long time and then times out, check to see if the RADIUS Server's IP is correct. E.g., set up one port as Rtelnet, telnet CN2510's TCP port from radius, and then telnet CN2510's console and check the Monitor {line} status. Check to see if the remote IP address matches the radius IP address you set in the CN2510.

#### Question: Why can't I compile radius software on a system running Linux Red hat 5.0?

#### Solutions:

Take the following steps if you compiled RADIUS2.3 on Red hat 5.0 or above:

1. Save makefile-SCO as a file named makefile-LINUX, and then modify the content as follows:

```
#
# make file for LINUX
#
LIBS = -lcrypt
include Makefile
```

2. Add two similar line to the shell program "mk\_radius" at read\_os "1". For example, they might appear as follows:

read\_os case \$ans in `1') clear mk\_src echo "enter lib directory" cd lib echo "compiling source program ...." make cd .. echo "linking program ....." make -f Makefile-LINUX;;

# **RADIUS Server**

Managing dispersed serial lines and modem pools for large numbers of users can create the need for significant administrative support. Since modem pools are a link to the outside world, they require careful attention to security, authorization, and accounting. This can best be achieved by managing a single "database" of users, allowing for authentication (verifying user name and password) as well as configuring information which details the type of service to deliver to the user (for example: SLIP, PPP, Telnet, rlogin). Moxa CN2510 Async Server supports RADIUS protocol, which requires only one database for remote user management.

The following topics are covered in this appendix:

#### What is RADIUS?

- Definition
- Client/Server Architecture
- **Setting up CN2510** 
  - > Setting up the RADIUS Server IP Address
  - Setting up Port Configuration
- Setting up UNIX Hosts
- Setting up Windows NT Hosts
- Setting up Windows 2000 Hosts
- Setting up Windows 2003 Hosts

## What is RADIUS?

### Definition

Remote Authentication Dial-up User Service, or RADIUS, is the standard for centralizing the authentication, authorization, and accounting of remote access users.

Here is a brief description of how RADIUS works: When a user dials in to a remote access device, that device communicates with the central RADIUS server to determine if the user is authorized to connect to the LAN. The RADIUS server performs the authentication and responds with the result—either accept or reject. If the user is accepted, the remote access server routes the user onto the network; if not, the RAS will terminate the user's connection. The RADIUS server also provides accounting services if supported by the remote access server.

With RADIUS, a network manager or ISP only needs to maintain a single, central database against which all remote user authentication takes place. This greatly eases the management burden associated with administering large numbers of Dial-in users.

### **Client/Server Architecture**

RADIUS is a type of client-server software. Communication servers, such as CN2510, play an active role, whereas a RADIUS server is passive.

When a remote host is connected to CN2510, it is prompted to enter its user ID and password.

After receiving the user ID and password, CN2510 sends the information to a defined RADIUS server. Up to this point, the remote user is still unable to access the network.

The RADIUS server compares the user ID and password with its internal database, and then uses the internet to respond, either accepting or rejecting.

If CN2510 receives the "accept" message from the RADIUS server, the remote user is allowed to enter the network. Otherwise, CN2510 will wait for another try, or terminate the connection when a specified time limit has been reached.

## Setting up CN2510

### Setting up the RADIUS Server IP Address

1. From the MAIN MENU, select Server, and then press Enter.

```
      CN2510-8
      CN2510-8_5631
      V2.0
      MAIN MENU

      [Server]
      Port seTting sAve Utility Restart Exit
      Examine/modify async server node/table configuration

      Enter:
      select
      ESC: previous menu
```

2. From the SERVER MENU, select Adv., and then press Enter.

| CN2510-8 CN2510                                                                        | -8_5631                | V2.0                                       |   |
|----------------------------------------------------------------------------------------|------------------------|--------------------------------------------|---|
| Info. Lan [Adv.] Host_table Rout<br>Examine/modify async server basic                  | e_table<br>configur    | User_table Quit<br>ation                   |   |
| ESC: back to menu Enter: select                                                        |                        |                                            |   |
| RADIUS server IP<br>RADIUS key<br>UDP port <1:1645 2:1812><br>Enable RADIUS accounting | [<br>[<br>[1]<br>[no ] | ]                                          | ] |
| SNMP community name<br>SNMP trap server IP address                                     | [public<br>[           | ]                                          | ] |
| Ethernet IP forwarding<br>Routing protocol                                             | [no ]<br>[None ]       | None  <br>  RIP-1  <br>  RIP-2             |   |
| TCP retransmission timeout<br>SIO data transfer timeout                                | [ ]<br>[ ]             | ++: 50 - 60000 ms)<br>(range: 0 - 1000 ms) |   |

3. RADIUS settings.

RADIUS server IP: [RADIUS server IP address]

RADIUS key: [RADIUS password] (must be the same in the RADIUS server)

**UDP port**: [1/2]

Mode 1: An earlier but rather common setting is 1645. If you choose 1645, the authentication has to be set as 1645, and accounting as 1646 in the RADIUS Server.

Mode 2: The latest setting is 1812. If you choose 1812, the authentication must be set as 1812, and accounting as 1813 in the RADIUS Server.

#### Enable RADIUS accounting: [yes/no]

4. Save, and then restart CN2510.

### **Setting up Port Configuration**

RADIUS is effective for dial-up services. Apart from dial-in services (PPP, SLIP, Dynamic), it also supports RADIUS settings in Terminal applications and Console Management application.

### **Dialin/out**—Dynamic Mode

| CN2510-8           | CN2510-8_5631 V2.0                               |
|--------------------|--------------------------------------------------|
| [Mode] Line mOdem  | Welcome_MSG Quit                                 |
| Examine/modify the | operation mode of async ports                    |
| ESC: back to menu  | Enter: select                                    |
| Port Application   | Mode Description/more setting                    |
| 01 [Dialin/out     | ] [DYNAMIC ] [Auto Term/SLIP/PPP identification] |
| 02 [Dialin/out     | ] [DYNAMIC ] [Auto Term/SLIP/PPP identification] |
| 03 [Dialin/out     | ] [DYNAMIC ] [Auto Term/SLIP/PPP identification] |
| 04 [Dialin/out     | ] [DYNAMIC ] [Auto Term/SLIP/PPP identification] |
|                    |                                                  |
| +                  | +                                                |
| 1                  | Enable Detail-setting                            |
| TERM_BIN mode      | [yes] [Term parameters]                          |

[SLIP parameters]

| Dialin/o | ut—PPP | /PPPD | Mode |
|----------|--------|-------|------|

[yes]

SLIPD mode

TERM\_BIN mode

PAP password

Incoming PAP check

| CN2510-8                                                                                                    | CN2510-                                                       | 8_5631 V2.0                                                                          |                                                                                  |             |
|----------------------------------------------------------------------------------------------------|---------------------------------------------------------------|--------------------------------------------------------------------------------------|----------------------------------------------------------------------------------|-------------|
| [Mode] Line mOdem Wel<br>Examine/modify the ope:                                                                                                   | come_MSG Qui<br>ration mode c                                 | t<br>of async ports                                                                  |                                                                                  |             |
| ESC: back to menu Ent                                                                                                    | er: select                                                    |                                                                                      |                                                                                  |             |
| Port Application<br>01 [Dialin/out<br>02 [Dialin/out<br>03 [Dialin/out<br>04 [Dialin/out                                                           | Mode<br>] [PPP<br>] [PPP<br>] [PPP<br>] [PPP                  | Description/<br>] [Point-to-Po<br>] [Point-to-Po<br>] [Point-to-Po<br>] [Point-to-Po | more setting<br>pint Protocol<br>pint Protocol<br>pint Protocol<br>pint Protocol | ]<br>]<br>] |
| <pre>/ Destination IP addres / Source IP address / IP netmask / TCP/IP compression / Inactivity time / Link quality report / Outgoing PAP ID</pre> | ss : [<br>: [<br>: [<br>: [no ]<br>: [0 ] r<br>: [no ]<br>: [ | ninutes                                                                              |                                                                                  |             |

٦

[none

### Dialin/out—TERM\_BIN / TERM\_ASC Mode

| CN2510-8 CN2510-8                                                 | 5631 V2.0                        |
|-------------------------------------------------------------------|----------------------------------|
| [Model Lize moder Welcome MSC Ouit                                |                                  |
| [Mode] Line model wercome_MSG Quit                                | async ports                      |
| Examine/modify the operation mode of a                            |                                  |
| ESC: back to menu Enter: select                                   |                                  |
|                                                                   |                                  |
| Port Application Mode                                             | Description/more setting         |
| 01 [Terminal ] [TERM_ASC ] [AS                                    | SCII Terminal mode (8 sessions)] |
| 02 [Terminal ] [TERM_ASC ] [AS                                    | SCII Terminal mode (8 sessions)] |
| 03 [Terminal ] [TERM_ASC ] [AS                                    | SCII Terminal mode (8 sessions)] |
|                                                                   |                                  |
| +                                                                 | +                                |
| Key Mapping :                                                     |                                  |
| Change Session · [^T]                                             |                                  |
| $\begin{bmatrix} 0 \\ 0 \\ 0 \\ 0 \\ 0 \\ 0 \\ 0 \\ 0 \\ 0 \\ 0 $ |                                  |
| Quit · [ ]                                                        |                                  |
| I Interrupt · [ ]                                                 |                                  |
| Auto-link protocol : [none ]                                      |                                  |
| Telnet TCP nort · [23]                                            |                                  |
| Primary bost TP · [                                               |                                  |
| L Link by input TP · [Disable]                                    |                                  |
| Secondary host TP · [                                             |                                  |
| Auto-login prompt : [ogin:                                        |                                  |
| Password prompt : [assword:                                       |                                  |
| Login user name : [                                               |                                  |
| Login password : [                                                |                                  |
| Terminal type : [ansi ]                                           |                                  |
| Inactivity time : [0   minutes                                    |                                  |
| Authentication type : [none ]                                     |                                  |

### **Console Management—RADIUS Settings**

TCP alive check time : [0 ] minutes

\_ \_

| CN2510-8                                                                                                    | CN2510-8_5631 V2.0                                                                                                    |  |
|----------------------------------------------------------------------------------------------------|----------------------------------------------------------------------------------------------------|--|
| [Mode] Line mOdem Wel<br>Examine/modify the ope:                                                                                                    | come_MSG Quit<br>ration mode of async ports                                                                                                    |  |
| ESC: back to menu Ent                                                                                                    | er: select                                                                                                    |  |
| Port Application<br>01 [Reverse Terminal<br>02 [Reverse Terminal<br>03 [Reverse Terminal<br>04 [Reverse Terminal<br>05 [Reverse Terminal                           | ModeDescription/more setting[RTELNET][Reverse Telnet mode][RTELNET][Reverse Telnet mode][RTELNET][Reverse Telnet mode][RTELNET][Reverse Telnet mode][RTELNET][Reverse Telnet mode][RTELNET][Reverse Telnet mode] |  |
| <pre>+ + TCP port   Source IP address   Destination IP addr   Inactivity time   Map keys <cr-lf> to   Authentication type   TCP alive check time + +</cr-lf></pre> | : [4003 ]  <br>: [ ]  <br>: [ ]  <br>: [0 ] minutes  <br>: [CR-LF]  <br>: [none ]  <br>: [0 ] minutes                                                                                                    |  |

## Setting up UNIX Hosts

MOXA recommends the FreeRADIUS server for UNIX users. FreeRADIUS is the premiere open source RADIUS server, and is well within the top 5 RADIUS servers in use world-wide. It is suitable for embedded systems with small amounts of memory, to systems with millions of users. It is fast, flexible, configurable, and supports more authentication protocols than many commercial servers.

The server is released under the GNU General Public License (GPL), which means that it is free to download and install. FreeRADIUS can be downloaded from the following website:

http://www.freeradius.com/

## **Setting up Windows NT Hosts**

Install Windows NT OPTION PACK 4.0 to Windows NT server.

1. Start → Programs → Windows NT 4.0 Option Pack → Microsoft Internet Information Server → Management Console Manger.

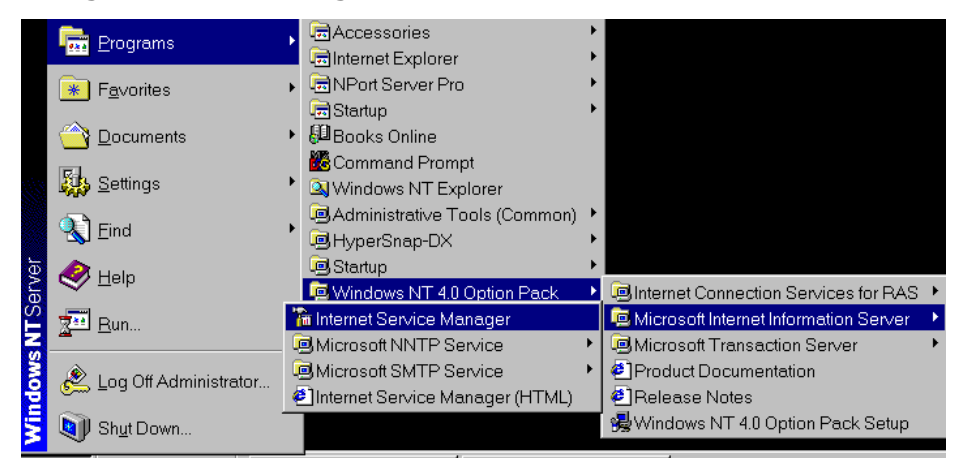

- Click Console Root → Internet Information Server (in the left info window). Your computer's name will be visible.
- 3. Click your computer name, after which you will see RADIUS in the right info window.

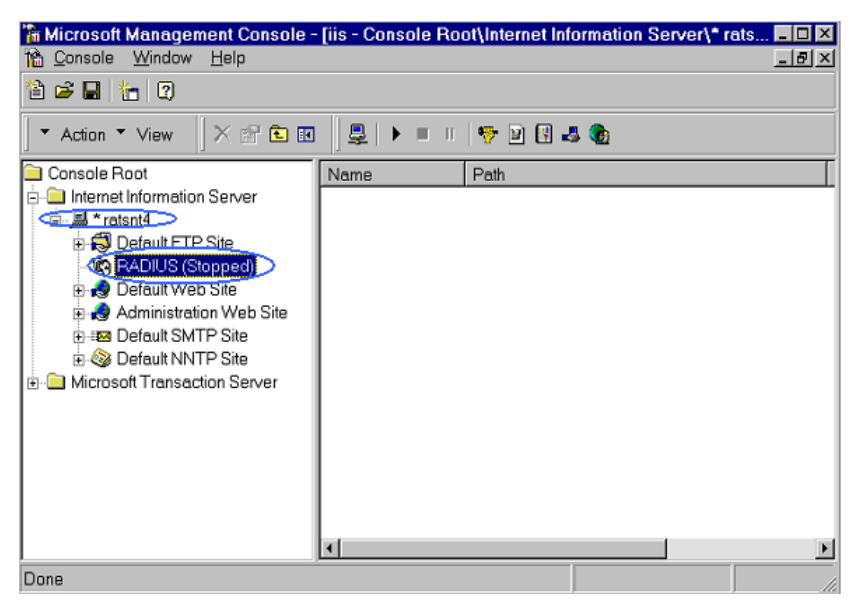

4. Right click on **RADIUS** in the left info window, and then select **Properties**.

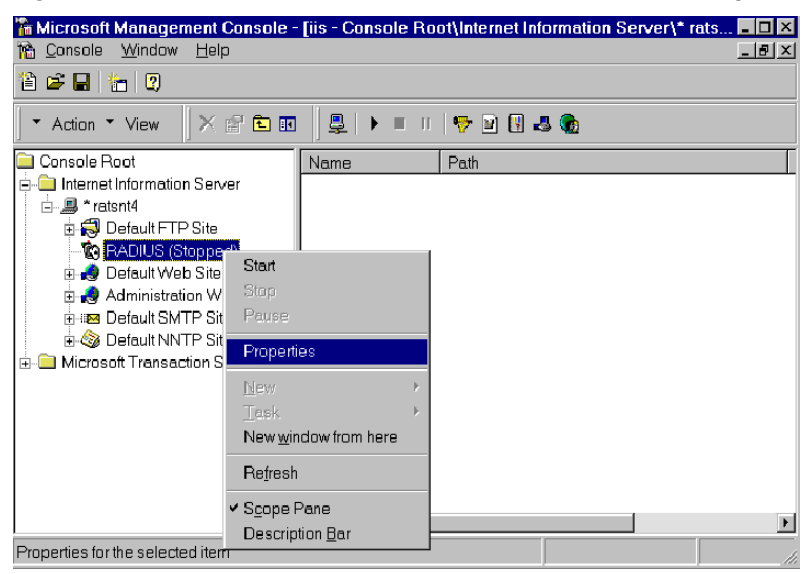

5. Select Service. Check the RADIUS ports.

[Authentication] 1645 [Accounting] 1646

Select Client, and the click on Add. Enter CN2510's IP address in the IP address field. Enter CN2510's password in the password field. The password corresponds to the RADIUS key setting in the CN2510 Console.

| Internet Authentication Service Properties - ratsatt Service Logging Clients Profiles                                                                                                    |   |
|----------------------------------------------------------------------------------------------------|---|
| Clients are network access devices that confuse a transfer the serveds (AC elements and the served) and the served served (shared served) with a Client Information                                                                                      |   |
| Authentication requests can be a Client Location Client Location Client Location P address: 192 168 205 200 C DNS name:                                                                                                    |   |
| Add Bernive HoxaServer U2.00                                                                                                    |   |
| Info. [Adv.] Host_table Route_table User_table Quit<br>Examine/modify async server advance configuration                                                                                                    | - |
| OK         ESC = back to menu         Enter: solect           RADIUS server IP         [192.168.205.101]           RADIUS key         [1234]         1           UOP port (1:1645 2:1812)         [1]           Enable RADIUS accounting [yes]         1 |   |
| SNMP community name [public ]<br>SNMP trap server IP address [ ]                                                                                                    |   |
| Ethernet IP forwarding [no ]<br>Routing protocol [None ]                                                                                                    |   |
| TCP retransmission timeout [ ]<br>SIO data transfer timeout [ ]                                                                                                    |   |

- 7. Click Apply.
- 8. Right click on **RADIUS** in the left info window, and select **Start**.
- 9. You will now see that RADIUS is running.

## **Setting up Windows 2000 Hosts**

- 1. Click on Start  $\rightarrow$  Programs  $\rightarrow$  Administrative Tools  $\rightarrow$  Routing and Remote Access.
- 2. Follow the steps below to install. Right click on Server (Local) to select Configure and Enable Routing and Remote Access. Click on Next to continue.
- 3. Select **Remote access server**, and then click on **Next** to continue.

| 🚊 Routing       | and Remote Access                                                                                                    | _ 🗆 🗙   |
|-----------------|----------------------------------------------------------------------------------------------------|---------|
| <u>A</u> ction  | Routing and Remote Access Server Setup Wizard                                                                                                    |         |
| Tree<br>Routing | Common Configurations<br>You can select from several common configurations.                                                                                                    |         |
| 💽 ANN           | <ul> <li>Internet connection server</li> <li>Enable all of the computers on this network to connect to the Internet.</li> <li>Remote access server</li> <li>Enable constants to did in to this network</li> </ul> |         |
|                 | Virtual private network (VPN) server     Enable remote computers to connect to this network through the Internet.                                                                                                 | 255     |
|                 | C Network router<br>Enable this network to communicate with other networks.                                                                                                    |         |
|                 | C Manually configured server<br>Start the server with default settings.                                                                                                    |         |
|                 | < Back Next > Cancel                                                                                                    |         |
| #Start          | 🙆 🥭 🗊 🛛 🧕 Routing and Remote A 🥠                                                                                                    | 1:15 PM |

4. Select Set up an advanced remote access server, and then click on Next to continue.

| 🚊 Routing    | and Remote Access                                                                                                    | _ 🗆 🗡   |
|--------------|----------------------------------------------------------------------------------------------------|---------|
| Action       | Deuting and Demake Access Compa Colum Winard                                                                                                    |         |
| Tree Routing | Remote Access Server Setup<br>You can use a basic configuration or more advanced options to set up this remote<br>access server.                                                                                   |         |
|              | Select a configuration type based on the complexity of your network.                                                                                                    |         |
|              | Select this option to create a standalone server that will have simplified<br>administrative control.                                                                                                    | ess     |
|              | Set up an advanced remote access server<br>Select this option to create a server that will have advanced administrative features<br>such as remote access policies, or if you plan to add this server to a domain. |         |
|              | < Back Next > Cancel                                                                                                    |         |
| Start        | 🙆 🥭 🤤 🗍 🚊 Routing and Remote A                                                                                                    | 1:56 PM |

5. Select **TCP/IP** protocol, and then click on **Next** to continue.

| 🚊 Routing    | and Remote Access                                                                                            | _ 🗆 🗵   |
|--------------|----------------------------------------------------------------------------------------------------|---------|
| Action       | Routing and Remote Access Server Setup Wizard                                                                |         |
| Tree Routing | Remote Client Protocols<br>The protocols required for remote client access must be available on this server. |         |
| ····· 💽 ANN  | Verify that the protocols required on this server for remote clients are listed below.                       |         |
|              | Protocols:                                                                                                   |         |
|              | ТСРИР                                                                                                    | 955     |
|              | C Yes all of the comminant and an end of the first                                                           |         |
|              | No Liveod to add protocols                                                                                   |         |
|              |                                                                                                    |         |
|              | <back next=""> Cancel</back>                                                                                 |         |
| #Start       | 👩 🤗 🗯 🔲 🗿 Routing and Remote A                                                                               | 2:01 PM |

6. Specify an IP address.

| 🚊 Routing       | and Remote Access                                                                                                    | _ 🗆 🗙   |
|-----------------|----------------------------------------------------------------------------------------------------|---------|
| Action          | Routing and Remote Access Server Setup Wizard                                                                                                    |         |
| Tree<br>Routing | IP Address Assignment<br>You can select the method for assigning IP addresses to remote clients.                                                                                                    |         |
| 🔁 ANN           | How do you want IP addresses to be assigned to remote clients?<br>C Automatically<br>If you use a DHCP server to assign addresses, confirm that it is configured properly.<br>If you do not use a DHCP server, this server will generate the addresses.<br>C From a specified range of addresses | 955     |
|                 | < Back Next > Cancel                                                                                                    |         |
| Start           | 🖄 🈂 🗊 🔟 🛐 Routing and Remote A                                                                                                    | 2:03 PM |

| Routing       | j and Remote Access                                                                                                    | - 🗆 🗵   |
|---------------|----------------------------------------------------------------------------------------------------|---------|
| Action        | Routing and Remote Access Server Setup Wizard                                                                                                    |         |
| Tree Routing  | Address Range Assignment<br>You can specify the address ranges that this server will use to assign addresses to<br>remote clients.                                                                                                    |         |
| ••••• (•) ANN | En New Address Range I of the Type a starting IP address and either an ending IP address or the number of addresses in the range.                                                                                                    |         |
|               | F         Start IP address:         Image: Constraint of address:         Image: Constraint of address: | ess     |
|               | OK Cancel                                                                                                    |         |
|               | < Back Next> Cancel                                                                                                    |         |
| 🛃 Start       | 🙆 🈂 🗊 🗍 🚊 Routing and Remote A 🔇                                                                                                    | 2:05 PM |

7. Select **Yes, I want to use a RADIUS server**, and then click on **Next** to start using this function.

| 🚊 Routing       | ) and Remote Access                                                                                                    |         |
|-----------------|----------------------------------------------------------------------------------------------------|---------|
| Action          | Routing and Remote Access Server Setup Wizard                                                                                                    |         |
| Tree<br>Routing | Managing Multiple Remote Access Servers<br>You can manage all of your remote access servers centrally.                                                                                                    |         |
| ····· (• ANA    | A Remote Authentication Dial-In User Service (RADIUS) server provides a central<br>authentication database for multiple remote access servers and collects accounting<br>information about remote connections. |         |
|                 | Do you want to set up this remote access server to use an existing RADIUS server?                                                                                                    | 255     |
|                 | O No, I don't want to set up this server to use RADIUS now                                                                                                    |         |
|                 | Yes, I want to use a RADIUS server                                                                                                    |         |
|                 | Windows provides a RADIUS solution called Internet Authentication Service (IAS)<br>as an optional component that you can install through Add/Remove Programs.                                                  |         |
|                 |                                                                                                    |         |
|                 | < Back Next > Cancel                                                                                                    |         |
| Start           | 🖆 🍪 🗍 🧕 Routing and Remote A                                                                                                    | 2:12 PM |
## **Setting up Windows 2003 Hosts**

Windows 2003 uses IAS service instead of RADIUS service. For this reason, you need to install IAS service to use RADIUS with Windows 2003 (IAS service will not be installed by default).

- 1. Click on Start  $\rightarrow$  Add or Remove Programs  $\rightarrow$  Add/Remove Windows Components.
- 2. With Windows Components selected, choose Network Services.

| Windows Components Wizard                                                                                                    | ×                                |
|----------------------------------------------------------------------------------------------------|----------------------------------|
| Windows Components<br>You can add or remove components of Windows.                                                                                        | t                                |
| To add or remove a component, click the checkbox. A shaded box me<br>part of the component will be installed. To see what's included in a con<br>Details. | eans that only<br>nponent, click |
| Components:                                                                                                    |                                  |
| Management and Monitoring Tools                                                                                                    | 6.4 MB 🔺                         |
| 🗹 🚉 Networking Services                                                                                                    | 2.6 MB                           |
| Other Network File and Print Services                                                                                                    | 0.0 MB 🔜                         |
| 🗆 🚐 Remote Installation Services                                                                                                    | 2.0 MB                           |
| 🗆 📾 Bernote Storage                                                                                                    | 35MB 🔟                           |
| Description: Contains a variety of specialized, network-related services                                                                                  | and protocols.                   |
| Total disk space required: 17.2 MB                                                                                                    | Details                          |
| Space available on disk: 1914.9 MB                                                                                                    |                                  |
|                                                                                                    |                                  |
| < <u>B</u> ack <u>N</u> ext> Cance                                                                                                    | Help                             |

3. Select **Details**, and then **Internet Authentication Service**. Click on **OK** to continue until the installation is finished.

| Networking Services                                                                                                    | ×                                           |
|----------------------------------------------------------------------------------------------------|---------------------------------------------|
| To add or remove a component, click the check box. A shaded box m<br>of the component will be installed. To see what's included in a compon | eans that only part<br>ient, click Details. |
| Sub <u>c</u> omponents of Networking Services:                                                                                              |                                             |
| 🗆 📇 Domain Name System (DNS)                                                                                                    | 1.6 MB 🔄                                    |
| 🗆 📇 Dynamic Host Configuration Protocol (DHCP)                                                                                              | 0.0 MB                                      |
| 🗹 畏 Internet Authentication Service                                                                                                    | 0.0 MB                                      |
| RPC over HTTP Proxy                                                                                                    | 0.0 MB                                      |
| 🗆 📃 Simple TCP/IP Services                                                                                                    | 0.0 MB                                      |
| 🗆 📮 Windows Internet Name Service (WINS)                                                                                                    | 0.9 MB                                      |
|                                                                                                    | -                                           |
| Description: Enables authentication, authorization and accounting of<br>users. IAS supports the RADIUS protocol.                            | f dial-up and VPN                           |
| Total disk space required: 14.6 MB                                                                                                    | Details                                     |
| Space available on disk: 1914.9 MB                                                                                                    | <u> </u>                                    |
| ОК                                                                                                    | Cancel                                      |

4. After the installation is finished, click on **Administrative Tools**, and run **Internet Authentication Service**. The window shown below will open.

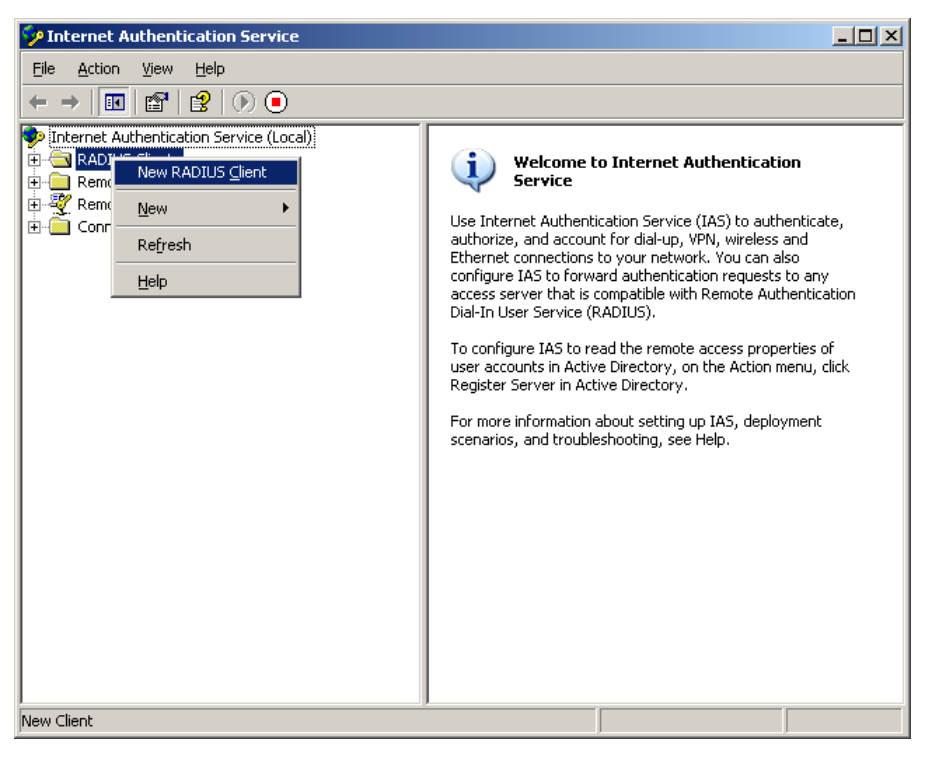

5. Select **NEW RADIUS Client** to add a new RADIUS client. You will then be able to start using this function.

# **SNMP Agent with MIB II**

Simple Network Management Protocol agent software is built into CN2510. The software supports cold/warm start trap, line up/down trap, and RFC 1213 MIB-II. The following table lists the standard MIB-II groups, as well as the variable implementations for CN2510.

| System MIB  | Interfaces MIB    | IP MIB                  | ІСМР МІВ             |  |  |  |  |
|-------------|-------------------|-------------------------|----------------------|--|--|--|--|
| SysDescr    | itNumber          | ipForwarding            | IcmpInMsgs           |  |  |  |  |
| SysObjectID | ifIndex           | ipDefaultTTL            | IcmpInErrors         |  |  |  |  |
| SysUpTime   | ifDescr           | ipInreceives            | IcmpInDestUnreachs   |  |  |  |  |
| SysContact  | ifType            | ipInHdrErrors           | IcmpInTimeExcds      |  |  |  |  |
| SysName     | ifMtu             | ipInAddrErrors          | IcmpInParmProbs      |  |  |  |  |
| SysLocation | ifSpeed           | ipForwDatagrams         | IcmpInSrcQuenchs     |  |  |  |  |
| SysServices | ifPhysAddress     | ipInUnknownProtos       | IcmpInRedirects      |  |  |  |  |
|             | ifAdminStatus     | ipInDiscards            | IcmpInEchos          |  |  |  |  |
|             | ifOperStatus      | ipInDelivers            | IcmpInEchoReps       |  |  |  |  |
|             | ifLastChange      | ipOutRequests           | IcmpInTimestamps     |  |  |  |  |
|             | ifInOctets        | ipOutDiscards           | IcmpTimestampReps    |  |  |  |  |
|             | ifInUcastPkts     | ipOutNoRoutes           | IcmpInAddrMasks      |  |  |  |  |
|             | ifInNUcastPkts    | ipReasmTimeout          | IcmpOutMsgs          |  |  |  |  |
|             | ifInDiscards      | ipReasmReqds            | IcmpOutErrors        |  |  |  |  |
|             | ifInErrors        | ipReasmOKs              | IcmpOutDestUnreachs  |  |  |  |  |
|             | ifInUnknownProtos | ipReasmFails            | IcmpOutTimeExcds     |  |  |  |  |
|             | ifOutOctets       | ipFragOKs               | IcmpOutParmProbs     |  |  |  |  |
|             | ifOutUcastPkts    | ipFragFails             | IcmpOutSrcQuenchs    |  |  |  |  |
|             | ifOutNUcastPkts   | ipFragCreates           | IcmpOutRedirects     |  |  |  |  |
|             | ifOutDiscards     | ipAdEntAddr             | IcmpOutEchos         |  |  |  |  |
|             | ifOutErrors       | ipAdEntIfIndex          | IcmpOutEchoReps      |  |  |  |  |
|             | ifOutQLen         | ipAdEntNetMask          | IcmpOutTimestamps    |  |  |  |  |
|             | ifSpecific        | ipAdEntBcastAddr        | IcmpOutTimestampReps |  |  |  |  |
|             |                   | ipAdEntReasmMaxSize     | IcmpOutAddrMasks     |  |  |  |  |
|             |                   | IpNetToMediaIfIndex     | IcmpOutAddrMaskReps  |  |  |  |  |
|             |                   | IpNetToMediaPhysAddress |                      |  |  |  |  |
|             |                   | IpNetToMediaNetAddress  |                      |  |  |  |  |
|             |                   | IpNetToMediaType        |                      |  |  |  |  |
|             |                   | IpRoutingDiscards       |                      |  |  |  |  |

### Supported SNMP variables

| UDP MIB                 | ТСР МІВ             | SNMP MIB                |
|-------------------------|---------------------|-------------------------|
| UdpInDatagrams          | tcpRtoAlgorithm     | snmpInPkts              |
| UdpNoPorts              | tcpRtoMin           | snmpOutPkts             |
| UdpInErrors             | tcpRtoMax           | snmpInBadVersions       |
| UdpOutDatagrams         | tcpMaxConn          | snmpInBadCommunityNames |
| UdpLocalAddress         | tcpActiveOpens      | snmpInASNParseErrs      |
| UdpLocalPort            | tcpPassiveOpens     | snmpInTooBigs           |
|                         | tcpAttempFails      | snmpInNoSuchNames       |
| Address Translation MIB | tcpEstabResets      | snmpInBadValues         |
| AtIfIndex               | tcpCurrEstab        | snmpInReadOnlys         |
| AtPhysAddress           | tcpInSegs           | snmpInGenErrs           |
| AtNetAddress            | tcpOutSegs          | snmpInTotalReqVars      |
|                         | tcpRetransSegs      | snmpInTotalSetVars      |
|                         | tcpConnState        | snmpInGetRequests       |
|                         | tcpConnLocalAddress | snmpInGetNexts          |
|                         | tcpConnLocalPort    | snmpInSetRequests       |
|                         | tcpConnRemAddress   | snmpInGetResponses      |
|                         | tcpConnRemPort      | snmpInTraps             |
|                         | tcpInErrs           | snmpOutTooBigs          |
|                         | tcpOutRsts          | snmpOutNoSuchNames      |
|                         |                     | snmpOutBadValues        |
|                         |                     | snmpOutGenErrs          |
|                         |                     | snmpOutGetRequests      |
|                         |                     | snmpOutGetNexts         |
|                         |                     | snmpOutSetRequests      |
|                         |                     | snmpOutGetResponses     |
|                         |                     | snmpOutTraps            |
|                         |                     | snmpEnableAuthenTraps   |

## **Pin Assignments and Cable Wiring**

In this appendix, common pin assignment and cable wiring diagrams are presented.

The following topics are covered in this appendix:

#### Pin Assignments

- > 10/100BaseTX Port Pin Assignment
- > Console Port Pin Assignment
- > Async RS-232 Port Pin Assignment

### Cable Wiring

- > 10/100BaseTX Port Cable Wiring
- > Async RS-232 Port Cable Wiring
- > DB9 and DB25 Connector Pin Assignments

## **Pin Assignments**

### 10/100BaseTX Port Pin Assignment

| Pin | Signal |     |
|-----|--------|-----|
| 1   | Tx+    |     |
| 2   | Tx-    | 1 8 |
| 3   | Rx+    |     |
| 6   | Rx-    |     |

### **Console Port Pin Assignment**

| Pin | RS-232    |
|-----|-----------|
| 1   | DSR (in)  |
| 2   | RTS (out) |
| 3   | GND       |
| 4   | TxD (out) |
| 5   | RxD (in)  |
| 6   | DCD (in)  |
| 7   | CTS (in)  |
| 8   | DTR (out) |

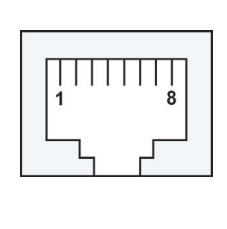

## Async RS-232 Port Pin Assignment

| Pin | RS-232    |
|-----|-----------|
| 1   | DSR (in)  |
| 2   | RTS (out) |
| 3   | GND       |
| 4   | TxD (out) |
| 5   | RxD (in)  |
| 6   | DCD (in)  |
| 7   | CTS (in)  |
| 8   | DTR (out) |

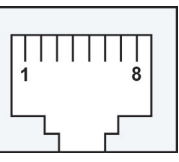

## **Cable Wiring**

## 10/100BaseTX Port Cable Wiring

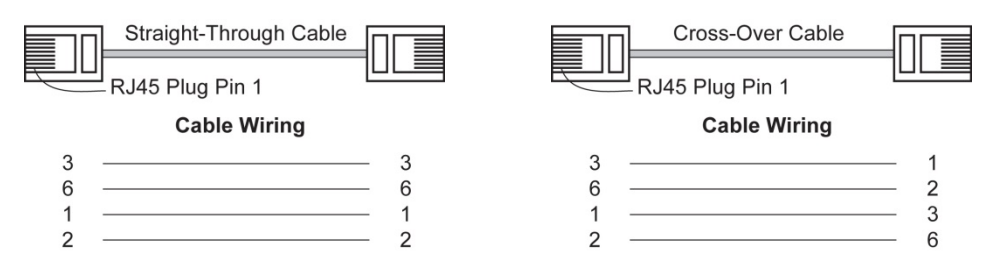

## Async RS-232 Port Cable Wiring

#### 8-pin RJ45 to Male DB9 for CN2510 RJ45 Port : RJ45 Connector Male DB9 Female DB9 **RS-232** CN2510 $\langle \|$ Device **Cable Wiring** 8 pins 9 pins DSR RTS GND - 6 DTR 1 🔫 ÷ 2 ▶ 7 CTS - 5 GND 3 -TxD 🗄 4 · ► 3 RxD RxD DCD CTS 5 🔫 2 TxD 6 🔫 - 1 DCD 7 🔫 - 8 RTS ► 4 DSR DTR 8 -

### 8-pin RJ45 to Female DB9 for CN2510

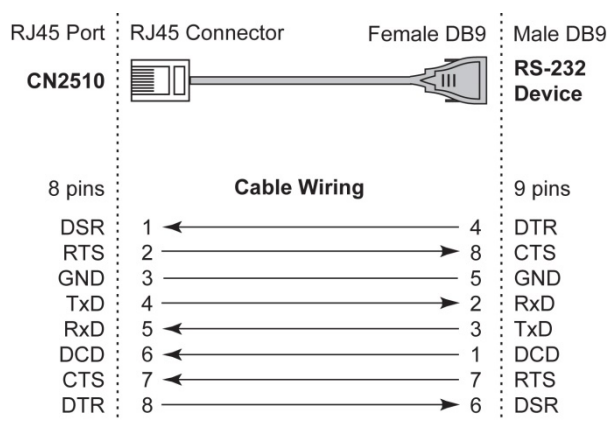

### 8-pin RJ45 to Female DB25 for CN2510

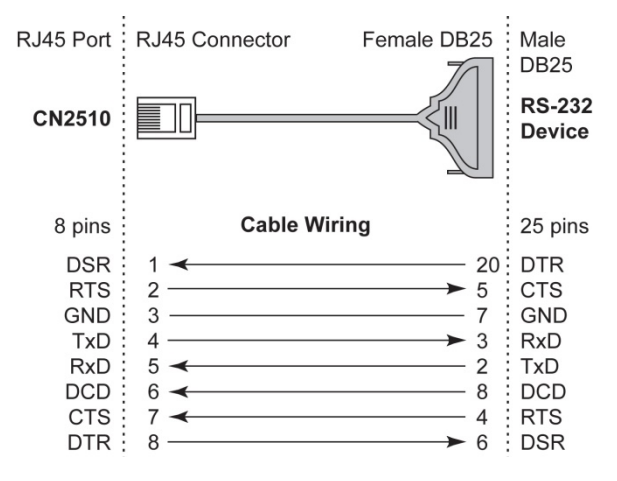

### 8-pin RJ45 to Male DB25 for CN2510

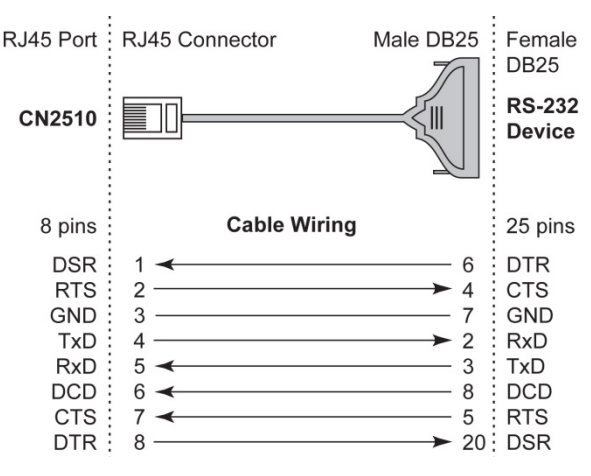

### **DB9 and DB25 Connector Pin Assignments**

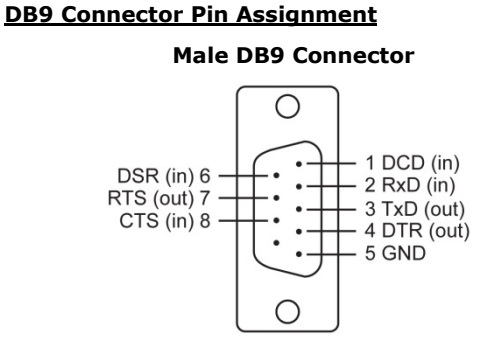

**DB25 Connector Pin Assignment** 

Male DB25 Connector

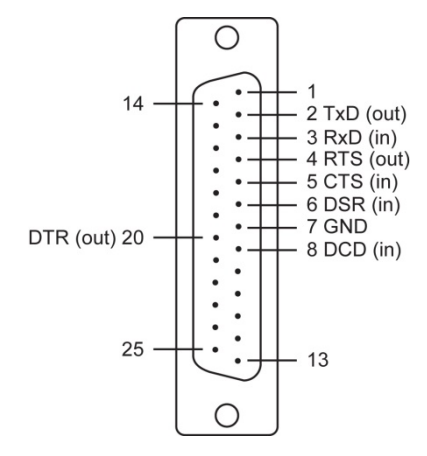

Female DB9 Connector

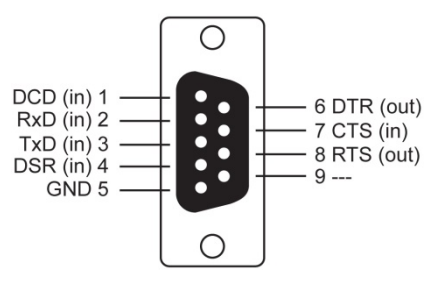

Female DB25 Connector

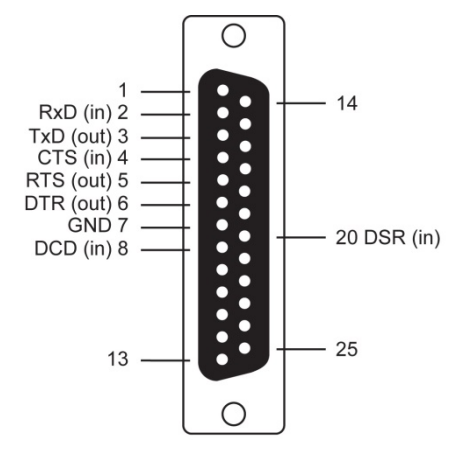

For first time installation, we recommend using the LCM display and four push buttons to configure the IP address.

#### **Basic Operation**

If the CN2510 is working properly, the LCM panel will display a green color. The red Ready LED will also light up, indicating that the CN2510 is receiving power. After the red Ready LED turns to green, you will see a display similar to:

| С | Ν | 2 | 5 | 1 | 0 | - | 8 |   | 1 | 9 |   |   |   |  |
|---|---|---|---|---|---|---|---|---|---|---|---|---|---|--|
| 1 | 9 | 2 |   | 1 | 6 | 8 |   | 1 | 2 | 7 | 2 | 5 | 4 |  |

This is where

- CN2510-8 is the CN2510's name
- 19 is the CN2510's serial number
- 192.168.127.254 is the CN2510's IP address

There are four push buttons on CN2510's nameplate. Going from left to right, the buttons are:

| Button             | Name        | Action                                                                 |
|--------------------|-------------|------------------------------------------------------------------------|
| menu               | menu        | activates the main menu, or returns to an upper level                  |
| $\bigtriangleup$   | up cursor   | scrolls up through a list of items shown on the LCM panel's 2nd line   |
| $\bigtriangledown$ | down cursor | scrolls down through a list of items shown on the LCM panel's 2nd line |
| sel                | select      | selects the option listed on the LCM panel's 2nd line                  |

The buttons are manipulated in a manner similar to the way a modern cellular phone operates. As you move through the various functions and setting options, note that the top line shows the current menu or submenu name, and the bottom line shows the submenu name or menu item which is activated by pressing the SEL button.

#### **Detailed Menu Options**

The best way to explain all of CN2510's LCM functions is to refer to the tree graph shown on the next page. There are three main levels-1, 2, and 3—with each level represented by a separate column.

The first thing to remember is that the MENU button is used to move back and forth between the LCM panel's default screen, and main menu screen:

| С | Ν | 2 | 5 | 1 | 0 | -  | 0            | 8 | _ | 0 | 3 |   |   |   |              |
|---|---|---|---|---|---|----|--------------|---|---|---|---|---|---|---|--------------|
| 1 | 9 | 2 |   | 1 | 6 | 8  |              | 1 | 2 | 7 |   | 2 | 5 | 4 |              |
|   |   |   |   |   |   |    |              |   |   |   |   |   |   |   |              |
|   |   |   |   |   |   | (M | MENU)        |   |   |   |   |   |   |   |              |
|   |   |   |   |   |   |    | $\checkmark$ |   |   |   |   |   |   |   |              |
|   |   |   |   |   |   |    | ¥            |   |   |   |   |   |   |   |              |
| М | a | i | n |   | М | е  | n            | U |   |   |   |   |   |   |              |
| S | е | r | V | е | r |    | S            | е | t | t | i | n | g |   | $\downarrow$ |

In addition, you only need to remember to:

- Use the SEL button to move up one level (i.e., left to right on the tree graph)
- Use the MENU button to move down one level (i.e., right to left on the tree graph)
- Use the cursor keys, △ and ▽, to scroll between the various options within a level (i.e., up and down on the tree graph).

As you use the buttons to operate the LCM display, you will notice that with very few exceptions, moving up one level causes the bottom line of the display to move to the top line of the display. You will also notice that the bottom three options in level 2, and all of the options in level 3 have either a C or D attached. The meaning is as follows:

• C = configurable

I.e., you are allowed to change the setting of this option

• D = display only

I.e., the setting for this option is displayed, but it cannot be changed (this does NOT necessarily mean that the number doesn't change; only that you can't change it)

| Main Menu |                |                 |   |
|-----------|----------------|-----------------|---|
|           | Server setting | Serial number   | D |
|           |                | Server name     | С |
|           |                | Firmware ver    | D |
|           |                | Model name      | D |
|           | Network        | Ethernet status | D |
|           | setting        | MAC address     | D |
|           |                | IP config       | С |
|           |                | IP address      | С |
|           |                | Netmask         | С |
|           |                | Gateway         | С |
|           |                | DNS server 1    | С |
|           |                | DNS server 2    | С |
|           | Serial set     | Select port     | С |
|           |                | Baud rate       | С |
|           |                | Data bit        | С |
|           |                | Stop bit        | С |
|           |                | Parity          | С |
|           |                | Flow control    | С |
|           |                | Tx/Rx fifo      | С |
|           |                | Interface       | С |
|           |                | Tx/Rx bytes     | D |
|           |                | Line status     | D |

The part of the LCM operation that still requires some explanation is how to edit the configurable options. In fact, you will only encounter two types of configurable options.

The first type involves entering numbers, such as IP addresses, Netmasks, etc. In this case, you change the number one digit at a time. The up cursor ( $\triangle$ ) is used to decrease the highlighted digit, the down cursor ( $\nabla$ ) is used to increase the highlighted digit, and the sel button is used to move to the next digit. When the last digit has been changed, pressing sel simply enters the number into CN2510's memory.

The second type of configurable option is when there are only a small number of options from which to choose (although only one option will be visible at a time). Consider the Parity attribute under Serial set as an example. Follow the tree graph to arrive at the following Parity screen. The first option, None, is displayed, with a down arrow all the way to the right. This is an indication that there are other options from which to choose.

| Р     | a                                                                  | r       | i        | t      | У        |         |          |           |         |    |  |  |  |  |               |
|-------|--------------------------------------------------------------------|---------|----------|--------|----------|---------|----------|-----------|---------|----|--|--|--|--|---------------|
| Ν     | 0                                                                  | n       | е        |        |          |         |          |           |         |    |  |  |  |  | $\downarrow$  |
| Press | Press the down cursor button once to see Odd as the second option. |         |          |        |          |         |          |           |         |    |  |  |  |  |               |
| Р     | a                                                                  | r       | i        | t      | У        |         |          |           |         |    |  |  |  |  | $\uparrow$    |
| 0     | d                                                                  | d       |          |        |          |         |          |           |         |    |  |  |  |  | $\downarrow$  |
| Press | the dov                                                            | wn curs | sor butt | on aga | in to se | ee Ever | n as the | e third o | option. |    |  |  |  |  |               |
| Р     | а                                                                  | r       | i        | t      | У        |         |          |           |         |    |  |  |  |  | $\uparrow$    |
| Е     | V                                                                  | е       | n        |        |          |         |          |           |         |    |  |  |  |  | $\rightarrow$ |
| Press | the dov                                                            | wn curs | sor butt | on aga | in to se | ee Spac | ce as th | ne fourt  | h optio | n. |  |  |  |  |               |
| Р     | a                                                                  | r       | i        | t      | У        |         |          |           |         |    |  |  |  |  | $\uparrow$    |
| S     | р                                                                  | а       | С        | е      |          |         |          |           |         |    |  |  |  |  | $\downarrow$  |
| Press | the dov                                                            | wn curs | or butt  | on yet | again t  | o see t | he last  | option    | , Mark. |    |  |  |  |  |               |
| D     | _                                                                  |         |          | -      |          |         |          |           |         |    |  |  |  |  | *             |

| Р | a | r | i | t | У |  |  |  |  | $\uparrow$ |
|---|---|---|---|---|---|--|--|--|--|------------|
| М | a | r | k |   |   |  |  |  |  |            |

To choose the desired option, press the SEL button when the option is showing on the screen.